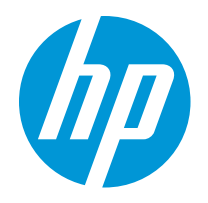

HP LaserJet MFP M433, M436, M437, M438, M439 HP LaserJet MFP M440, M442, M443 HP LaserJet MFP M42523, M42525 HP LaserJet MFP M42623, M42625

Service Manual

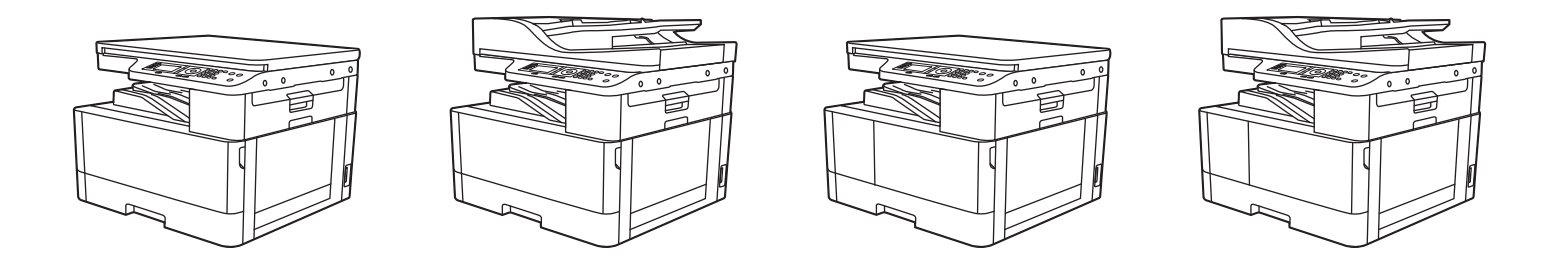

www.hp.com/videos/LaserJet www.hp.com/support/ljM433MFP www.hp.com/support/ljM436MFP www.hp.com/support/ljM437MFP www.hp.com/support/ljM439MFP www.hp.com/support/ljM439MFP www.hp.com/support/ljM440MFP

www.hp.com/support/ljM442MFP www.hp.com/support/ljM443MFP www.hp.com/support/ljM42523MFP www.hp.com/support/ljM42525MFP www.hp.com/support/ljM42623MFP www.hp.com/support/ljM42625MFP

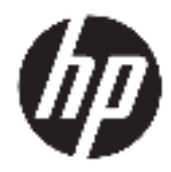

HP LaserJet MFP M433, M436, M437, M438, M439, M440, M442, M443, M42523, M42525, M42623, M42625

Service Manual

#### Copyright and License

© Copyright 2020 HP Development Company, L.P.

Reproduction, adaptation, or translation without prior written permission is prohibited, except as allowed under the copyright laws.

The information contained herein is subject to change without notice.

The only warranties for HP products and services are set forth in the express warranty statements accompanying such products and services. Nothing herein should be construed as constituting an additional warranty. HP shall not be liable for technical or editorial errors or omissions contained herein.

Edition 8, 04/2020

#### **Trademark Credits**

Adobe<sup>®</sup>, Acrobat<sup>®</sup>, and PostScript<sup>®</sup> are trademarks of Adobe Systems Incorporated.

Microsoft<sup>®</sup>, Windows<sup>®</sup>, Windows<sup>®</sup> XP, and Windows Vista<sup>®</sup> are U.S. registered trademarks of Microsoft Corporation.

# Conventions used in this guide

- TIP: Tips provide helpful hints or shortcuts.
- NOTE: Notes provide important information to explain a concept or to complete a task.
- **CAUTION:** Cautions indicate procedures that you should follow to avoid losing data or damaging the product.

MARNING! Warnings alert you to specific procedures that you should follow to avoid personal injury, catastrophic loss of data, or extensive damage to the product.

# **Revision history**

The information contained herein is subject to change without notice. The only warranties for HP products and services are set forth in the express warranty statements accompanying such products and services. Nothing herein should be construed as constituting an additional warranty. HP shall not be liable for technical or editorial errors or omissions contained herein.

#### Table -1 Revision history

| Revision<br>number | Revision date | Revision notes                                                                                                    |  |
|--------------------|---------------|----------------------------------------------------------------------------------------------------|--|
| 2                  | 12/2019       | Added HP LaserJet MFP M437, M438, M439, M440, M442, M443, M2523, M2525, M2623, M2625 printer content:                |  |
|                    |               | Product Overview on page 2                                                                                           |  |
|                    |               | • Specifications (HP LaserJet MFP M437/M438/M439/M440/M442/M443/M42523/M42525/M42623/M42625)<br>on page 11           |  |
|                    |               | • System configuration on page 21                                                                                    |  |
|                    |               | Main components and functions on page 25                                                                             |  |
|                    |               | Registration roller on page 28                                                                                       |  |
|                    |               | <ul> <li>Removal: Front cover (M437/M438/M439/M440/M442/M443/M42523/M42525/M42623/M42625)<br/>on page 128</li> </ul> |  |
|                    |               | Removal: Formatter board on page 133                                                                                 |  |
|                    |               | • SMPS (LVPS) board on page 64                                                                                       |  |
|                    |               | • SMPS (LVPS) board on page 64                                                                                       |  |
|                    |               | <u>Control panel on page 228</u>                                                                                     |  |
|                    |               | • Tech Mode on page 256                                                                                              |  |
|                    |               | Control-Panel Error Messages on page 267                                                                             |  |
|                    |               | Printing quality problems on page 303                                                                                |  |
|                    |               | System diagram on page 311                                                                                           |  |
| 1                  | 3/2019        | HP LaserJet MFP M433a                                                                                                |  |
|                    |               | HP LaserJet MFP M436n, M436nda                                                                                       |  |
|                    |               | Service manual initial release                                                                                       |  |

# Table of contents

| 1 | Product specs and features 1                                                                                          |
|---|----------------------------------------------------------------------------------------------------|
|   | Product Overview 2                                                                                                    |
|   | Specifications (HP LaserJet MFP M433/M436)                                                                            |
|   | General Specifications (M433/M436) 3                                                                                  |
|   | Print specifications (M433/M436) 4                                                                                    |
|   | Controller and software specification (M433/M436) 4                                                                   |
|   | Scan specification (M433/M436)5                                                                                       |
|   | Copy specification (M433/M436)6                                                                                       |
|   | Paper handling specification (M433/M436) 7                                                                            |
|   | Supplies (M433/M436)                                                                                                  |
|   | Maintenance parts (M433/M436)9                                                                                        |
|   | Optional accessories (M433/M436) 10                                                                                   |
|   | Specifications (HP LaserJet MFP M437/M438/M439/M440/M442/M443/M42523/M42525/M42623/<br>M42625)                        |
|   | General Specifications (HP Laser Jet MFP M437/M438/M439/M440/M442/M443/M42523/                                        |
|   | M42525/M42623/M42625) 11                                                                                              |
|   | Print specifications (HP LaserJet MFP M437/M438/M439/M440/M442/M443/M42523/<br>M42525/M42623/M42625)                  |
|   | Controller and software specification (HP LaserJet MFP M437/M438/M439/M440/M442/M443/<br>M42523/M42525/M42623/M42625) |
|   | Scan specification (HP LaserJet MFP M437/M438/M439/M440/M442/M443/M42523/M42525/<br>M42623/M42625)                    |
|   | Copy specification (HP LaserJet MFP M437/M438/M439/M440/M442/M443/M42523/M42525/<br>M42623/M42625)                    |
|   | Paper handling specification (HP LaserJet MFP M437/M438/M439/M440/M442/M443/<br>M42523/M42525/M42623/M42625)          |
|   | Supplies (HP LaserJet MFP M437/M438/M439/M440/M442/M443/M42523/M42525/M42623/<br>M42625)                              |
|   | Dynamic security19                                                                                                    |
|   | Maintenance parts (HP LaserJet MFP M437/M438/M439/M440/M442/M443/M42523/<br>M42525/M42623/M42625)                     |
|   | Optional accessories (HP LaserJet MFP M437/M438/M439/M440/M442/M443/M42523/<br>M42525/M42623/M42625) 20               |
|   |                                                                                                    |

| System configuration                        |    |
|---------------------------------------------|----|
| Feeding system                              | 24 |
| Feeding system overview                     |    |
| Main components and functions               |    |
| Cassette                                    | 27 |
| Pickup roller and friction pad              |    |
| Registration roller                         |    |
| MPF (Multi-Purpose Feeder) unit             | 29 |
| Image Creation                              |    |
| Printing process overview                   |    |
| Imaging unit                                |    |
| Imaging unit overview                       |    |
| Drum drive                                  |    |
| Developer unit                              |    |
| Fuser unit                                  |    |
| Fuser unit overview                         |    |
| Fuser duplex exit drive                     |    |
| Fuser unit temperature control              |    |
| Laser Scanning unit (LSU)                   |    |
| LSU overview                                |    |
| Laser scanning optical path                 |    |
| Laser synchronizing detectors               | 39 |
| Drive system                                | 41 |
| Drive motors                                | 41 |
| Main drive unit (OPC_DEVE_REGI_MP_pickup)   |    |
| Fuser duplex exit drive                     |    |
| Toner cartridge drive                       | 45 |
| Scanner System                              |    |
| Scanner system overview                     |    |
| Scanning system components                  |    |
| Document feeder                             |    |
| Document feeder overview                    |    |
| Electrical parts location                   | 49 |
| Document feeder drive system                | 50 |
| Overview                                    | 50 |
| Document feeder original drive assembly     | 50 |
| Document feeder registration drive assembly | 51 |
| Document feeder feed drive assembly         | 52 |
| Document feeder exit drive assembly         | 52 |
| Original return drive                       |    |
| Hardware configuration                      | 54 |

| Overview                                                 |    |
|----------------------------------------------------------|----|
| Circuit Board Locations                                  |    |
| Formatter (Main) board block diagram                     |    |
| Formatter (Main) board connectors                        | 59 |
| OPE board                                                |    |
| SMPS (LVPS) board (HP LaserJet MFP M433a Printer only)   |    |
| SMPS (LVPS) board                                        |    |
| HVPS board                                               |    |
| BLU PBA (back light unit)                                |    |
| Document feeder board                                    |    |
| Tray 3 accessory board                                   |    |
| Sensor location                                          |    |
| 2 Removal and replacement                                |    |
| HP service and support                                   |    |
| Additional service and support for channel partners      |    |
| Additional service and support for HP internal personnel |    |
| Removal and replacement strategy                         |    |
| Electrostatic discharge                                  |    |
| Required tools                                           |    |
| Types of screws                                          |    |
| Service approach                                         |    |
| Before performing service                                |    |
| Releasing Plastic Latches                                |    |
| After performing service                                 |    |
| Post-service test                                        |    |
| Print-quality test                                       |    |
| Removal: Toner cartridge                                 |    |
| Introduction                                             |    |
| Overview                                                 |    |
| Before performing service                                |    |
| Required tools                                           |    |
| After performing service                                 |    |
| Post service test                                        |    |
| Remove: Toner cartridge                                  |    |
| Removal: Transfer roller                                 |    |
| Introduction                                             |    |
| Overview                                                 |    |
| Before performing service                                |    |
| Required tools                                           |    |
| After performing service                                 |    |

| Post service test                                 |          |
|---------------------------------------------------|----------|
| Remove: Transfer roller                           |          |
| Removal: Fuser unit                               |          |
| Introduction                                      |          |
| Overview                                          |          |
| Before performing service                         |          |
| Required tools                                    |          |
| After performing service                          |          |
| Post service test                                 |          |
| Remove: Fuser unit                                |          |
| Removal: Imaging unit (drum unit and developer)   |          |
| Introduction                                      |          |
| Overview                                          |          |
| Before performing service                         |          |
| Required tools                                    |          |
| After performing service                          |          |
| Post service test                                 |          |
| Remove: Imaging unit (drum unit and de            | veloper) |
| Removal: Pickup roller and friction pad           | 111      |
| Introduction                                      |          |
| Overview                                          |          |
| Before performing service                         |          |
| Required tools                                    |          |
| After performing service                          |          |
| Post service test                                 | 111      |
| Remove: Pickup roller and friction pad            |          |
| Removal: MP pickup roller and friction pad        |          |
| Introduction                                      |          |
| Overview                                          |          |
| Before performing service                         |          |
| Required tools                                    |          |
| After performing service                          |          |
| Post service test                                 |          |
| Remove: MP pickup roller and friction pa          | d 114    |
| Removal: Document feeder pickup roller assembly . |          |
| Introduction                                      |          |
| Overview                                          |          |
| Before performing service                         |          |
| Required tools                                    |          |
| After performing service                          |          |
| Post service test                                 |          |

| Remove: Document feeder pickup roller assembly                                   | 119 |
|----------------------------------------------------------------------------------|-----|
| Removal: Document feeder friction pad                                            | 122 |
| Introduction                                                                     | 122 |
| Overview                                                                         | 122 |
| Before performing service                                                        | 122 |
| Required tools                                                                   | 122 |
| After performing service                                                         | 122 |
| Post service test                                                                | 122 |
| Remove: Document feeder friction pad                                             | 122 |
| Removal: Rear cover                                                              | 124 |
| Introduction                                                                     | 124 |
| Overview                                                                         | 124 |
| Before performing service                                                        | 124 |
| Required tools                                                                   | 124 |
| After performing service                                                         | 124 |
| Post service test                                                                | 124 |
| Remove: Rear cover                                                               | 124 |
| Removal: Front cover (M433/M436)                                                 | 126 |
| Introduction                                                                     | 126 |
| Overview                                                                         | 126 |
| Before performing service                                                        | 126 |
| Required tools                                                                   | 126 |
| After performing service                                                         | 126 |
| Post service test                                                                | 126 |
| Remove: Front cover (M433/M436)                                                  | 126 |
| Removal: Front cover (M437/M438/M439/M440/M442/M443/M42523/M42525/M42623/M42625) | 128 |
| Introduction                                                                     | 128 |
| Overview                                                                         | 128 |
| Before performing service                                                        | 128 |
| Required tools                                                                   | 128 |
| After performing service                                                         | 128 |
| Post service test                                                                | 128 |
| Remove: Front cover (M437/M438/M439/M440/M442/M443/M42523/M42525/M42623/         |     |
| M42625)                                                                          | 128 |
| Removal: Left cover                                                              | 131 |
| Introduction                                                                     | 131 |
| Overview                                                                         | 131 |
| Before performing service                                                        | 131 |
| Required tools                                                                   | 131 |
| After performing service                                                         | 131 |
| Post service test                                                                | 131 |

| Remove: Left cover               | 131 |
|----------------------------------|-----|
| Removal: Formatter board         |     |
| Introduction                     | 133 |
| Overview                         | 133 |
| Before performing service        | 133 |
| Required tools                   | 133 |
| After performing service         | 133 |
| Post service test                | 133 |
| Remove: Formatter board          | 133 |
| Removal: SMPS (LVPS) board       | 135 |
| Introduction                     | 135 |
| Overview                         | 135 |
| Before performing service        | 135 |
| Required tools                   | 135 |
| After performing service         | 135 |
| Post service test                | 135 |
| Remove: SMPS (LVPS) board        | 135 |
| Removal: Front cover open sensor | 138 |
| Introduction                     | 138 |
| Overview                         | 138 |
| Before performing service        | 138 |
| Required tools                   | 138 |
| After performing service         | 138 |
| Post service test                |     |
| Remove: Front cover open sensor  | 138 |
| Removal: Side unit               | 140 |
| Introduction                     |     |
| Overview                         | 140 |
| Before performing service        | 140 |
| Required tools                   |     |
| After performing service         |     |
| Post service test                | 140 |
| Remove: Side unit                |     |
| Removal: Side cover-open sensor  | 142 |
| Introduction                     |     |
| Overview                         | 142 |
| Before performing service        | 142 |
| Required tools                   |     |
| After performing service         |     |
| Post service test                |     |
| Remove: Side cover-open sensor   |     |

| Removal: Platen cover (a/n/dn models only) |     |
|--------------------------------------------|-----|
| Introduction                               |     |
| Overview                                   |     |
| Before performing service                  |     |
| Required tools                             |     |
| After performing service                   | 145 |
| Post service test                          | 145 |
| Remove: Platen cover (a/n/dn models only)  | 145 |
| Removal: Document feeder unit (optional)   |     |
| Introduction                               |     |
| Overview                                   |     |
| Before performing service                  | 147 |
| Required tools                             |     |
| After performing service                   |     |
| Post service test                          | 147 |
| Remove: Document feeder unit (optional)    | 147 |
| Removal: Document feeder cover             | 150 |
| Introduction                               |     |
| Overview                                   | 150 |
| Before performing service                  | 150 |
| Required tools                             |     |
| After performing service                   | 150 |
| Post service test                          | 150 |
| Remove: Document feeder cover              |     |
| Removal: Document feeder open cover        | 153 |
| Introduction                               |     |
| Overview                                   | 153 |
| Before performing service                  | 153 |
| Required tools                             |     |
| After performing service                   | 153 |
| Post service test                          | 153 |
| Remove: Document feeder open cover         |     |
| Removal: Document feeder stacker           |     |
| Introduction                               |     |
| Overview                                   | 155 |
| Before performing service                  | 155 |
| Required tools                             |     |
| After performing service                   | 155 |
| Post service test                          | 155 |
| Remove: Document feeder stacker            | 155 |
| Removal: Document feeder board             | 157 |
|                                            |     |

| Intro         | oduction                                               |     |
|---------------|--------------------------------------------------------|-----|
|               | Overview                                               | 157 |
|               | Before performing service                              | 157 |
|               | Required tools                                         |     |
|               | After performing service                               | 157 |
|               | Post service test                                      | 157 |
| Ren           | nove: Document feeder board                            | 157 |
| Removal: Docu | ment feeder registration-cover-detect sensor           |     |
| Intro         | oduction                                               |     |
|               | Overview                                               | 159 |
|               | Before performing service                              | 159 |
|               | Required tools                                         |     |
|               | After performing service                               | 159 |
|               | Post service test                                      | 159 |
| Ren           | nove: Document feeder registration-cover-detect sensor | 159 |
| Removal: Docu | ment feeder motor solenoid clutch                      | 161 |
| Intro         | oduction                                               |     |
|               | Overview                                               | 161 |
|               | Before performing service                              | 161 |
|               | Required tools                                         |     |
|               | After performing service                               | 161 |
|               | Post service test                                      | 161 |
| Ren           | nove: Document feeder motor solenoid clutch            |     |
| Removal: Docu | ment feeder exit idle sensor                           |     |
| Intro         | oduction                                               |     |
|               | Overview                                               |     |
|               | Before performing service                              |     |
|               | Required tools                                         |     |
|               | After performing service                               |     |
|               | Post service test                                      |     |
| Ren           | nove: Document feeder exit idle sensor                 |     |
| Removal: Docu | ment feeder exit sensor                                |     |
| Intro         | oduction                                               |     |
|               | Overview                                               |     |
|               | Before performing service                              | 168 |
|               | Required tools                                         |     |
|               | After performing service                               | 168 |
|               | Post service test                                      |     |
| Ren           | nove: Document feeder exit sensor                      |     |
| Removal: Docu | ment feeder length-width sensor                        |     |
| Intro         | oduction                                               | 170 |
|               |                                                        |     |

|                     | Overview                               | 170 |
|---------------------|----------------------------------------|-----|
|                     | Before performing service              |     |
|                     | Required tools                         |     |
|                     | After performing service               |     |
|                     | Post service test                      | 170 |
| Remove              | e: Document feeder length-width sensor |     |
| Removal: OPE unit . |                                        |     |
| Introduc            | ction                                  | 172 |
|                     | Overview                               | 172 |
|                     | Before performing service              |     |
|                     | Required tools                         | 172 |
|                     | After performing service               | 172 |
|                     | Post service test                      | 172 |
| Remove              | e: OPE unit                            | 172 |
| Removal: Platen un  | it                                     |     |
| Introduc            | ction                                  | 175 |
|                     | Overview                               | 175 |
|                     | Before performing service              | 175 |
|                     | Required tools                         | 175 |
|                     | After performing service               | 175 |
|                     | Post service test                      | 175 |
| Remove              | e: Platen unit                         | 175 |
| Removal: Upper pla  | aten                                   |     |
| Introduc            | ction                                  | 179 |
|                     | Overview                               | 179 |
|                     | Before performing service              |     |
|                     | Required tools                         |     |
|                     | After performing service               |     |
|                     | Post service test                      | 179 |
| Remove              | e: Upper platen                        | 179 |
| Removal: CIS unit   |                                        |     |
| Introduc            | ction                                  |     |
|                     | Overview                               |     |
|                     | Before performing service              |     |
|                     | Required tools                         |     |
|                     | After performing service               |     |
|                     | Post service test                      |     |
| Remove              | e: CIS unit                            |     |
| Removal: Scan drive | e unit                                 |     |
| Introduc            | ction                                  |     |
|                     | Overview                               |     |

|                  | Before performing service                           |     |
|------------------|-----------------------------------------------------|-----|
|                  | Required tools                                      |     |
|                  | After performing service                            | 184 |
|                  | Post service test                                   |     |
| Remo             | ve: Scan drive unit                                 |     |
| Removal: Scan ho | ome-position sensor and cover-open sensor           | 186 |
| Introd           | luction                                             |     |
|                  | Overview                                            | 186 |
|                  | Before performing service                           | 186 |
|                  | Required tools                                      |     |
|                  | After performing service                            |     |
|                  | Post service test                                   |     |
| Remo             | ve: Scan home-position sensor and cover-open sensor |     |
| Removal: Laser/s | canner unit (LSU)                                   |     |
| Introd           | luction                                             |     |
|                  | Overview                                            |     |
|                  | Before performing service                           |     |
|                  | Required tools                                      |     |
|                  | After performing service                            |     |
|                  | Post service test                                   |     |
| Remo             | ve: Laser/scanner unit (LSU)                        |     |
| Removal: Main dr | ive motor                                           | 190 |
| Introd           | luction                                             |     |
|                  | Overview                                            | 190 |
|                  | Before performing service                           | 190 |
|                  | Required tools                                      | 190 |
|                  | After performing service                            | 190 |
|                  | Post service test                                   | 190 |
| Remo             | ve: Main drive motor                                |     |
| Removal: Exit mo | tor (MFP M436nda only)                              | 192 |
| Introd           | luction                                             |     |
|                  | Overview                                            | 192 |
|                  | Before performing service                           | 192 |
|                  | Required tools                                      | 192 |
|                  | After performing service                            | 192 |
|                  | Post service test                                   |     |
| Remo             | ve: Exit motor (MFP M436nda only)                   | 192 |
| Removal: Fuser m | notor                                               |     |
| Introd           | luction                                             |     |
|                  | Overview                                            |     |
|                  | Before performing service                           |     |
|                  |                                                     |     |

|                   | Required tools                               |     |
|-------------------|----------------------------------------------|-----|
|                   | After performing service                     |     |
|                   | Post service test                            |     |
| Remov             | ve: Fuser motor                              |     |
| Removal: Paper er | mpty, registration, and MP sensor            |     |
| Introdu           | uction                                       |     |
|                   | Overview                                     |     |
|                   | Before performing service                    |     |
|                   | Required tools                               |     |
|                   | After performing service                     |     |
|                   | Post service test                            |     |
| Remov             | ve: Paper empty, registration, and MP sensor | 196 |
| Removal: MP cluto | ch                                           | 200 |
| Introdu           | uction                                       | 200 |
|                   | Overview                                     | 200 |
|                   | Before performing service                    | 200 |
|                   | Required tools                               | 200 |
|                   | After performing service                     | 200 |
|                   | Post service test                            | 200 |
| Remov             | ve: MP clutch                                | 200 |
| Removal: Registra | ation clutch                                 | 202 |
| Introdu           | uction                                       | 202 |
|                   | Overview                                     |     |
|                   | Before performing service                    |     |
|                   | Required tools                               | 202 |
|                   | After performing service                     |     |
|                   | Post service test                            | 202 |
| Remov             | ve: Registration clutch                      | 202 |
| Removal: Fuser fa | ۱n                                           | 205 |
| Introdu           | uction                                       | 205 |
|                   | Overview                                     | 205 |
|                   | Before performing service                    | 205 |
|                   | Required tools                               | 205 |
|                   | After performing service                     | 205 |
|                   | Post service test                            | 205 |
| Remov             | ve: Fuser fan                                | 205 |
| Removal: HVPS bo  | oard                                         | 207 |
| Introdu           | uction                                       | 207 |
|                   | Overview                                     | 207 |
|                   | Before performing service                    | 207 |
|                   | Required tools                               |     |

|                   | After performing service            | 207 |
|-------------------|-------------------------------------|-----|
|                   | Post service test                   | 207 |
| F                 | Remove: HVPS board                  | 207 |
| Removal: Te       | emperature humidity sensor          | 209 |
| I                 | ntroduction                         |     |
|                   | Overview                            | 209 |
|                   | Before performing service           | 209 |
|                   | Required tools                      |     |
|                   | After performing service            | 209 |
|                   | Post service test                   | 209 |
| F                 | Remove: Temperature humidity sensor | 209 |
| Removal: De       | eveloper unit                       | 212 |
| I                 | ntroduction                         |     |
|                   | Overview                            | 212 |
|                   | Before performing service           | 212 |
|                   | Required tools                      |     |
|                   | After performing service            | 212 |
|                   | Post service test                   | 212 |
| F                 | Remove: Developer unit              |     |
| Removal: SC       | F (optional Tray 3)                 | 222 |
| I                 | ntroduction                         |     |
|                   | Overview                            | 222 |
|                   | Before performing service           | 222 |
|                   | Required tools                      |     |
|                   | After performing service            | 222 |
|                   | Post service test                   | 222 |
| F                 | Remove: SCF board                   |     |
| F                 | Remove: SCF drive unit              | 224 |
| F                 | Remove: SCF feed roller             |     |
| 3 Troubleshooting |                                     |     |
| Control pane      | el                                  | 228 |
| Understandi       | ing the status LED                  |     |
| Clearing jam      | 15                                  |     |
| I                 | ntroduction                         |     |
| 1                 | Tray 2                              | 232 |
| I                 | n optional Tray 3                   | 234 |
| I                 | n Multi-purpose Tray 1              |     |
| I                 | nside the printer                   |     |
| I                 | n the exit area                     |     |
| I                 | n the duplex unit area              | 242 |

| Clearing original document jams                                                                                            | 244      |
|----------------------------------------------------------------------------------------------------|----------|
| Original paper jam in front of scanner                                                                                     | 244      |
| Original paper jam inside of scanner                                                                                       | 246      |
| Original paper jam in exit area of scanner                                                                                 | 249      |
| Original paper jam in scanner duplex path                                                                                  | 251      |
| Firmware upgrades                                                                                                    | 253      |
| Determine the installed version of firmware                                                                                | 254      |
| Perform a firmware upgrade                                                                                                 | 255      |
| HP Embedded Web Server                                                                                                    | 255      |
| USB Firmware Upgrade                                                                                                    | 255      |
| Tech Mode                                                                                                    | 256      |
| Overview                                                                                                    | 256      |
| Entering Tech mode                                                                                                    | 256      |
| Tech mode menu                                                                                                    | 256      |
| Tech Mode Menu description                                                                                                 | 258      |
| Control-Panel Error Messages                                                                                               | 267      |
| 11-2T11, Paper mismatch Tray 2 Load [A4] [Plain] Continue $\odot$ Cancel X                                                 | 267      |
| 11-2T21, Paper mismatch Tray 3 Load [A4] [Plain] Continue $\odot$ Cancel X                                                 | 267      |
| 11-2T61, Paper mismatch Tray 1Load [A4] [Plain] Continue $\odot$ Cancel X                                                  | 267      |
| A1-1110, Error: #A1-1110 / Motor Failure: #A1-1110. Turn off then on. Call for service if the                              | !<br>>C7 |
| A1 EE12 Error: #A1 EE12 / Motor Eailure: #A1 1110 Turp off then on Call for convice if the                                 |          |
| problem persists                                                                                                    | -<br>269 |
| A2-1210, Error: #A2-1210 / Fan Failure: #A2-1210. Turn off then on. Call for service if the                                | 270      |
|                                                                                                    | 270      |
| A2-2110, Error: #A2-2110 / Fan Failure: #A2-2110. Turn off then on. Call for service if the                                | 271      |
| $\lambda_{2} = 2211  \lambda_{2} = 2212  \lambda_{2} = 2220  \lambda_{2} = 2411  \lambda_{2} = 2412  \text{Sonsor orrors}$ | 271      |
| (1-1110) $(1-1111)$ Topor errors                                                                                           |          |
| C1-1140 $C1-1160$ $C1-1170$ Topor errors                                                                                   |          |
| (1-1313) $(1-1314)$ Errors                                                                                                 |          |
| C1-1411 Toner Not Installed / Toner cartridge is not installed Install it                                                  | 273      |
| C1-1512 Toner Not Compatible / Toner cartridge is not compatible. Check quide                                              | 278      |
| C1-1711 C1-1712 Errors                                                                                                    | 278      |
| C3-1110 Prepare IMG Unit / Prepare new imaging unit                                                                        | 279      |
| (3-1140) (3-1150) (3-1170) Imaging unit errors                                                                             | 279      |
| (3-1312, (3-1411, (3-1414 Imaging unit errors                                                                              | 280      |
| C3–1512, IMG. Not compatible / Imaging unit is not compatible. Check quide                                                 |          |
| (3-1711, C3-1712) Imaging unit errors.                                                                                     | 282      |
| (9-2110, C9-2120, Prepare TR. Roller / Prepare with new transfer roller                                                    |          |
| C9-2220, Error: #C9-2220 / TR Failure: #C9-2220. Install TR roller again                                                   |          |
| -,                                                                                                    |          |

|       | H1-1210, Paper jam in tray 3                                                                                                 | . 284 |
|-------|----------------------------------------------------------------------------------------------------|-------|
|       | H1-1220 Tray 3 door is open. Close it                                                                                        | . 284 |
|       | H1-1230, Error: #H1-1230 / Input System Failure: #H1-1230. Check tray 3 connection                                           | 285   |
|       | H1-1252, H1-1254, Paper is empty in tray 3 / Paper is empty in tray 3. Load paper                                            | . 285 |
|       | M1-1110, Paper jam in tray 2                                                                                                 | . 285 |
|       | M1-1610, Paper jam in tray 1                                                                                                 | . 286 |
|       | M1-5112, M1-5113, Paper empty in tray 2 / Paper is empty in tray 2. Load paper                                               | . 287 |
|       | M1-5120, All Trays Empty / Paper is empty in all trays. Load paper                                                           | . 288 |
|       | M1-5610, Paper Normal in Tray 1                                                                                              | 288   |
|       | M1-5612, Paper empty in Tray 1. Load paper                                                                                   | . 289 |
|       | M2-1110, M2-2210 Jam inside errors                                                                                           | . 289 |
|       | M3-1110, Jam in exit area                                                                                                    | . 291 |
|       | S2-331D, Waiting for low temp / Waiting delay time for lower fixing temperature                                              | . 292 |
|       | S2-3321, Supplying Toner / Supplying and mixing toner to developer unit. Please wait                                         | 292   |
|       | S2-3421, Calibrating density / Calibrating image density. Please wait                                                        | . 292 |
|       | S2-4210, Front door is open. Close it                                                                                        | . 293 |
|       | S2-4410, Right door is open. Close it                                                                                        | . 293 |
|       | S3-3122, Scanner Locked / Scanner is locked. Press Stop button                                                               | . 293 |
|       | S3-3211, ADF connection error                                                                                                | . 295 |
|       | S6-3123, IP Conflict / This IP address conflicts with that of other system                                                   | . 295 |
|       | . U1-2132, U1-2315, U1-2320, U1-2330, U1-2334, U1-2340, U1-234H Fuser unit failure errors                                    | . 295 |
|       | U2-1111, U2-1112, U2-1113, U2-1114 LSU failure errors                                                                        | . 296 |
|       | U3-3211, U3-3213, U3-3214, U3-3311, U3-3313, U3-3314 Original paper jam / Original<br>paper jam inside of scapper Remove jam | 298   |
|       | 13-3/11 $13-3/13$ $13-3/14$ Original paper iam / Original paper iam inside of scapper                                        | . 250 |
|       | Remove jam                                                                                                    | . 299 |
|       | U3-3511, U3-3513, U3-3514 Original paper jam / Original paper jam inside of scanner.                                         |       |
|       | Remove jam                                                                                                    | . 300 |
|       | U3-3711, U3-3713, U3-3714 Original paper jam / Original paper jam inside of scanner.<br>Remove jam                           | . 301 |
|       | U3-4210 Scanner door open / Top door of scanner is open. Close the door                                                      | . 302 |
|       | Printing guality problems                                                                                                    | . 303 |
|       | Adjusting the document feeder skew                                                                                           | . 308 |
|       | Other errors                                                                                                    | . 310 |
|       | System diagram                                                                                                    | . 311 |
| Index |                                                                                                    | 215   |
|       |                                                                                                    | . 212 |

# 1 Product specs and features

This chapter presents an overview of the major components of the printer, and it includes a detailed discussion of the image-formation system.

# **Product Overview**

#### Table 1-1 HP LaserJet MFP M433/M436 product overview

| Item             | Description                                 |  |
|------------------|---------------------------------------------|--|
| Printing speed   | • Up to 20 ppm on A4 or Letter M433         |  |
|                  | • Up to 23 ppm on A4 or Letter M436         |  |
| Scan speed (ADF) | 30 ipm @ color 200dpi, 30 ipm @ mono 300dpi |  |
| Processor        | 600 MHz                                     |  |
| Memory           | 128 MB                                      |  |
| Option unit      | Document feeder (M436n/dn only)             |  |

### Table 1-2 HP LaserJet MFP M437/M438/M439/M440/M442/M443/M42523/42525/M42623/M42625 product overview

| ltem             | Description                                                                  |  |
|------------------|------------------------------------------------------------------------------|--|
| Printing speed   | • Up to 22ppm on A4 or Letter M437,M438                                      |  |
|                  | • Up to 23ppm on A4 or Letter M441,M42523,M42623                             |  |
|                  | • Up to 24ppm on A4 or Letter M439,M440,M442                                 |  |
|                  | • Up to 25ppm on A4 or Letter M443,M42525,M42625                             |  |
| Scan speed (ADF) | 33 ipm @ color 200dpi, 33 ipm @ mono 300dpi                                  |  |
| Processor        | 600 MHz                                                                      |  |
| Memory           | <ul> <li>256MB (M437n,M438n,M439n,M440n,M42523n,M42623n<br/>only)</li> </ul> |  |
|                  | • 512MB                                                                      |  |
| Option unit      | Document feeder                                                              |  |
|                  | Optional tray                                                                |  |

# Specifications (HP LaserJet MFP M433/M436)

Product specifications are subject to change without notice.

# General Specifications (M433/M436)

| Item                               |                     | Specification                                                                              |
|------------------------------------|---------------------|--------------------------------------------------------------------------------------------|
| Function                           |                     | HP LaserJet MFP M433a Printer: Print,<br>Copy, Scan                                        |
|                                    |                     | <ul> <li>HP LaserJet MFP M436dn Printer:<br/>Print, Copy, Scan, Network, Duplex</li> </ul> |
|                                    |                     | HP LaserJet MFP M436n Printer: Print,<br>Copy, Scan                                        |
|                                    |                     | HP LaserJet MFP M436nda Printer:<br>Print, Copy, Scan, Network, Duplex                     |
| Temperature                        | Operating           | 10 ~ 30 °C (50 ~ 86°F)                                                                     |
|                                    | Storage             | -20 ~ 40 °C (-4 ~ 104 °F)                                                                  |
| Humidity                           | Operating           | 20~80% RH                                                                                  |
|                                    | Storage             | 10~90% RH                                                                                  |
| Acoustic Noise Level (Sound Power/ | Printing            | • Tray 2: 49 dBA                                                                           |
| Pressure)                          |                     | • Tray 3: 51 dBA                                                                           |
|                                    |                     | • MP Tray 1:51 dBA                                                                         |
|                                    | Copying             | <ul> <li>Tray 2: 49dBA (@platen), 53dBA<br/>(@document feeder)</li> </ul>                  |
|                                    |                     | <ul> <li>Tray 3: 51dBA(@platen), 55dBA<br/>(@document feeder)</li> </ul>                   |
|                                    |                     | <ul> <li>MP Tray 1: 51dBA(@platen), 55dBA<br/>(@document feeder)</li> </ul>                |
| Power Supply                       | Input Voltage       | AC 220-240V (-10%~6%)/5A                                                                   |
|                                    | Rated Frequency     | 50 Hz                                                                                      |
| Power Consumption                  | Ready               | 70 Wh                                                                                      |
|                                    | Printing            | 500 Wh                                                                                     |
|                                    | Copying             | 500 Wh                                                                                     |
|                                    | Scanning            | 70 Wh                                                                                      |
|                                    | Power Off           | 0.3 W                                                                                      |
| Dimension (W x L x H)              | M436n/M436dn models | 560 x 540 x 417 mm (22.05 x 21.26 x<br>16.42 inches)                                       |
|                                    | M436nda models      | 560 x 583.5 x 504.5 mm (22.5 x 22.97 x<br>19.86 inches)                                    |
| Weight                             | M436n/M436dn models | 25 kg (55.12 lbs)                                                                          |

#### Table 1-3 General specifications (M433/M436) (continued)

| ltem                  |                                    | Specification                        |
|-----------------------|------------------------------------|--------------------------------------|
|                       | M436nda models                     | M436nda models: 30.00 kg (66.14 lbs) |
| Reliability & Service | Recommended Printing Volume (AMPV) | 2,500 sheets/month                   |
|                       | Max. Monthly Print Volume          | 50,000 sheets/month                  |

# Print specifications (M433/M436)

| ltem             |            | Specification                         |
|------------------|------------|---------------------------------------|
| Engine Speed     | Simplex    | Up to 23 ppm on A4 and Letter         |
|                  | Duplex     | Up to 10 ipm in A4 (10 ipm in Letter) |
| FPOT             | From Ready | Less than 9.2 sec                     |
|                  | From Sleep | Less than 22.2 sec                    |
| Resolution       | Optical    | 600 × 600 × 2 bit dpi                 |
|                  | Enhanced   | 1200 x 1200 dpi                       |
| Printer Language |            | PCL6                                  |

# Controller and software specification (M433/M436)

#### Table 1-5 Controller and software specification (M433/M436)

| Item             |                | Specification                                                                                                    |
|------------------|----------------|----------------------------------------------------------------------------------------------------|
| Processor        |                | 600 MHz                                                                                                    |
| Memory           |                | 128 MB                                                                                                    |
| Memory Expansion |                | N/A                                                                                                    |
| Storage          |                | N/A                                                                                                    |
| Printer driver   | Supporting OS  | [Windows]                                                                                                    |
|                  |                | <ul> <li>Windows 2000/XP(32/64bit)/<br/>2003(32/64bit)/Vista(32/64bit)/2008/<br/>Win7/2008 R2(64 only)/Windows 8/<br/>Windows 8.1/Window Server 2012/<br/>Windows 10 UPD</li> </ul> |
|                  | Default Driver | PCL6                                                                                                    |
|                  | Driver feature | [Windows]                                                                                                    |
|                  |                | • Watermark, Overlay, N-up printing,<br>Poster printing                                                                                                    |
|                  |                | <ul> <li>Manual duplex and auto duplex<br/>(depending on model)</li> </ul>                                                                                                    |

#### Table 1-5 Controller and software specification (M433/M436) (continued)

| Item        |                                      | Specification                                                                                                    |
|-------------|--------------------------------------|----------------------------------------------------------------------------------------------------|
|             | WHQL (Windows Hardware Quality Labs) | Windows 2000/XP(32/64bit)/<br>2003(32/64bit)/Vista(32/64bit)/2008/<br>Win7/2008 R2(64 only)/Windows 8/<br>Windows 8.1/Window Server 2012                                        |
| Scan driver | TWAIN                                | Yes                                                                                                    |
|             | WIA                                  | Yes                                                                                                    |
|             | Supporting OS                        | [Windows]                                                                                                    |
|             |                                      | <ul> <li>Windows 2000/XP(32/64bit)/<br/>2003(32/64bit)/Vista(32/64bit)/2008/<br/>Win7/2008 R2(64 only)/Windows 8/<br/>Windows 8.1/Window Server 2012/<br/>Windows 10</li> </ul> |

#### Table 1-6 Interface (M433/M436)

| ltem                 | Specification                       |
|----------------------|-------------------------------------|
| Parallel (IEEE 1284) | No                                  |
| USB                  | High-Speed USB 2.0                  |
| Wired LAN            | Ethernet 10/100 Base TX (M436 only) |
| Wireless LAN         | No                                  |

#### Table 1-7 Network Interface (M433/M436)

| ltem              |                     | Specification                                           |
|-------------------|---------------------|---------------------------------------------------------|
| Network Protocols | TCP/IP              | Raw TCP/IP Printing, LPR/LPD, IPP, WSD,<br>T4NET, SETIP |
|                   | IPX/SPX             | No                                                      |
|                   | Ether Talk          | No                                                      |
|                   | NetBIOS over TCP/IP | No                                                      |
| IP Addressing     | Static IP           | Yes                                                     |
|                   | Auto IP             | Yes                                                     |
|                   | BOOTP               | Yes                                                     |
|                   | DHCP                | Yes                                                     |

# Scan specification (M433/M436)

#### Table 1-8 Scan specification (M433/M436)

| Item        | Specification |
|-------------|---------------|
| Scan method | D-CIS         |

| Table 1-8 | Scan specification (M433/M436) (continued) |
|-----------|--------------------------------------------|
|           |                                            |

| ltem             |                                                                                                 | Specification                                                                                                    |
|------------------|-------------------------------------------------------------------------------------------------|----------------------------------------------------------------------------------------------------|
| Compatibility    |                                                                                                 | TWAIN, WIA                                                                                                    |
| Color Mode       |                                                                                                 | Mono/Gray/Color                                                                                                    |
| Scan Speed       | B/W                                                                                             | 30 ipm @ A4 and Letter                                                                                                    |
|                  | Gray                                                                                            | 30 ipm @ A4 and Letter                                                                                                    |
|                  | Color                                                                                           | 30 ipm @ A4 and Letter                                                                                                    |
| Resolution       | Optical                                                                                         | • Platen: 600 x 600 dpi                                                                                                    |
|                  |                                                                                                 | <ul> <li>Document feeder: 300 x 300 dpi<br/>(HP LaserJet MFP M436nda standard,<br/>HP LaserJet MFP M436n/M436dn<br/>optional)</li> </ul>                   |
| Scan Size        | Document feeder (HP LaserJet MFP<br>M436nda standard, HP LaserJet MFP<br>M436n/M436dn optional) | • Max. Document Width: Max. 297 mm<br>Effective Scan Width: Max. 291 mm                                                                                    |
|                  |                                                                                                 | • Max. Document Length: Max. 432 mm                                                                                                    |
|                  |                                                                                                 | • Effective Scan Length: Max 424 mm                                                                                                    |
| Scan-to          | PC (Local, Network)                                                                             | Yes                                                                                                    |
|                  | HDD                                                                                             | No                                                                                                    |
|                  | USB                                                                                             | No                                                                                                    |
|                  | Email                                                                                           | No                                                                                                    |
|                  | Client                                                                                          | No                                                                                                    |
|                  | SMB                                                                                             | No                                                                                                    |
|                  | FTP                                                                                             | No                                                                                                    |
|                  | HTTP(S)                                                                                         | No                                                                                                    |
|                  | WSD                                                                                             | Yes                                                                                                    |
|                  | Multi Destination                                                                               | No                                                                                                    |
| Scan File Format |                                                                                                 | PDF, Single-Page-TIFF, JPEG, Multi-Page-<br>TIFF, Single-Page-PDF, TIFF, Editable PDF<br>for Win7/8/8.1/10 on USB connect using the<br>HP Scan application |

# Copy specification (M433/M436)

#### Table 1-9 Copy specification (M433/M436)

| ltem       |            | Specification                        |
|------------|------------|--------------------------------------|
| Copy Speed |            | Up to 20 cpm in A4 & Letter          |
| FCOT       | From Ready | Less than 7.4 seconds (from platen)  |
|            | From Sleep | Less than 22.2 seconds (from platen) |

| ltem               |                 | Specification                                                       |
|--------------------|-----------------|---------------------------------------------------------------------|
|                    | From Coldboot   | Less than 22.2 seconds (from platen)                                |
| Copy Original Type | Text            | <ul> <li>Platen: Scan 600 x 600 , Printing 600 x<br/>600</li> </ul> |
|                    |                 | • Document feeder: Scan 600 x 600 ,<br>Printing 600 x 600           |
|                    | Text/Photo      | <ul> <li>Platen: Scan 600 x 600 , Printing 600 x<br/>600</li> </ul> |
|                    |                 | • Document feeder: Scan 600 x 600 ,<br>Printing 600 x 600           |
|                    | Photo           | <ul> <li>Platen: Scan 600 x 600 , Printing 600 x<br/>600</li> </ul> |
|                    |                 | • Document feeder: Scan 600 x 600 ,<br>Printing 600 x 600           |
|                    | Мар             | <ul> <li>Platen: Scan 600 x 600 , Printing 600 x<br/>600</li> </ul> |
|                    |                 | • Document feeder: Scan 600 x 600 ,<br>Printing 600 x 600           |
| Max. Original Size | Platen          | 297 x 432 mm (11.7" x 17")                                          |
|                    | Document feeder | 297 x 432 mm (11.7" x 17")                                          |
| Copy Feature       | Multi Copy      | 1-+999                                                              |
|                    | Reduce/Enlarge  | 25~400%                                                             |
|                    | ID Card Copy    | Yes                                                                 |
|                    | N-up            | 2/4/8/16-up (A5), 2/4/8-up (A4), 2/4–up<br>(A3)                     |
|                    | Collation Copy  | Yes (NDA only)                                                      |

#### Table 1-9 Copy specification (M433/M436) (continued)

# Paper handling specification (M433/M436)

#### Table 1-10 Paper handling specification (M433/M436)

| ltem                |           | Specification |                                                                                                    |
|---------------------|-----------|---------------|----------------------------------------------------------------------------------------------------|
| Standard Capacity   |           | •             | 250-sheet cassette Tray (20 lb or 80<br>g/m²)                                                          |
|                     |           | •             | 100-sheet MP tray (20 lb or 80 g/m²)                                                                   |
| Max. Input Capacity |           | •             | HP LaserJet MFP M436nda Printer:<br>600 sheets @ 20 lb or 80 g/m² (Tray 2<br>+ Optional Tray + Tray 1) |
|                     |           | •             | HP LaserJet MFP M436n/M436dn<br>Printer: 350 sheets @ 20 lb or 80<br>g/m² (Tray 2 + Tray 1)            |
| Printing            | Max. Size | 297           | x 432 mm (11.7" x 17")                                                                                 |

| ltem                               |                           | Specification                                                                                                    |
|------------------------------------|---------------------------|----------------------------------------------------------------------------------------------------|
|                                    | Min. Size-Tray 1          | 125 x 101.6 mm (4.92 x 4 inches)                                                                                                    |
|                                    | Min. Size–Tray 2/3        | 148.5 x 182 mm (5.83 x 7.17 inches)                                                                                                    |
|                                    | Margin(T/B/L/R)           | 4.2+/-1.5mm                                                                                                    |
| MP Tray                            | Capacity                  | • Plain Paper: 100 sheets @ 80 g/m²                                                                                                    |
|                                    | Media sizes               | A4,A5, B5 (JIS), Letter, Executive,<br>Statement, A3, B4 (JIS), 8K, 16K, Ledger,<br>Legal, Oficio 8.5 x 13, Oficio 216 x 1340, 4x6                                                 |
|                                    | Media type                | Plain, HP LaserJet 90g, Light 60-74g,<br>Intermediate 85-95 g, Bond, Recycled, Mid-<br>Weight 96-110g, Heavy 111-130g<br>Preprinted, Letterhead, Prepunched,<br>Cardstock, Colored |
|                                    | Media weight              | • 16 ~ 43 lb (60 to 163 g/m²): Simplex                                                                                                    |
|                                    |                           | • 16 ~ 28 lb (60 to 110 g/m²): Duplex                                                                                                    |
|                                    | Sensing                   | Paper Empty Detect: Yes                                                                                                    |
| Standard Cassette Tray             | Capacity                  | 250 sheets @ 20 lb (80g/m²)                                                                                                    |
|                                    | Media sizes               | A3/A4/A5/B4 (JIS)/B5 (JIS)/Ledger/Legal/<br>Oficio/Letter/Executive/4x6/8K/16K                                                                                                    |
|                                    | Media types               | Plain, Mid-weight, Light, HP LaserJet,<br>Colored, Preprinted, Recycled, Intermediate,<br>Letterhead, Prepunched                                                                   |
|                                    | Media weight              | • 16 - 29 lb                                                                                                    |
|                                    |                           | • 60 - 110 gsm                                                                                                    |
|                                    | Sensing                   | Paper Empty: Yes                                                                                                    |
| Optional Cassette Tray (M436 only) | Capacity                  | 250 sheets @ 20 lb (80g/m²)                                                                                                    |
|                                    | Media sizes               | A3/A4/A5/B4 (JIS)/B5 (JIS)/Ledger/Legal/<br>Oficio 8.5 x 13, Oficio 216 x 340 mm/Letter/<br>Executive/8K/16K                                                                       |
|                                    | Media types               | Plain, Mid-weight, Light, HP LaserJet,<br>Colored, Preprinted, Recycled, Intermediate,<br>Letterhead, Prepunched                                                                   |
|                                    | Media weight              | • 16 - 29 lb                                                                                                    |
|                                    |                           | • 60 - 110 gsm                                                                                                    |
|                                    | Sensing                   | Paper Empty: Yes                                                                                                    |
| Document feeder                    | Capacity                  | 100 sheets (20lb, 80 g/m²)                                                                                                    |
|                                    | 2-sided document scanning | No                                                                                                    |
|                                    | Document size             | • Width: 128–297 mm                                                                                                    |
|                                    |                           | • Length:128–432 mm                                                                                                    |

#### Table 1-10 Paper handling specification (M433/M436) (continued)

Table 1-10 Paper handling specification (M433/M436) (continued)

| Item S |                 | Specification                          |  |
|--------|-----------------|----------------------------------------|--|
|        | Document weight | • 60~128g/m² (16-34lbs)                |  |
|        | Sensing         | Paper Empty, Paper Width, Paper Length |  |

# Supplies (M433/M436)

When supplies reach the end of their life span, you can order the following supplies for your printer.

WARNING! When purchasing new toner cartridges or other supplies, these must be purchased in the same country/region as the machine you are using. Otherwise, new toner cartridges or other supplies will be incompatible with your machine due to different configurations of toner cartridges and other supplies according to the specific country/region conditions.

**CAUTION:** HP does not recommend using non-genuine HP toner cartridge such as refilled or remanufactured toner. HP cannot guarantee non-genuine HP toner cartridge's quality. Service or repair required as a result of using non-genuine HP toner cartridges will not be covered under the machine's warranty.

NOTE: Depending on the options, percentage of image area and job mode used, the toner cartridge's life span may differ.

#### Table 1-11 Supplies (M433/M436)

| ltem                      | Description                                         | Part number | Life                       |
|---------------------------|-----------------------------------------------------|-------------|----------------------------|
| Toner Cartridge           | Standard-capacity replacement black toner cartridge | CF256A      | 7,400 pages <sup>2</sup>   |
|                           | High-capacity replacement<br>black toner cartridge  | CF256X      | 13,700 <sup>2</sup>        |
| Imaging unit <sup>1</sup> | Replacement imaging drum                            | CF257A      | 8,000 pages <sup>3</sup>   |
| Developer                 | Replacement developer unit                          | JC96-08455A | 200,000 pages <sup>3</sup> |

<sup>1</sup> The imaging unit must be installed by a service technician.

<sup>2</sup> Print cartridge life is approximate, based on average A4/Letter-size page count with ISO coverage. Declared cartridge yield value in accordance with ISO/IEC 19798. Actual yields vary considerably based on images printed and other factors. For more information, go towww.hp.com/go/learnaboutsupplies.

<sup>3</sup> Fuser. drum, developer, tray rollers, PTB and ADF rollers life are approximate values based on A4/Letter equivalent simplex pages. These values might vary with environment, usage, media type, or average print job size.

## Maintenance parts (M433/M436)

#### Table 1-12 Maintenance parts (M433/M436)

| ltem                                                    | Kit number                        | Life                  |
|---------------------------------------------------------|-----------------------------------|-----------------------|
| Pick-up roller and friction pad                         | W7U01-67903 Approx. 100,000 pages |                       |
| MP Pick-up roller and 50k friction pad (for<br>MP Tray) |                                   |                       |
| Transfer roller                                         | W7U01-67901                       | Approx. 100,000 pages |
| Fuser unit                                              | W7U01-67902                       | Approx. 100,000 pages |

#### Table 1-12 Maintenance parts (M433/M436) (continued)

| ltem                                                  | Kit number  | Life                  |
|-------------------------------------------------------|-------------|-----------------------|
| Document feeder Pick-Up roller assembly<br>(optional) | JC97-04009A | Approx. 120,000 pages |
| Document feeder Friction Pad (optional)               | JC97-04733A | Approx. 50,000 pages  |

NOTE: It will be affected by the operating system used, computing performance, application software, connecting method, media, and media size and job complexity.

### Optional accessories (M433/M436)

You can purchase and install accessories to enhance your machine's performance and capacity.

**WNOTE:** Some features and optional goods may not be available depending on model or country/region.

#### Table 1-13 Option accessories (M433/M436)

| Accessory                    | Function                                                                                                    | Part name |
|------------------------------|----------------------------------------------------------------------------------------------------|-----------|
| Optional tray                | If you are experiencing frequent paper supply problems, you can attach an additional $250^{\circ}$ sheet tray. | XOR64A    |
| Document feeder <sup>a</sup> | Automatic document feeder                                                                                      | XOR65A    |

a M436n/M436dn Only

<sup>b</sup> Plain paper 80 g/m<sup>2</sup> (20 lbs bond)

# Specifications (HP LaserJet MFP M437/M438/M439/M440/M442/ M443/M42523/M42525/M42623/M42625)

Product specifications are subject to change without notice.

### General Specifications (HP LaserJet MFP M437/M438/M439/M440/M442/M443/ M42523/M42525/M42623/M42625)

#### Table 1-14 General specifications (M437/M438/M439/M440/M442/M443/M42523/M42525/M42623/M42625)

| ltem                                            |                 | Specification                                                                                                    |  |
|-------------------------------------------------|-----------------|----------------------------------------------------------------------------------------------------|--|
| Function                                        |                 | <ul> <li>HP LaserJet MFP M437n, M438n,<br/>M439n, M440n, M42523n, M42623n:<br/>Print Copy, Scan, Network</li> </ul>                                                                                                    |  |
|                                                 |                 | <ul> <li>HP LaserJet MFP</li> <li>M437dn,M437nda,M439dn,M439nda,</li> <li>M42523dn,M42525dn,M438dn,M438</li> <li>nda,M440dn,M440nda,M42623dn,M4</li> <li>2625dn,M442dn,M443nda: Print Copy,</li> <li>Scan, Network, Duplex</li> </ul> |  |
| Temperature                                     | Operating       | 10 ~ 30 °C (50 ~ 86°F)                                                                                                    |  |
|                                                 | Storage         | -20 ~ 40 °C (-4 ~ 104 °F)                                                                                                    |  |
| Humidity                                        | Operating       | 20~80% RH                                                                                                    |  |
|                                                 | Storage         | 10~90% RH                                                                                                    |  |
| Acoustic Noise Level (Sound Power/<br>Pressure) | Printing        | • Tray 2: 51 dBA                                                                                                    |  |
|                                                 |                 | • Tray 3: 53 dBA                                                                                                    |  |
|                                                 |                 | • MP Tray 1:53 dBA                                                                                                    |  |
|                                                 | Copying         | • Tray 2: 51 dBA (@platen), 55 dBA (@document feeder)                                                                                                    |  |
|                                                 |                 | • Tray 3: 53 dBA(@platen), 57 dBA<br>(@document feeder)                                                                                                    |  |
|                                                 |                 | <ul> <li>MP Tray 1: 53 dBA(@platen), 57 dBA<br/>(@document feeder)</li> </ul>                                                                                                    |  |
| Power Supply                                    | Input Voltage   | AC 220-240V (-10%~6%)/5A                                                                                                    |  |
|                                                 | Rated Frequency | 50Hz / 60Hz                                                                                                    |  |
| Power Consumption                               | Ready           | 80 W                                                                                                    |  |
|                                                 | Printing        | 22 ppm 550 W                                                                                                    |  |
|                                                 |                 | 23 ppm 560 W                                                                                                    |  |
|                                                 |                 | 24 ppm 580 W                                                                                                    |  |
|                                                 |                 | 25 ppm 600 W                                                                                                    |  |

| ltem                  |                                    | Specification                                           |
|-----------------------|------------------------------------|---------------------------------------------------------|
|                       | Copying                            | 22 ppm 550 W                                            |
|                       |                                    | 23 ppm 560 W                                            |
|                       |                                    | 24 ppm 580 W                                            |
|                       |                                    | 25 ppm 600 W                                            |
|                       | Scanning                           | 80 W                                                    |
|                       | Power Off                          | 0.2 W                                                   |
| Dimension (W x L x H) | n/dn models                        | 560 x 540 x 417 mm (22.05 x 21.26 x<br>16.42 inches)    |
|                       | nda models                         | 560 x 583.5 x 504.5 mm (22.5 x 22.97 x<br>19.86 inches) |
| Weight                | n/dn models                        | 25 kg (55.12 lbs)                                       |
|                       | nda models                         | 30.00 kg (66.14 lbs)                                    |
| Reliability & Service | Recommended Printing Volume (AMPV) | 2,000 to 5,000 sheets/month                             |
|                       | Max. Monthly Print Volume          | 50,000 sheets/month                                     |

Table 1-14 General specifications (M437/M438/M439/M440/M442/M443/M42523/M42525/M42623/M42625) (continued)

# Print specifications (HP LaserJet MFP M437/M438/M439/M440/M442/M443/M42523/ M42525/M42623/M42625)

| Table 1-15 Print specifications (M437/M438/M439/M440/M442/M443/M42523/M42525/M42623/M42625) |
|---------------------------------------------------------------------------------------------|
|                                                                                             |

| ltem             |                | Specification                  |  |
|------------------|----------------|--------------------------------|--|
| Engine Speed     | Simplex/Duplex | simplex 22 ppm / duplex 12 ppm |  |
|                  |                | simplex 23 ppm / duplex 13 ppm |  |
|                  |                | simplex 24 ppm / duplex 12 ppm |  |
|                  |                | simplex 25 ppm / duplex 13 ppm |  |
| FPOT             | From Ready     | Less than 9.2 sec              |  |
|                  | From Sleep     | Less than 22.2 sec             |  |
| Resolution       | Optical        | 600 x 600 x 2 bit dpi          |  |
|                  | Enhanced       | 1200 x 1200 dpi                |  |
| Printer Language |                | PCL6, PS                       |  |

### Controller and software specification (HP LaserJet MFP M437/M438/M439/M440/M442/ M443/M42523/M42525/M42623/M42625)

Table 1-16 Controller and software specification (M437/M438/M439/M440/M442/M443/M42523/M42525/M42623/ M42625)

| Item             |                                                         | Specification                                                                                                    |
|------------------|---------------------------------------------------------|----------------------------------------------------------------------------------------------------|
| Processor        |                                                         | 600 MHz                                                                                                    |
| Memory           | emory 256 MB (M437n, M438n, M<br>M42523n, M42623n only) |                                                                                                    |
|                  |                                                         | 512 MB                                                                                                    |
| Memory Expansion |                                                         | N/A                                                                                                    |
| Storage          |                                                         | N/A                                                                                                    |
| Printer driver   | Supporting OS                                           | Windows                                                                                                    |
|                  |                                                         | <ul> <li>Windows 7 (32/64 bit), Windows 2008<br/>Server R2, Windows 8 (32/64 bit),<br/>Windows 8.1 (32/64 bit), Windows 10<br/>(32/64 bit), Windows 2012 Server,<br/>Windows 2016 Server</li> </ul>                                                                                                    |
|                  |                                                         | Linux                                                                                                    |
|                  |                                                         | <ul> <li>Red Hat Enterprise Linux : 5, 6, 7,<br/>Fedora : 15, 16, 17, 18, 19, 20, 21, 22,<br/>23, 24, 25, 26, openSUSE : 11.2, 11.4,<br/>12.1, 12.1, 12.3, 13.1, 13.2, 42.1,<br/>Ubuntu : 11.10, 12.04, 12.10, 13.04,<br/>13.10, 14.04, 14.10, 15.04, 15.10,<br/>16.04, 16.10, 17.04, 17.10, 18.04,<br/>18.10, 19.04, SUSE Linux Enterprise<br/>Desktop : 10, 11, 12, Debian : 6, 7, 8,<br/>9, Linux Mint : 15, 16, 17, 18</li> </ul> |
|                  | Default Driver                                          | PCL6                                                                                                    |
|                  | Driver feature                                          | [Windows]                                                                                                    |
|                  |                                                         | <ul> <li>Watermark, Overlay, N-up printing,<br/>Poster printing</li> </ul>                                                                                                    |
|                  |                                                         | <ul> <li>Manual duplex and auto duplex<br/>(depending on model)</li> </ul>                                                                                                    |
|                  | WHQL (Windows Hardware Quality Labs)                    | Windows 7 (32/64 bit), Windows 2008<br>Server R2, Windows 8 (32/64 bit), Windows<br>8.1 (32/64 bit), Windows 10 (32/64 bit),<br>Windows 2012 Server, Windows 2016<br>Server                                                                                                    |
| Scan driver      | TWAIN                                                   | Yes                                                                                                    |

| ltem |               | Specification |                                                                                                    |  |
|------|---------------|---------------|----------------------------------------------------------------------------------------------------|--|
|      | WIA           | Yes           |                                                                                                    |  |
|      | Supporting OS | Wir           | Windows                                                                                                    |  |
|      |               | •<br>Linu     | Windows 7 (32/64 bit), Windows 2008<br>Server R2, Windows 8 (32/64 bit),<br>Windows 8.1 (32/64 bit), Windows 10<br>(32/64 bit), Windows 2012 Server,<br>Windows 2016 Server                                                                                                    |  |
|      |               | •             | Red Hat Enterprise Linux : 5, 6, 7,<br>Fedora : 15, 16, 17, 18, 19, 20, 21, 22,<br>23, 24, 25, 26, openSUSE : 11.2, 11.4,<br>12.1, 12.1, 12.3, 13.1, 13.2, 42.1,<br>Ubuntu : 11.10, 12.04, 12.10, 13.04,<br>13.10, 14.04, 14.10, 15.04, 15.10,<br>16.04, 16.10, 17.04, 17.10, 18.04,<br>18.10, 19.04, SUSE Linux Enterprise<br>Desktop : 10, 11, 12, Debian : 6, 7, 8,<br>9, Linux Mint : 15, 16, 17, 18 |  |

Table 1-16 Controller and software specification (M437/M438/M439/M440/M442/M443/M42523/M42525/M42623/ M42625) (continued)

#### Table 1-17 Interface (M437/M438/M439/M440/M442/M443/M42523/M42525/M42623/M42625)

| ltem                 | Specification           |
|----------------------|-------------------------|
| Parallel (IEEE 1284) | No                      |
| USB                  | High-Speed USB 2.0      |
| Wired LAN            | Ethernet 10/100 Base TX |
| Wireless LAN         | No                      |

#### Table 1-18 Network Interface (M437/M438/M439/M440/M442/M443/M42523/M42525/M42623/M42625)

| ltem              |                     | Specification                                           |
|-------------------|---------------------|---------------------------------------------------------|
| Network Protocols | TCP/IP              | Raw TCP/IP Printing, LPR/LPD, IPP, WSD,<br>T4NET, SETIP |
|                   | IPX/SPX             | No                                                      |
|                   | Ether Talk          | No                                                      |
|                   | NetBIOS over TCP/IP | No                                                      |
| IP Addressing     | Static IP           | Yes                                                     |
|                   | Auto IP             | Yes                                                     |
|                   | BOOTP               | Yes                                                     |
|                   | DHCP                | Yes                                                     |
# Scan specification (HP LaserJet MFP M437/M438/M439/M440/M442/M443/M42523/ M42525/M42623/M42625)

| ltem             |                   | Specification                                                                                                    |
|------------------|-------------------|----------------------------------------------------------------------------------------------------|
| Scan method      |                   | D-CIS                                                                                                    |
| Compatibility    |                   | TWAIN, WIA                                                                                                    |
| Color Mode       |                   | Mono/Gray/Color                                                                                                    |
| Scan Speed       | B/W               | 33 ipm @ A4 and Letter                                                                                                    |
|                  | Gray              | 33 ipm @ A4 and Letter                                                                                                    |
|                  | Color             | 33 ipm @ A4 and Letter                                                                                                    |
| Resolution       | Optical           | • Platen: up to 600 x 600 dpi                                                                                                    |
|                  |                   | • Document feeder: up to 600 x 600 dpi                                                                                                    |
| Scan Size        | Document feeder   | Max. Document Width: Max. 297 mm                                                                                                    |
|                  |                   | • Max. Document Width: Max. 297 mm •<br>Effective Scan Width: Max. 291 mm                                                                   |
|                  |                   | • Max. Document Length: Max. 432 mm                                                                                                    |
|                  |                   | • Effective Scan Length: Max 424 mm                                                                                                    |
|                  | platen            | • Max. Document Width: Max. 297 mm                                                                                                    |
|                  |                   | <ul> <li>Max. Document Width: Max. 297 mm</li> <li>Effective Scan Width: Max. 291 mm</li> </ul>                                             |
|                  |                   | • Max. Document Length: Max. 432 mm                                                                                                    |
|                  |                   | • Effective Scan Length: Max 424 mm                                                                                                    |
| Scan-to          | PC (Network)      | Yes                                                                                                    |
|                  | HDD               | No                                                                                                    |
|                  | USB               | No                                                                                                    |
|                  | Email             | Yes                                                                                                    |
|                  | Client            | No                                                                                                    |
|                  | SMB               | Yes                                                                                                    |
|                  | FTP               | Yes                                                                                                    |
|                  | HTTP(S)           | No                                                                                                    |
|                  | WSD               | Yes                                                                                                    |
|                  | Multi Destination | No                                                                                                    |
| Scan File Format |                   | PDF, Single-Page-TIFF, JPEG, Multi-Page-<br>TIFF, Single-Page-PDF, TIFF, Editable PDF<br>for Win7/8/8.1/10 using the HP Scan<br>application |

#### Table 1-19 Scan specification (M437/M438/M439/M440/M442/M443/M42523/M42525/M42623/M42625)

# Copy specification (HP LaserJet MFP M437/M438/M439/M440/M442/M443/M42523/ M42525/M42623/M42625)

| Item               |                 | Specification                                                       |
|--------------------|-----------------|---------------------------------------------------------------------|
| Copy Speed         | Simplex/Duplex  | simplex 22 ppm / duplex 12 ppm                                      |
|                    |                 | simplex 23 ppm / duplex 13 ppm                                      |
|                    |                 | simplex 24 ppm / duplex 12 ppm                                      |
|                    |                 | simplex 25 ppm / duplex 13 ppm                                      |
| FCOT               | From Ready      | Less than 7.7 seconds (from platen)                                 |
|                    | From Sleep      | Less than 22.2 seconds (from platen)                                |
|                    | From Coldboot   | Less than 22.2 seconds (from platen)                                |
| Copy Original Type | Text            | <ul> <li>Platen: Scan 600 x 600 , Printing 600 x<br/>600</li> </ul> |
|                    |                 | • Document feeder: Scan 600 x 600 ,<br>Printing 600 x 600           |
|                    | Text/Photo      | <ul> <li>Platen: Scan 600 x 600 , Printing 600 x<br/>600</li> </ul> |
|                    |                 | • Document feeder: Scan 600 x 600 ,<br>Printing 600 x 600           |
|                    | Photo           | <ul> <li>Platen: Scan 600 x 600 , Printing 600 x<br/>600</li> </ul> |
|                    |                 | • Document feeder: Scan 600 x 600 ,<br>Printing 600 x 600           |
|                    | Мар             | <ul> <li>Platen: Scan 600 x 600 , Printing 600 x<br/>600</li> </ul> |
|                    |                 | • Document feeder: Scan 600 x 600 ,<br>Printing 600 x 600           |
| Max. Original Size | Platen          | 297 x 432 mm (11.7" x 17")                                          |
|                    | Document feeder | 297 x 432 mm (11.7" x 17")                                          |
| Copy Feature       | Multi Copy      | 1-+999                                                              |
|                    | Reduce/Enlarge  | 25~400%                                                             |
|                    | ID Card Copy    | Yes                                                                 |
|                    | N-up            | 2/4/8/16-up (A5), 2/4/8-up (A4), 2/4–up<br>(A3)                     |
|                    | Collation Copy  | Yes (NDA only)                                                      |

#### Table 1-20 Copy specification (M437/M438/M439/M440/M442/M443/M42523/M42525/M42623/M42625)

## Paper handling specification (HP LaserJet MFP M437/M438/M439/M440/M442/M443/ M42523/M42525/M42623/M42625)

| ltem                   |                    | Specification                                                                                                    |
|------------------------|--------------------|----------------------------------------------------------------------------------------------------|
| Standard Capacity      |                    | <ul> <li>250-sheet cassette Tray (20 lb or 80 g/m<sup>2</sup>)</li> </ul>                                                                                                    |
|                        |                    | • 100-sheet MP tray (20 lb or 80 g/m²)                                                                                                    |
| Max. Input Capacity    |                    | <ul> <li>600 sheets @ 20 lb or 80 g/m<sup>2</sup> (Tray 2<br/>+ Optional Tray + Tray 1)</li> </ul>                                                                                 |
|                        |                    | <ul> <li>HP LaserJet MFP M437n/M438n</li> <li>Printer: 350 sheets @ 20 lb or 80</li> <li>g/m<sup>2</sup> (Tray 2 + Tray 1)</li> </ul>                                              |
| Printing               | Max. Size          | 297 x 432 mm (11.7" x 17")                                                                                                    |
|                        | Min. Size-Tray 1   | 125 x 101.6 mm (4.92 x 4 inches)                                                                                                    |
|                        | Min. Size-Tray 2/3 | 148.5 x 182 mm (5.83 x 7.17 inches)                                                                                                    |
|                        | Margin(T/B/L/R)    | 4.2+/-1.5mm                                                                                                    |
| MP Tray                | Capacity           | • Plain Paper: 100 sheets @ 80 g/m <sup>2</sup>                                                                                                    |
|                        | Media sizes        | A4,A5, B5 (JIS), Letter, Executive,<br>Statement, A3, B4 (JIS), 8K, 16K, Ledger,<br>Legal, Oficio 8.5 x 13, Oficio 216 x 1340, 4x6                                                 |
|                        | Media type         | Plain, HP LaserJet 90g, Light 60-74g,<br>Intermediate 85-95 g, Bond, Recycled, Mid-<br>Weight 96-110g, Heavy 111-130g<br>Preprinted, Letterhead, Prepunched,<br>Cardstock, Colored |
|                        | Media weight       | • 16 ~ 43 lb (60 to 163 g/m²): Simplex                                                                                                    |
|                        |                    | • 16 ~ 28 lb (60 to 110 g/m²): Duplex                                                                                                    |
|                        | Sensing            | Paper Empty Detect: Yes                                                                                                    |
| Standard Cassette Tray | Capacity           | 250 sheets @ 20 lb (80g/m²)                                                                                                    |
|                        | Media sizes        | A3/A4/A5/B4 (JIS)/B5 (JIS)/Ledger/Legal/<br>Oficio/Letter/Executive/4x6/8K/16K                                                                                                    |
|                        | Media types        | Plain, Mid-weight, Light, HP LaserJet,<br>Colored, Preprinted, Recycled, Intermediate,<br>Letterhead, Prepunched                                                                   |
|                        | Media weight       | • 16 - 29 lb                                                                                                    |
|                        |                    | • 60 - 110 gsm                                                                                                    |
|                        | Sensing            | Paper Empty: Yes                                                                                                    |
| Optional Cassette Tray | Capacity           | 250 sheets @ 20 lb (80g/m²)                                                                                                    |
|                        | Media sizes        | A3/A4/A5/B4 (JIS)/B5 (JIS)/Ledger/Legal/<br>Oficio 8.5 x 13, Oficio 216 x 340 mm/Letter/<br>Executive/8K/16K                                                                       |

#### Table 1-21 Paper handling specification (M437/M438/M439/M440/M442/M443/M42523/M42525/M42623/M42625)

| ltem            |                           | Specification                                                                                                    |
|-----------------|---------------------------|----------------------------------------------------------------------------------------------------|
|                 | Media types               | Plain, Mid-weight, Light, HP LaserJet,<br>Colored, Preprinted, Recycled, Intermediate,<br>Letterhead, Prepunched |
|                 | Media weight              | • 16 - 29 lb                                                                                                    |
|                 |                           | • 60 - 110 gsm                                                                                                   |
|                 | Sensing                   | Paper Empty: Yes                                                                                                 |
| Document feeder | Capacity                  | 100 sheets (20lb, 80 g/m²)                                                                                       |
|                 | 2-sided document scanning | No                                                                                                    |
|                 | Document size             | • Width: 128–297 mm                                                                                              |
|                 |                           | • Length:128–432 mm                                                                                              |
|                 | Document weight           | • 60~128g/m² (16-34lbs)                                                                                          |
|                 | Sensing                   | Paper Empty, Paper Width, Paper Length                                                                           |

Table 1-21 Paper handling specification (M437/M438/M439/M440/M442/M443/M42523/M42525/M42623/M42625) (continued)

### Supplies (HP LaserJet MFP M437/M438/M439/M440/M442/M443/M42523/M42525/ M42623/M42625)

When supplies reach the end of their life span, you can order the following supplies for your printer.

WARNING! When purchasing new toner cartridges or other supplies, these must be purchased in the same country/region as the machine you are using. Otherwise, new toner cartridges or other supplies will be incompatible with your machine due to different configurations of toner cartridges and other supplies according to the specific country/region conditions.

**CAUTION:** HP does not recommend using non-genuine HP toner cartridge such as refilled or remanufactured toner. HP cannot guarantee non-genuine HP toner cartridge's quality. Service or repair required as a result of using non-genuine HP toner cartridges will not be covered under the machine's warranty.

NOTE: Depending on the options, percentage of image area and job mode used, the toner cartridge's life span may differ.

| יעבויין כבויין כבויין כבויין כבויין כבויין כבויין כבויין כבויין כבויין כבויין כבויין כבויין כבויין כבויין כבויי |                                                                            |             |
|----------------------------------------------------------------------------------------------------|----------------------------------------------------------------------------|-------------|
| ltem                                                                                                    | Description                                                                | Part number |
| Toner Cartridge                                                                                                 | HP 333A Black Original LaserJet Toner<br>Cartridge China (IT Channel)      | W1333A      |
| Toner Cartridge                                                                                                 | HP 333X High Yield Black Original LaserJet<br>Toner Cartridge (IT Channel) | W1333X      |
| Toner Cartridge                                                                                                 | HP 334A Black Original LaserJet Toner<br>Cartridge (OA Channel)            | W1334A      |
| Toner Cartridge                                                                                                 | HP 334X High Yield Black Original LaserJet<br>Toner Cartridge (OA Channel) | W1334X      |
|                                                                                                    |                                                                            |             |

#### Table 1-22 Supplies (M437/M438/M439/M440/M442/M443/M42523/M42525/M42623/M42625)

| Toner Cartridge       HP 335A Black Original Laser Jet Toner<br>Cartridge [Rest of AP and EMEA (IT<br>Channel)]       W1335A         Toner Cartridge       HP 335X High Yield Black Original Laser Jet<br>Toner Cartridge [Rest of AP and EMEA (IT<br>Channel)]       W1335X | ltem                      | Description                                                                                         | Part number |
|----------------------------------------------------------------------------------------------------|---------------------------|----------------------------------------------------------------------------------------------------|-------------|
| Toner Cartridge       HP 335X High Yield Black Original LaserJet       W1335X         Toner Cartridge [Rest of AP and EMEA (IT       Channel)]                                                                                                    | Toner Cartridge           | HP 335A Black Original LaserJet Toner<br>Cartridge [Rest of AP and EMEA (IT<br>Channel)]            | W1335A      |
|                                                                                                    | Toner Cartridge           | HP 335X High Yield Black Original LaserJet<br>Toner Cartridge [Rest of AP and EMEA (IT<br>Channel)] | W1335X      |
| Toner CartridgeHP 336A Black Original Laser Jet TonerW1336ACartridge [Rest of APJ (OA Channel) ]                                                                                                    | Toner Cartridge           | HP 336A Black Original LaserJet Toner<br>Cartridge [Rest of APJ (OA Channel) ]                      | W1336A      |
| Toner CartridgeHP 336X High Yield Black Original LaserJetW1336XToner Cartridge [Rest of APJ (OA Channel) ]                                                                                                    | Toner Cartridge           | HP 336X High Yield Black Original LaserJet<br>Toner Cartridge [Rest of APJ (OA Channel) ]           | W1336X      |
| Imaging unit <sup>1</sup> Replacement imaging drum CF257A                                                                                                    | Imaging unit <sup>1</sup> | Replacement imaging drum                                                                            | CF257A      |

| Table 1-22 Supplies (M437/M438/M439/M440/M442/M443/M42523/M42525/M42623/M42625) (d | continued) |
|------------------------------------------------------------------------------------|------------|
|------------------------------------------------------------------------------------|------------|

<sup>1</sup> The imaging unit must be installed by a service technician.

#### Dynamic security

Certain HP printers use cartridges that have security chips or electronic circuitry. Cartridges using a non-HP chip or modified or non-HP circuitry\* might not work. And, those that work today might not work in the future.

As is standard in the printing business, HP has a process for authenticating cartridges. HP continues to use security measures to protect the quality of our customer experience, maintain the integrity of our printing systems, and protect our intellectual property. These measures include authentication methods that change periodically and might prevent some third-party supplies from working now or in the future. HP printers and original HP cartridges deliver the best quality, security and reliability. When cartridges are cloned or counterfeited, the customer is exposed to quality and potential security risks, compromising the printing experience.

\* Non-HP chips and modified or non-HP electronic circuitry are not produced or validated by HP. HP cannot guarantee that these chips or circuitry will work in your printer now or in the future. If you are using a non-original HP cartridge, please check with your supplier to ensure your cartridge has an original HP security chip or unmodified HP electronic circuitry.

### Maintenance parts (HP LaserJet MFP M437/M438/M439/M440/M442/M443/M42523/ M42525/M42623/M42625)

#### Table 1-23 Maintenance parts (M437/M438/M439/M440/M442/M443/M42523/M42525/M42623/M42625)

| ltem                                                    | Kit number  | Life                  |
|---------------------------------------------------------|-------------|-----------------------|
| Pick-up roller and friction pad                         | W7U01-67903 | Approx. 100,000 pages |
| MP Pick-up roller and 50k friction pad (for<br>MP Tray) |             |                       |
| Transfer roller                                         | W7U01-67901 | Approx. 100,000 pages |
| Fuser unit                                              | W7U01-67902 | Approx. 100,000 pages |
| Document feeder Pick-Up roller assembly<br>(optional)   | JC97-04009A | Approx. 120,000 pages |
| Document feeder Friction Pad (optional)                 | JC97-04733A | Approx. 50,000 pages  |

NOTE: It will be affected by the operating system used, computing performance, application software, connecting method, media, and media size and job complexity.

### Optional accessories (HP LaserJet MFP M437/M438/M439/M440/M442/M443/M42523/ M42525/M42623/M42625)

You can purchase and install accessories to enhance your machine's performance and capacity.

🖹 NOTE: Some features and optional goods may not be available depending on model or country/region.

#### Table 1-24 Option accessories (M437/M438/M439/M440/M442/M443/M42523/M42525/M42623/M42625)

| Accessory                    | Function                                                                                                    | Part name |
|------------------------------|----------------------------------------------------------------------------------------------------|-----------|
| Document feeder <sup>a</sup> | Automatic document feeder                                                                                      | XOR65A    |
| Optional tray <sup>c</sup>   | If you are experiencing frequent paper supply problems, you can attach an additional $250^{\circ}$ sheet tray. | XOR64A    |

a M438dn/M439n/M439dn/M440n/M440dn/M42623n/M42623dn/M42625n/M42625dn Only

<sup>b</sup> Plain paper 80 g/m<sup>2</sup> (20 lbs bond)

<sup>c</sup> M437dn/M437nda/M438dn/M438nda/M439n/M439dn/M439nda/M440n/M440dn/M440nda/M42523n/M42523dn/M42525n/ M42525dn/M42623n/M42623dn/M42625n/M42625dn Only

# System configuration

Figure 1-1 Front View

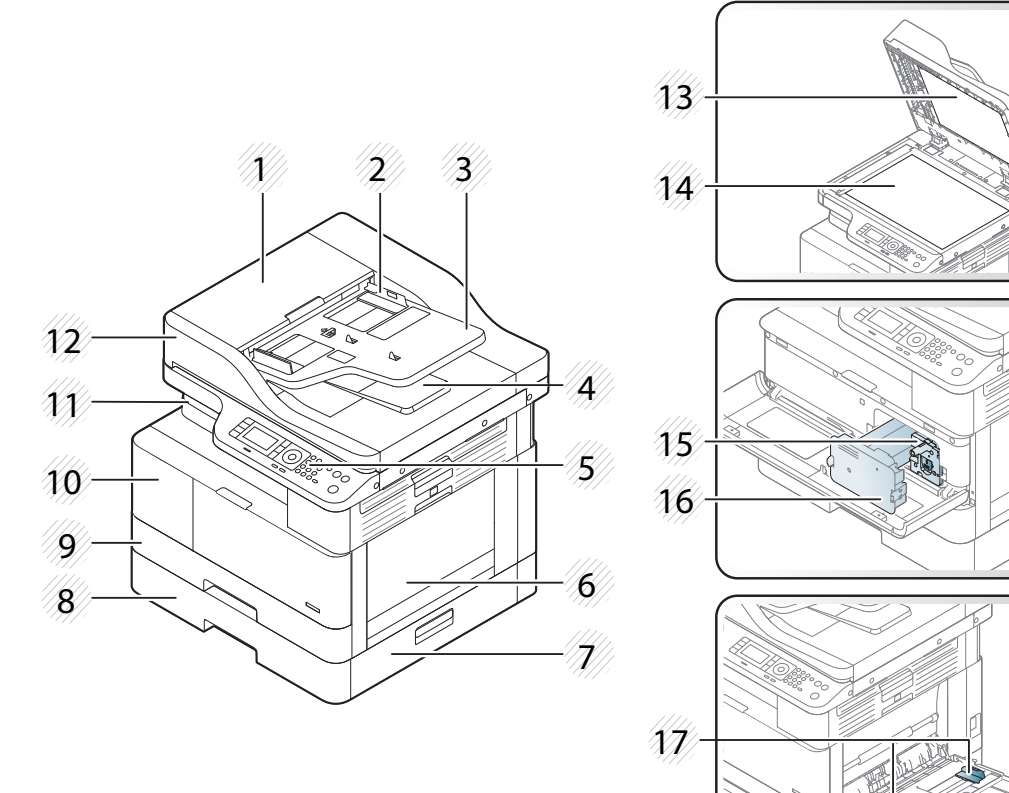

| 1  | Automatic document feeder cover          |
|----|------------------------------------------|
| 2  | Automatic document feeder width guide    |
| 3  | Automatic document feeder input tray     |
| 4  | Automatic document feeder output tray    |
| 5  | Control panel                            |
| 6  | Tray 1 (multi-purpose tray)              |
| 7  | Tray 3 jam cover (optional Tray 3)       |
| 8  | Second Cassette Feeder (optional Tray 3) |
| 9  | Tray 2                                   |
| 10 | Front cover (right and left sides)       |
| 11 | Output tray                              |
| 12 | Automatic document feeder                |
| 13 | Scanner lid                              |
| 14 | Scanner glass                            |
| 15 | Imaging unit                             |

| 16 | Toner cartridge                           |
|----|-------------------------------------------|
| 17 | Paper width guides on a multipurpose tray |

### NOTE: HP LaserJet MFP

M437n,M437dn,M438n,M438dn,M439n,M439dn,M440n,M440dn,M442dn,M42523n,M42523dn,M42525n,M42 525dn,M42623n,M42623dn,M42625dn,M42625dn printer models are equipped with a platen cover.

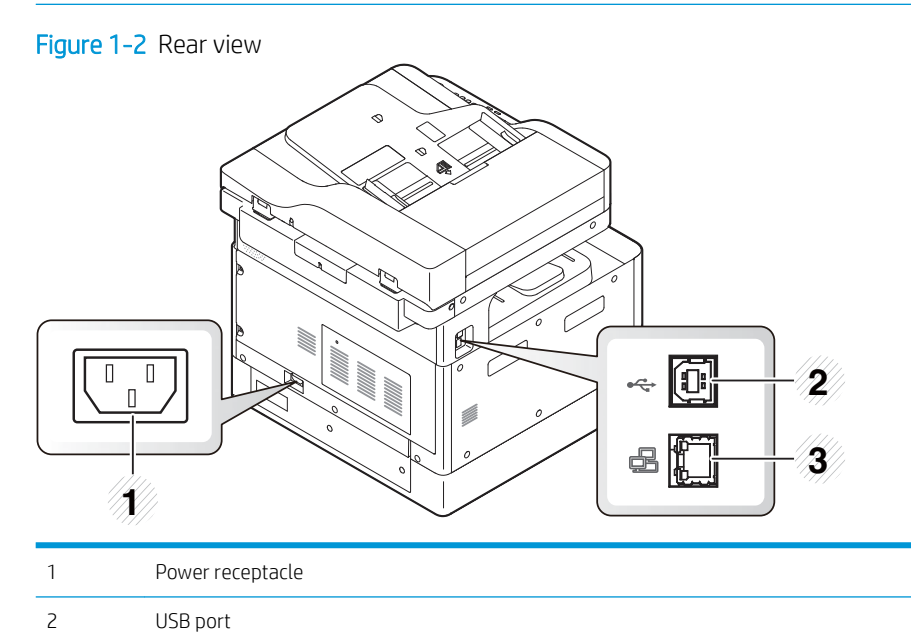

3

Network port

Figure 1-3 System layout

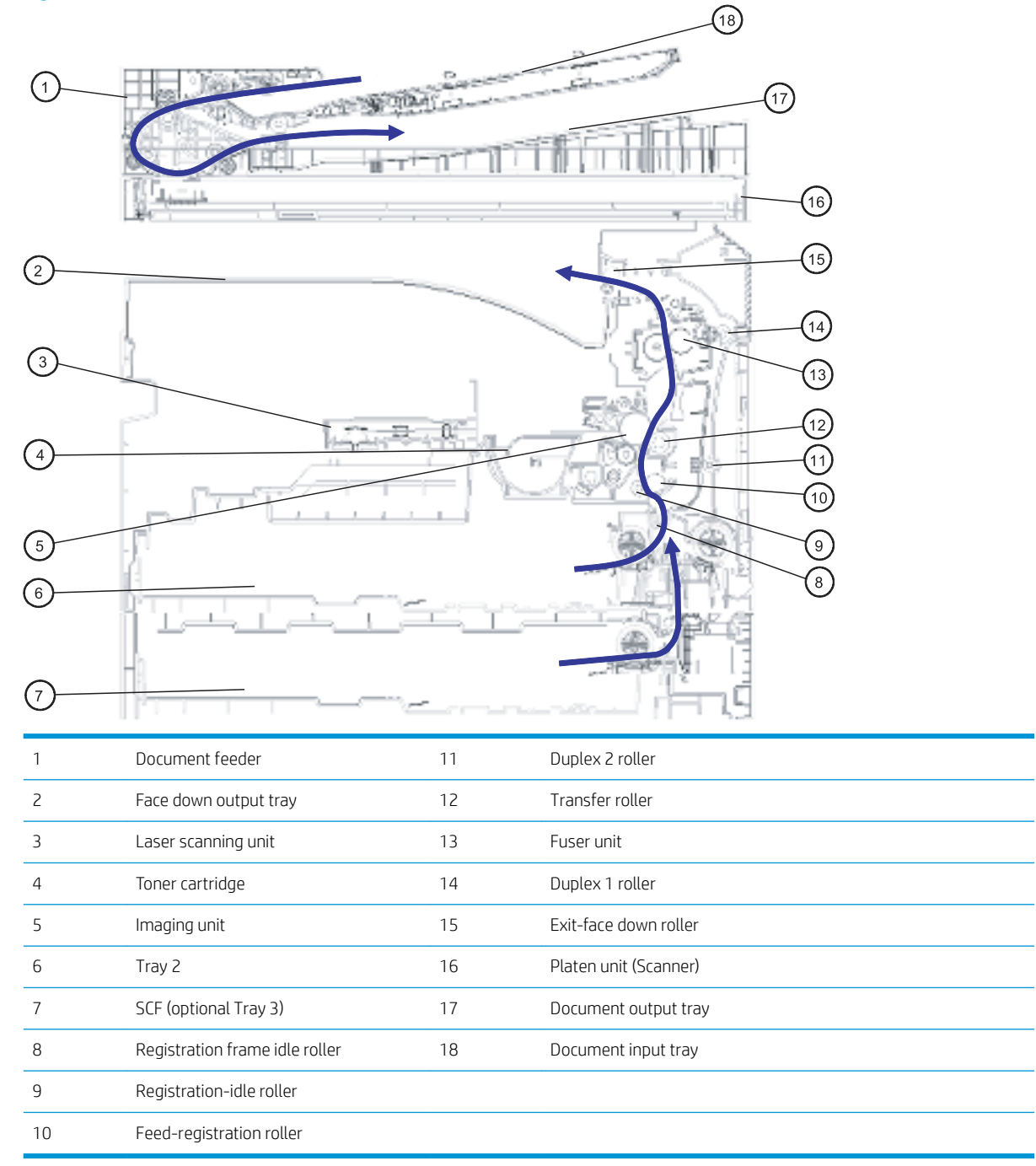

# Feeding system

## Feeding system overview

The feeding system picks up paper from the cassette or MP tray and transports it to the printer inside. It consists of the pickup roller, registration roller, transfer roller, MP pickup roller, exit unit, and side unit.

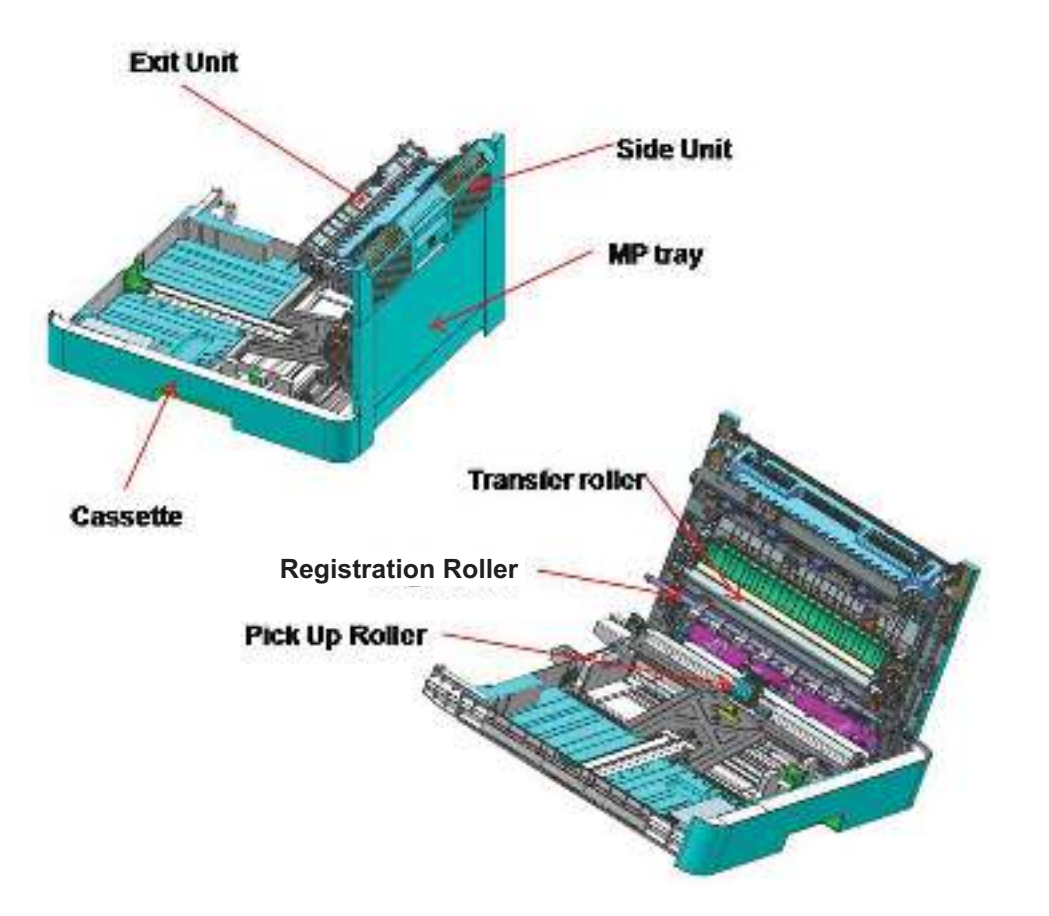

## Main components and functions

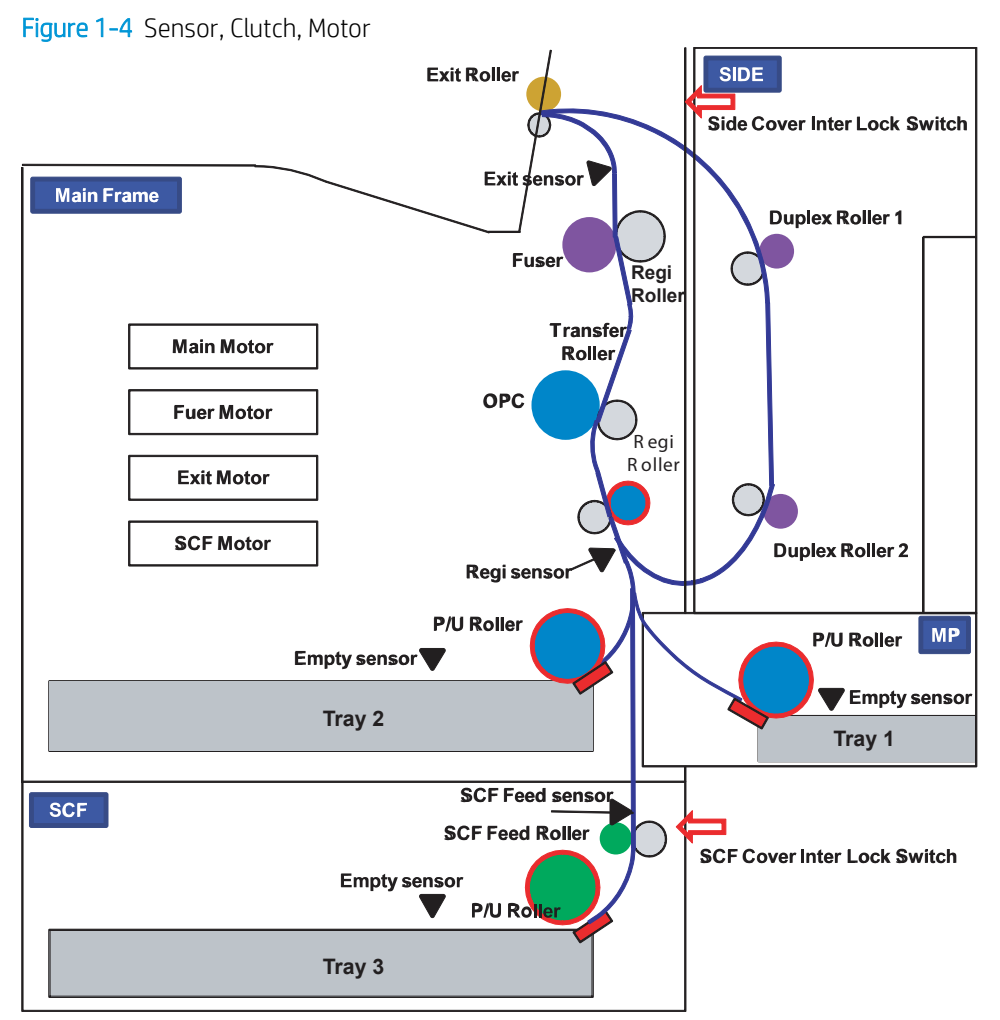

#### Table 1-28 Sensor, Clutch, Motor

| Item                              | Function                                  |
|-----------------------------------|-------------------------------------------|
| Side Interlock Switch             | Detects that the side cover is open.      |
| Front cover Interlock Switch      | Detects that the front cover is open.     |
| SCF Interlock Switch              | Detects that the SCF cover is open.       |
| Multi-purpose Tray 1 Empty Sensor | Detects that Multipurpose Tray1 is empty. |
| Tray 2 Empty Sensor               | Detects that Tray2 is empty.              |
| Tray 3 (SCF) Empty Sensor         | Detects that Tray 3 (SCF) is empty.       |
| SCF Feed Sensor                   | Detects the jam on SCF path.              |
| Registration Sensor               | Detects the jam on regi path.             |
| Exit Sensor                       | Detects the jam on exit path.             |
| SCF Motor                         | Controls the SCF operation.               |
| MP (Tray 1) Pickup Clutch         | Controls the MP pickup roller operation.  |
| Exit Motor                        | Controls the exit roller operation.       |

#### Table 1-28 Sensor, Clutch, Motor (continued)

| ltem                       | Function                                           |
|----------------------------|----------------------------------------------------|
| Tray 2 Pickup Clutch       | Controls the Tray 2 pickup roller operation.       |
| Tray 3 (SCF) Pickup Clutch | Controls the Tray 3 (SCF) pickup roller operation. |
| Registration Clutch        | Controls the registration roller operation.        |

### Figure 1-5 Rollers and friction pad

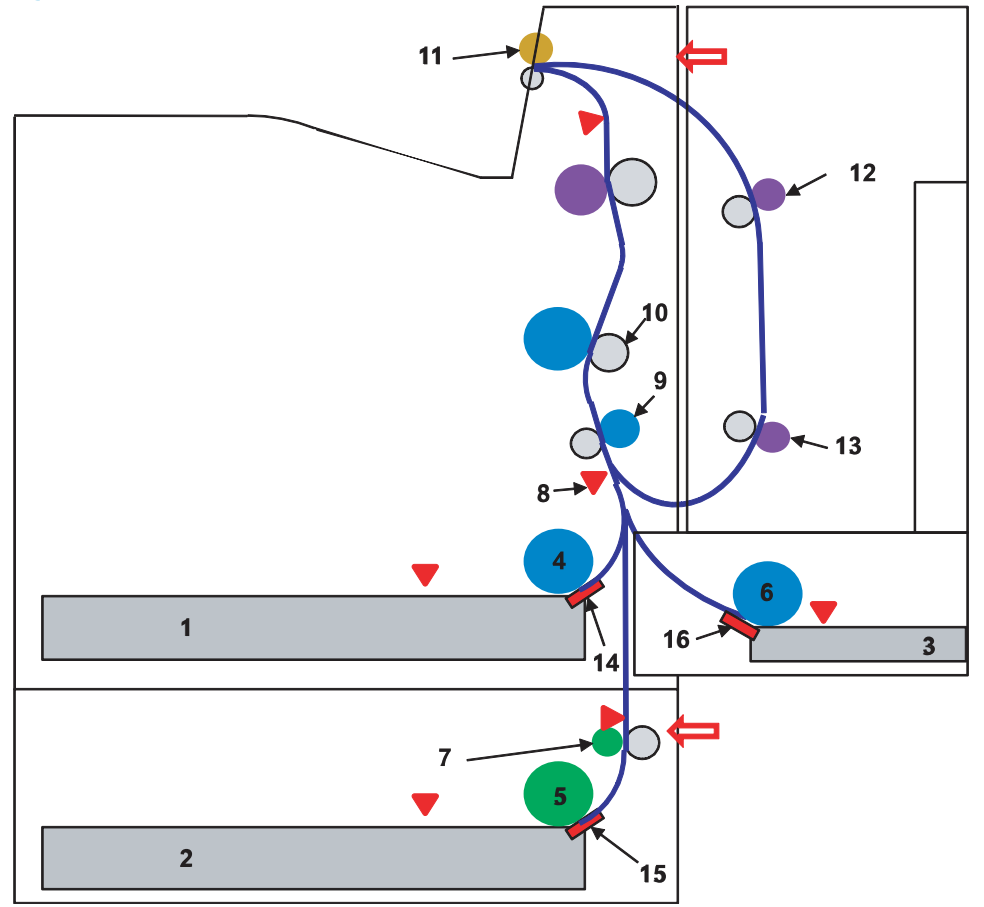

#### Table 1-29 Rollers and friction pad

| Function                           |
|------------------------------------|
| Tray 2 paper tray                  |
| Tray 3 Paper tray (optional)       |
| Multi-purpose Tray 1               |
| Tray 2 Pickup Roller               |
| Tray 3 Pickup Roller               |
| Multi-purpose Tray 1 pickup roller |
| Tray 3 feed Roller (Option)        |
| Registration Sensor                |
|                                    |

| Table 1- | - <mark>29</mark> Ro | ollers an | d friction | pad | (continued) |
|----------|----------------------|-----------|------------|-----|-------------|
|----------|----------------------|-----------|------------|-----|-------------|

| ltem | Function                          |
|------|-----------------------------------|
| 9    | Registration Roller               |
| 10   | Transfer Roller                   |
| 11   | Exit Roller                       |
| 12   | Duplex Roller 1                   |
| 13   | Duplex Roller 2                   |
| 14   | Tray 2 Friction Pad               |
| 15   | Tray 3 Friction Pad (Option)      |
| 16   | Multi-purpose Tray 1 Friction Pad |

# Cassette

The cassette stores paper. Paper size in the cassette is set using the front/rear guide.

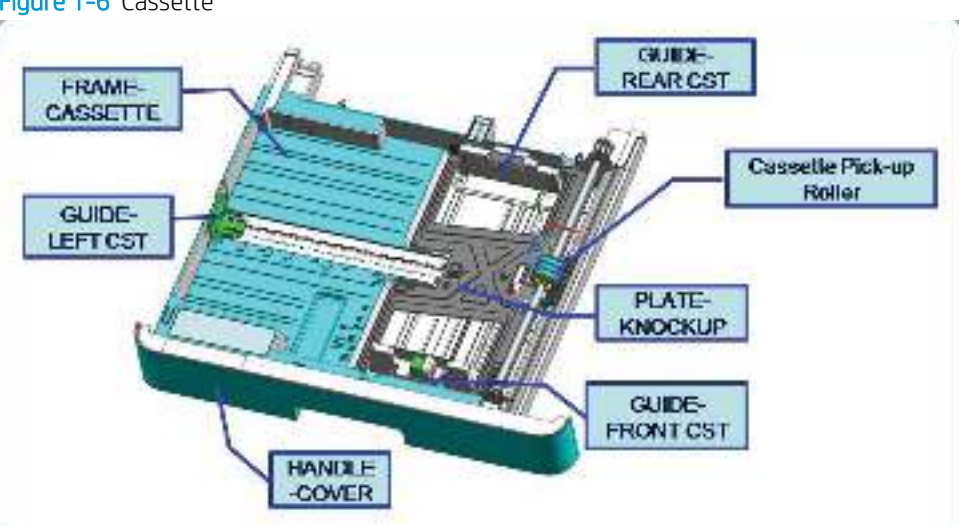

Figure 1-6 Cassette

#### Table 1-30 Cassette

| ltem | Description                                               |
|------|-----------------------------------------------------------|
| 1    | Structure: Cassette type                                  |
| 2    | Capacity: 250 sheets ( 80g/m <sup>2</sup> paper standard) |
| 3    | Support paper                                             |
|      | See Paper handling specification for more information     |
| 4    | Paper type and weight                                     |
|      | See Paper handling specification for more information     |
| 5    | Plate knock up lift type: Spring (2ea)                    |

# Pickup roller and friction pad

When the cassette is installed, the LOCKER-CASSETTE is released and risen by the pressure spring of the PLATE-KNOCK UP. The surface of the paper contacts the pickup roller and a single sheet of paper is fed by the pickup roller rotation. After first page feeding, paper is separated and moved by the friction pad.

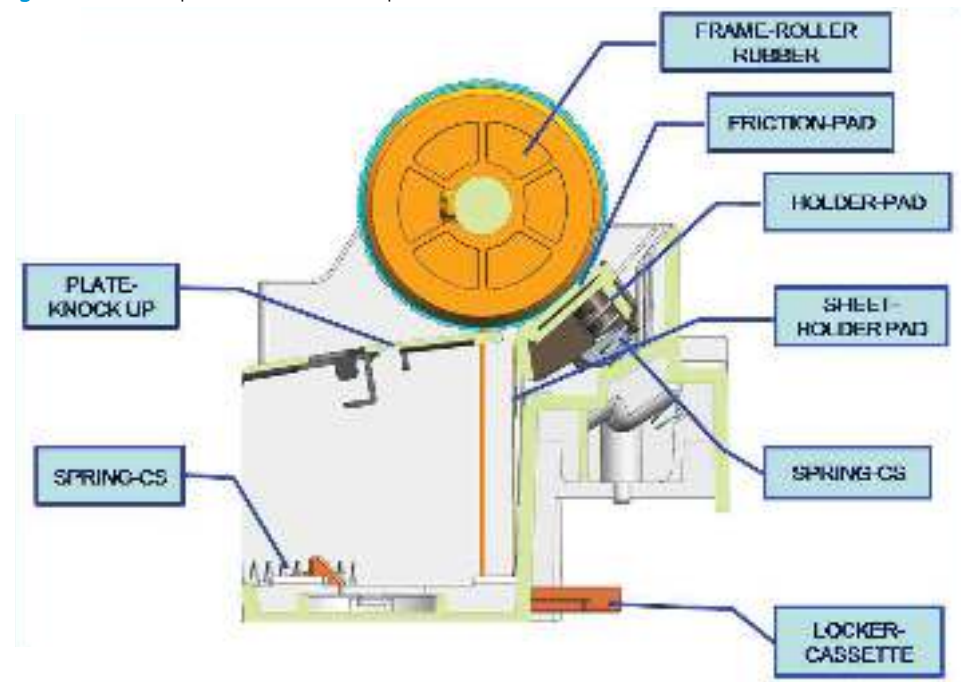

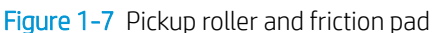

## **Registration roller**

The registration roller is driven by the main motor. The registration roller clutch is located between the main motor and registration roller, and it controls ON/OFF of the registration roller in order to match paper and an image on the drum at the predetermined registration point.

#### Figure 1-8 Registration roller

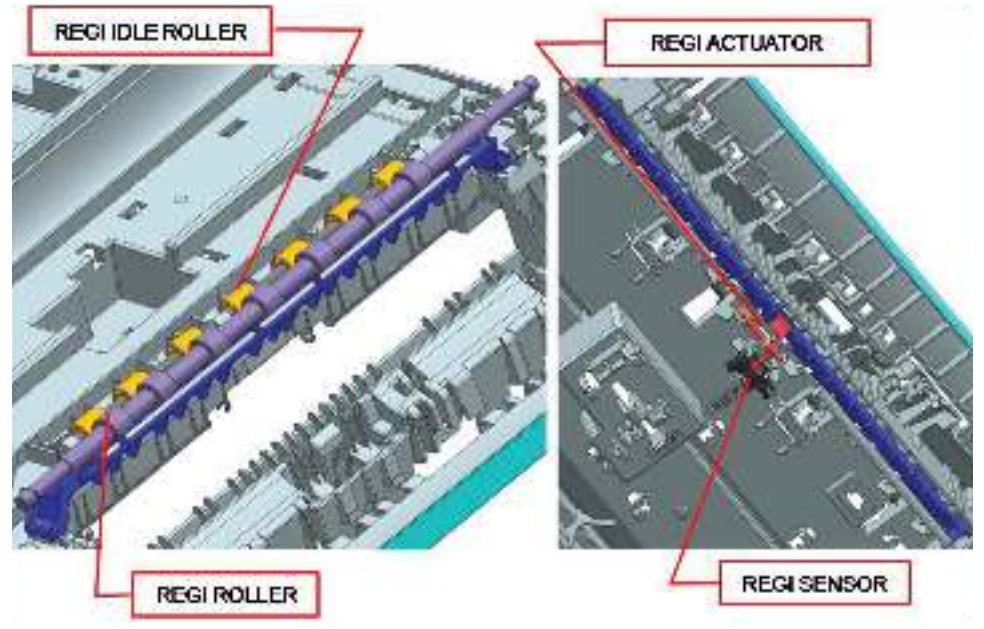

#### Specification

- Skew
  - Top skew: Simplex : 1.5 mm / Duplex : 1.8 mm
  - Side skew: Simplex : 2.2 mm / Duplex : 2.6 mm
- Margin
  - Top margin: Simplex : 4.5 ± 1.5 mm / Duplex : 4.5 ± 1.8 mm
  - Side margin: Simplex : 4.5 ± 2.0 mm / Duplex : 4.5 ± 2.6 mm

## MPF (Multi-Purpose Feeder) unit

The MPF unit allows feeding of special media cardstock, and custom size paper.

#### Figure 1-9 MPF(Multi-Purpose Feeder) unit

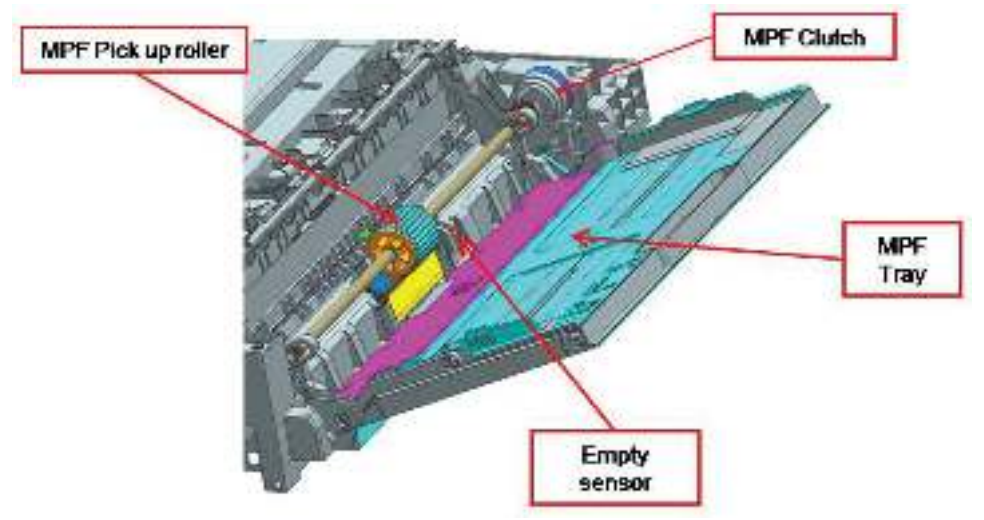

#### Specification

- Capacity: 100 sheets ( 80g/m<sup>2</sup> paper standard)
- Media size: max 11.7" × 17" (297×432 mm)/Min 6"×4" (152.4×101.6mm)
- Media weight: Plain paper 60 ~ 163 g/m<sup>2</sup>

# **Image Creation**

### Printing process overview

This printer uses one imaging unit and one laser beam for mono printing. Imaging unit consists of a drum unit and developer unit.

The drum unit consists of an OPC drum, charge roller, and cleaning blade.

Figure 1-10 Printing process overview

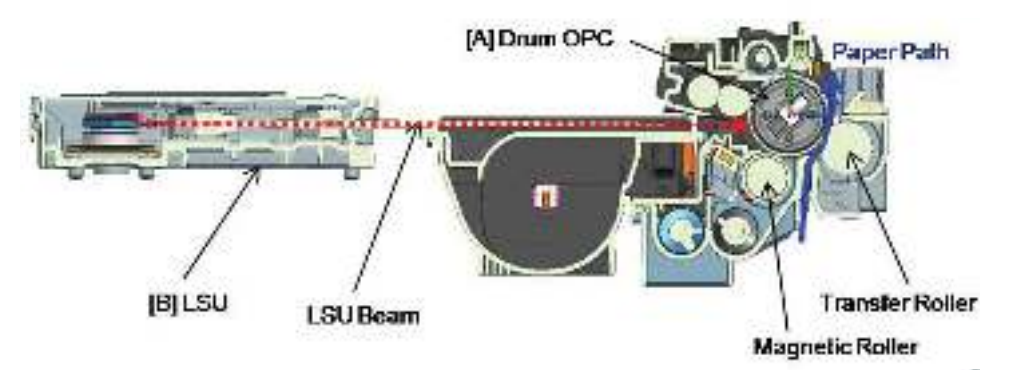

- 1. **OPC drum charge**: The charge roller gives the drum a negative charge.
- 2. Laser exposure: Light produced by a laser diode hits the charged OPC through the lens and mirrors.
- **3. Development**: The magnetic roller carries negatively-charged toner to the latent image on the drum surface.
- 4. **Transfer**: The transfer roller opposite the OPC drum transfers toner from the drum to the paper.
- 5. Cleaning for OPC drum: The cleaning blade removes remaining toner on the drum surface after image transfer to the paper.

Using Century Star media can contaminate the OPC surface. Contamination causes light vertical streaks during printing. Select Automatic from the OPC cleaning menu to initiate a cleaning event every 1,000 pages.

6. Quenching for OPC drum: Discharge cleaning is done by illuminating the whole area of the drum with the cleaning lamp at the end of every job.

### **Imaging unit**

#### Imaging unit overview

The Imaging unit consists of the drum unit and the developer unit.

The diameter of the drum is 30 mm (circumference: about 94.2 mm).

The developing gap between the OPC drum and the magnetic roller cannot be adjusted. The ID chip is the sub part of the drum unit. It stores the printed page-count information and data.

#### Figure 1-11 Imaging unit overview

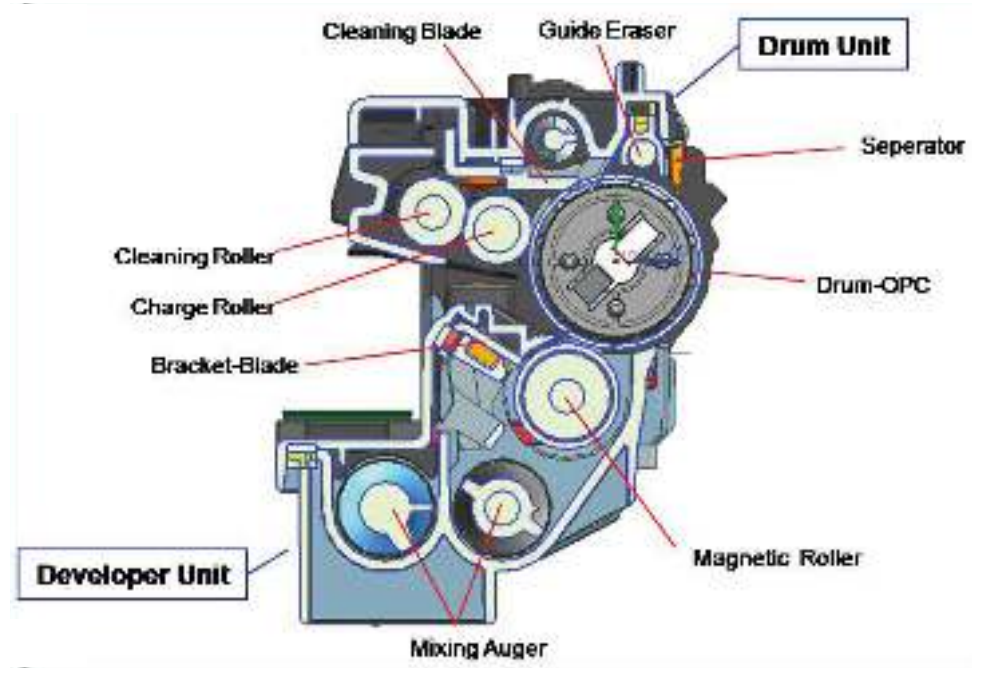

#### Drum drive

The OPC drum and magnetic roller are driven by one BLDC motor and supplied with power from the coupling.

The drive shaft is directly inserted into the OPC drum to fix the drum unit. This structure provides stable printing quality.

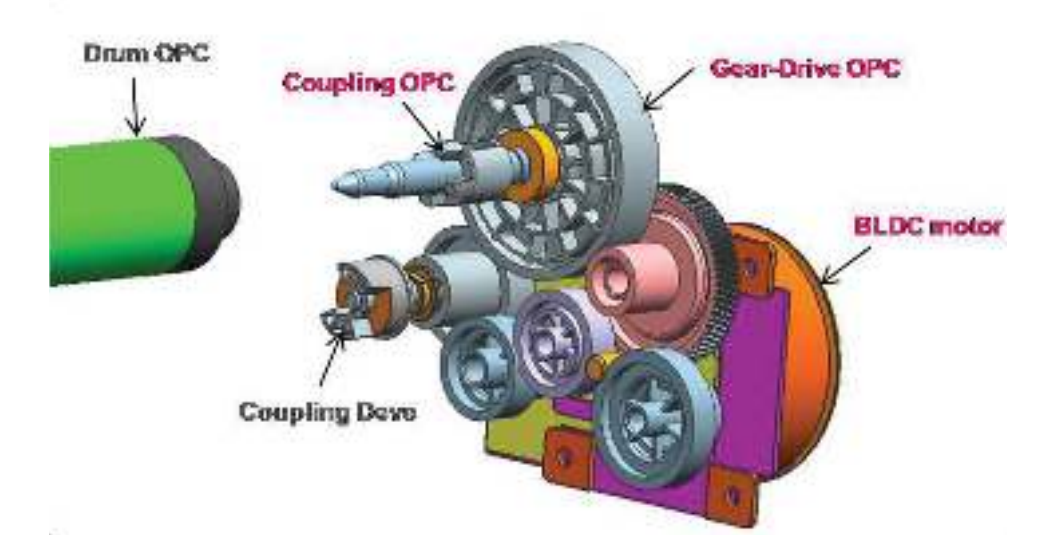

#### Figure 1-12 Drum drive

#### Developer unit

This printer uses a dual-component development system.

The developer unit contains toner carrier that is supplied to the magnetic roller (callout A) by the two mixing augers (callout B). The diameter of the magnetic roller is 18.2 mm.

The developer unit has a TC (toner concentration) sensor (callout C). It is used for controlling the operating range of toner density.

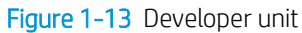

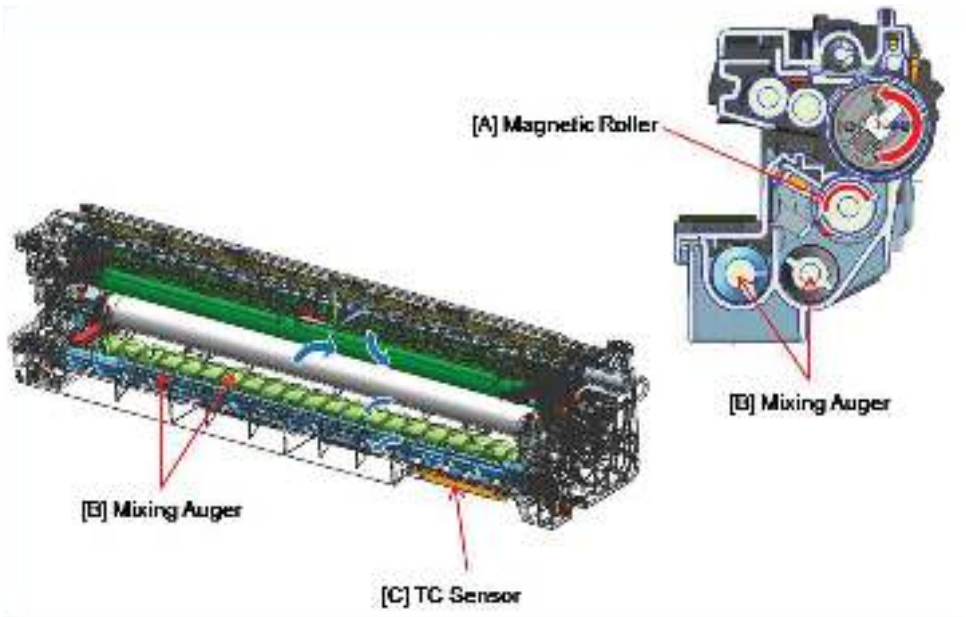

#### **Developer Circulation**

Two mixing augers (callout B) circulate the developer forward and backward to agitate the developer in order to mix the developer and toner well.

This occurs at the following times:

- During the process control self-checking
- During toner supply job
- During development job

The developer unit must be stored below 50 degrees C or the toner will harden and not work properly.

Figure 1-14 Developer Circulation

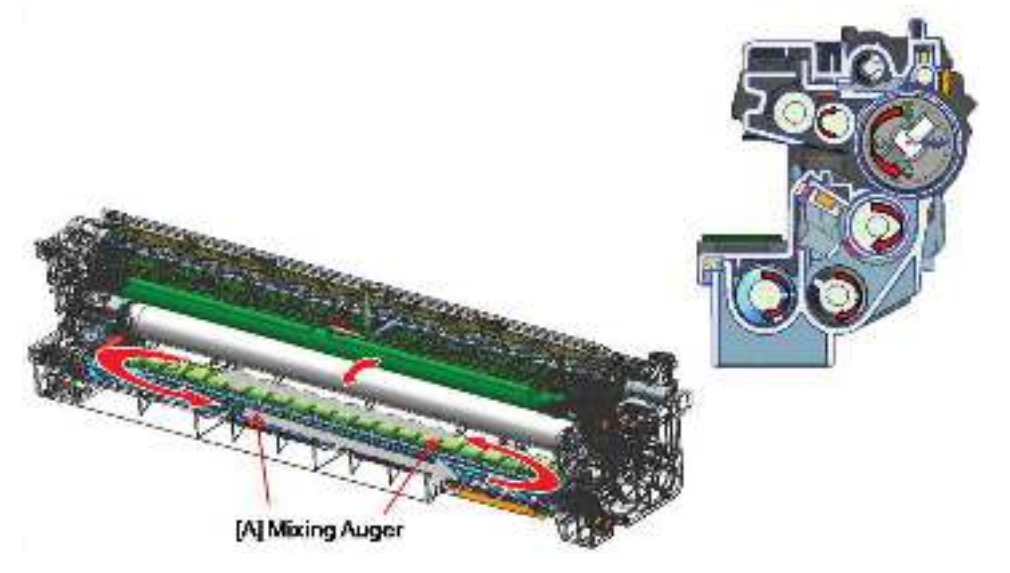

# Fuser unit

## Fuser unit overview

This unit fuses the toner that was transferred by the transfer roller onto the paper, by applying heat and pressure. This printer's two-roller fusing system uses a thinner heat roller to improve warm-up time.

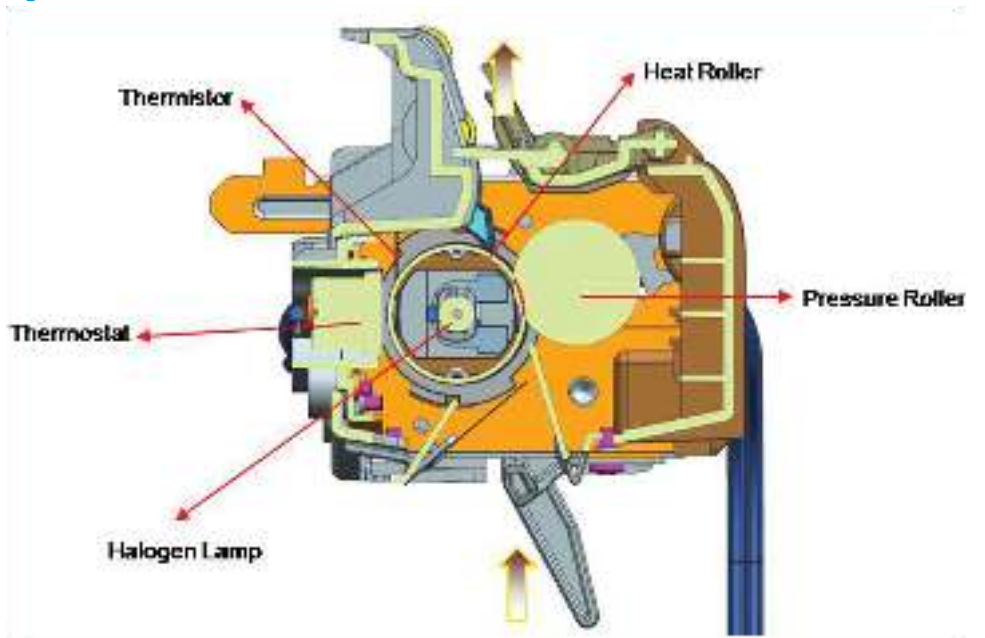

Figure 1-15 Fuser unit overview

#### Table 1-31 Fuser unit overview

| ltem | Description                                                                                                    |
|------|----------------------------------------------------------------------------------------------------|
| 1    | Halogen Lamp                                                                                                    |
|      | This fuser unit has one halogen lamp that is mounted inside the heat roller. When rotating the heat roller, this lamp does not rotate.                                                                                                    |
| 2    | Heat Roller                                                                                                    |
|      | The aluminum heat roller transfers heat from the halogen lamp to the toner and paper. The thinner heat roller reduces the warm-up time and the mode switching time. To prevent the heat roller from adhering to the toner, its surface has a PFA coating. The gear assembly on the side of the fuser unit rotates the heat roller.                                 |
| 3    | Pressure Roller                                                                                                    |
|      | The pressure roller is made of rubber which ensures proper nip width between the pressure roller and the heat roller. The pressure roller uses a spring to adhere the toner on to paper effectively.                                                                                                    |
| 4    | Thermistor                                                                                                    |
|      | The thermistor detects the temperature on the surface of the heat roller and controls the halogen lamp.                                                                                                    |
| 5    | Thermostat                                                                                                    |
|      | The thermostat cuts off the power supply to the halogen lamp by opening the circuit when the heat roller becomes<br>abnormally hot as a result of problems, such as thermistor malfunction. The thermostat is used to prevent abnormal<br>operation. When the thermostat is triggered, it must be replaced (as well as the other damaged parts in the fuser unit). |

## Fuser duplex exit drive

Figure 1-16 Fuser duplex exit drive

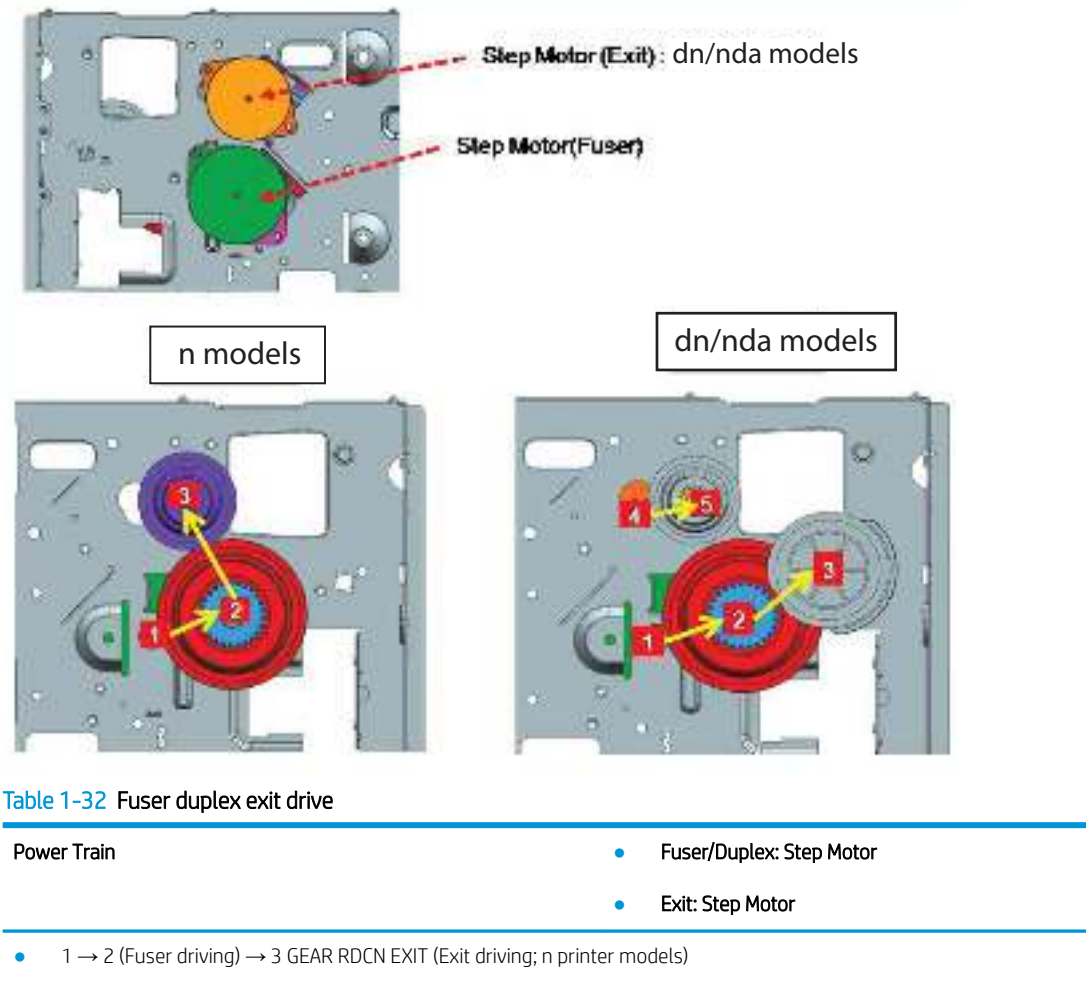

- $1 \rightarrow 2$  (Fuser driving)  $\rightarrow 3$  GEAR Duplex (Duplex driving; dn/nda printer models)
- $4 \rightarrow 5$  GEAR RDCN EXIT (Exit driving; dn/nda printer models)

### Fuser unit temperature control

When the main switch turns on, the CPU turns on the fusing lamp. The lamp stays on until the contact thermistors detect the standby temperature. Then the CPU raises the temperature up to the printing temperature.

Figure 1-17 Fuser unit temperature control

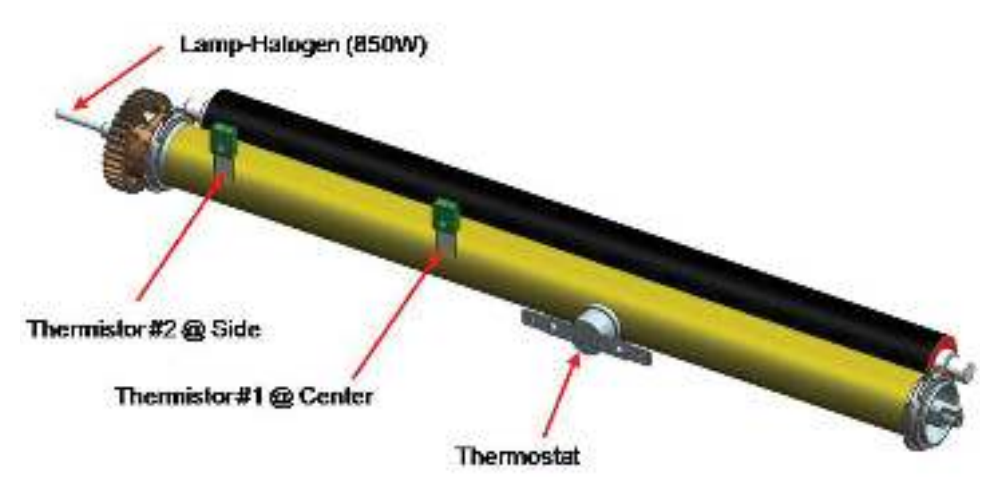

#### **Overheat Protection**

The CPU cuts power to the fusing lamp in the following cases :

• The temperature detected by the thermistor stays higher than 240°C for 20 seconds.

The following components are used when the thermistor overheat protection fails:

- The thermostat gets into line with the common ground wire of the fusing lamp.
- If the thermostat temperature is higher than 195°C, power is cut to the fusing lamp.

# Laser Scanning unit (LSU)

# LSU overview

Figure 1-18 LSU overview

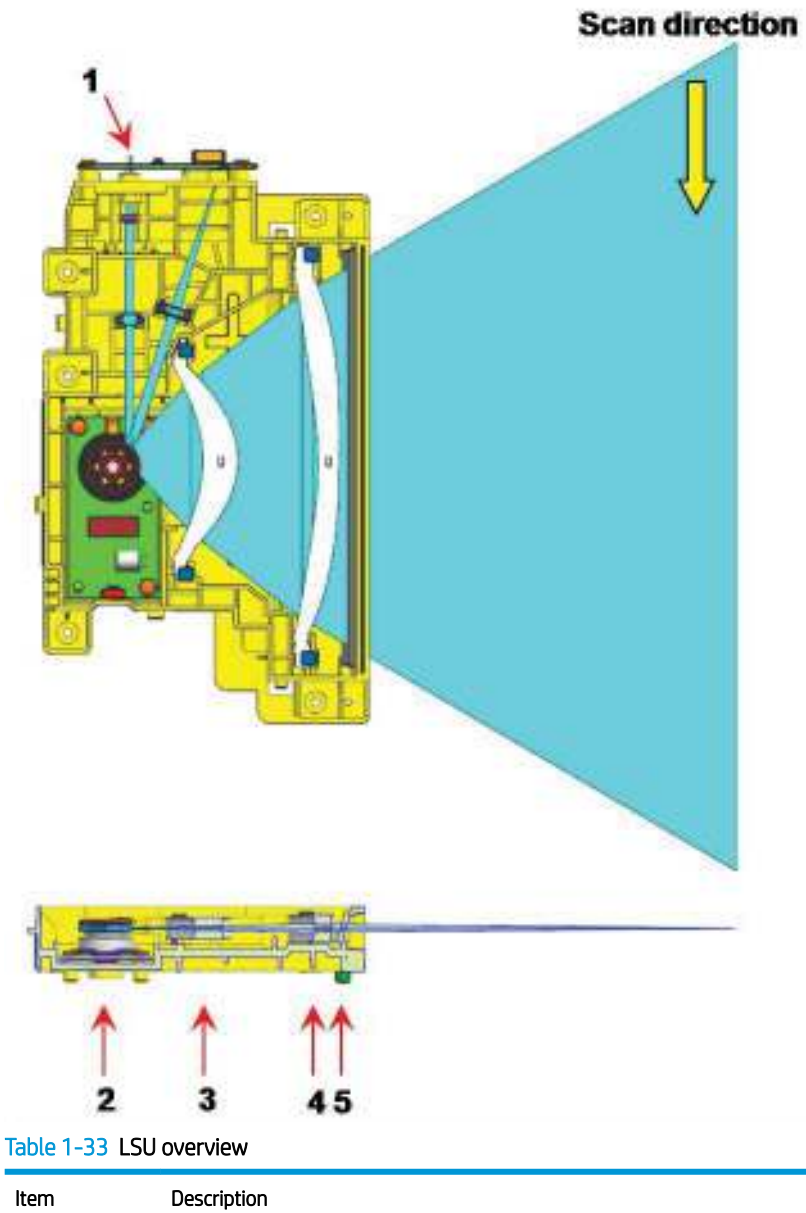

| ltem | Description    |
|------|----------------|
| 1    | LD PBA         |
| 2    | P/Mirror Motor |
| 3    | F1 Lens        |
| 4    | F2 Lens        |
| 5    | Cover glass    |

# Laser scanning optical path

#### Figure 1-19 Laser scanning optical path

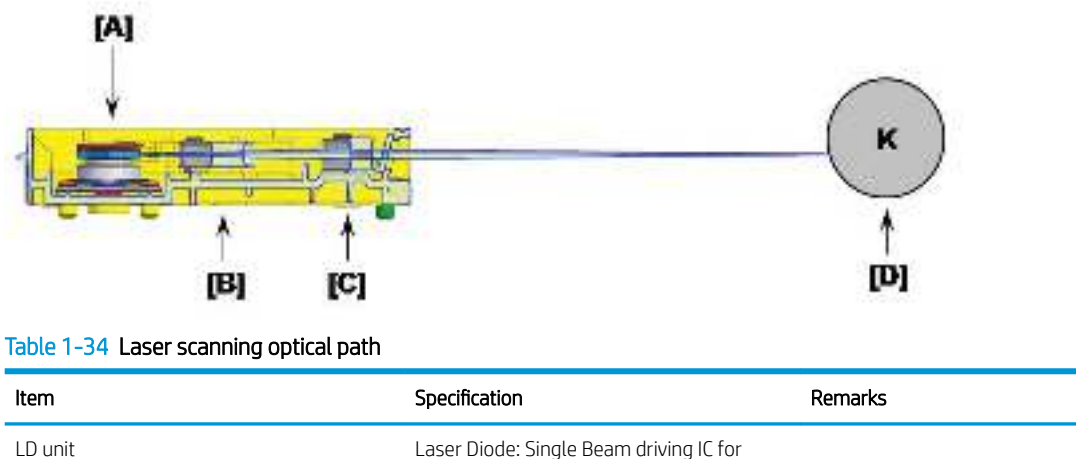

| LD unit       | Laser Diode: Single Beam driving IC for<br>Single LD |           |
|---------------|------------------------------------------------------|-----------|
| H/W interface | Harness:14 Pin (Interface with set )                 | FFC cable |

# Laser synchronizing detectors

The LSU has a PD PBA beam detector sensor board that detects the scanning start point (callout A).

#### Main Scan Start Detection

The PD PBA detects the beam at the scanning start point and creates the horizontal sync signal (Hsync).

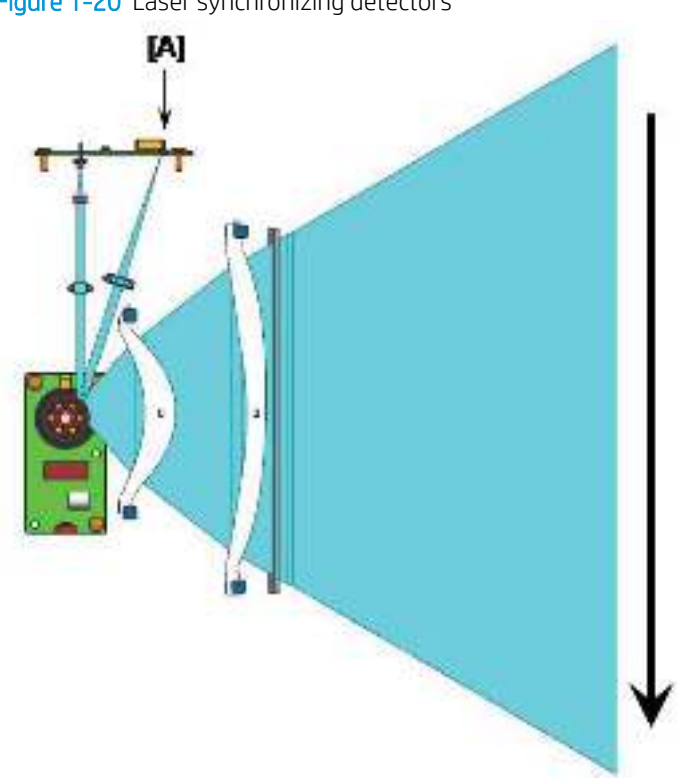

Figure 1-20 Laser synchronizing detectors

# Drive system

# **Drive motors**

This section shows the motor locations and functions.

Figure 1-21 Drive motors

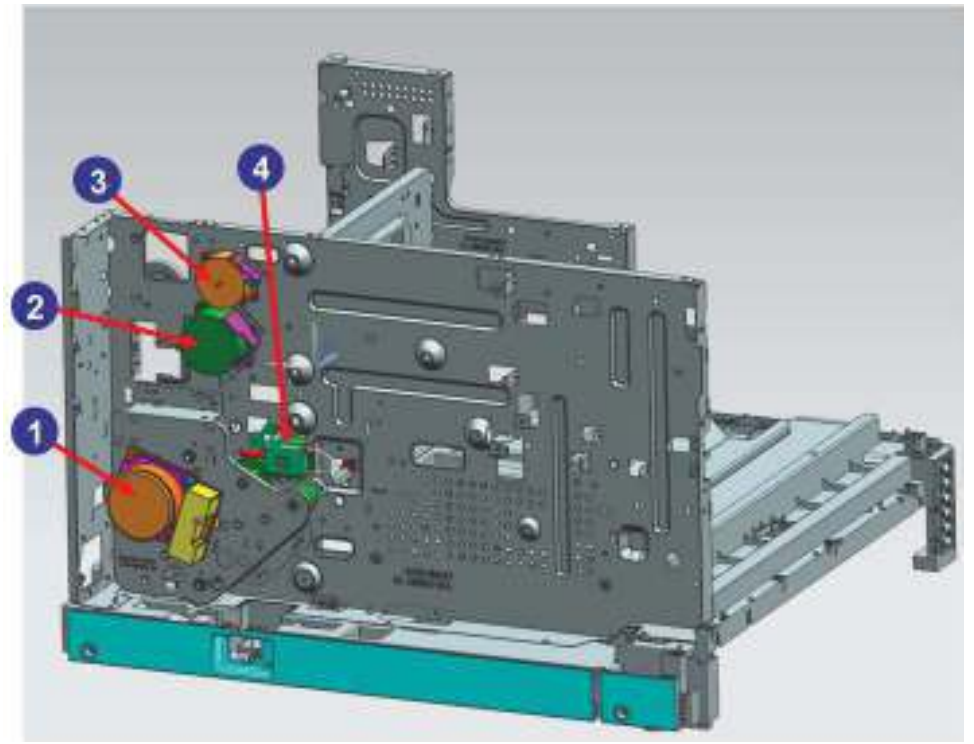

#### Table 1-35 Drive motors

| ltem        | Motor                            | Motor type | Qty | Function                                                   |
|-------------|----------------------------------|------------|-----|------------------------------------------------------------|
| 1           |                                  | BLDC       | 1   | OPC/DEVE/Registration/MP/pickup<br>drive                   |
| UPC/DEVE/PH |                                  | E-Clutch   | 3   | Registration/MP/pickup drive<br>engages                    |
| 2           | Fuser                            | STEP       | 1   | • n models: Fuser/Exit drive                               |
|             |                                  |            |     | <ul> <li>dn/nda models: Fuser/<br/>Duplex drive</li> </ul> |
| 3           | Exit                             | STEP       | 1   | Exit drive                                                 |
|             | <b>NOTE:</b> Only dn/nda models. |            |     |                                                            |
| 4           | Toner Cartridge                  | DC         | 1   | Toner cartridge drive                                      |

# Main drive unit (OPC\_DEVE\_REGI\_MP\_pickup)

Figure 1-22 Main drive unit—front view

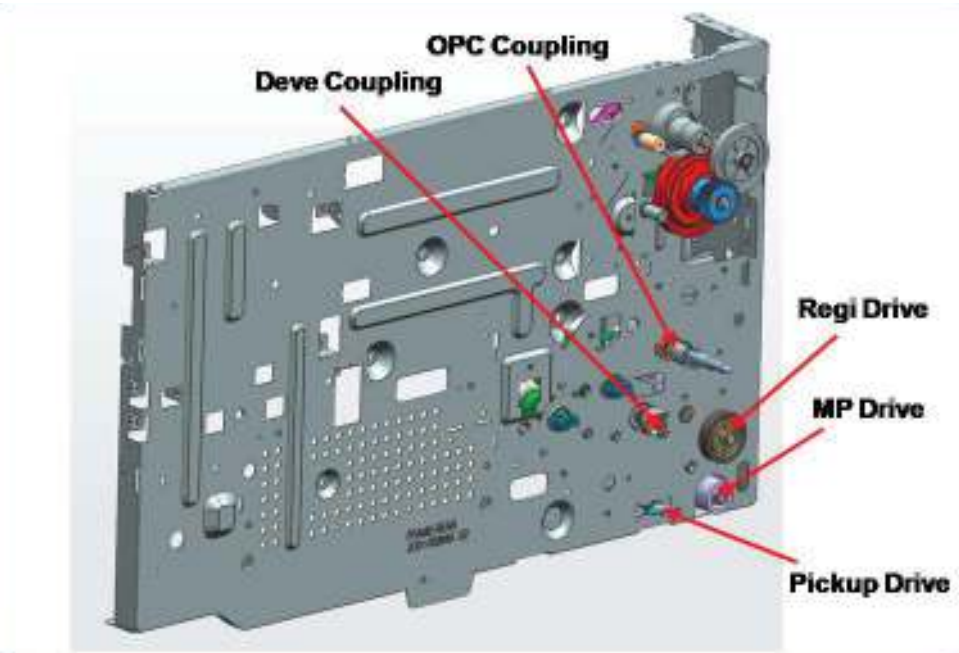

Figure 1-23 Main drive unit–rear view

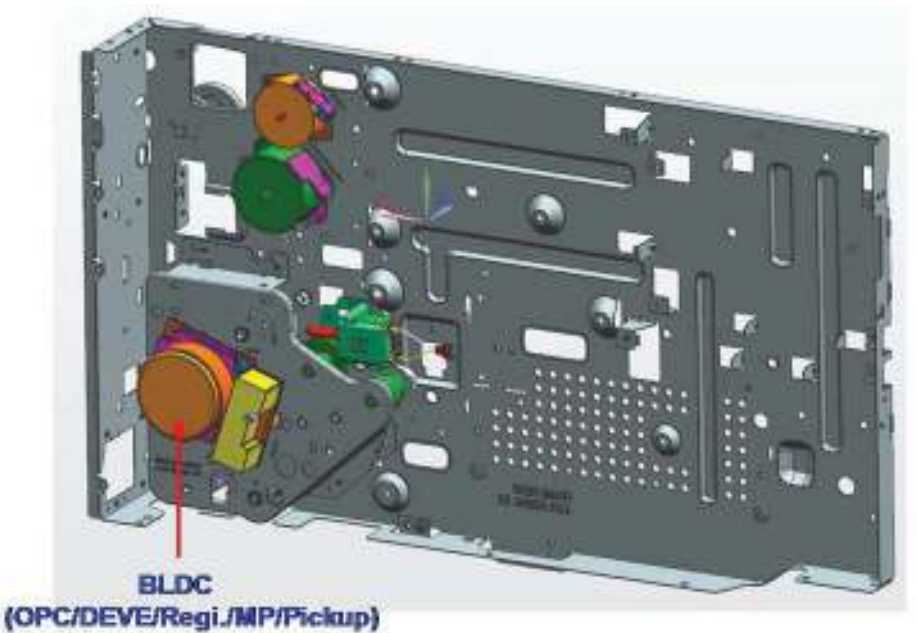

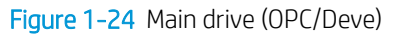

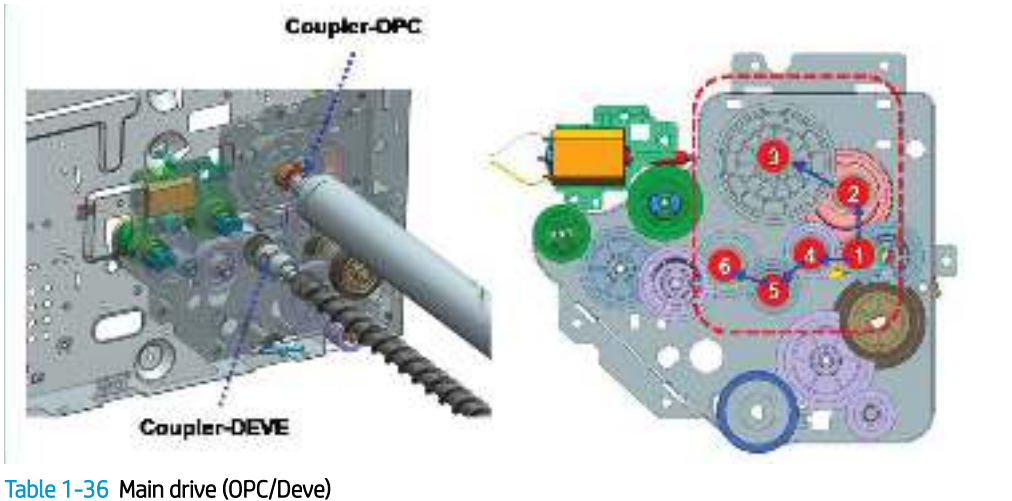

Power Train Registration/MP/pickup: BLDC driving, Clutch driving control

- $1 \rightarrow 2 \rightarrow 3$  (OPC driving)
- $1 \rightarrow 4 \rightarrow 5 \rightarrow 6$  (Magnetic roller driving)

#### Figure 1-25 Main drive (Registration/MP/Feed 1,2)

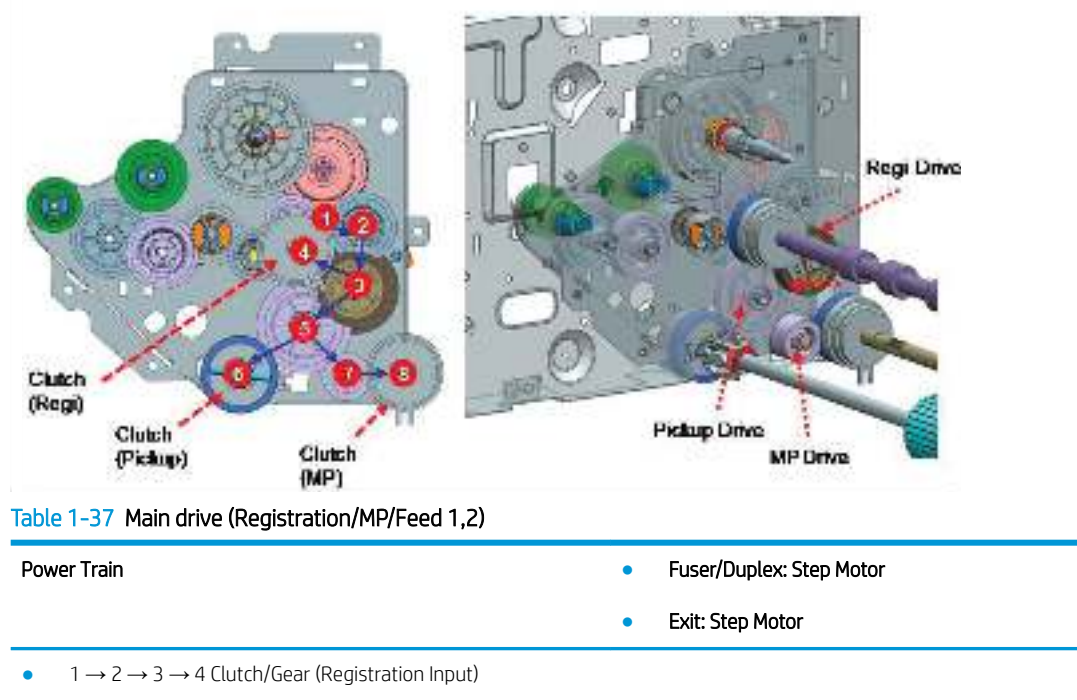

- $1 \rightarrow 2 \rightarrow 3 \rightarrow 5 \rightarrow 6$  Clutch/Gear (pickup Input)
- $1 \rightarrow 2 \rightarrow 3 \rightarrow 5 \rightarrow 7 \rightarrow 8$  (MP Input)

## Fuser duplex exit drive

Figure 1-26 Fuser duplex exit drive

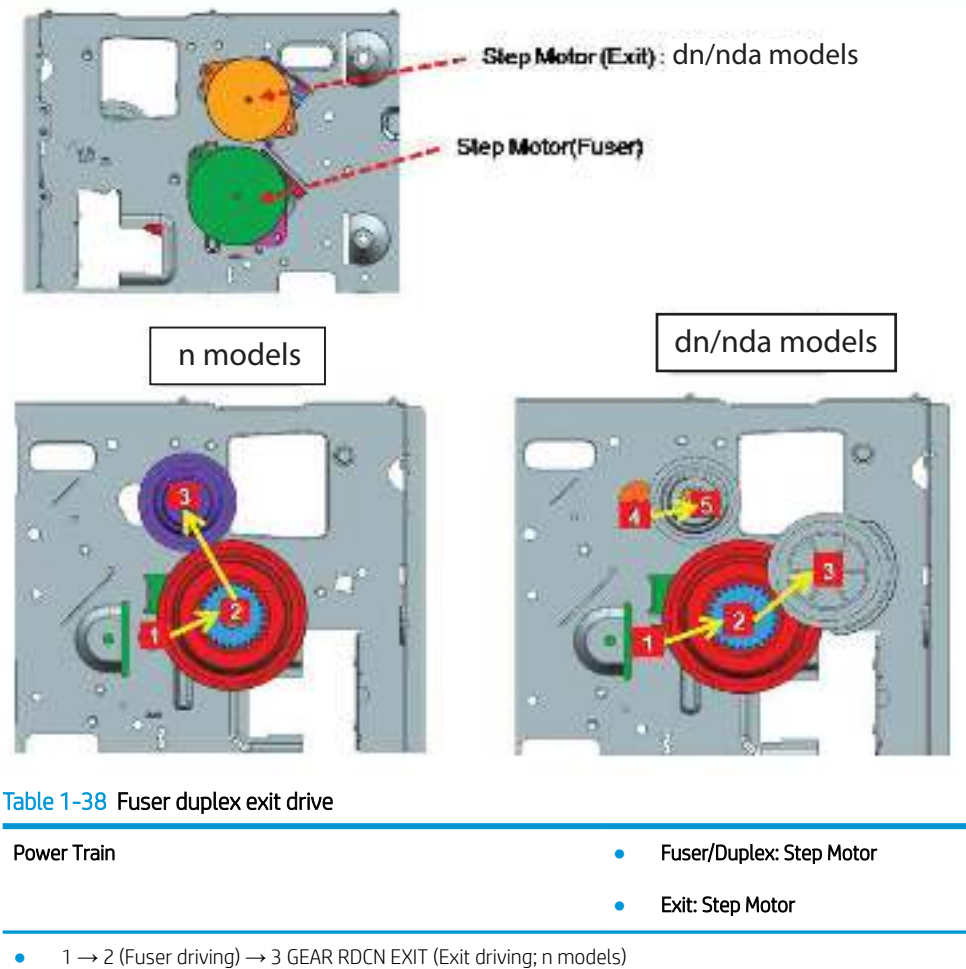

- $1 \rightarrow 2$  (Fuser driving)  $\rightarrow 3$  GEAR Duplex (Duplex driving; dn/nda models)
- $4 \rightarrow 5$  GEAR RDCN EXIT (Exit driving; dn/nda models)

# Toner cartridge drive

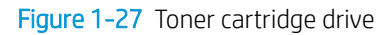

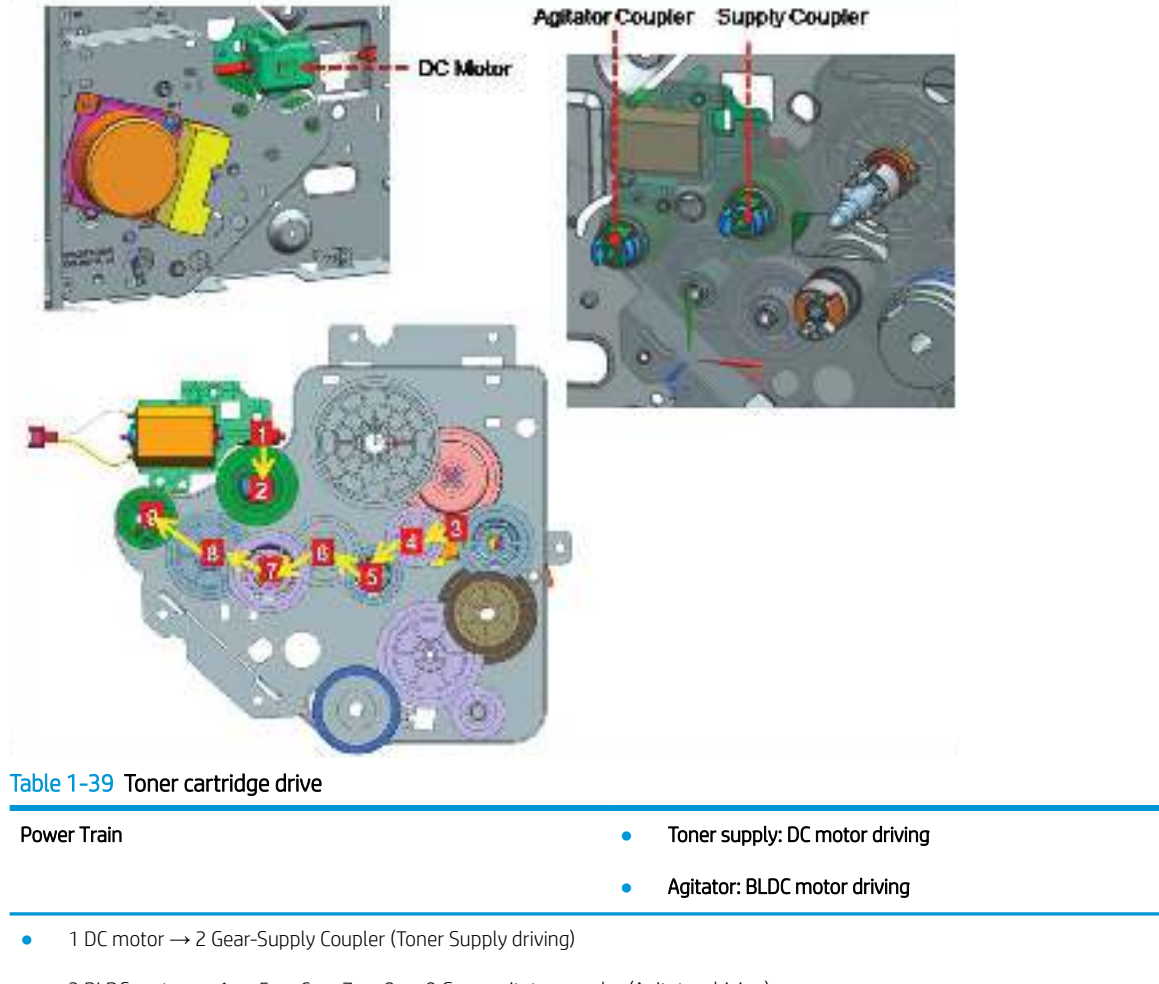

• 3 BLDC motor  $\rightarrow 4 \rightarrow 5 \rightarrow 6 \rightarrow 7 \rightarrow 8 \rightarrow 9$  Gear-agitator coupler (Agitator driving)

# Scanner System

### Scanner system overview

During the scanning process, the surface of a document is exposed to direct light. The reflected light is sent to the CIS sensor that converts the optical image data into an electrical (analog) signal.

This analog signal is changed to a digital signal, which then undergoes various corrective processes necessary for image formation. After that, mathematical operations are performed on the digital signal, which is then transmitted to the data writing processor.

This printer uses the 3ch D-CIS for this process. The sensors in the CIS unit are arranged in a row and read the document image by turning on an RGB LED sequentially.

Figure 1-28 Scanner system overview

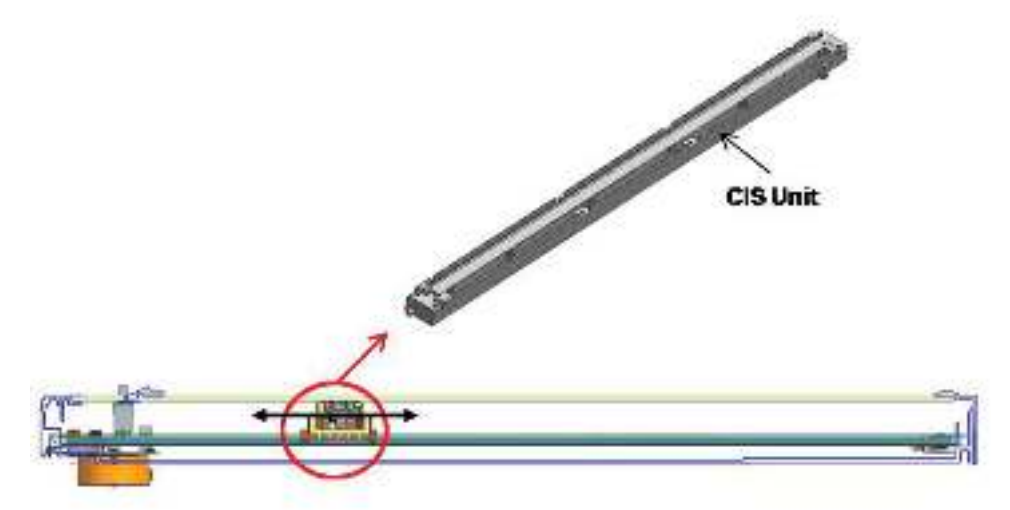

### Scanning system components

The following shows the construction and purpose of the scanning system:

#### • CIS (Contact Image Sensor)

The CIS illuminates and reads the document on the scan glass with the RGB light source, the sub-miniature lens array, and sensor. Once the sensor illuminates the document, the reflected light is sent to the lens array. The CIS sensor detects and converts the light to a color or a mono electrical signal, which is used to scan the image or print through the image process.

#### Scan Drive unit

The scan drive unit consists of a step motor, retardation gear and gear-belt. The CIS unit is moved by the gear-belt. The document image is scanned by the CIS movement.

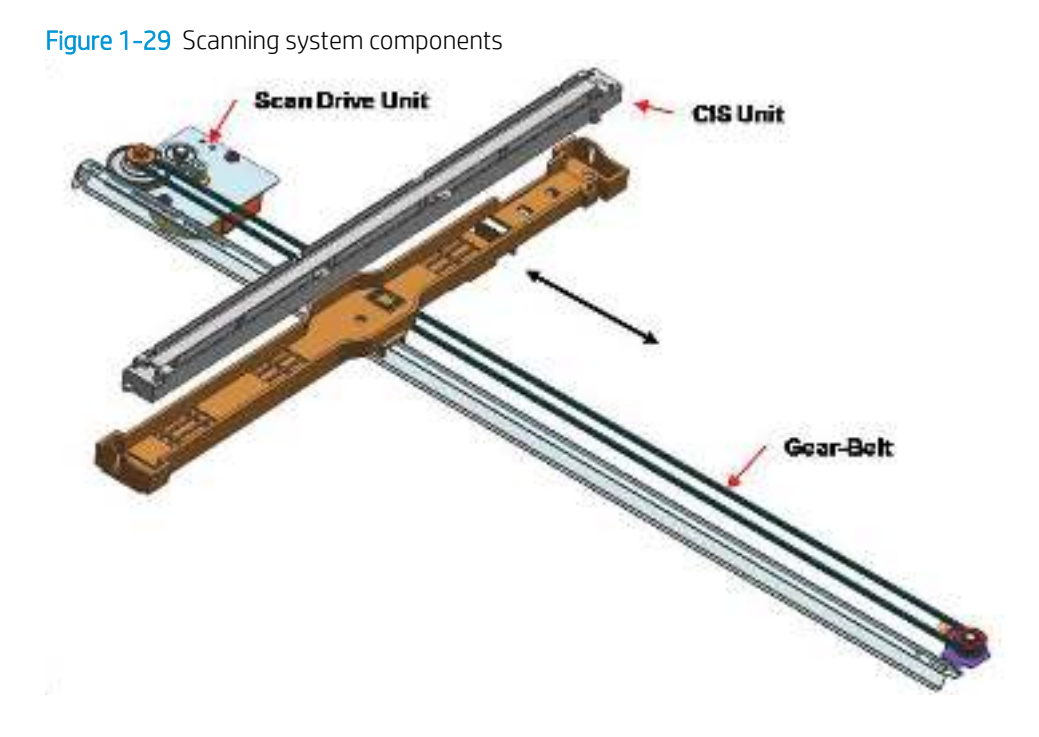

# Document feeder

# Document feeder overview

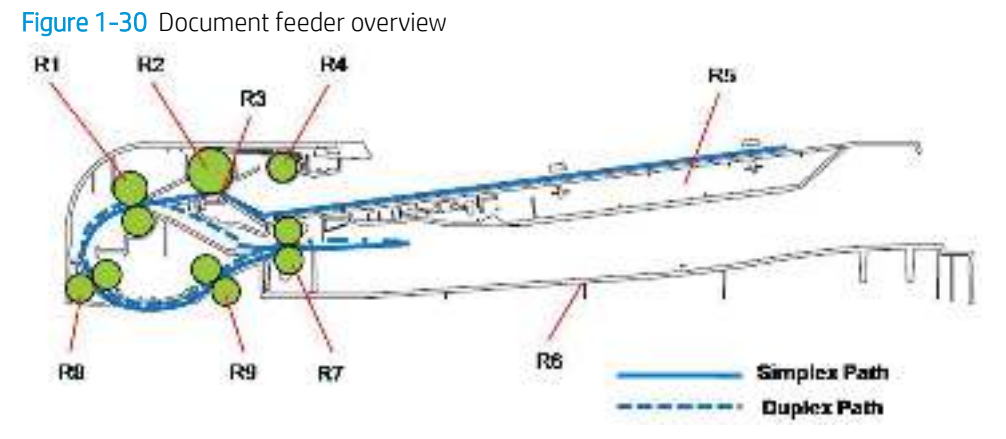

#### Table 1-40 Document feeder overview

| Callout | Part                                       | Function                                                                |
|---------|--------------------------------------------|-------------------------------------------------------------------------|
| R1      | Simplex and duplex registration.<br>roller | Aligns the leading edge of the paper for registration.                  |
| R2      | Document feeder forward roller             | Separates an original from the tray and transfers it to the paper path. |
| R3      | Document feeder friction pad               | Prevents multi-feeds.                                                   |
| R4      | Document feeder pickup roller              | Picks up an original from the tray.                                     |
| R5      | Original document tray                     | Paper input tray                                                        |
| R6      | Exit tray                                  | Paper output tray                                                       |
| R7      | Exit roller                                | Sends an original to the exit tray and forms the duplex reverse path.   |
| R8      | Feed-in roller                             | Feeds an original before scanning.                                      |
| R9      | Feed-out roller                            | Transfers a scanned original to the exit roller.                        |

# Electrical parts location

#### Figure 1-31 Electrical parts location

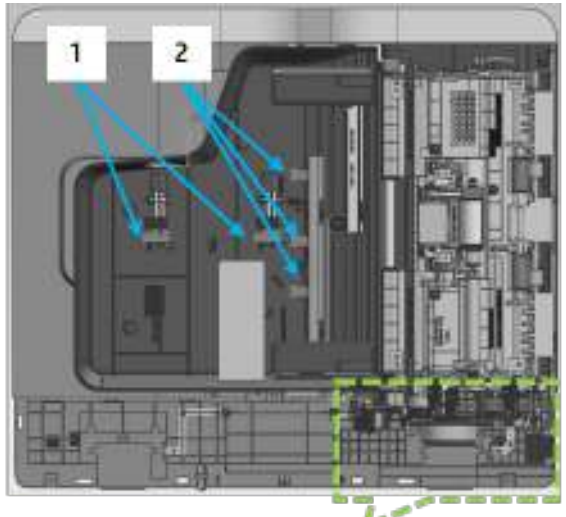

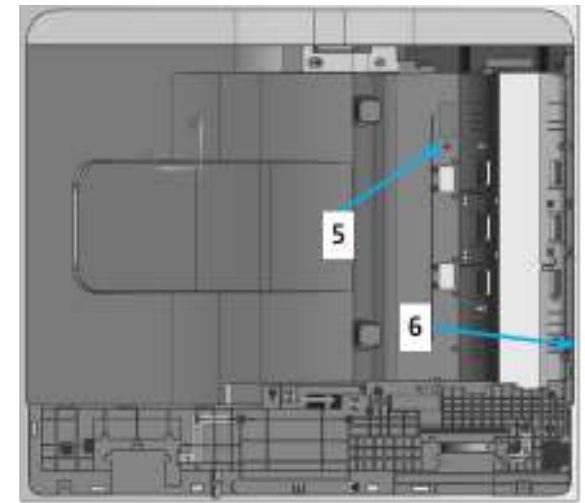

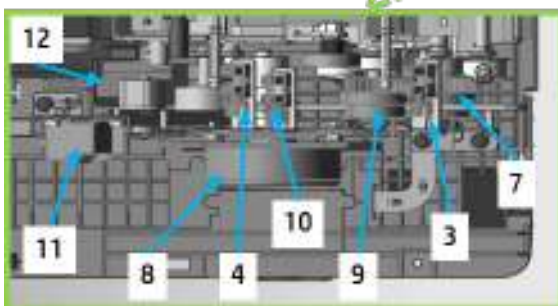

Table 1-41 Electrical parts location

| Callout | Description                                                     | Parts number | Controller board |
|---------|-----------------------------------------------------------------|--------------|------------------|
| 1       | Photo-interrupter (Original length sensor)                      | 0604-001393  | PCA, ADF         |
| 2       | Photo-interrupter (Original width sensor)                       | 0604-001393  | PCA, ADF         |
| 3       | Photo-interrupter (Original registration sensor)                | 0604-001393  | PCA, ADF         |
| 4       | Photo-interrupter (Original existence<br>detection Sensor)      | 0604-001393  | PCA, ADF         |
| 5       | Photo-interrupter (Original exit sensor)                        | 0604-001393  | PCA, ADF         |
| 6       | Photo-interrupter (Scan sensor)                                 | 0604-001393  | PCA, ADF         |
| 7       | Clutch-electric (Registration clutch)                           | JC47-00033G  | PCA, ADF         |
| 8       | BLDC motor                                                      | JC31-00156C  | PCA, ADF         |
| 9       | Clutch-electric (Pickup clutch)                                 | JC47-00033G  | PCA, ADF         |
| 10      | Photo-interrupter (Cover open/Close<br>sensor)                  | 0604-001393  | PCA, ADF         |
| 11      | Solenoid-pick up (Exit roller solenoid)                         | JC33-00007A  | PCA, ADF         |
| 12      | Photo-interrupter (Holder exit idle<br>disengage/Engage sensor) | 0604-001393  | PCA, ADF         |

# Document feeder drive system

#### **Overview**

The document feeder consists of one motor and two clutches for paper transfer.

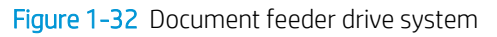

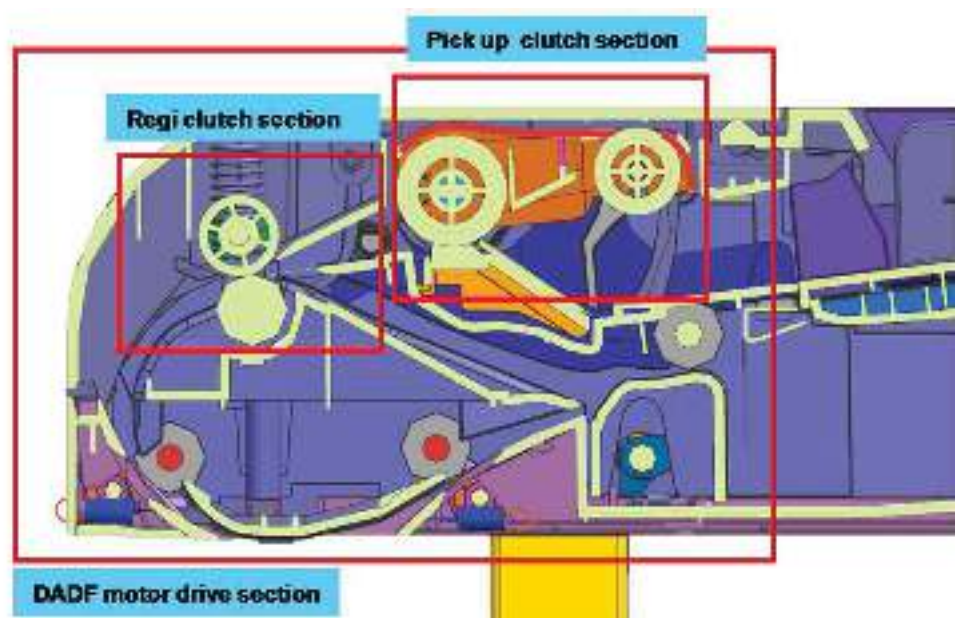

- A BLDC motor drives the system for simplex and duplex jobs.
- The pick up and registration clutch controls the drive power.
- The cam type gear and solenoid is used for duplex reverse.

### Document feeder original drive assembly

Figure 1-33 Document feeder original drive assembly

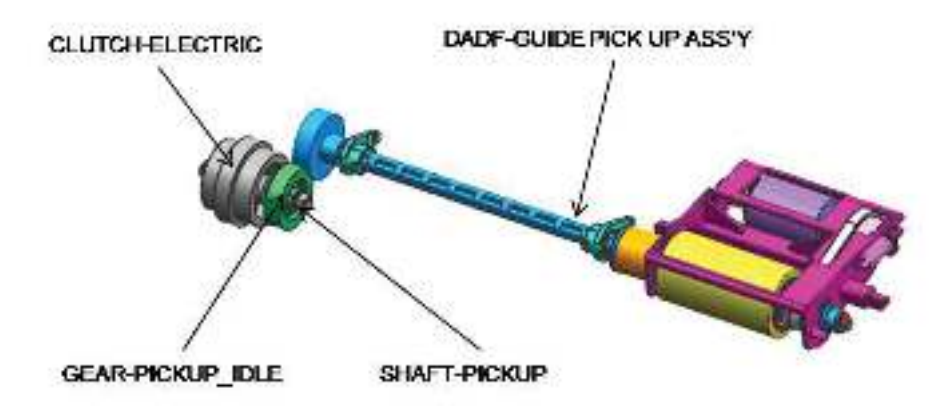
After detecting the paper, one motor controls the entire drive system.

The electric clutch provides the power to pick up the paper.

When the clutch stops rotating, the printer goes into Standby mode in order to fix the problem.

The document feeder roller and pick up roller are connected by the belt.

The ADF roller provides the power while the paper is picked up and transferred to the registration roller. When the pickup drive is stopped and registration roller is driven, the document feeder roller becomes idle.

The normal process is:

- When the original is set up, the detect-sensor activates and start the print job. The motor and pick-up clutch work and the pick-up roller moves down to contact an original in the tray.
- When the Registration sensor detects the paper, the pickup clutch stops.
- When the Detect-Sensor detects that the tray is empty, the motor stops and the printer enters stand-by status.

### Document feeder registration drive assembly

Figure 1-34 Document feeder registration drive assembly

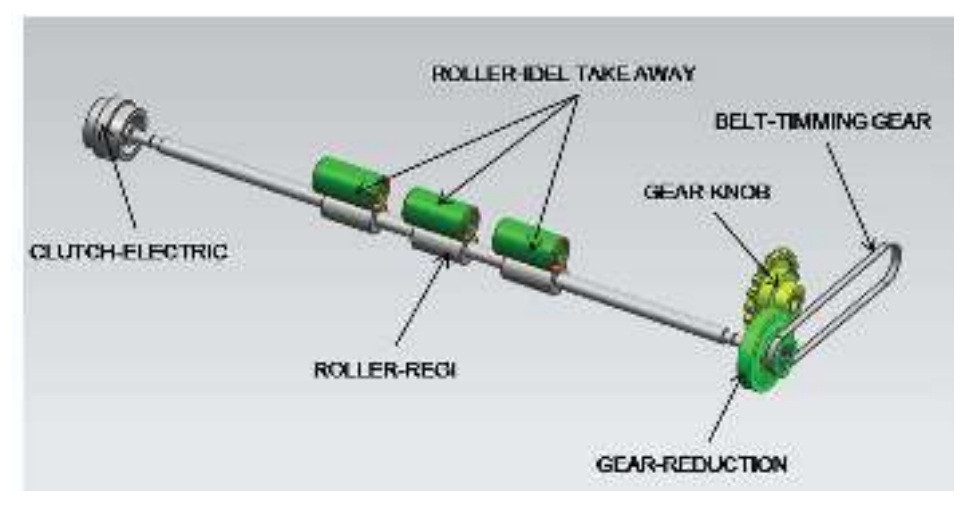

The registration drive uses the electric clutch to drive the registration roller, and transfers the paper to ROLLER FEED.

The registration roller aligns the leading edge of the original. When original is placed in the Nip, the roller is rotated for alignment.

The electric clutch repeats powers on and off to align each page.

The gear-knob and gear-reduction moves the belt to connect the roller-exit with power. This structure allows for easy paper jam clearing.

### Document feeder feed drive assembly

Figure 1-35 Document feeder feed drive assembly

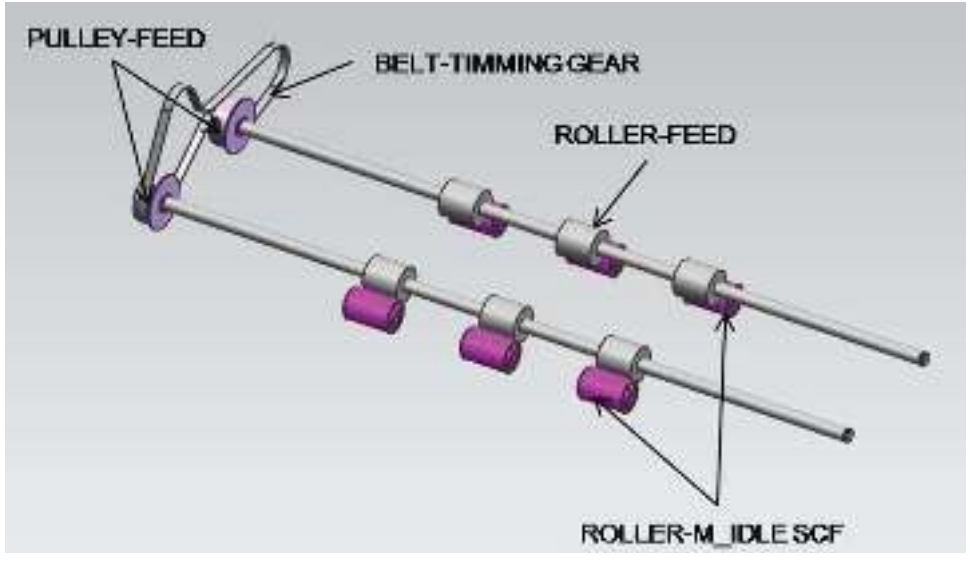

The ROLLER FEED is driven by the BELT-TIMING that is connected to Motor.

The roller-feed and roller-m idle SCL feed paper using spring pressure.

The motor transfers paper through the interlocking roller-feed-in and roller-feed-out. When scanning, the motor is driven continually to maintain stable paper transfer.

### Document feeder exit drive assembly

Figure 1-36 Document feeder exit drive assembly

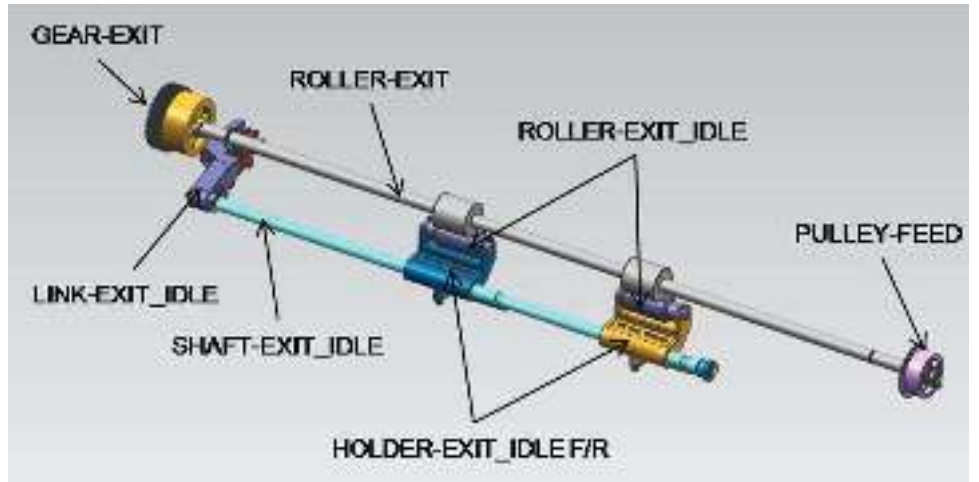

The power from the motor is transferred to GEAR-EXIT and ROLLER-EXIT. The paper is transferred to the exit. At duplex mode, counter rotation occurs.

The roller-exit-idle spring keeps pressure on the exit roller. During duplexing, the roller-exit\_idle is rotated inversely, making space between the rollers to prevent jams.

The space between rollers is adjusted by LINK-EXIT\_IDLE and SENSOR-EXIT\_IDLE.

### Original return drive

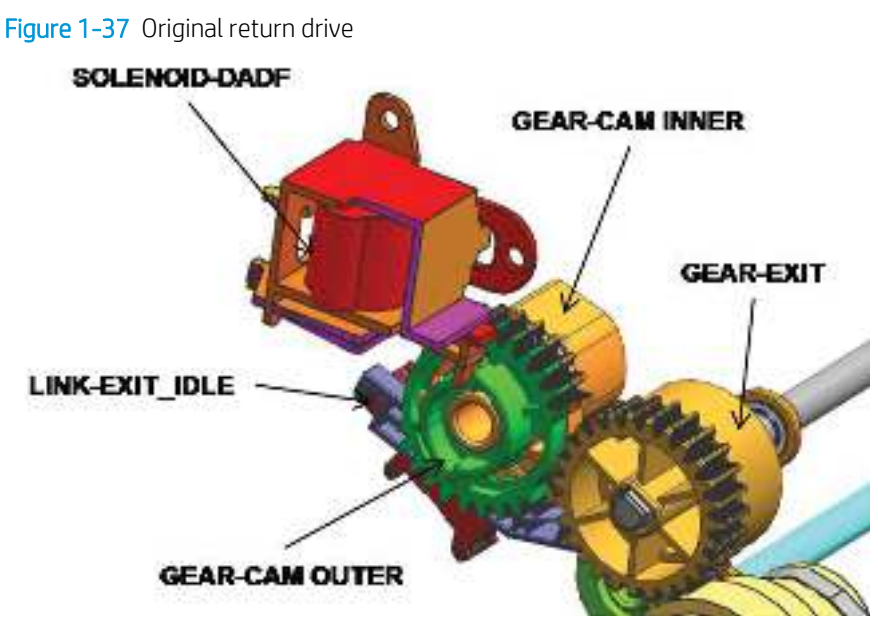

The solenoid works only during duplex mode.

During duplex mode, the motor rotates inversely and the solenoid powers the gear-cam outer and gear-exit.

When the gear-exit rotates, the solenoid drives the gear-cam which makes space between the roller-exit and the idle roller.

# Hardware configuration

# **Overview**

The Electrical Circuit System consists of the following:

- Main board (System board)
- OPE board
- HVPS board
- SMPS board
- Document feeder board (Optional)
- SCF board (Optional)

### Figure 1-38 Electrical Circuit (M433/M436)

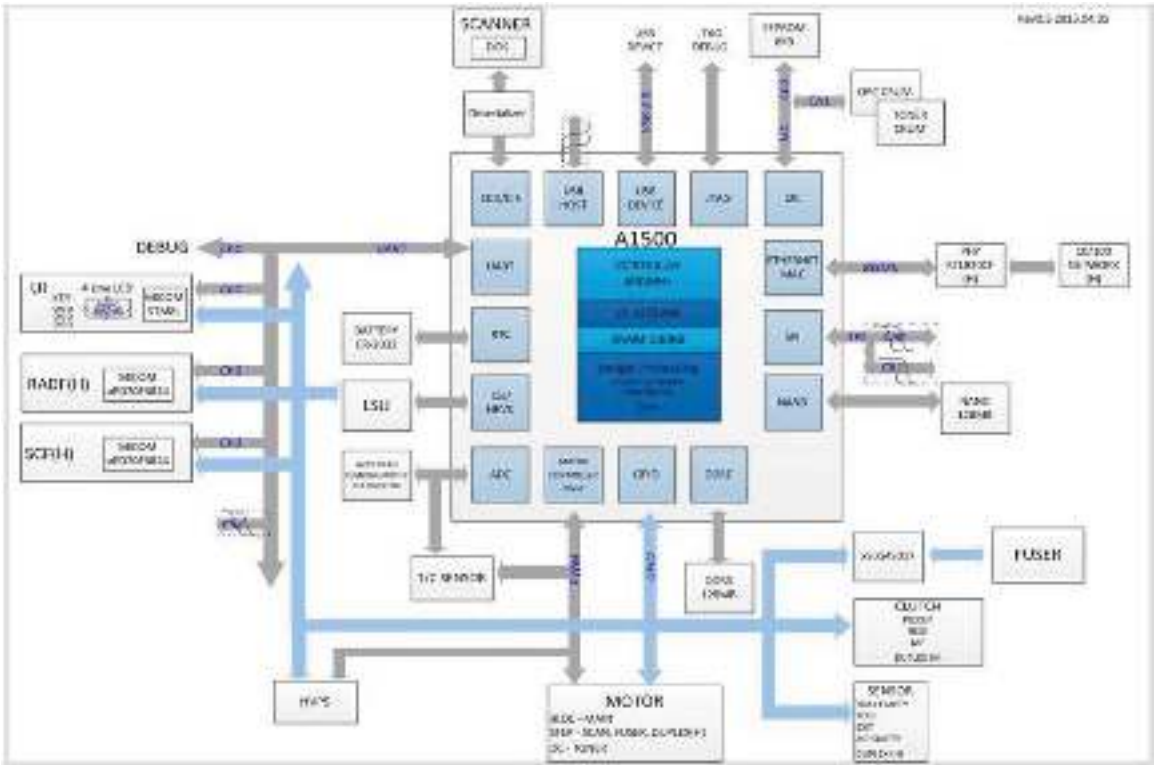

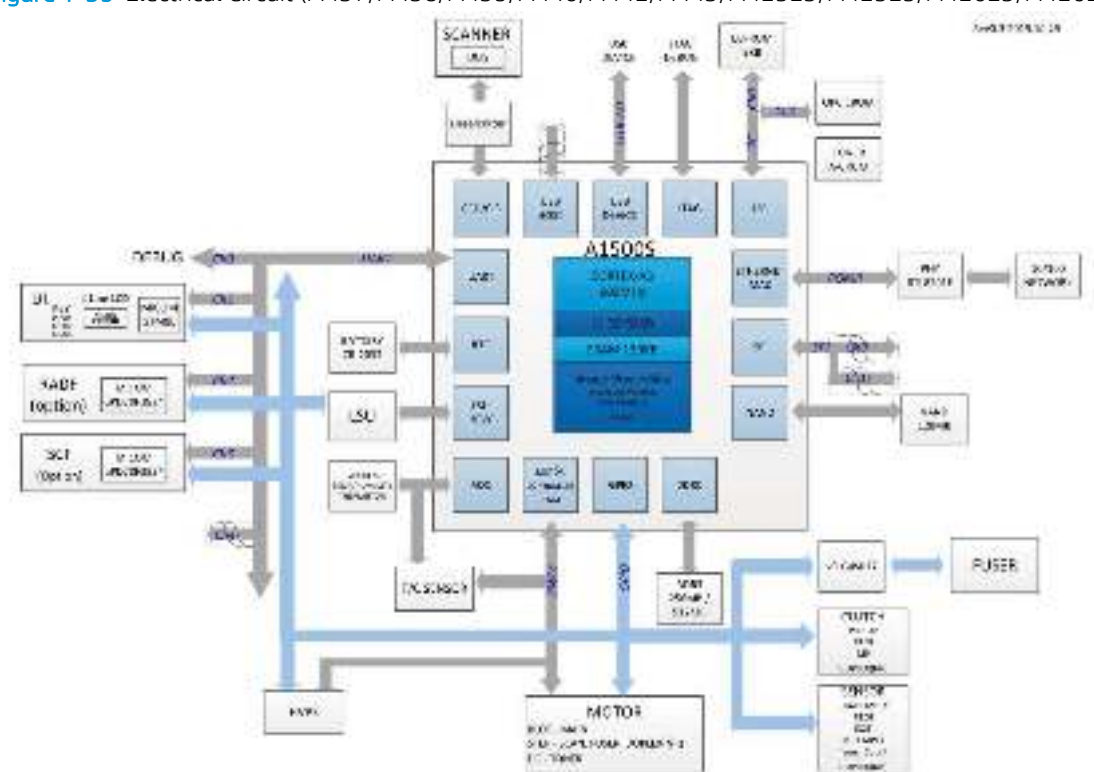

Figure 1-39 Electrical Circuit (M437/M438/M439/M440/M442/M443/M42523/M42525/M42623/M42625)

The main board handles the video controller, engine controller and scan controller.

The engine controller of main board controls all modules required to print, that is, LSU, HVPS, FAN, Fuser, etc. It communicates with the video control block in CPU and interfaces with all video sync signals to print the video data.

The video controller on the main board receives print data from the host through the network or USB port, and it receives copy data from the scan controller. It takes this information and generates printable video bitmap data. The generated data is sent to the engine controller.

The main board adopted 600MHz CPU, DDR3 256MB / 512 MB.

# **Circuit Board Locations**

The following diagrams show the locations of the printer circuit boards:

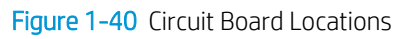

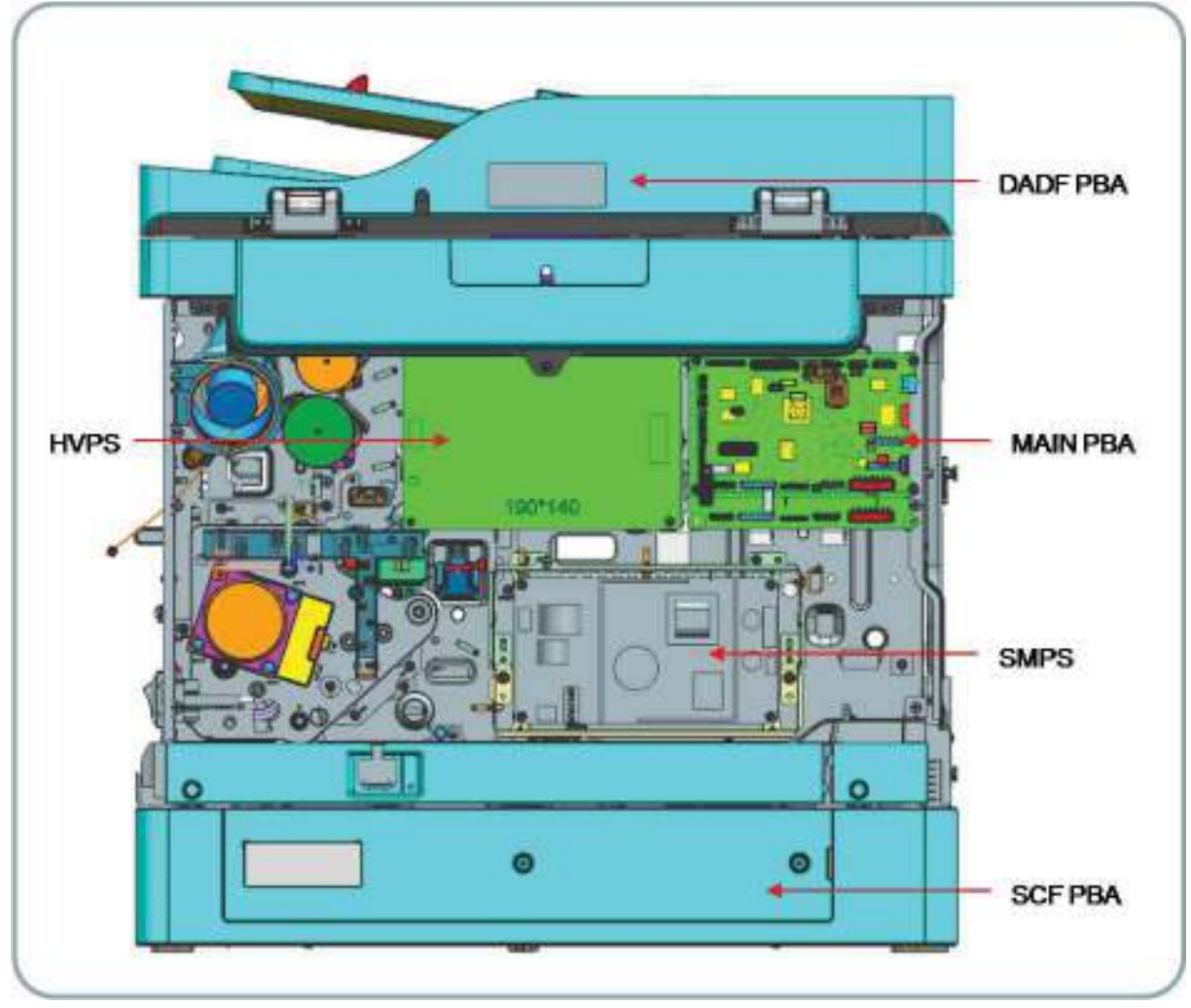

# Formatter (Main) board block diagram

The main board adopted A1500 (600MHz) as the main processor. A1500 is a one-chip CPU integrated with engine/video/scan controller. The main board also has DDR3 128MB for high speed data processing and 128MB NAND flash for boot.

The USB is the embedded type and the wired network supports 100Mbps.

The optional document feeder, optional SCF, network function are applied to the HP LaserJet MFP M436nda Printer model only.

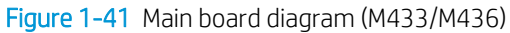

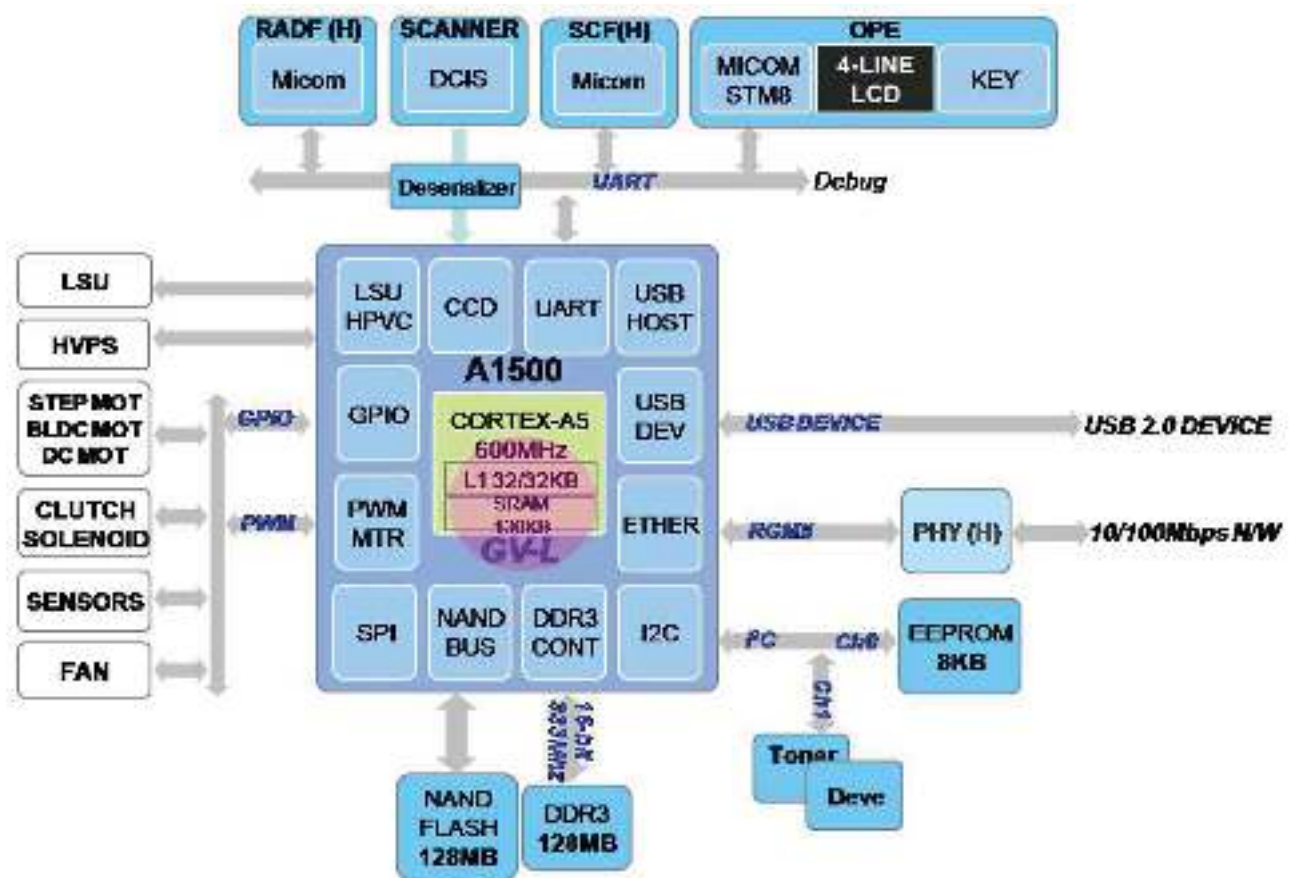

-...... NUMBER OF 447 BOTTLE & MTR --Marin LLCD --10 PLATEN -2 4 42 Formatter Board (A1500s) ENPE . -----10 URIT. -----J 1 1 ------PER YORK ------UNCO. PAGE 8 4 --165 ... INCOMENDARY INCOMENDARY MART BAAL -NUMBER OF 36 ------.... neusir ---------------

### Figure 1-42 Main board diagram (M437/M438/M439/M440/M442/M443/M42523/M42525/M42623/M42625)

# Formatter (Main) board connectors

Figure 1-43 Formatter (Main) board

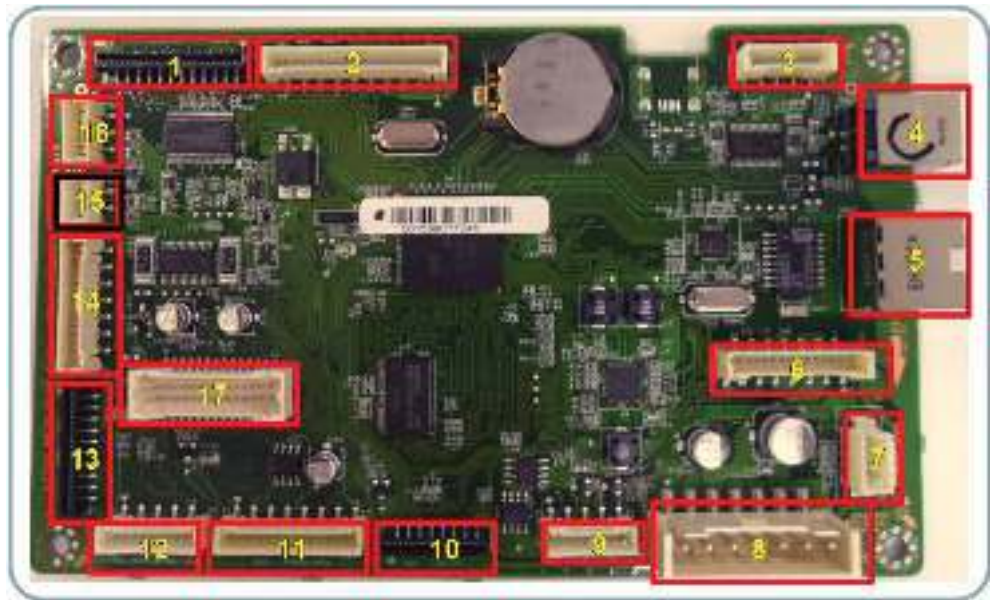

### Table 1-42 Formatter (Main) board

| ltem | Connection                                                     | Related Problem                             |
|------|----------------------------------------------------------------|---------------------------------------------|
| 1    | SCAN CIS Interface                                             | Copy & SCAN: White Image (Null data)        |
| 2    | Document feeder Interface                                      | No response to document feeder Job          |
| 3    | Scan Motor Interface                                           | Scanner Locked                              |
| 4    | USB Device Jack                                                | No USB printing                             |
| 5    | Network Jack                                                   | No N/W printing                             |
| 6    | SCF Interface                                                  | No use of Tray 3                            |
| 7    | Debug                                                          | Can't see debug message with hyper terminal |
| 8    | SMPS Interface                                                 | No power                                    |
| 9    | SMPS Control Interface                                         | No 24V/Room temp error/#U1-2320             |
| 10   | LSU Interface                                                  | Hsync Error/#U1-1111                        |
| 11   | TC, OPC CRUM Interface                                         | Not installed imaging unit/C1-1314          |
| 12   | Thermistor, Toner CRUM Interface                               | #U1-2320V/Toner not installed               |
| 13   | HVPS Interface                                                 | Print White paper                           |
| 14   | OPE Interface                                                  | Don't use UI (LCD & Keys)                   |
| 15   | Fuser Motor Interface                                          | #U1-2132                                    |
| 16   | Exit Motor Interface (HP LaserJet MFP<br>M436nda Printer Only) | When printing, paper Exit Jam error         |
| 17   | BLDC, Clutch Interface                                         | #C3-1414/Jam in tray/Jam inside printer     |

# **OPE** board

The OPE board consists of OPE MICOM (STM8L151M8T6), status LED, power LED, navigation LED, four-line LCD, button.

The OPE board and main board use the UART for communication. The main board controls the power LED.

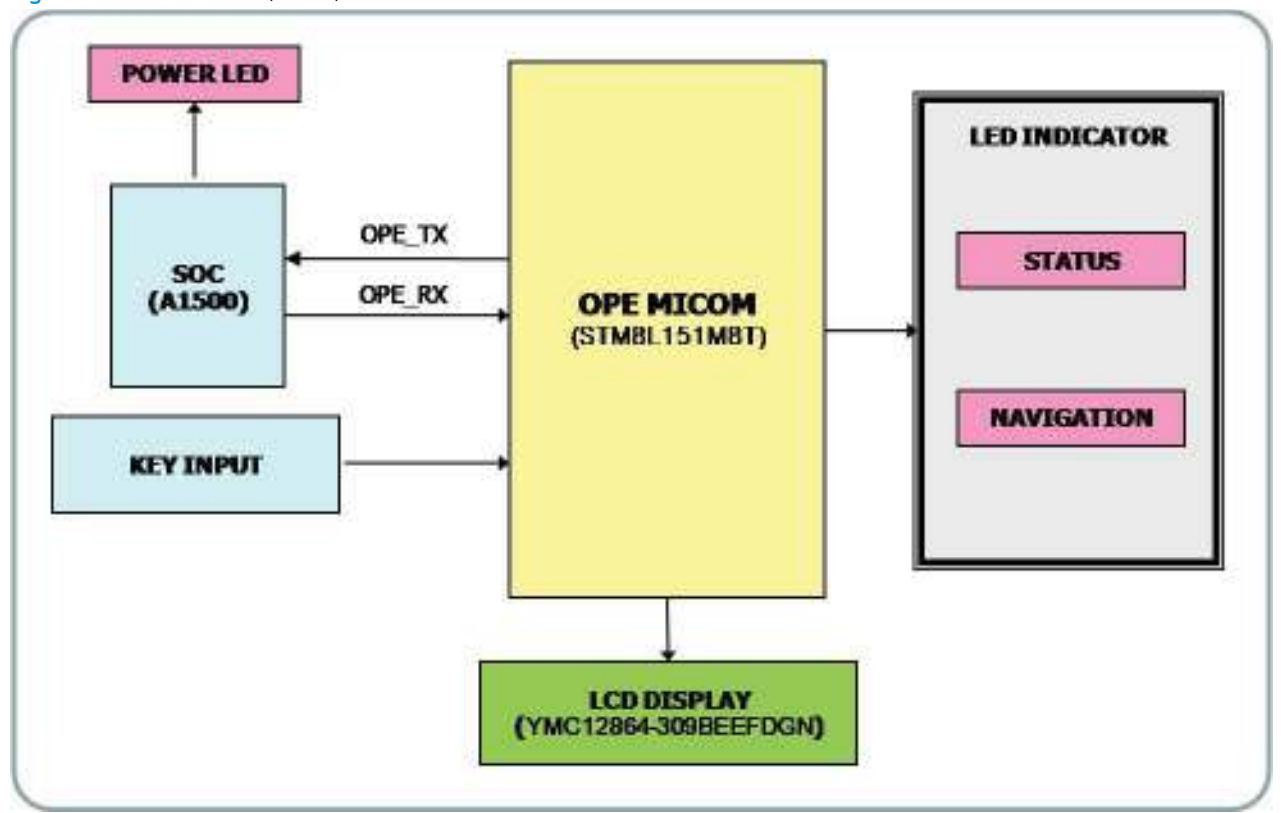

Figure 1-44 OPE board (1 of 2)

Figure 1-45 OPE board (2 of 2)

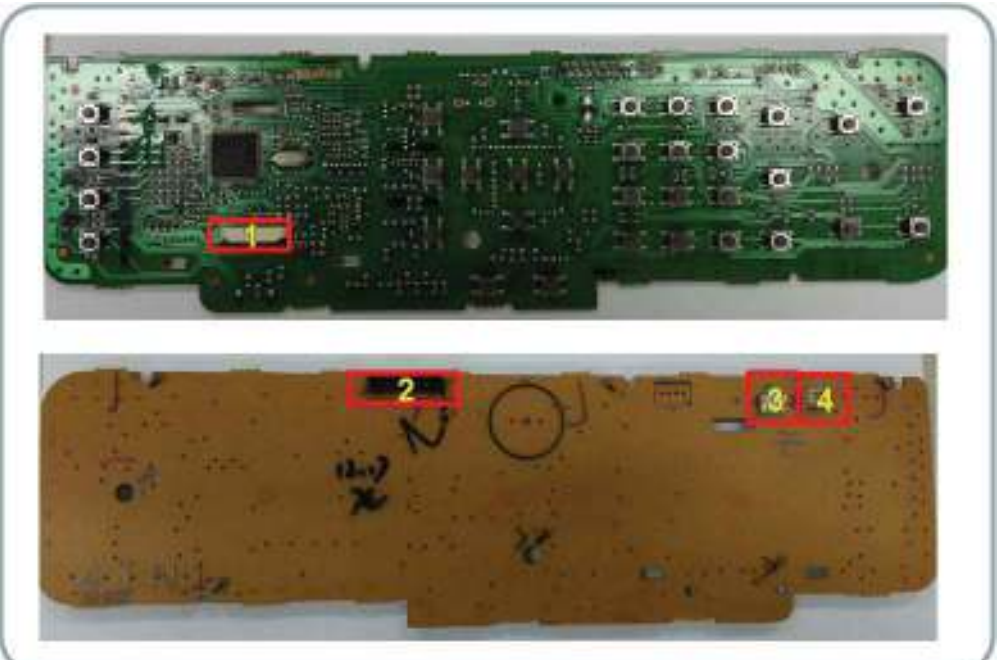

### Table 1-43 OPE board

| 1 | FFC connector to four-Line LCD                   |
|---|--------------------------------------------------|
| 2 | Interface to connector to main board             |
| 3 | Interface connector to BLU (Back Light unit) PBA |
| 4 | Not Used                                         |

# SMPS (LVPS) board (HP LaserJet MFP M433a Printer only)

NOTE: For all other models, see <u>SMPS (LVPS) board on page 64</u>.

SMPS (Switching Mode Power Supply)/LVPS (Low Voltage Power Supply) board supplies electric power to the Main Board and other boards. The voltage provided includes +5V, and +24V from a 220V power input. It has safety protection modes for over current and overload.

Figure 1-46 SMPS (LVPS) board-M433a

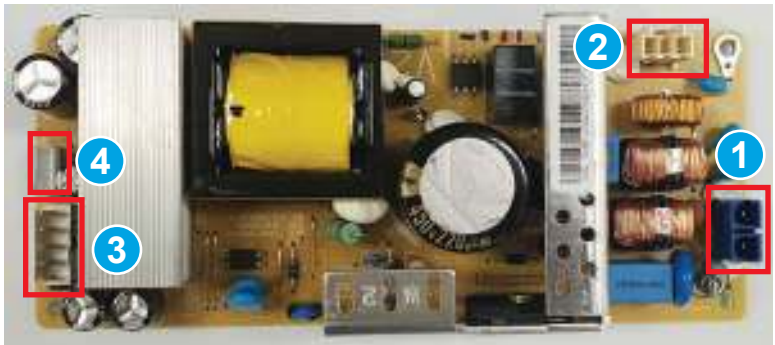

### Specification

General Input/Output Voltage

- AC 220V (220V ~ 240V) •
- Input Current: 4.5A •
- Output Power (Max): 111W •
  - DC 5V:15W/DC 24V:96W \_

### Connection

#### Table 1-44 SMPS (LVPS) board-M433a

| 1 | AC_Inlet               |
|---|------------------------|
| 2 | FUSER_AC Output        |
| 3 | OUTPUT_DC              |
| 4 | SIGNAL_LVPS~MAIN Board |

### Input/Output connector

| PIN ASSIGN | PIN NO | Description |
|------------|--------|-------------|
| 1          | AC_L   | AC Input    |
| 2          | AC_N   |             |

| PIN ASSIGN | PIN NO | Description                     |
|------------|--------|---------------------------------|
| 1          | AC_L   | AC Output for Heater Controller |
| 2          | AC_N   | _                               |

#### Table 1-47 DC Output Connector (CON3) ۲

| PIN ASSIGN | PIN NO | Description |
|------------|--------|-------------|
| 1          | 5V     | +5V Power   |
| 2          | GND    | Ground      |
| 3          | 24V1   | +24V Power  |
| 4          | GND    | Ground      |
| 5          | 24V2   | +24V Power  |

#### Table 1-48 Signal Connector (CON4)

| PIN ASSIGN | PIN NO     | Description |
|------------|------------|-------------|
| 1          | GND        | Ground      |
| 2          | 24V_ON_OFF | 24V_ON_OFF  |

Table 1-48 Signal Connector (CON4) (continued)

| PIN ASSIGN | PIN NO   | Description      |
|------------|----------|------------------|
| 3          | Relay on | Fuser Relay      |
| 4          | 24VS     | Photo Triac Bias |
| 5          | Fuser On | Fuser On         |

# SMPS (LVPS) board

SMPS (Switching Mode Power Supply/ LVPS (Low Voltage Power Supply) board supplies electric power to the Main Board and other boards. The voltage provided includes +5V, and +24V from a 220V power input. It has safety protection modes for over current and overload.

Figure 1-47 SMPS (LVPS) board (M436)

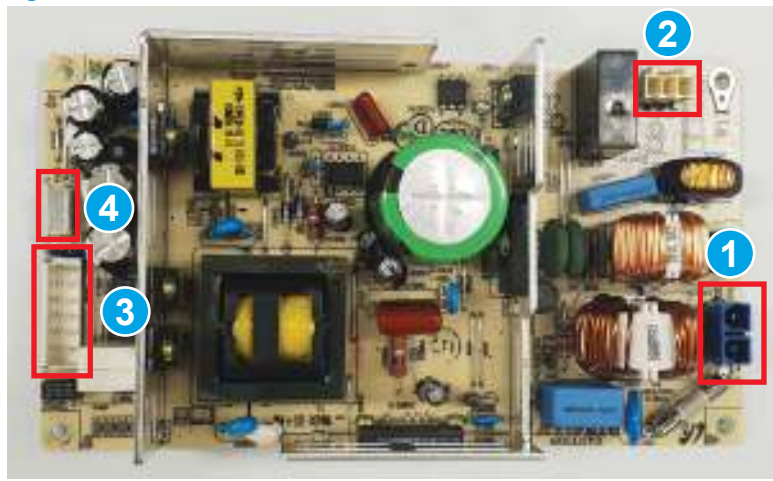

Figure 1-48 SMPS (LVPS) board (M437/M438/M439/M440/M442/M443/M42523/M42525/M42623/M42625)

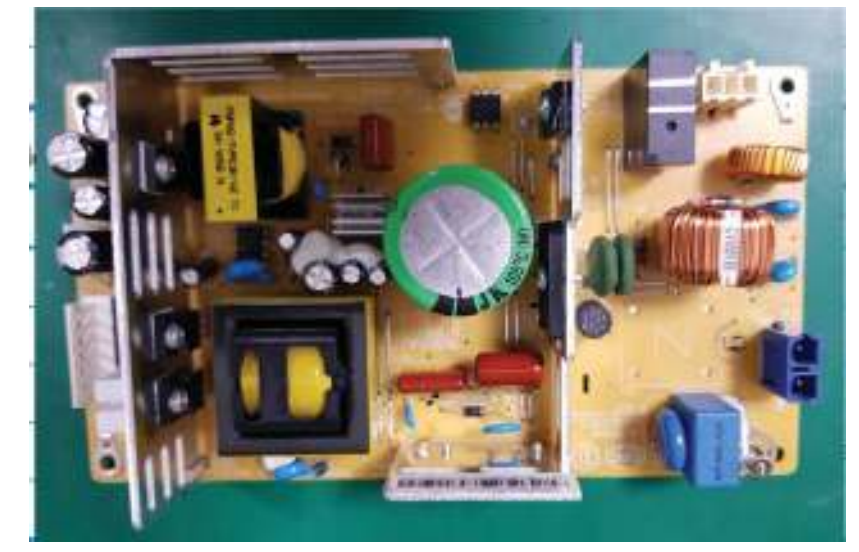

#### Specification

General Input/Output Voltage

- AC 220V (220V ~ 240V)
- Input current: 5A
- Output power (max): 164W
  - DC 5V:20W/DC 24V:144W

### Connection

### • Table 1-49 SMPS (LVPS) board

| 1 | AC_Inlet                |
|---|-------------------------|
| 2 | FUSER_AC Output         |
| 3 | OUTPUT_DC               |
| 4 | SIGNAL_LVPS~ MAIN Board |

### Input/output connector

### • Table 1-50 AC input connector (CON1)

| PIN ASSIGN | PIN NO | Description |
|------------|--------|-------------|
| 1          | AC_L   | AC Input    |
| 2          | AC_N   | _           |

### • Table 1-51 Fuser AC output connector (CON2)

| PIN ASSIGN | PIN NO | Description                     |
|------------|--------|---------------------------------|
| 1          | AC_L   | AC Output for Heater Controller |
| 2          | AC_N   | _                               |

### • Table 1-52 DC Output Connector (CON3)

| PIN ASSIGN | PIN NO | Description |
|------------|--------|-------------|
| 1          | 5V     | +5V Power   |
| 2          | GND    | Ground      |
| 3          | 24V1   | +24V Power  |
| 4          | GND    | Ground      |
| 5          | 24V2   | +24V Power  |
| 6          | GND    | Ground      |
| 7          | 24V3   | +24V Power  |

### • Table 1-53 Signal Connector (CON4)

| PIN ASSIGN | PIN NO     | Description      |
|------------|------------|------------------|
| 1          | GND        | Ground           |
| 2          | 24V_ON_OFF | 24V_0N_0FF       |
| 3          | Relay on   | Fuser Relay      |
| 4          | 24V5       | Photo Triac Bias |
| 5          | Fuser On   | Fuser On         |

# **HVPS** board

HVPS (High Voltage Power Supply) board generates seven high-voltage channels, MHV DC (-), DEV AC/DC (-), THV DC (+/-), Fuser DC (+), SAW DC (-)

Figure 1-49 HVPS board

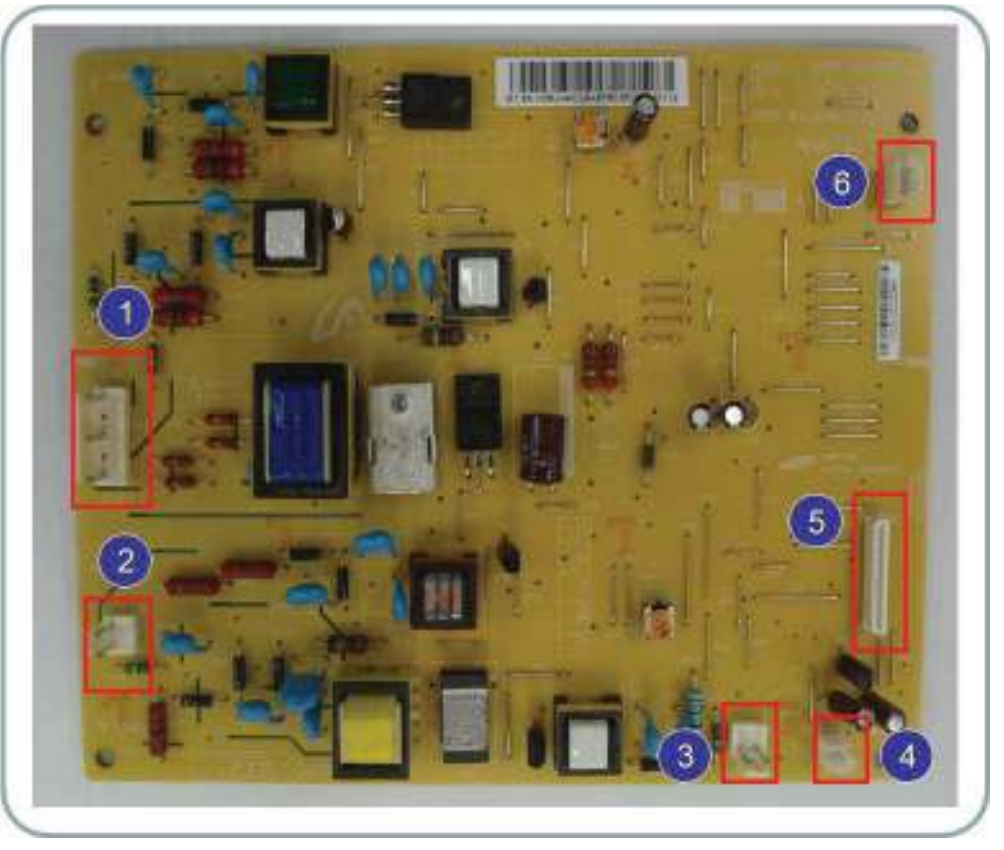

### Connection

• Table 1-54 HVPS board

| 1 | SAW, MHV, DEV AC/DC |
|---|---------------------|
| 2 | THV +/-             |
| 3 | FUSER Bias          |
| 4 | SMPS FAN            |
| 5 | HVPS I/O            |
| 6 | PS_Vcc              |

### Input/Output connector

• Table 1-55 AC Input Connector (CN1)

| PIN ASSIGN | PIN NO | Description  |
|------------|--------|--------------|
| 1          | SAW    | High Voltage |
| 2          | _      |              |

| Table 1-55 AC Inp | ut Connector (CN1) (continued) |              |
|-------------------|--------------------------------|--------------|
| PIN ASSIGN        | PIN NO                         | Description  |
| 3                 | MHV                            | High Voltage |
| 4                 | _                              |              |
| 5                 | DEV AC/DC                      | High Voltage |
| Table 1-56 AC Inp | ut Connector (CN2)             |              |
| PIN ASSIGN        | PIN NO                         | Description  |
| 1,2               | THV +/-                        | High Voltage |
| Table 1-57 AC Inp | out Connector (CN3)            |              |
| PIN ASSIGN        | PIN NO                         | Description  |
| 1,2               | Fuser                          | High Voltage |
| Table 1-58 AC Inp | ut Connector (CN4)             |              |
| PIN ASSIGN        | PIN NO                         | Description  |
| 1                 | FAN_SMPS                       | Low Voltage  |
| 2                 | AGND                           |              |
| Table 1-59 DC Ou  | tput Connector (CON3)          |              |
| PIN ASSIGN        | PIN NO                         | Description  |
| 1                 | FAN_SMPS                       |              |
| 2                 | nEN_THV                        |              |
| 3                 | 24V                            |              |
| 4                 | PWM THV                        |              |
| 5                 | 24V                            |              |
| 6                 | PWM MHV                        |              |
| 7                 | PWM VPP AC                     |              |
| 8                 | nEN DEV AC                     |              |
| 9                 | PWM DEV AC                     |              |
| 10                | PWM DEV DC                     |              |
| 11                | PWM SAW                        |              |

AGND

AGND

AGND

ADC MHV READ

ADC THV READ

•

•

•

•

12 13

14 15

16

### Table 1-59 DC Output Connector (CON3) (continued)

| PIN ASSIGN                          | PIN NO         | Description |
|-------------------------------------|----------------|-------------|
| 17                                  | nOUT_BIN_FULL  |             |
| 18                                  | 3.3V PS        |             |
| 19                                  | DGND           |             |
| 20                                  | PWM FUSER BIAS |             |
| Table 1-60 AC Input Connector (CN7) |                |             |

| Table 1–60 AC Input Connector (CN7) |               |             |  |
|-------------------------------------|---------------|-------------|--|
| PIN ASSIGN                          | PIN NO        | Description |  |
| 1                                   | PS_VCC        | Low Voltage |  |
| 2                                   | DGND          |             |  |
| 3                                   | nOUT_BIN_FULL |             |  |

# BLU PBA (back light unit)

This PBA provides the backlight function to the LCD and is assembled to the OPE PBA.

### Figure 1-50 BLU PBA

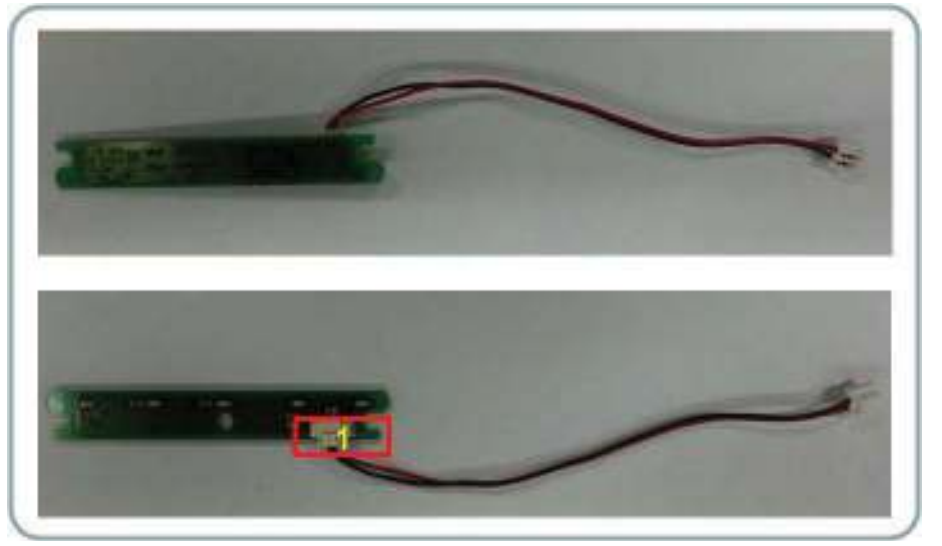

# Document feeder board

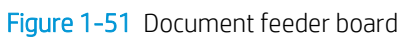

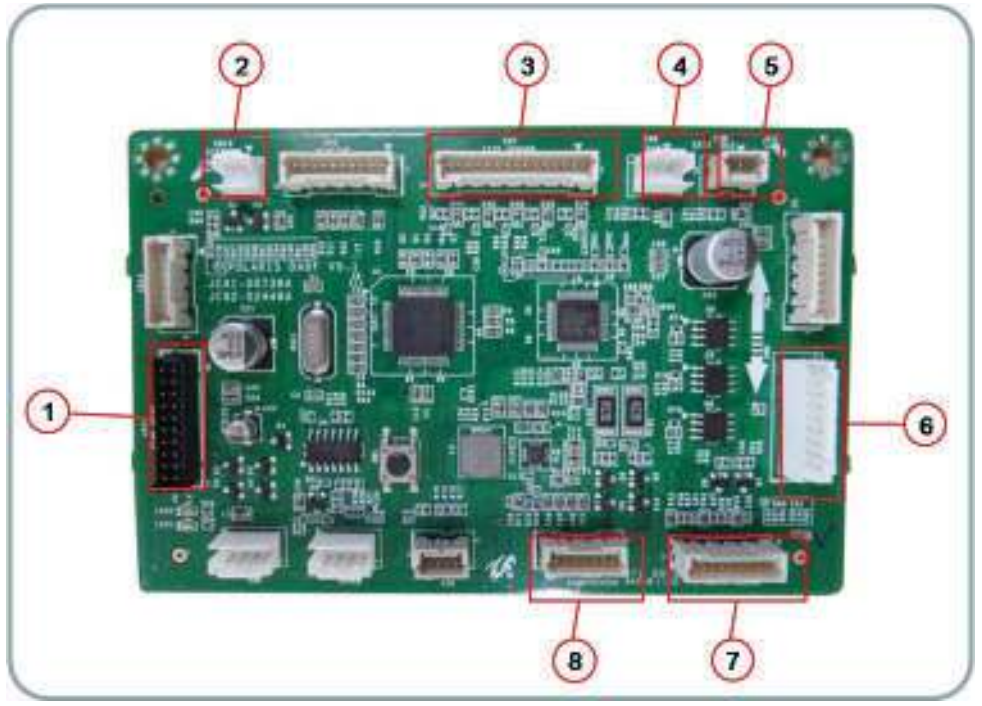

### Connection

| Table 1-61 | Table 1–61 Document feeder board                     |  |  |
|------------|------------------------------------------------------|--|--|
| 1          | Main board                                           |  |  |
| 2          | Exit Solenoid                                        |  |  |
| 3          | Length Sensor 1,2,3/Width Sensor 1,2                 |  |  |
| 4          | Exit Sensor                                          |  |  |
| 5          | Exit Idle Sensor                                     |  |  |
| 6          | BLDC Motor                                           |  |  |
| 7          | Cover open sensor/registration. Sensor/Detect Sensor |  |  |
| 8          | Pick up clutch/registration. Clutch/scan read sensor |  |  |

# Tray 3 accessory board

Figure 1-52 Tray 3 accessory board

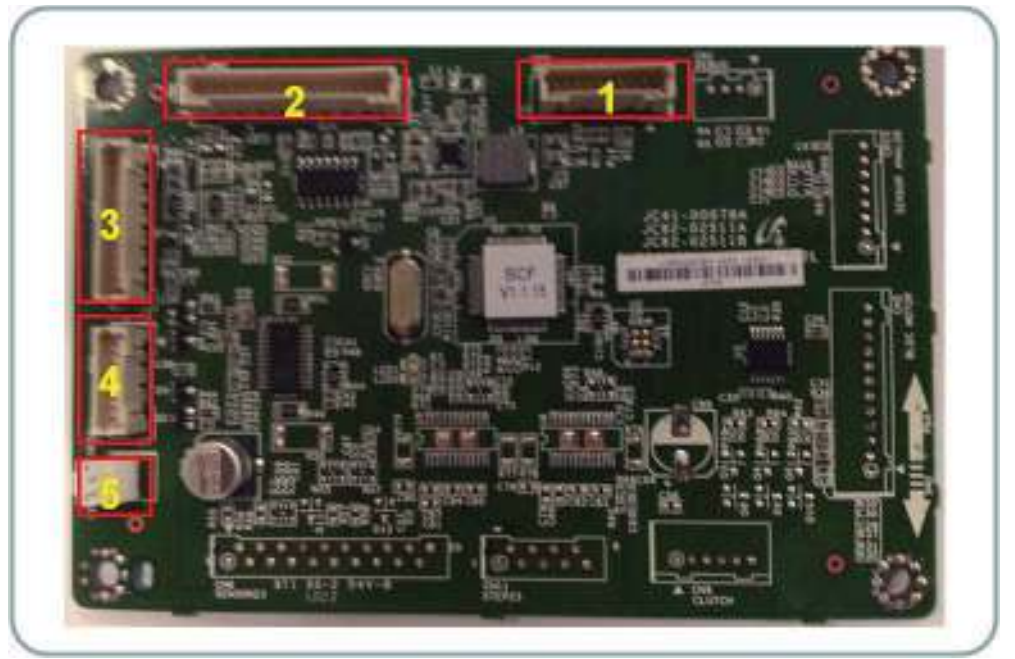

### Table 1-62 Tray 3 accessory board

| ltem | Connection           | Related Problem                     |
|------|----------------------|-------------------------------------|
| 1    | Debug                | Can't upgrade F/W with download jig |
| 2    | Main Interface       | Can't detect Tray 3                 |
| 3    | Sensor Interface     | Jam Tray 3 (when printing)          |
| 4    | Step Motor Interface | Doesn't pickup paper in Tray 3      |
| 5    | cover open           | cover open error                    |

# Sensor location

The following diagrams shows the sensor locations and related errors.

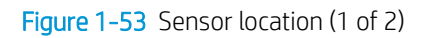

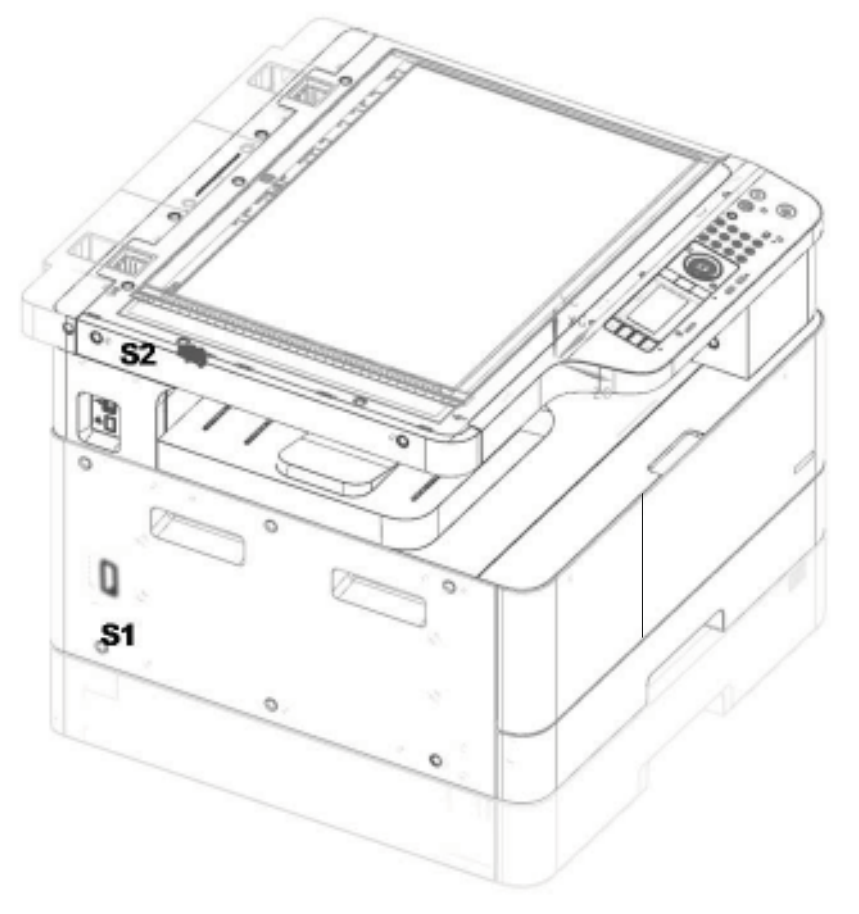

 Table 1-63
 Sensor location (1 of 2)

| Ref. | Sensor                           | Related Error Code |
|------|----------------------------------|--------------------|
| S1   | SENSOR-HUMIDITY (FRAME)          | A3-3411/A3-3412    |
| S2   | PHOTO-INTERRUPTER (PLATEN LOWER) | Scanner Locked     |

Figure 1-54 Sensor location (2 of 2)

| Table 1-64 | Sensor | location | (2 of 2) |
|------------|--------|----------|----------|
|------------|--------|----------|----------|

| Ref. | Sensor                                             | Related Error Code |
|------|----------------------------------------------------|--------------------|
| \$3  | PHOTO-INTERRUPTER (EXIT SENSOR)                    | M3-1110            |
| S4   | PHOTO-INTERRUPTER (PICKUP EMFTY<br>SENSOR)         | M1-5112            |
| S5   | PHOTO-INTERRUPTER (REGI-SENSOR)                    | M2-1110            |
| S6   | PHOTO-INTERRUPTER (MP-SENSOR)                      | M1-5612            |
| 57   | PAPER SENSOR (FRAME FRONT COVER<br>OPEN)           | S2-4210            |
| 58   | PHOTO-INTERRUPTER (SCF-GUIDE PATH)                 | H1-1210            |
| S9   | PAPER SENSOR (COVER OPEN)                          | S2-4410            |
| S10  | PHOTO-INTERRUPTER (SCF-PICKUP EMFTY<br>SENSOR)     | H1-1252            |
| S11  | FRAME-SWITCH OPEN (SIDE COVER<br>INTERLOCK SWITCH) | S2-4210            |

# 2 Removal and replacement

- <u>HP service and support</u>
- <u>Removal and replacement strategy</u>
- <u>Service approach</u>
- <u>Removal: Toner cartridge</u>
- <u>Removal: Transfer roller</u>
- <u>Removal: Fuser unit</u>
- <u>Removal: Imaging unit (drum unit and developer)</u>
- <u>Removal: Pickup roller and friction pad</u>
- <u>Removal: MP pickup roller and friction pad</u>
- <u>Removal: Document feeder pickup roller assembly</u>
- <u>Removal: Document feeder friction pad</u>
- Removal: Rear cover
- Removal: Front cover (M433/M436)
- <u>Removal: Front cover (M437/M438/M439/M440/M442/M443/M42523/M42525/M42623/M42625)</u>
- <u>Removal: Left cover</u>
- <u>Removal: Formatter board</u>
- <u>Removal: SMPS (LVPS) board</u>
- <u>Removal: Front cover open sensor</u>
- <u>Removal: Side unit</u>
- <u>Removal: Side cover-open sensor</u>
- <u>Removal: Platen cover (a/n/dn models only)</u>
- <u>Removal: Document feeder unit (optional)</u>
- <u>Removal: Document feeder cover</u>
- <u>Removal: Document feeder open cover</u>

- <u>Removal: Document feeder stacker</u>
- <u>Removal: Document feeder board</u>
- <u>Removal: Document feeder registration-cover-detect sensor</u>
- <u>Removal: Document feeder motor solenoid clutch</u>
- <u>Removal: Document feeder exit idle sensor</u>
- <u>Removal: Document feeder exit sensor</u>
- <u>Removal: Document feeder length-width sensor</u>
- <u>Removal: OPE unit</u>
- <u>Removal: Platen unit</u>
- <u>Removal: Upper platen</u>
- <u>Removal: CIS unit</u>
- <u>Removal: Scan drive unit</u>
- Removal: Scan home-position sensor and cover-open sensor
- <u>Removal: Laser/scanner unit (LSU)</u>
- <u>Removal: Main drive motor</u>
- <u>Removal: Exit motor (MFP M436nda only)</u>
- <u>Removal: Fuser motor</u>
- <u>Removal: Paper empty, registration, and MP sensor</u>
- <u>Removal: MP clutch</u>
- <u>Removal: Registration clutch</u>
- <u>Removal: Fuser fan</u>
- <u>Removal: HVPS board</u>
- <u>Removal: Temperature humidity sensor</u>
- <u>Removal: Developer unit</u>
- <u>Removal: SCF (optional Tray 3)</u>

# HP service and support

Learn about HP access to additional service and support information.

### Additional service and support for channel partners

Channel partners, go to <u>partner.hp.com</u>, and then use the steps below to access the HP Web-based Interactive Search Engine (WISE).

### Access WISE for Channel partners

- 1. Select Services & Support (near the top of the screen).
- 2. Under Services Delivery, select Technical Support.
- 3. Select Technical Documentation.

### Find information about the following topics

- Service manuals
- Service advisories
- Up-to-date control panel message (CPMD) troubleshooting
- Solutions for printer issues and emerging issues
- Remove and replace part instructions and videos
- Install and configure
- Printer specifications
- Warranty and regulatory information

### Additional service and support for HP internal personnel

HP internal personnel, go to one of the following Web-based Interactive Search Engine (WISE) sites:

### Americas (AMS)

- <u>WISE English</u>
- <u>WISE Spanish</u>
- <u>WISE Portuguese</u>
- <u>WISE French</u>

### Asia Pacific / Japan (APJ)

- <u>WISE English</u>
- WISE Japanese
- <u>WISE Korean</u>
- <u>WISE Chinese (simplified)</u>

- WISE Chinese (traditional)
- <u>WISE Thai</u>

### Europe / Middle East / Africa (EMEA)

– <u>WISE – English</u>

# Removal and replacement strategy

WARNING! Turn the product off, wait 5 seconds, and then remove the power cord before attempting to service the product. If this warning is not followed, severe injury can result, in addition to damage to the product. The power must be on for certain functional checks during problem solving. However, the power supply should be disconnected during parts removal.

The sheet-metal parts can have sharp edges. Be careful when handling sheet-metal parts.

- **CAUTION:** Many repair operations will require you to flatten or straighten flex cables. However, where possible, try to avoid doing so. You *must* make sure that all FFCs are fully seated in their connectors. Failure to fully seat an FFC into a connector can cause a short circuit in a printed circuit-board assembly (PCA).
- NOTE: To install a self-tapping screw, first turn it counterclockwise to align it with the existing thread pattern, and then carefully turn it clockwise to tighten. Do not overtighten. If a self-tapping screw-hole becomes stripped, repair the screw-hole or replace the affected assembly.

Throughout this chapter, the reinstallation process should follow the reverse order of the removal process documented. Where necessary, the tasks include reinstallation tips to aid in the installation of replacement parts.

## Electrostatic discharge

CAUTION: Some parts are sensitive to electrostatic discharge (ESD). Look for the ESD reminder when

removing product parts. Always perform service work at an ESD-protected workstation or mat. If an ESD workstation or mat is not available, ground yourself by touching the sheet-metal chassis *before* touching an ESD-sensitive part.

Protect the ESD-sensitive parts by placing them in ESD pouches when they are out of the product.

# Required tools

- #T10 TORX driver with a magnetic tip and a 152 mm (6 in) shaft length
- Small flat blade screwdriver
- Needle-nose pliers
- ESD mat (if one is available) or ESD strap
- Penlight (optional)

## Types of screws

WARNING! Make sure that components are replaced with the correct screw type. Using the incorrect screw (for example, substituting a long screw for the correct shorter screw) can cause damage to the product or interfere with product operation. Do not intermix screws that are removed from one component with the screws that are removed from another component.

# Service approach

**CAUTION:** When working on the product, do not pickup the unit by the output tray, which will detach under the weight of the product.

### Before performing service

- Remove all paper from the product.
- Turn off the power using the power button.
- Unplug the power cable and interface cable or cables.
- Remove the output bin.
- Place the product on an ESD workstation or mat, or use an ESD strap (if one is available). If an ESD workstation, mat, or strap is not available, ground yourself by touching the sheet-metal chassis *before* touching an ESD-sensitive part.
- Remove the toner cartridges.
- Remove the Tray 2 cassette.

### **Releasing Plastic Latches**

Many of the parts are held in place with plastic latches. The latches break easily; release them carefully. To remove such parts, press the hook end of the latch away from the part to which it is latched.

### After performing service

- Plug in the power cable.
- Reinstall the output bin.
- Reinstall the toner cartridges.

- Reinstall the Tray 2 cassette.
- Load paper in the product.

### Post-service test

Perform the following test to verify that the repair or replacement was successful.

### Print-quality test

- 1. Verify that you have completed the necessary reassembly steps.
- 2. Make sure that the tray contains clean, unmarked paper.
- 3. Attach the power cord and interface cable or interface cables, and then turn on the product.
- 4. Print a configuration page.
- 5. Print a print quality page, and then verify that there are no lines, streaks, banding, or other print quality defects.
- 6. Send a print job from the host computer, and then verify that the output meets expectations.
- 7. Clean the outside of the product with a damp cloth.

# Removal: Toner cartridge

- <u>Introduction</u>
- <u>Remove: Toner cartridge</u>

NOTE: Some figures might show a printer that looks different than the one being serviced. However, the procedures are correct for this printer (M433, M436, M437, M438, M439, M440, M442, M443, M42523, M42525, M42623, M42625). Always thoroughly read the instructions that accompany each figure.

A toner cartridge has almost reached its estimated cartridge life:

- The status LED and the toner-related message on the display indicate when the toner cartridge should be replaced.
- The computer's Printing Status Program window appears on the computer telling you cartridge is empty on toner.

CAUTION: If toner gets on your clothing, wipe it off with a dry cloth and wash clothing in cold water. Hot water sets toner into fabric.

### NOTE:

- Shake the toner cartridge thoroughly, it will increase the initial print quality.
- Illustrations in this procedure might differ from your machine depending on its options or models.

### Introduction

### **Overview**

This topic provides the procedures to remove and replace assemblies.

### Before performing service

### Turn the printer power off

• Disconnect the power cable.

A WARNING! To avoid damage to the printer, turn the printer off, wait 30 seconds, and then remove the power cable before attempting to service the printer.

### **Required tools**

Some assemblies might require using a Phillips and/or flat-blade screwdriver. Read through the removal instructions to determine if any tools are needed to remove the assembly.

### After performing service

### Turn the printer power on

- Connect the power cable.
- Use the power switch to turn the power on.

### Post service test

After replacing major assemblies (for example, the document feeder) or internal parts (for example, the formatter board), perform the following post service tests:

- When the power is turned on, listen for normal startup sounds.
- Check the control-panel display for error messages.
- Copy a page using the flat bed glass and/or the document feeder. Verify that the print quality meets customer expectations.

## Remove: Toner cartridge

1. Open the front door. Push the two tabs on the toner cartridge inward and pull out to remove it.

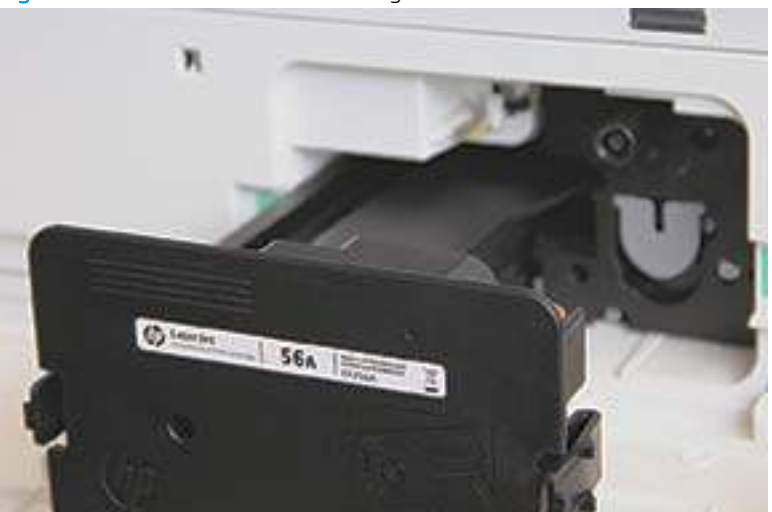

Figure 2-1 Remove the toner cartridge

- 2. Remove the replacment toner cartridge from its packaging. Save all packaging for recycling the used toner cartridge.
  - **NOTE:** Keep the orange plug in place. It is required for toner cartridge replacement.

Figure 2-2 Unpack the replacement toner cartridge

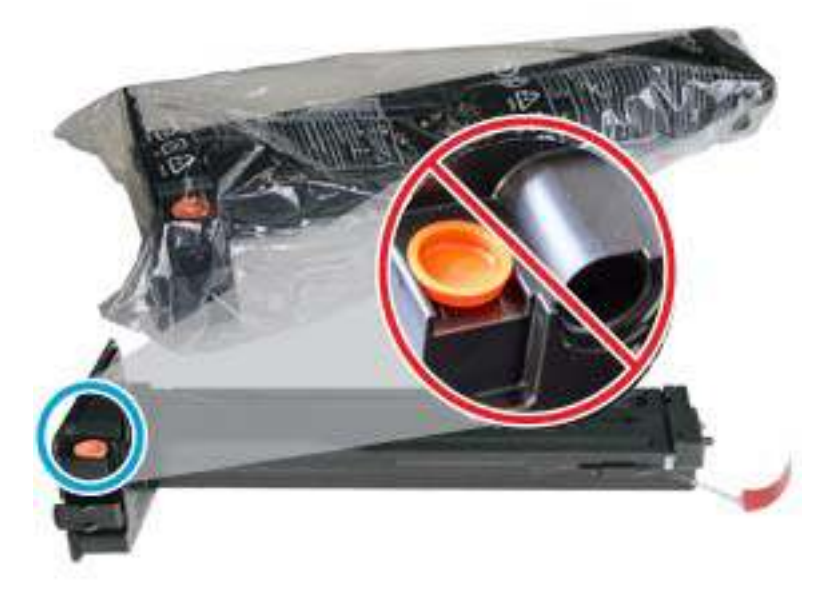

3. Hold the toner cartridge as shown and rotate the toner cartridge end to end to redistribute toner in the cartridge

Figure 2-3 edistribute toner

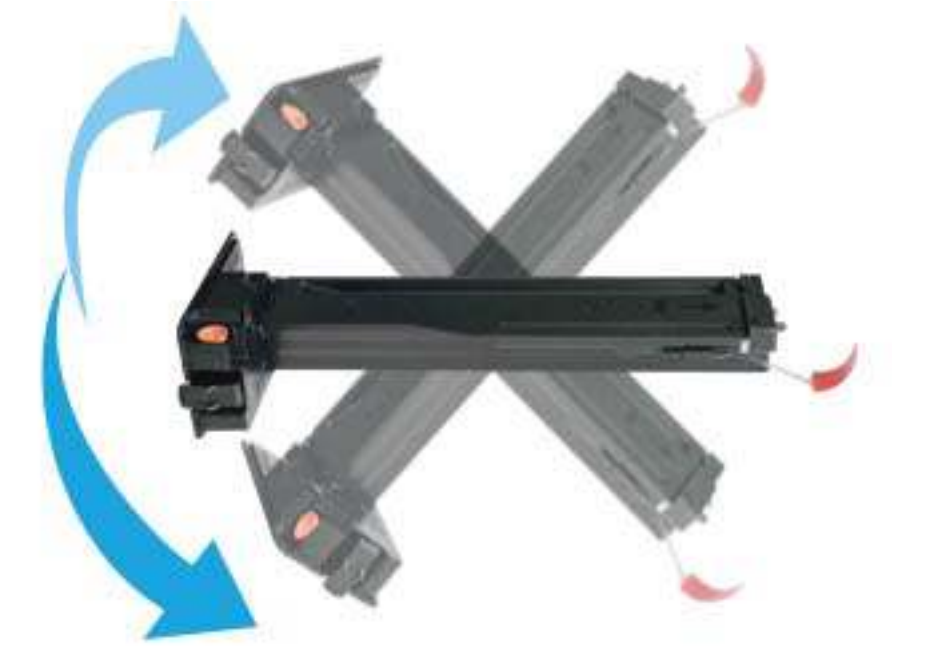

4. Pull the red or orange pull tab and remove it completely.

### Figure 2-4 Remove the pull tab

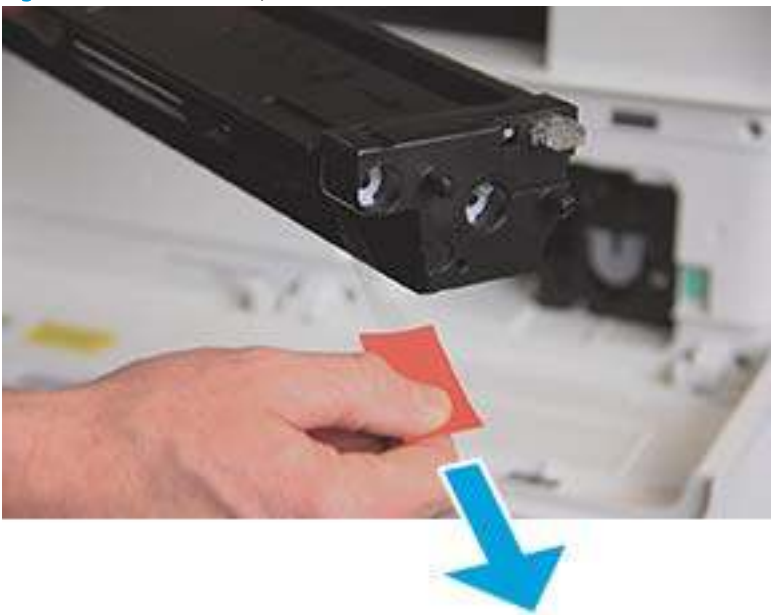

5. Align toner cartridge with the opening and push it in until toner cartridge locks into place. An audible click indicates the cartridge is locked into place. Close the front door.

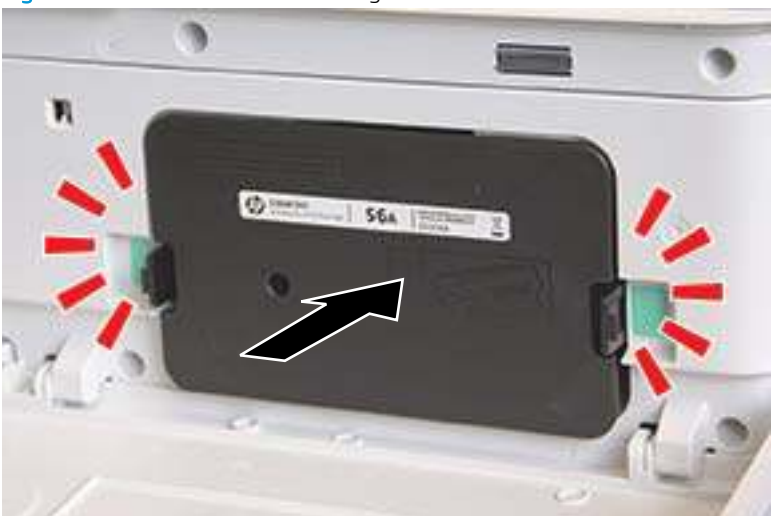

Figure 2-5 Install the toner cartridge

# Removal: Transfer roller

# Introduction

### **Overview**

NOTE: Some figures might show a printer that looks different than the one being serviced. However, the procedures are correct for this printer (M433, M436, M437, M438, M439, M440, M442, M443, M42523, M42525, M42623, M42625). Always thoroughly read the instructions that accompany each figure.

This topic provides the procedures to remove and replace assemblies.

### Before performing service

### Turn the printer power off

Disconnect the power cable.

WARNING! To avoid damage to the printer, turn the printer off, wait 30 seconds, and then remove the power cable before attempting to service the printer.

### **Required tools**

Some assemblies might require using a Phillips and/or flat-blade screwdriver. Read through the removal instructions to determine if any tools are needed to remove the assembly.

### After performing service

### Turn the printer power on

- Connect the power cable.
- Use the power switch to turn the power on.

### Post service test

After replacing major assemblies (for example, the document feeder) or internal parts (for example, the formatter board), perform the following post service tests:

- When the power is turned on, listen for normal startup sounds.
- Check the control-panel display for error messages.
- Copy a page using the flat bed glass and/or the document feeder. Verify that the print quality meets customer expectations.

## Remove: Transfer roller

1. Open the side cover.

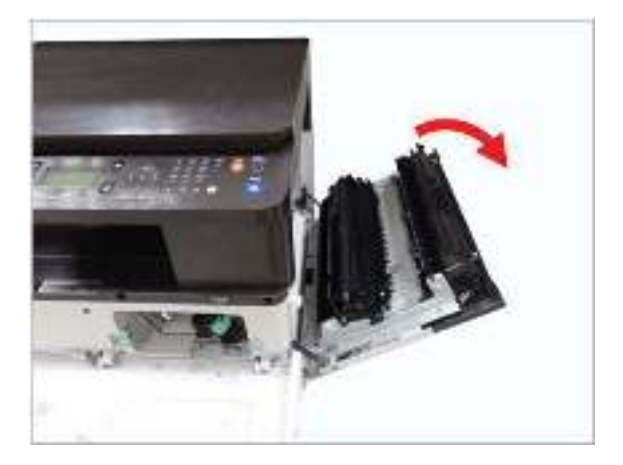

2. Remove the transfer roller as shown.

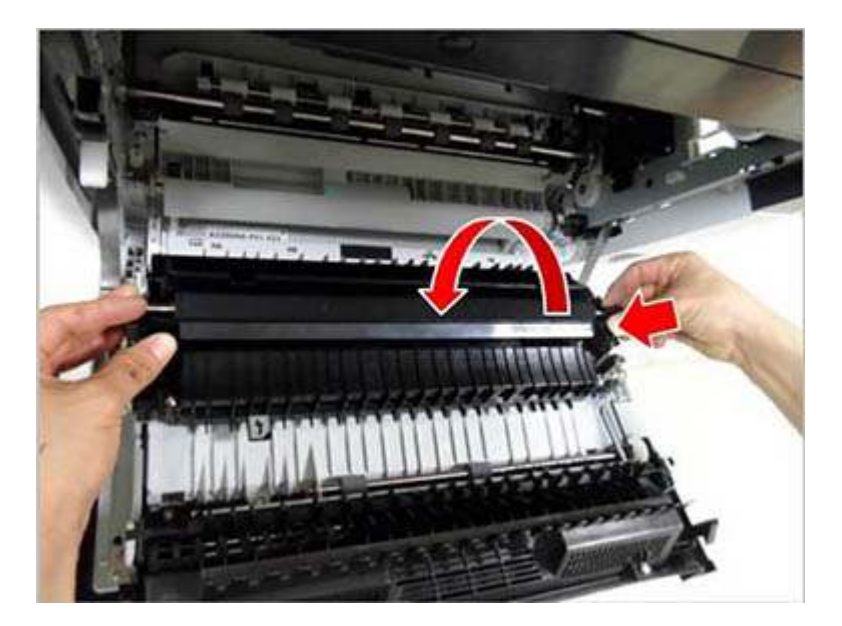

# Removal: Fuser unit

# Introduction

### **Overview**

NOTE: Some figures might show a printer that looks different than the one being serviced. However, the procedures are correct for this printer (M433, M436, M437, M438, M439, M440, M442, M443, M42523, M42525, M42623, M42625). Always thoroughly read the instructions that accompany each figure.

This topic provides the procedures to remove and replace assemblies.

### Before performing service

### Turn the printer power off

Disconnect the power cable.

WARNING! To avoid damage to the printer, turn the printer off, wait 30 seconds, and then remove the power cable before attempting to service the printer.

### **Required tools**

Some assemblies might require using a Phillips and/or flat-blade screwdriver. Read through the removal instructions to determine if any tools are needed to remove the assembly.

### After performing service

### Turn the printer power on

- Connect the power cable.
- Use the power switch to turn the power on.

### Post service test

After replacing major assemblies (for example, the document feeder) or internal parts (for example, the formatter board), perform the following post service tests:

- When the power is turned on, listen for normal startup sounds.
- Check the control-panel display for error messages.
- Copy a page using the flat bed glass and/or the document feeder. Verify that the print quality meets customer expectations.

### **Remove: Fuser unit**

1. Remove eight screws and then release the rear cover.

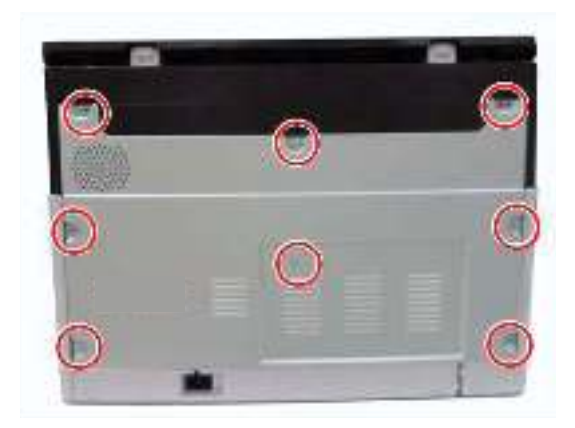

**2.** Open the side cover.

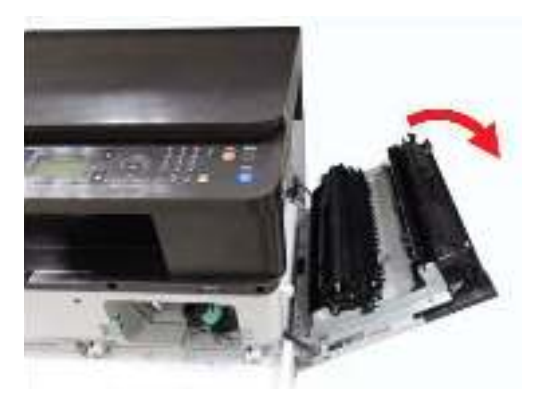

3. Unplug the SMPS, HVPS, and thermistor connectors.

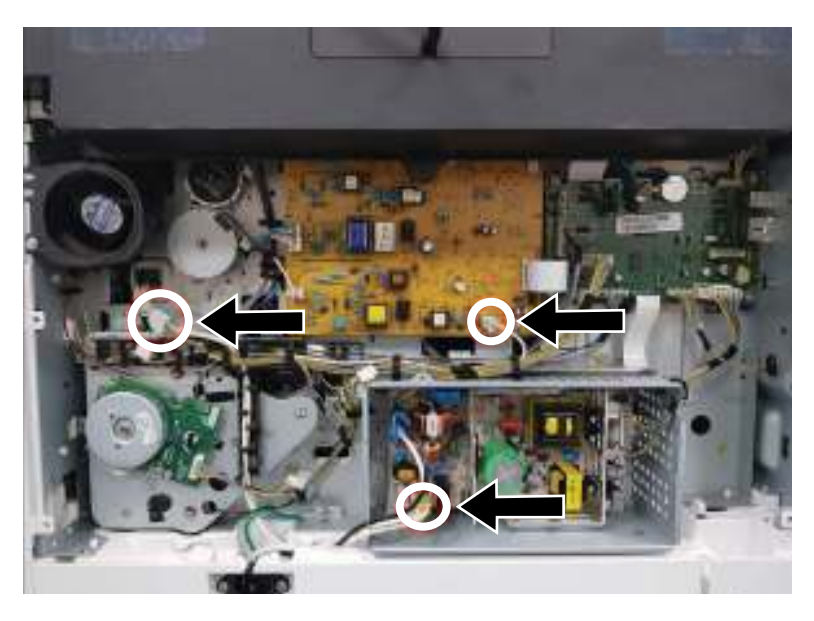
4. Remove four screws. Remove the fuser unit by pulling it in the direction of the arrows (callouts 1, 2).

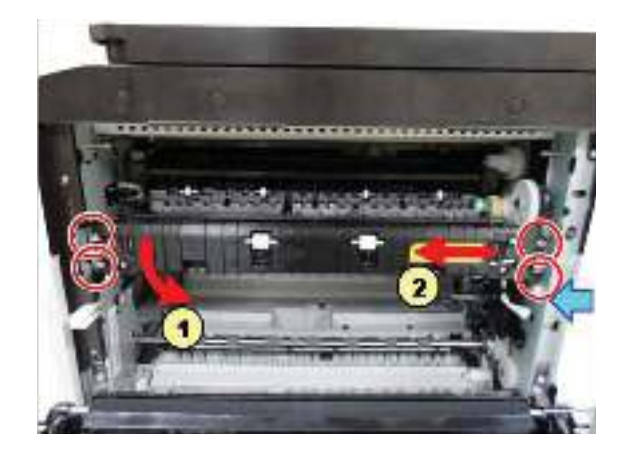

# Removal: Imaging unit (drum unit and developer)

# Introduction

## **Overview**

NOTE: Some figures might show a printer that looks different than the one being serviced. However, the procedures are correct for this printer (M433, M436, M437, M438, M439, M440, M442, M443, M42523, M42525, M42623, M42625). Always thoroughly read the instructions that accompany each figure.

This topic provides the procedures to remove and replace assemblies.

# Before performing service

#### Turn the printer power off

• Disconnect the power cable.

WARNING! To avoid damage to the printer, turn the printer off, wait 30 seconds, and then remove the power cable before attempting to service the printer.

### **Required tools**

Some assemblies might require using a Phillips and/or flat-blade screwdriver. Read through the removal instructions to determine if any tools are needed to remove the assembly.

# After performing service

#### Turn the printer power on

- Connect the power cable.
- Use the power switch to turn the power on.

#### Post service test

After replacing major assemblies (for example, the document feeder) or internal parts (for example, the formatter board), perform the following post service tests:

- When the power is turned on, listen for normal startup sounds.
- Check the control-panel display for error messages.
- Copy a page using the flat bed glass and/or the document feeder. Verify that the print quality meets customer expectations.

# Remove: Imaging unit (drum unit and developer)

- 1. Check the contents of the kit:
  - Large plastic bag (workstation protection; callout 1).
  - Long narrow bag (toner disposal; callout 2).

- Drum unit (replacement assembly; callout 3).
- Developer beads pouch (replacement developer material; callout 4).

#### Figure 2-6 Check kit contents

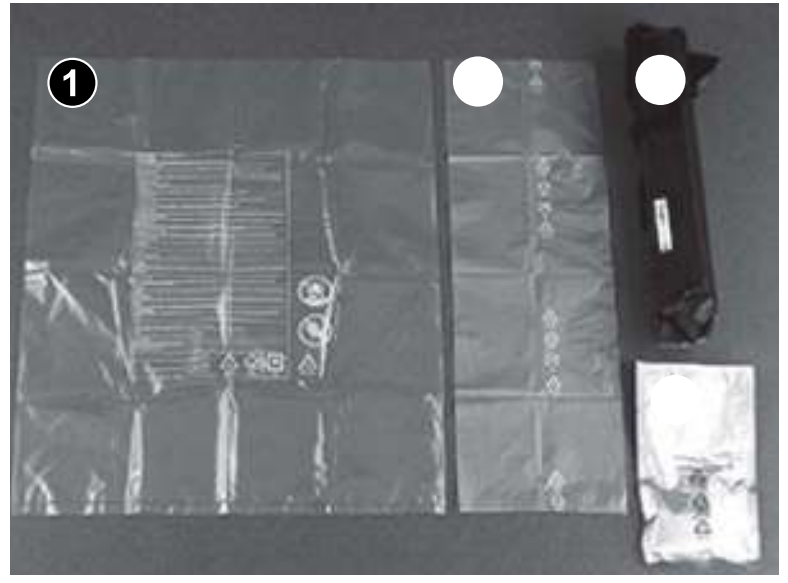

Set the large plastic bag (callout 1; step 2) on a work surface next to the printer. 2.

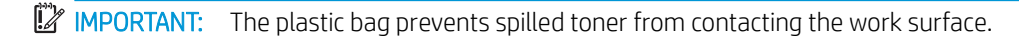

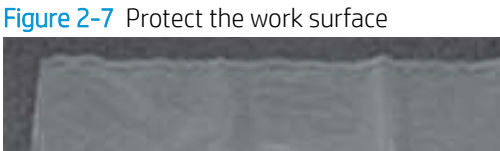

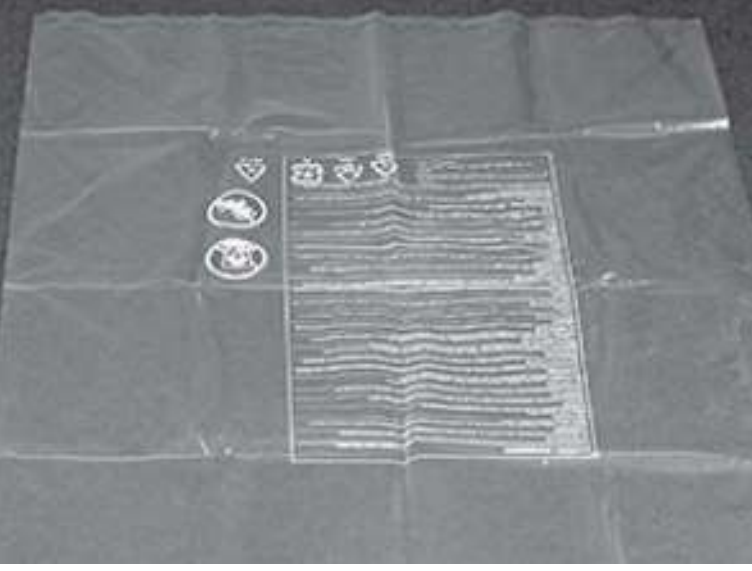

**3.** Open the front cover.

# Figure 2-8 Open the front cover

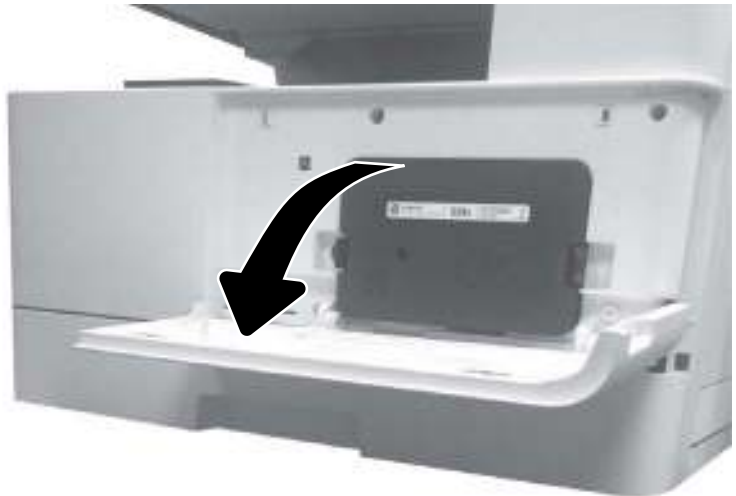

4. Open the right door.

**CAUTION:** To avoid damage to the drum roller, the right door must

Figure 2-9 Open the right door

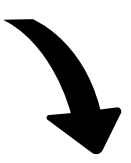

5. Remove the toner cartridge.

Figure 2-10 Remove the toner cartridge

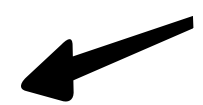

6. Release the cable from the cable guide (callout 1), disconnect the connector (callout 2), and then remove two screws (callout 3)

Figure 2-11 Disconnect connector and remove two screws

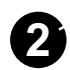

- 7. Use the lever to slide the imaging unit out of the printer.
  - **A** CAUTION: Do not touch the exposed blue roller surface. Do not excessively tilt or turn the unit over to avoid spilling toner.

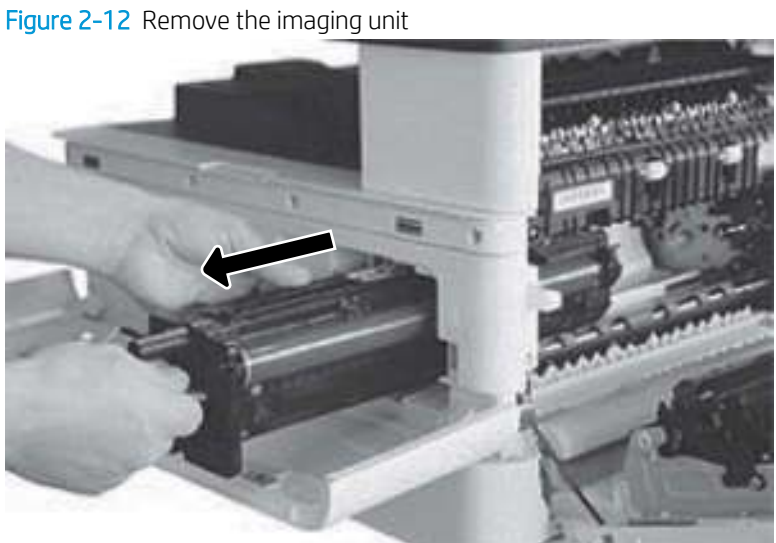

Set the imaging unit on the large plastic bag. 8.

Figure 2-13 Imaging unit on the plastic bag

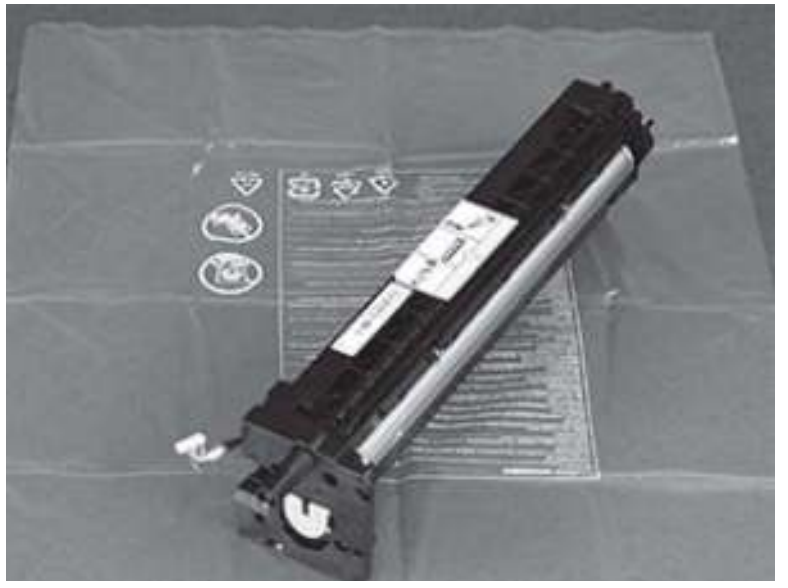

9. Remove eight screws securing both side covers.

 $\triangle$  CAUTION: Do not touch the exposed drum roller surface.

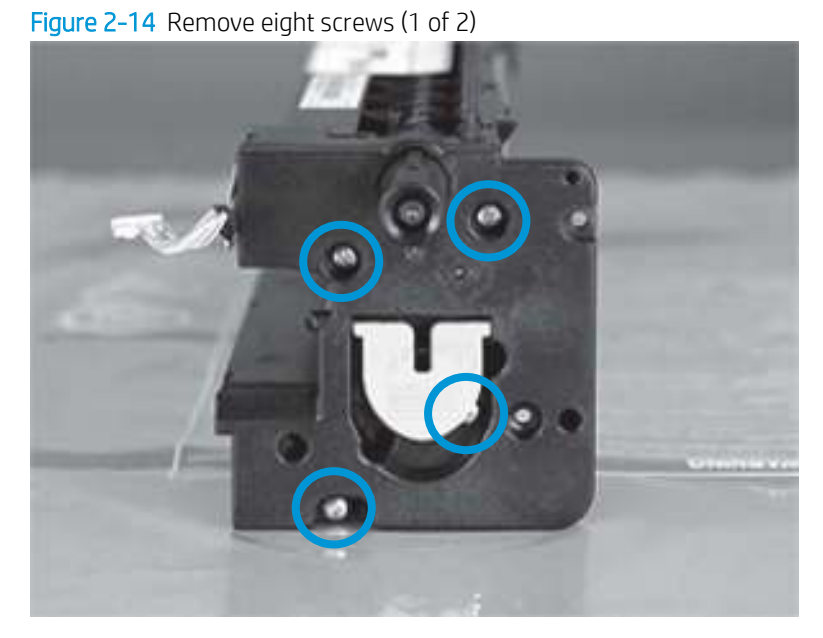

Figure 2-15 Remove eight screws (2 of 2)

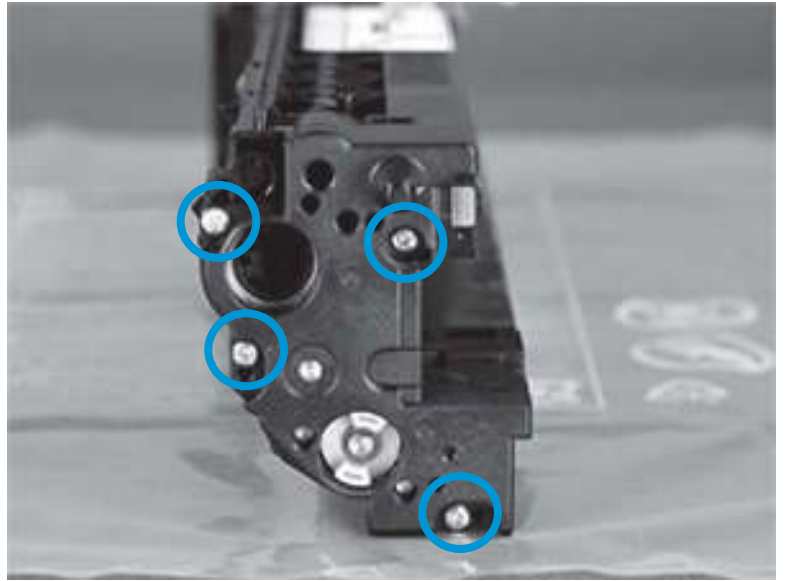

**10**. Remove the left and right covers of the imaging unit.

**IMPORTANT:** Set these parts aside for reuse during installation.

☆ TIP: It might take some force to remove these covers. Rock a cover from side-to-side while pulling on it away from the unit to make removal easier.

Figure 2-16 Remove left and right covers (1 of 2)

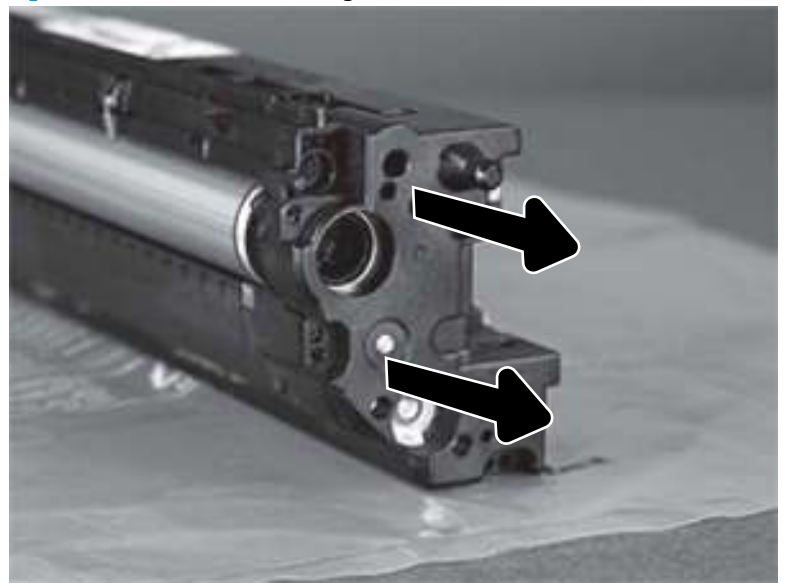

Figure 2-17 Remove left and right covers (2 of 2)

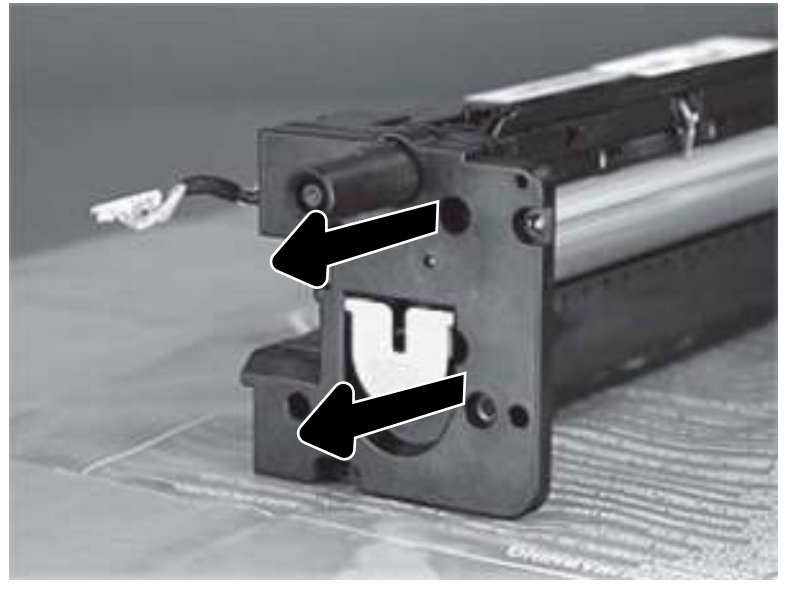

**11.** Disconnect one connector, and then release the cable from the guide on the imaging drum unit.

Figure 2-18 Disconnect the connector

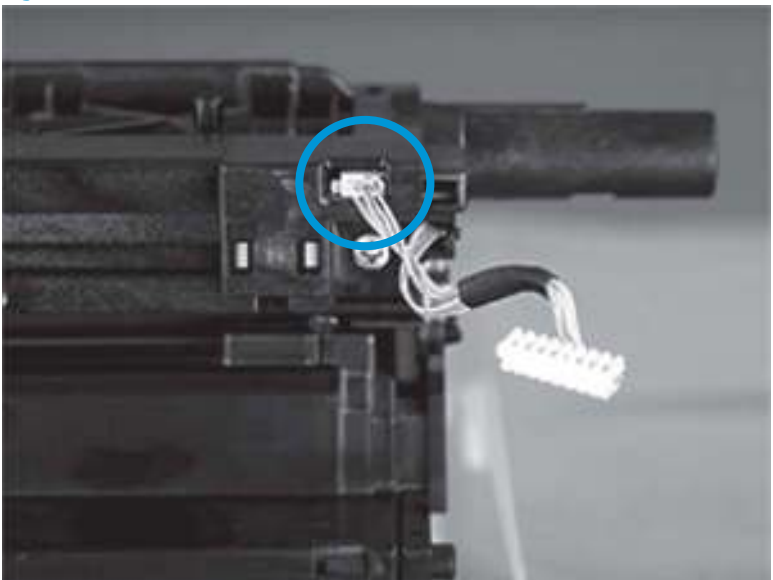

Figure 2-19 Release the cable

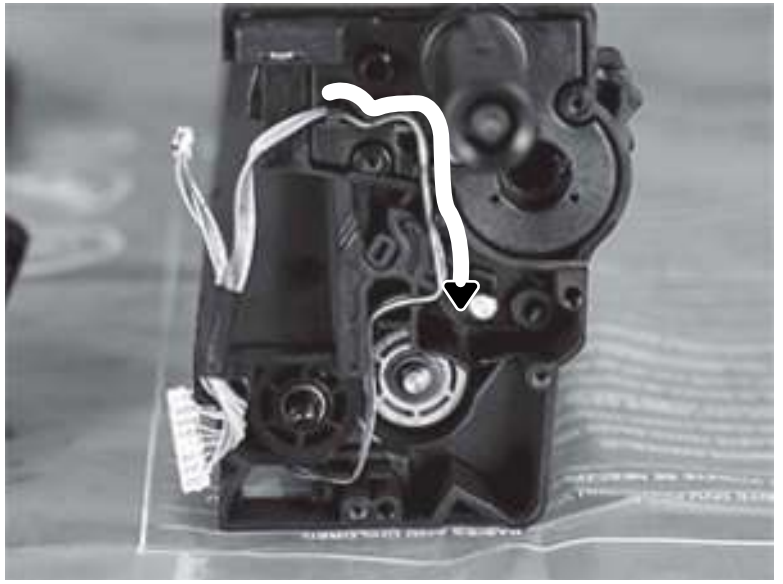

**12.** Pivot the drum unit on the pin.

# Figure 2-20 Pivot the drum

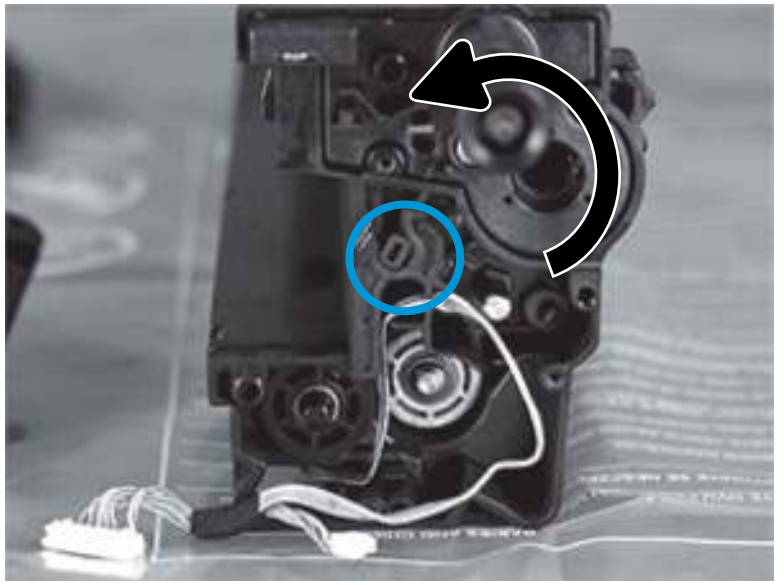

- **13.** Lift the drum unit (upper assembly) away from the developer unit (lower assembly).
  - **NOTE:** Dispose of the removed drum unit.

Figure 2-21 Lift the upper assembly off of the lower assembly

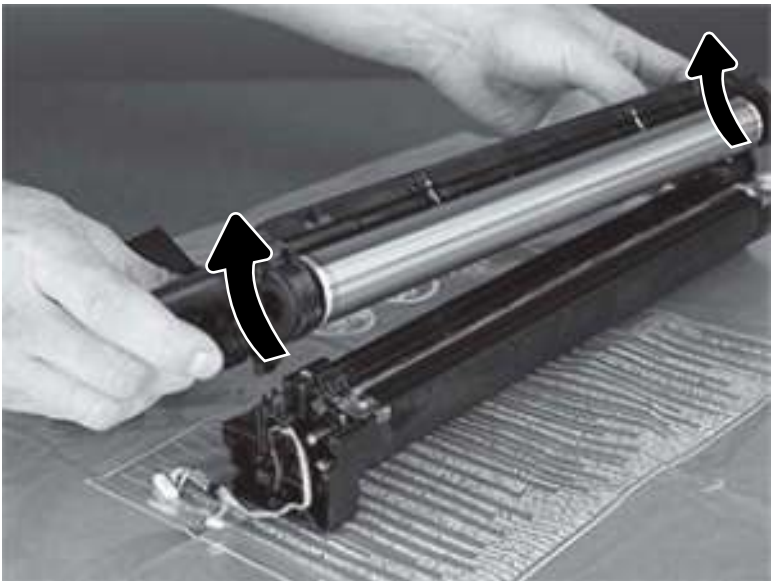

14. On the developer unit, remove two screws.

Figure 2-22 Remove two screws

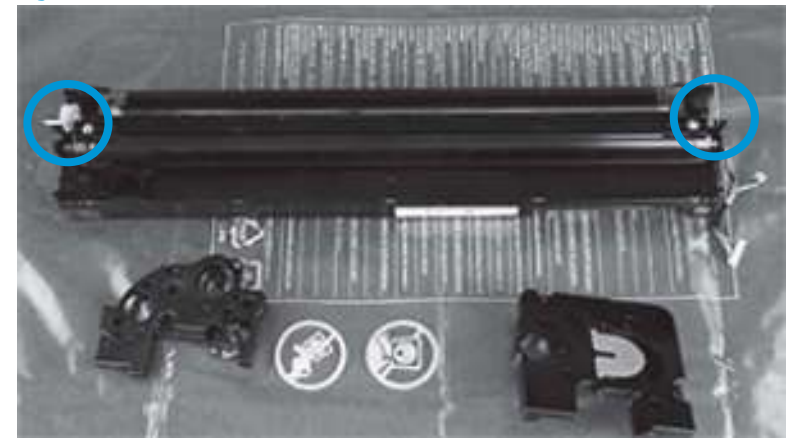

**15.** Release the developer cover tabs.

Figure 2-23 Release cover tabs

**16.** Lift up to release the developer cover, and then remove it.

Figure 2-24 Remove the developer cover

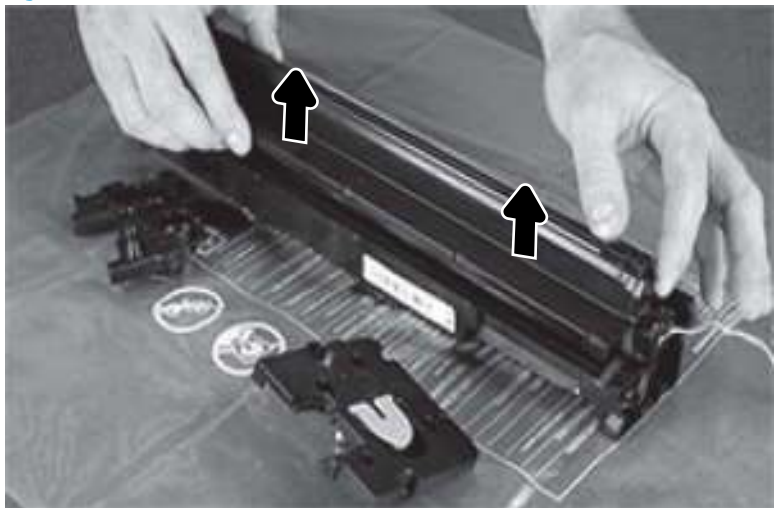

- **17.** Insert the developer unit in the provided long narrow plastic bag.
  - **CAUTION:** Do not turn the developer unit upside-down before placing it in the bag because toner will pour out.

Figure 2-25 Place the developer unit in the plastic bag

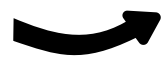

**18.** With the developer unit fully enclosed in the bag, turn it over to dump out any remaining toner.

**CAUTION:** To prevent damage to the unit, do not tap or bump the unit to remove toner.

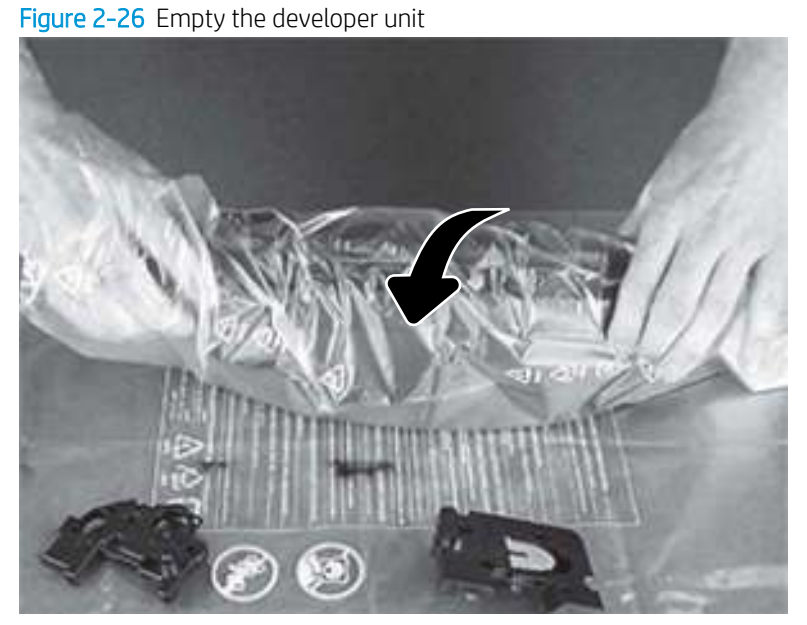

**19.** Remove the developer unit from the bag, carefully fold up bag and then dispose of the bag and toner.

Figure 2-27 Dispose of the bag and toner

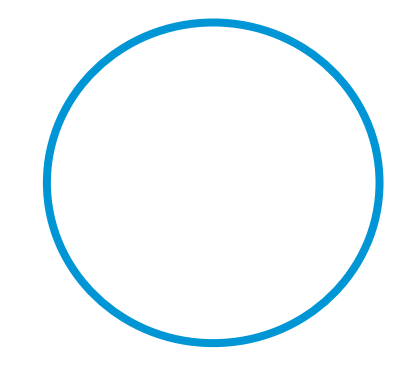

- **20.** Open the developer beads pouch, and then pour the contents into the developer unit evenly.
  - $\bigcirc$  NOTE: Empty the entire contents of the pouch into the developer unit.

Figure 2-28 Fill the developer unit with toner (1 of 2)

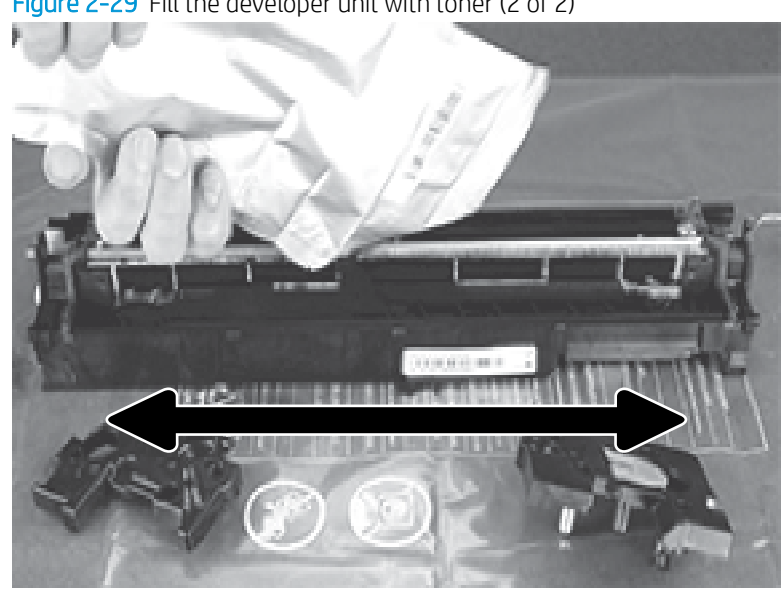

Figure 2-29 Fill the developer unit with toner (2 of 2)

**21.** Reinstall the developer cover.

Figure 2-30 Install the developer cover

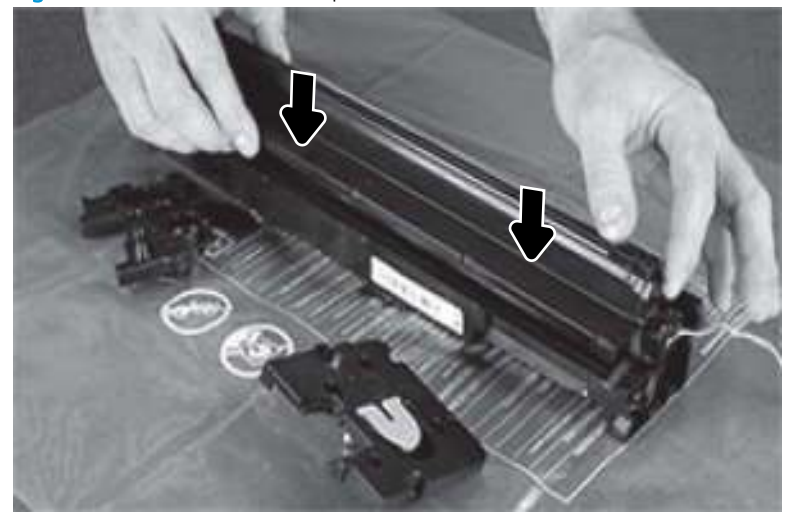

22. Verify that the cover tabs are all aligned and set correctly.

Figure 2-31 Check the cover tabs

**23.** Reinstall two screws.

Figure 2-32 Install two screws

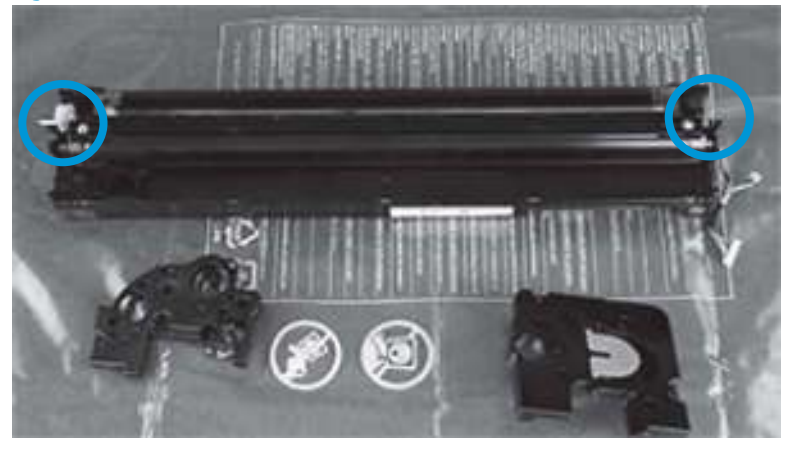

**24.** Remove the replacement drum unit from the shipping package.

Figure 2-33 Remove the replacement unit from the package (1 of 2)

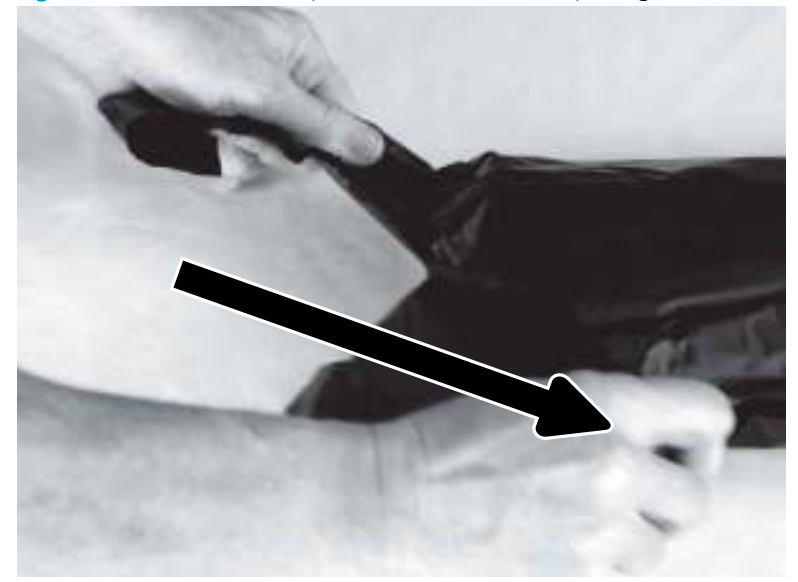

Figure 2-34 Remove the replacement unit from the package (2 of 2)

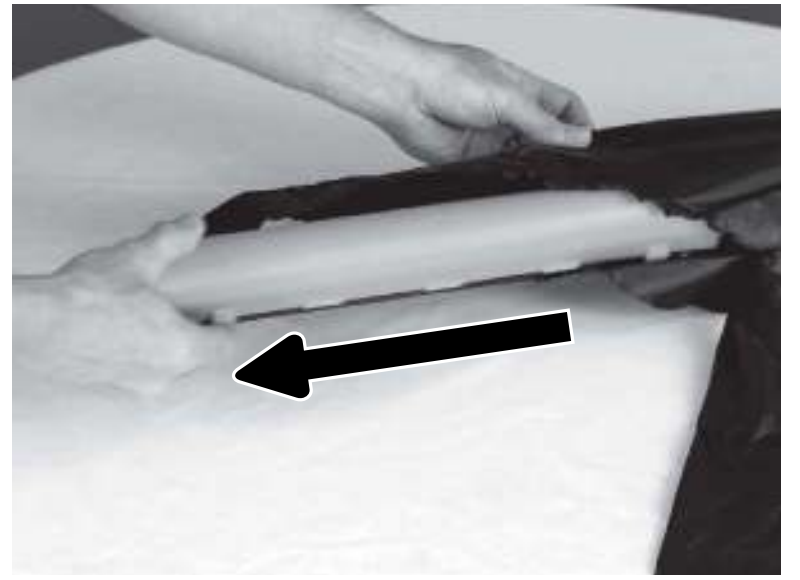

**25.** Remove the orange shipping locks (callout 1/2), and then remove the orange roller cover (callout 3).

**CAUTION:** After removing the orange roller cover, do not touch the exposed roller surface.

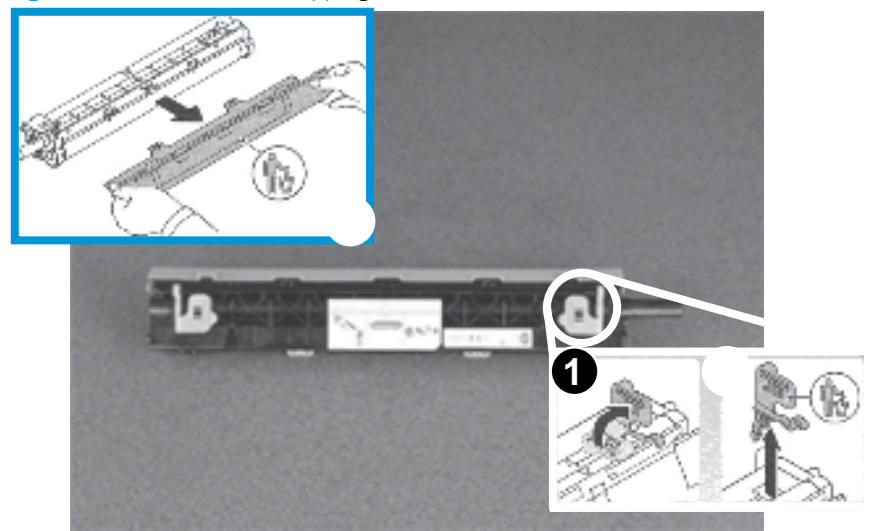

Figure 2-35 Remove the shipping restraints

**26.** Align the pins on each the drum unit with the slots in the developer unit.

Figure 2-36 Align drum unit pins with slots

- **27.** Place the drum unit on the developer unit with the pins in the slots.
- **IMPORTANT:** Make sure that both pins (on each end of the drum unit) are in the developer unit slots.

Figure 2-37 Install the drum unit on the developer unit

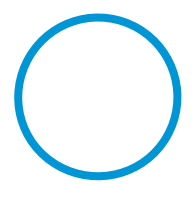

**28.** Rotate the drum unit down onto the developer unit.

Figure 2-38 Rotate the drum unit onto the developer unit

**29.** Install the cable in the guide on the imaging drum unit, and then connect one connector.

Figure 2-39 Install the cable

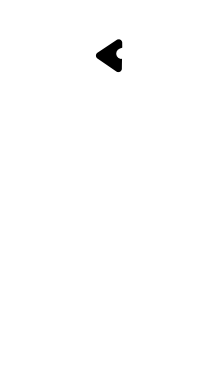

Figure 2-40 Connect the connector

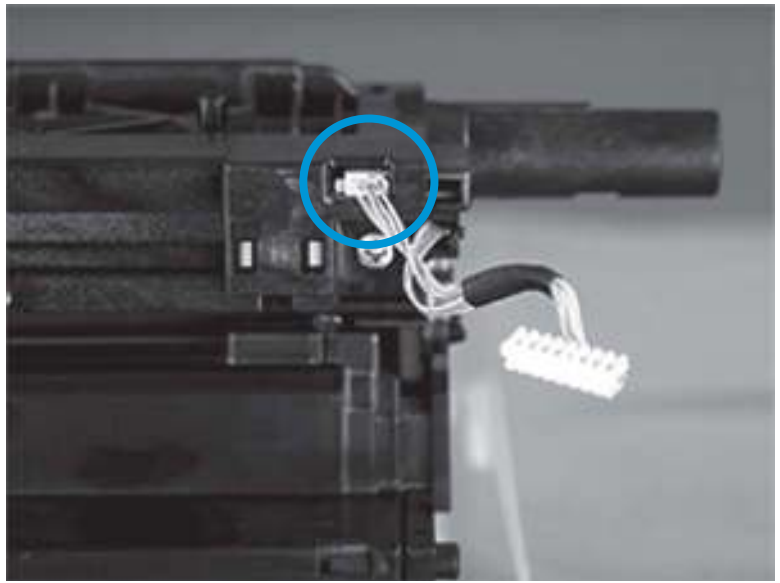

**30**. Install the left and right covers of the imaging unit.

Figure 2-41 Install left and right covers (1 of 2)

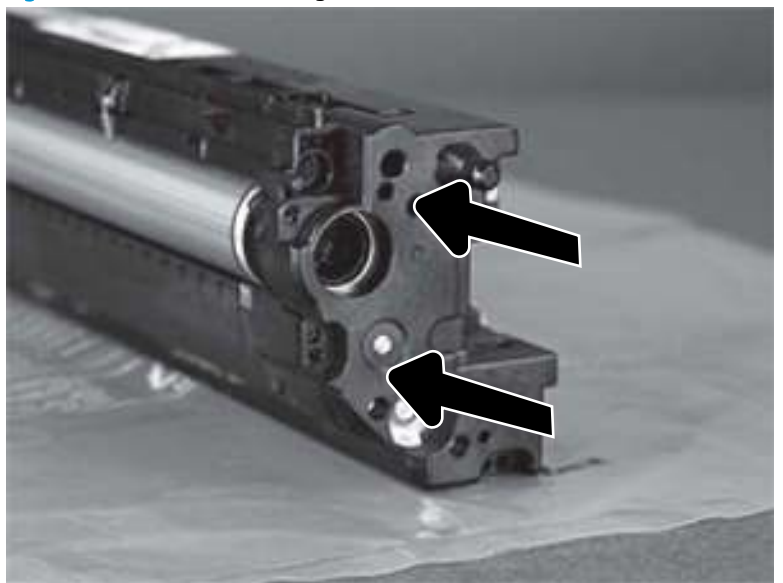

Figure 2-42 Install left and right covers (2 of 2)

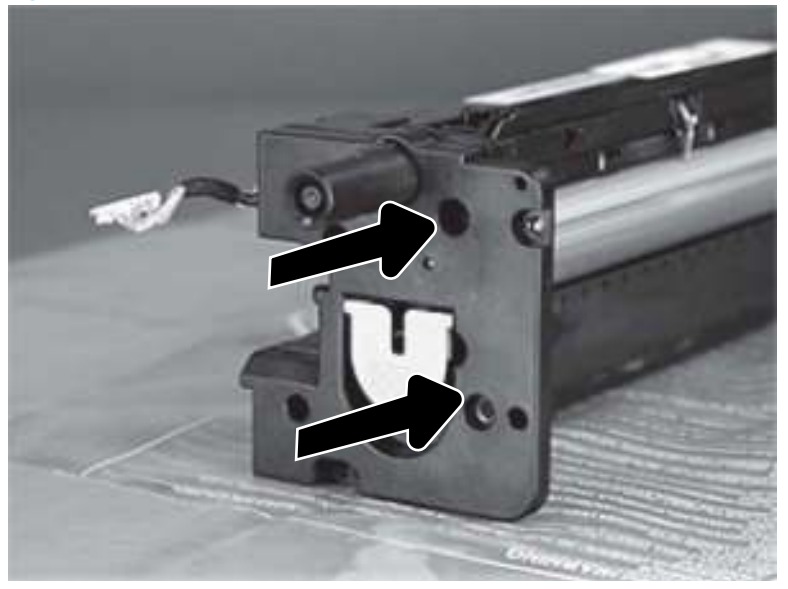

**31.** Install eight screws securing both side covers.

Figure 2-43 Install eight screws (1 of 2)

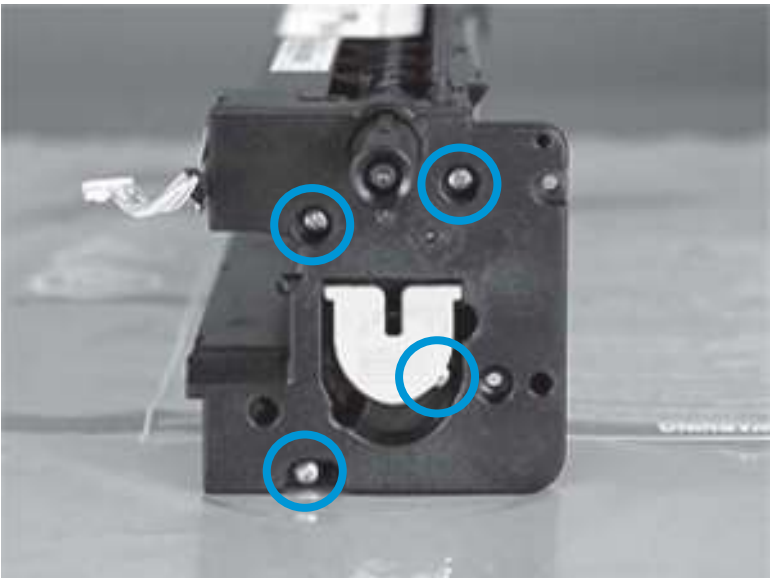

Figure 2-44 Install eight screws (2 of 2)

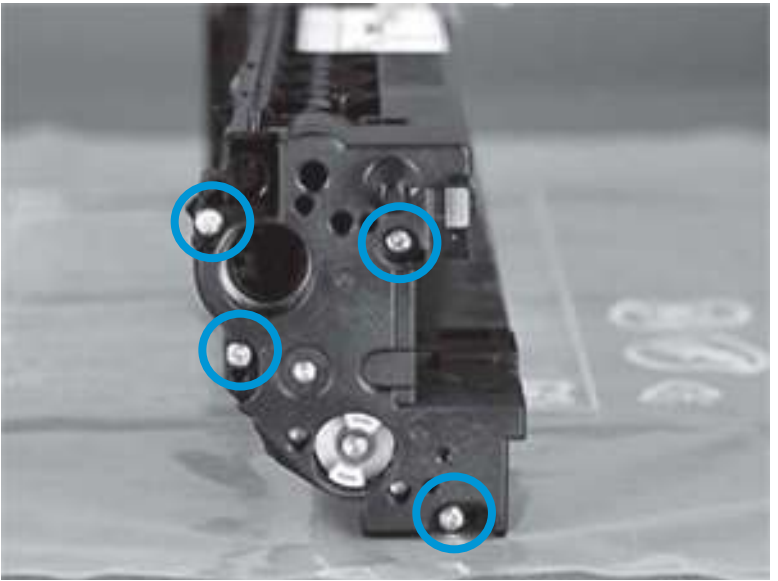

**32.** Reinstall the imaging unit.

**CAUTION:** To avoid damage, make sure that the right door is open before installing the imaging unit.

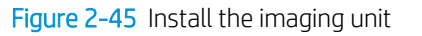

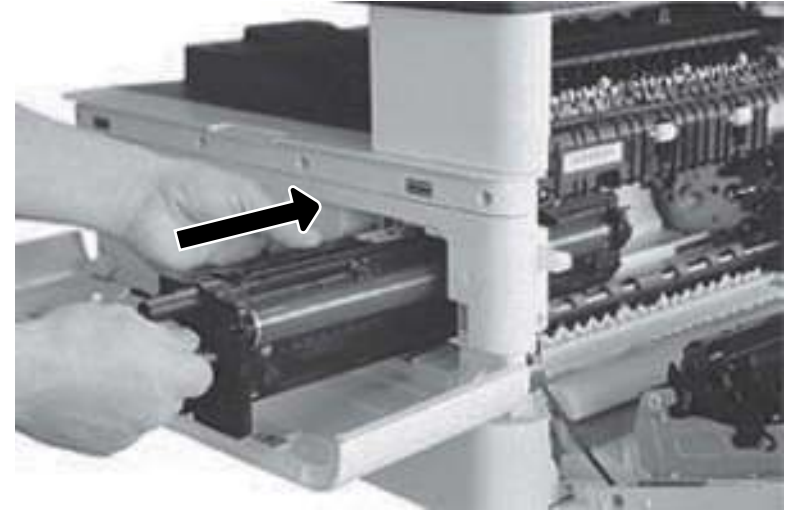

**33.** Reinstall two screws (callout 1), reconnect the connector (callout 2) and then reinstall the cable in the cable guide (callout 3).

Figure 2-46 Install two screws and connect one connector

- **34.** Reinstall the toner cartridge.
  - NOTE: Close the front and right door.

Figure 2-47 Install the toner cartridge

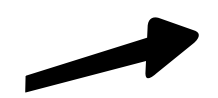

**35.** Turn the printer power on.

**NOTE:** After installing a replacement imaging unit, the toner calibration starts automatically.

# Removal: Pickup roller and friction pad

# Introduction

# **Overview**

NOTE: Some figures might show a printer that looks different than the one being serviced. However, the procedures are correct for this printer (M433, M436, M437, M438, M439, M440, M442, M443, M42523, M42525, M42623, M42625). Always thoroughly read the instructions that accompany each figure.

This topic provides the procedures to remove and replace assemblies.

# Before performing service

#### Turn the printer power off

Disconnect the power cable.

WARNING! To avoid damage to the printer, turn the printer off, wait 30 seconds, and then remove the power cable before attempting to service the printer.

### **Required tools**

Some assemblies might require using a Phillips and/or flat-blade screwdriver. Read through the removal instructions to determine if any tools are needed to remove the assembly.

### After performing service

#### Turn the printer power on

- Connect the power cable.
- Use the power switch to turn the power on.

#### Post service test

After replacing major assemblies (for example, the document feeder) or internal parts (for example, the formatter board), perform the following post service tests:

- When the power is turned on, listen for normal startup sounds.
- Check the control-panel display for error messages.
- Copy a page using the flat bed glass and/or the document feeder. Verify that the print quality meets customer expectations.

# Remove: Pickup roller and friction pad

1. Remove the cassette.

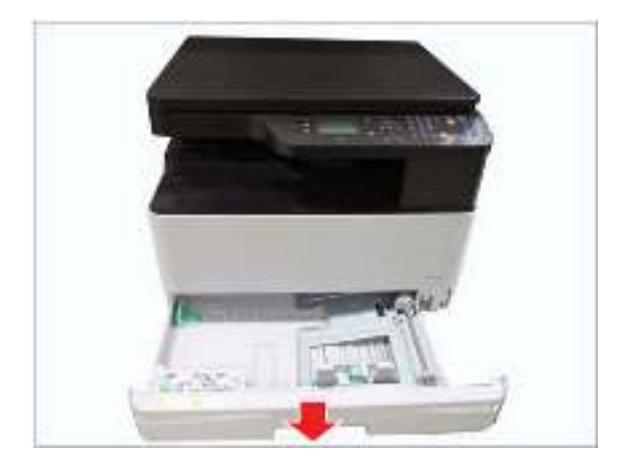

2. Remove e-ring and bushing. Pull the shaft to the direction of arrow.

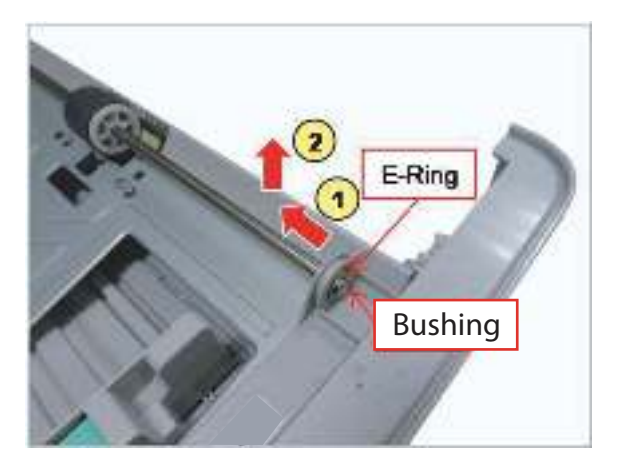

**3.** Remove the pickup roller by pulling the tab (callouts 1 and 2).

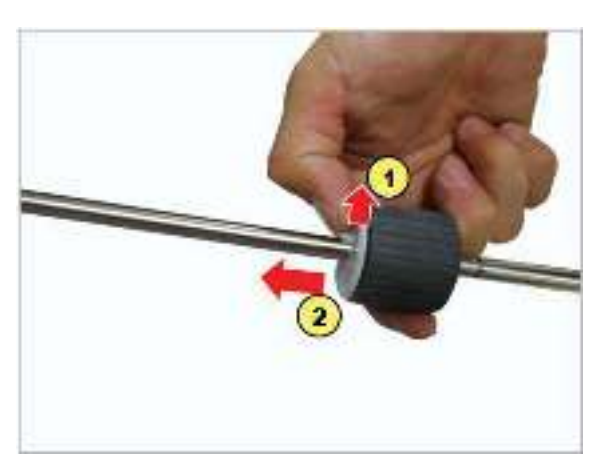

4. Pull and release the friction pad.

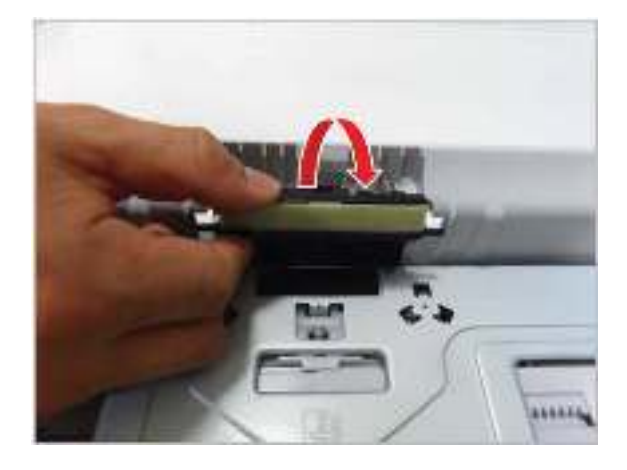

# Removal: MP pickup roller and friction pad

# Introduction

## **Overview**

NOTE: Some figures might show a printer that looks different than the one being serviced. However, the procedures are correct for this printer (M433, M436, M437, M438, M439, M440, M442, M443, M42523, M42525, M42623, M42625). Always thoroughly read the instructions that accompany each figure.

This topic provides the procedures to remove and replace assemblies.

# Before performing service

#### Turn the printer power off

• Disconnect the power cable.

WARNING! To avoid damage to the printer, turn the printer off, wait 30 seconds, and then remove the power cable before attempting to service the printer.

### **Required tools**

Some assemblies might require using a Phillips and/or flat-blade screwdriver. Read through the removal instructions to determine if any tools are needed to remove the assembly.

# After performing service

#### Turn the printer power on

- Connect the power cable.
- Use the power switch to turn the power on.

#### Post service test

After replacing major assemblies (for example, the document feeder) or internal parts (for example, the formatter board), perform the following post service tests:

- When the power is turned on, listen for normal startup sounds.
- Check the control-panel display for error messages.
- Copy a page using the flat bed glass and/or the document feeder. Verify that the print quality meets customer expectations.

# Remove: MP pickup roller and friction pad

1. Open the side cover.

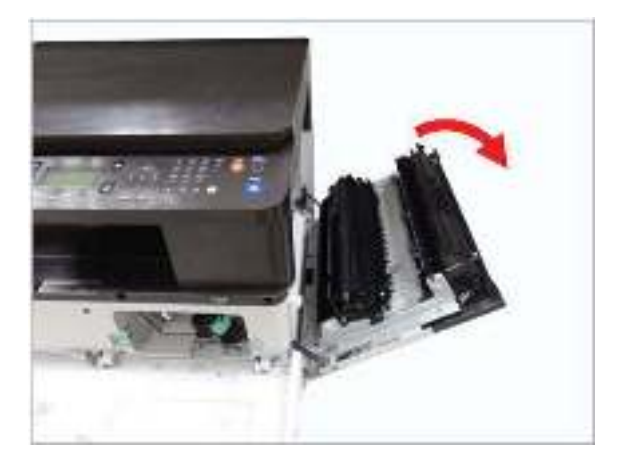

2. Remove two screws.

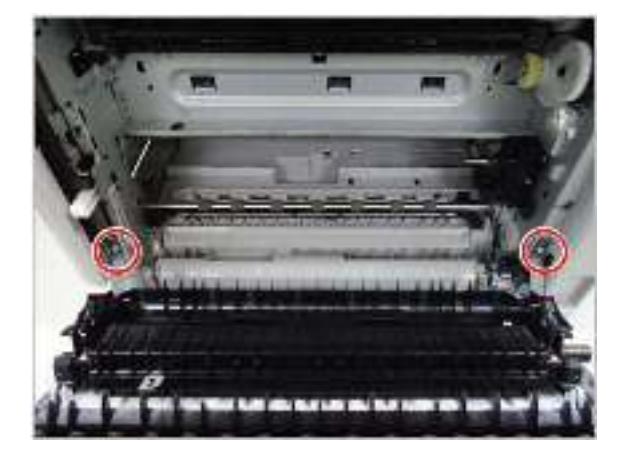

**3.** Release the side unit.

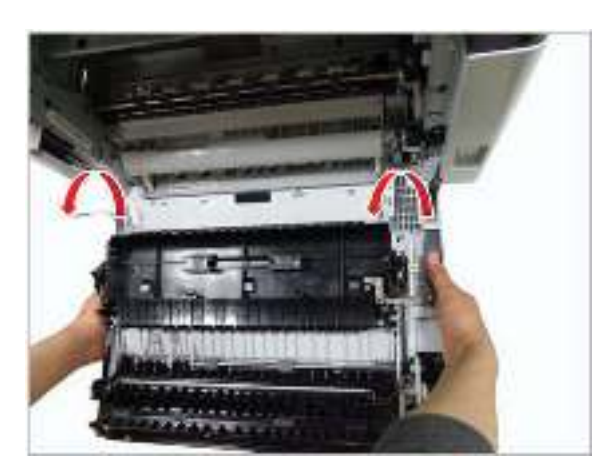

**4.** Remove the MP guide.

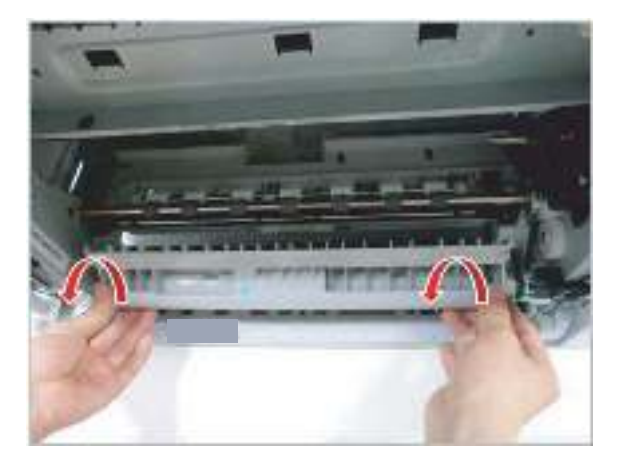

5. Remove the rear-dummy cover after removing two screws.

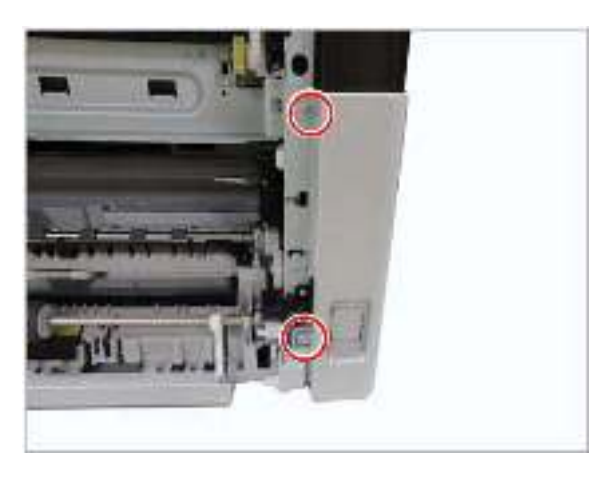

6. Remove the e-ring. Pull the bushing to the left.

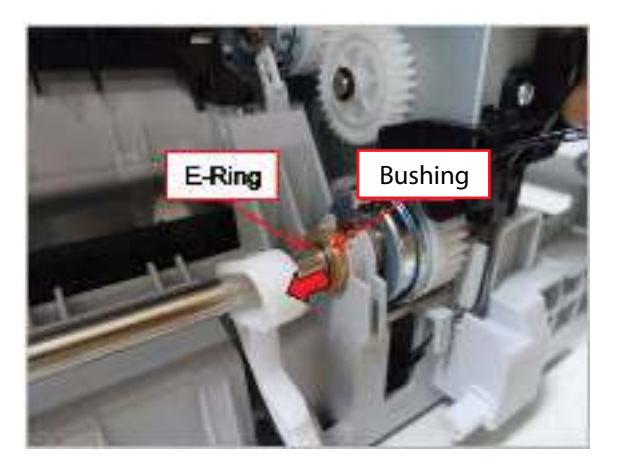

7. Unplug the MP clutch connector. Remove one screw. Remove the harness holder.

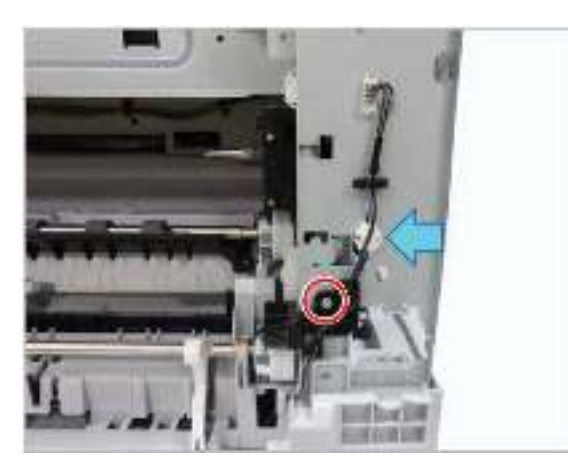

8. Remove the e-ring from the left of the MP shaft. Pull the bushing to the right.

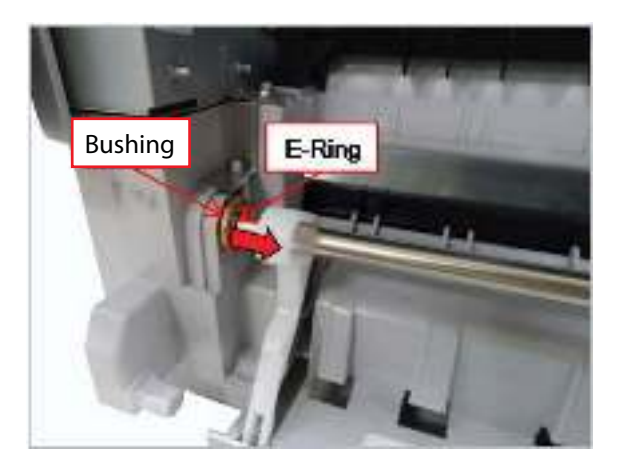

9. Release both linkers from the bottom.

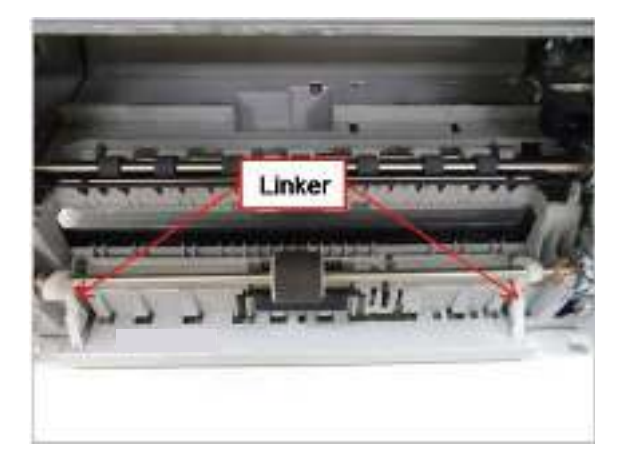

**10.** Release the MP pickup assembly.

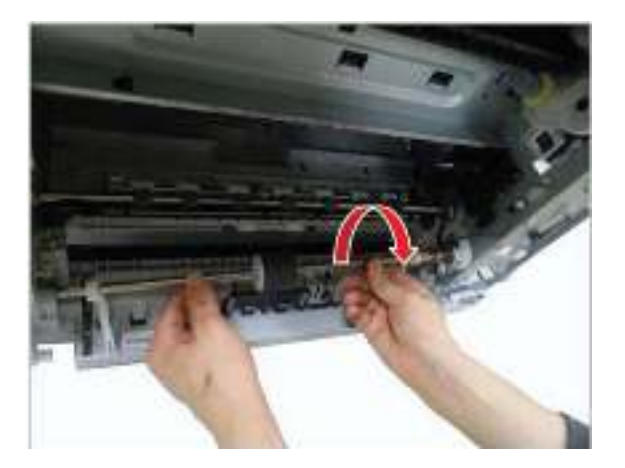

**11.** Remove the MP pickup roller by pulling the tabs (callouts 1 and 2).

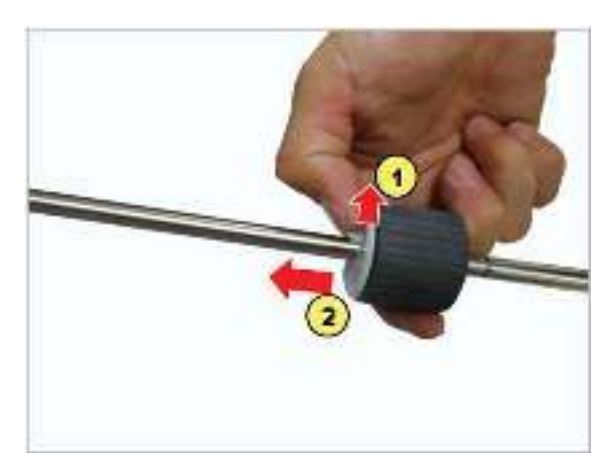

**12.** Pull and release the MP friction pad.

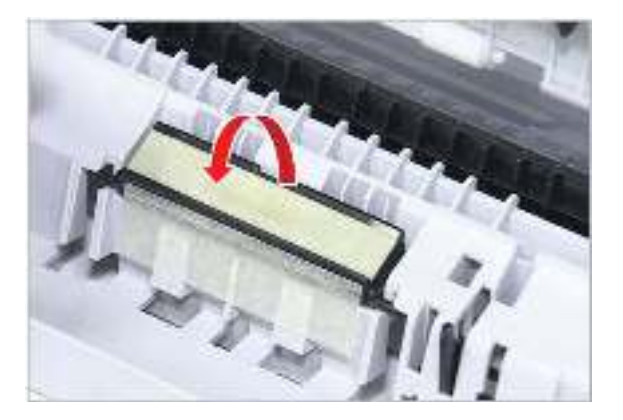

# Removal: Document feeder pickup roller assembly

# Introduction

## **Overview**

NOTE: Some figures might show a printer that looks different than the one being serviced. However, the procedures are correct for this printer (M433, M436, M437, M438, M439, M440, M442, M443, M42523, M42525, M42623, M42625). Always thoroughly read the instructions that accompany each figure.

This topic provides the procedures to remove and replace assemblies.

# Before performing service

#### Turn the printer power off

Disconnect the power cable.

WARNING! To avoid damage to the printer, turn the printer off, wait 30 seconds, and then remove the power cable before attempting to service the printer.

### **Required tools**

Some assemblies might require using a Phillips and/or flat-blade screwdriver. Read through the removal instructions to determine if any tools are needed to remove the assembly.

### After performing service

#### Turn the printer power on

- Connect the power cable.
- Use the power switch to turn the power on.

#### Post service test

After replacing major assemblies (for example, the document feeder) or internal parts (for example, the formatter board), perform the following post service tests:

- When the power is turned on, listen for normal startup sounds.
- Check the control-panel display for error messages.
- Copy a page using the flat bed glass and/or the document feeder. Verify that the print quality meets customer expectations.

# Remove: Document feeder pickup roller assembly

1. Open the document-feeder open cover.

Figure 2-48 Open the cover

2. Remove the spring.

3. Remove the document feeder pickup roller assembly after releasing two hooks.

# Removal: Document feeder friction pad

# Introduction

# **Overview**

NOTE: Some figures might show a printer that looks different than the one being serviced. However, the procedures are correct for this printer (M433, M436, M437, M438, M439, M440, M442, M443, M42523, M42525, M42623, M42625). Always thoroughly read the instructions that accompany each figure.

This topic provides the procedures to remove and replace assemblies.

# Before performing service

#### Turn the printer power off

• Disconnect the power cable.

WARNING! To avoid damage to the printer, turn the printer off, wait 30 seconds, and then remove the power cable before attempting to service the printer.

### **Required tools**

Some assemblies might require using a Phillips and/or flat-blade screwdriver. Read through the removal instructions to determine if any tools are needed to remove the assembly.

# After performing service

#### Turn the printer power on

- Connect the power cable.
- Use the power switch to turn the power on.

#### Post service test

After replacing major assemblies (for example, the document feeder) or internal parts (for example, the formatter board), perform the following post service tests:

- When the power is turned on, listen for normal startup sounds.
- Check the control-panel display for error messages.
- Copy a page using the flat bed glass and/or the document feeder. Verify that the print quality meets customer expectations.

# Remove: Document feeder friction pad

1. Open the document feeder-open cover.
## Figure 2-49 Open the cover

2. Remove the document feeder friction pad.

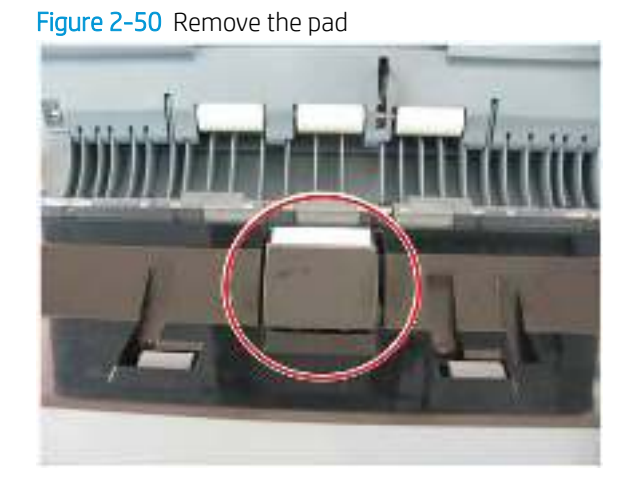

# Removal: Rear cover

# Introduction

### **Overview**

NOTE: Some figures might show a printer that looks different than the one being serviced. However, the procedures are correct for this printer (M433, M436, M437, M438, M439, M440, M442, M443, M42523, M42525, M42623, M42625). Always thoroughly read the instructions that accompany each figure.

This topic provides the procedures to remove and replace assemblies.

## Before performing service

#### Turn the printer power off

• Disconnect the power cable.

WARNING! To avoid damage to the printer, turn the printer off, wait 30 seconds, and then remove the power cable before attempting to service the printer.

### **Required tools**

Some assemblies might require using a Phillips and/or flat-blade screwdriver. Read through the removal instructions to determine if any tools are needed to remove the assembly.

### After performing service

#### Turn the printer power on

- Connect the power cable.
- Use the power switch to turn the power on.

### Post service test

After replacing major assemblies (for example, the document feeder) or internal parts (for example, the formatter board), perform the following post service tests:

- When the power is turned on, listen for normal startup sounds.
- Check the control-panel display for error messages.
- Copy a page using the flat bed glass and/or the document feeder. Verify that the print quality meets customer expectations.

# **Remove: Rear cover**

Remove the rear cover after removing eight screws.

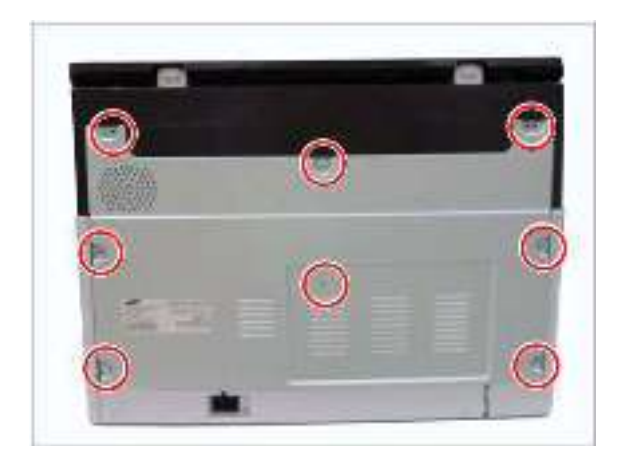

# Removal: Front cover (M433/M436)

# Introduction

### **Overview**

NOTE: Some figures might show a printer that looks different than the one being serviced. However, the procedures are correct for this printer (M433, M436, M437, M438, M439, M440, M442, M443, M42523, M42525, M42623, M42625). Always thoroughly read the instructions that accompany each figure.

This topic provides the procedures to remove and replace assemblies.

## Before performing service

### Turn the printer power off

• Disconnect the power cable.

WARNING! To avoid damage to the printer, turn the printer off, wait 30 seconds, and then remove the power cable before attempting to service the printer.

### **Required tools**

Some assemblies might require using a Phillips and/or flat-blade screwdriver. Read through the removal instructions to determine if any tools are needed to remove the assembly.

## After performing service

#### Turn the printer power on

- Connect the power cable.
- Use the power switch to turn the power on.

### Post service test

After replacing major assemblies (for example, the document feeder) or internal parts (for example, the formatter board), perform the following post service tests:

- When the power is turned on, listen for normal startup sounds.
- Check the control-panel display for error messages.
- Copy a page using the flat bed glass and/or the document feeder. Verify that the print quality meets customer expectations.

# Remove: Front cover (M433/M436)

- 1. Open the front cover.
- 2. Remove the toner cartridge and imaging unit.

3. Remove the front cover after removing seven screws.

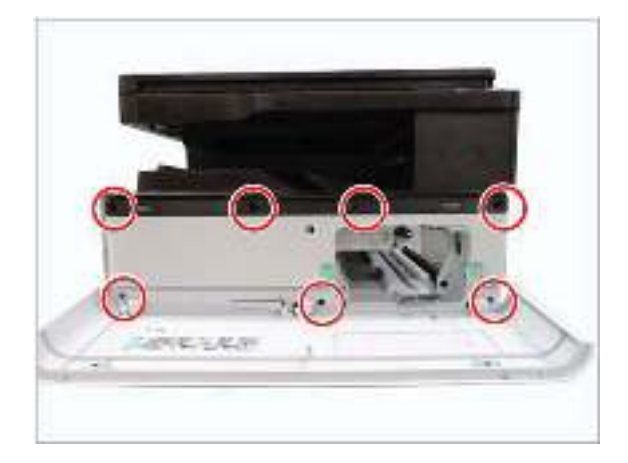

# Removal: Front cover (M437/M438/M439/M440/M442/M443/ M42523/M42525/M42623/M42625)

# Introduction

## **Overview**

NOTE: Some figures might show a printer that looks different than the one being serviced. However, the procedures are correct for this printer (M433, M436, M437, M438, M439, M440, M442, M443, M42523, M42525, M42623, M42625). Always thoroughly read the instructions that accompany each figure.

This topic provides the procedures to remove and replace assemblies.

# Before performing service

### Turn the printer power off

• Disconnect the power cable.

WARNING! To avoid damage to the printer, turn the printer off, wait 30 seconds, and then remove the power cable before attempting to service the printer.

### **Required tools**

Some assemblies might require using a Phillips and/or flat-blade screwdriver. Read through the removal instructions to determine if any tools are needed to remove the assembly.

# After performing service

### Turn the printer power on

- Connect the power cable.
- Use the power switch to turn the power on.

### Post service test

After replacing major assemblies (for example, the document feeder) or internal parts (for example, the formatter board), perform the following post service tests:

- When the power is turned on, listen for normal startup sounds.
- Check the control-panel display for error messages.
- Copy a page using the flat bed glass and/or the document feeder. Verify that the print quality meets customer expectations.

# Remove: Front cover (M437/M438/M439/M440/M442/M443/M42523/M42525/ M42623/M42625)

1. Remove two screws securing the rear cover.

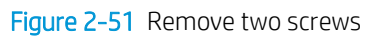

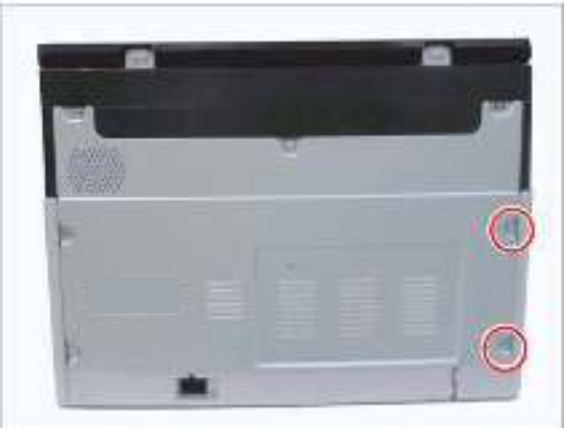

2. Remove the left cover after removing six cap-holes and six screws.

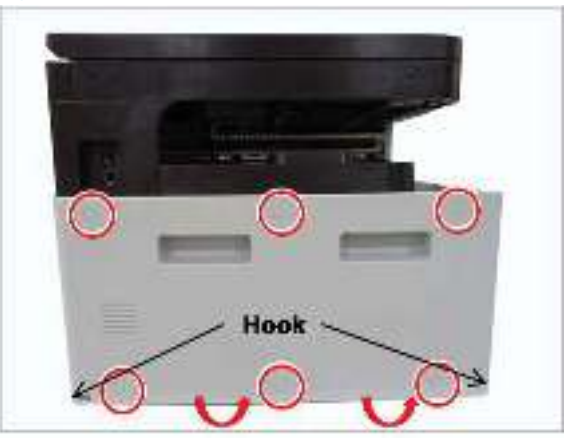

Figure 2-52 Remove the left cover

- **3.** Open the front cover.
- 4. Remove the toner cartridge and imaging unit.

- 5. Remove four screws (callout 1), and then remove front cover by pulling it in the directions shown in the figure (callout 2/3).
- NOTE: There are two hooks along the left-side of the cover.

Figure 2-53 Remove the front cover (M437/M438/M439/M440/M442/M443/M42523/M42525/M42623/ M42625)

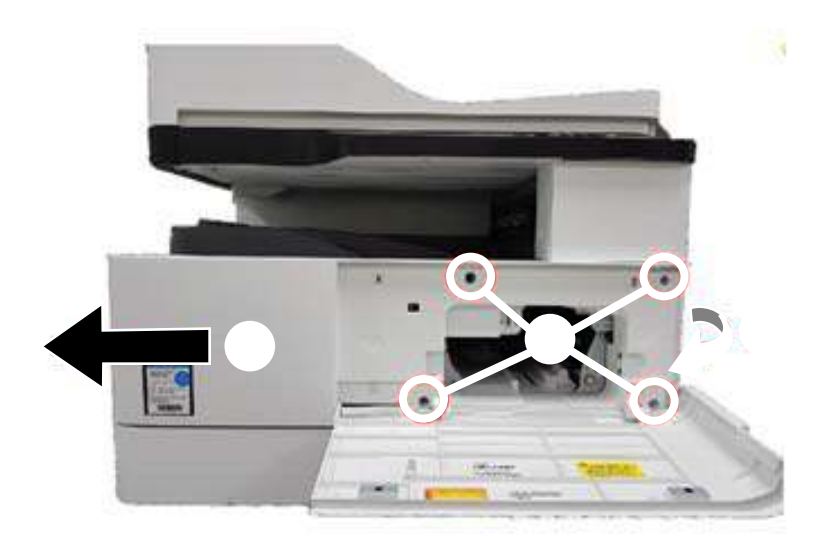

# Removal: Left cover

# Introduction

## **Overview**

NOTE: Some figures might show a printer that looks different than the one being serviced. However, the procedures are correct for this printer (M433, M436, M437, M438, M439, M440, M442, M443, M42523, M42525, M42623, M42625). Always thoroughly read the instructions that accompany each figure.

This topic provides the procedures to remove and replace assemblies.

## Before performing service

### Turn the printer power off

Disconnect the power cable.

WARNING! To avoid damage to the printer, turn the printer off, wait 30 seconds, and then remove the power cable before attempting to service the printer.

### **Required tools**

Some assemblies might require using a Phillips and/or flat-blade screwdriver. Read through the removal instructions to determine if any tools are needed to remove the assembly.

### After performing service

#### Turn the printer power on

- Connect the power cable.
- Use the power switch to turn the power on.

### Post service test

After replacing major assemblies (for example, the document feeder) or internal parts (for example, the formatter board), perform the following post service tests:

- When the power is turned on, listen for normal startup sounds.
- Check the control-panel display for error messages.
- Copy a page using the flat bed glass and/or the document feeder. Verify that the print quality meets customer expectations.

# Remove: Left cover

1. Remove two screws securing the rear cover.

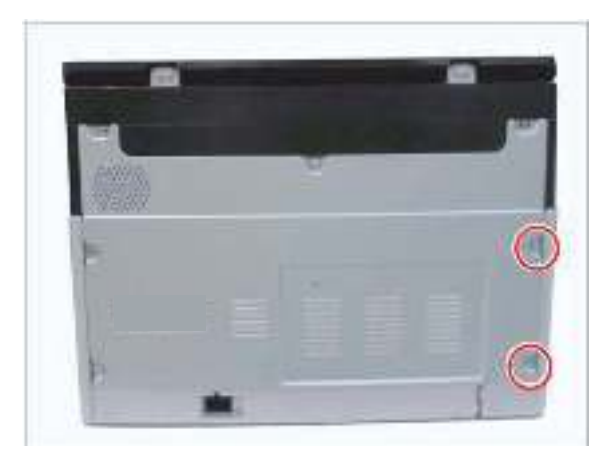

2. Remove the left cover after removing six cap-holes and six screws.

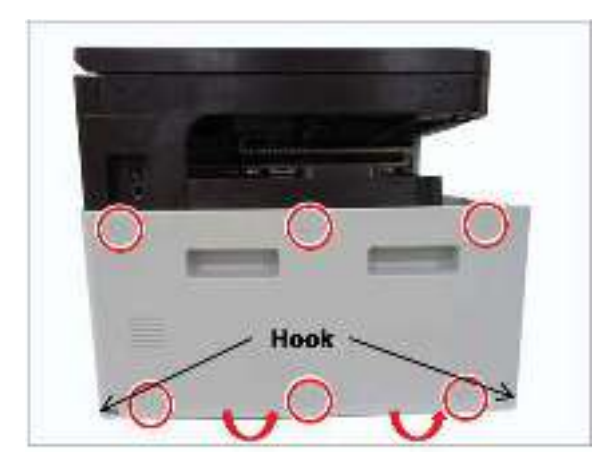

# Removal: Formatter board

# Introduction

### **Overview**

NOTE: Some figures might show a printer that looks different than the one being serviced. However, the procedures are correct for this printer (M433, M436, M437, M438, M439, M440, M442, M443, M42523, M42525, M42623, M42625). Always thoroughly read the instructions that accompany each figure.

This topic provides the procedures to remove and replace assemblies.

## Before performing service

#### Turn the printer power off

Disconnect the power cable.

WARNING! To avoid damage to the printer, turn the printer off, wait 30 seconds, and then remove the power cable before attempting to service the printer.

### **Required tools**

Some assemblies might require using a Phillips and/or flat-blade screwdriver. Read through the removal instructions to determine if any tools are needed to remove the assembly.

### After performing service

#### Turn the printer power on

- Connect the power cable.
- Use the power switch to turn the power on.

### Post service test

After replacing major assemblies (for example, the document feeder) or internal parts (for example, the formatter board), perform the following post service tests:

- When the power is turned on, listen for normal startup sounds.
- Check the control-panel display for error messages.
- Copy a page using the flat bed glass and/or the document feeder. Verify that the print quality meets customer expectations.

# Remove: Formatter board

1. Remove the rear cover after removing eight screws.

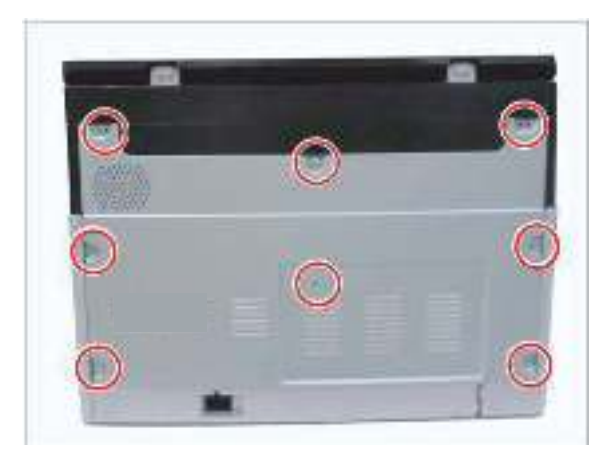

2. Unplug all connectors. Remove four screws. Remove the main board.

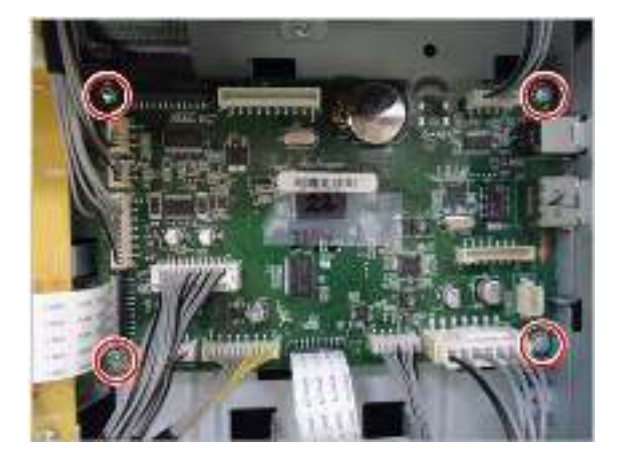

- 3. Do the following.
  - NOTE: HP Laser Jet MFP M437, M438, M439, M440, M442, M443, M42523, M42525, M42623, M42625 only.
    - **a.** Access the Service Utilities submenu, scroll to and select Set SN, and then press the **OK** button.
    - b. The current and new serial number appear on the control-panel display. Use the **Up** and **Down** buttons to set a new serial number digit, and then press the **OK** button to advance to the next digit.

Press the **Back** button change a previously entered digit.

c. After entering the last new serial number digit, press **OK** to confirm and save the new serial number.

**NOTE:** Press **Cancel** at anytime to exit the menu without saving changes.

If the new serial number cannot be read when entered, a system error code appears on the controlpanel display.

- **d.** When the new serial number is correctly entered and saved, the message **OK** appears on the control-panel display.
  - NOTE: When the printer is restarted after entering a new serial number, an NVM setting sequence synchronizes the serial number stored in backup memory.

# Removal: SMPS (LVPS) board

# Introduction

### **Overview**

NOTE: Some figures might show a printer that looks different than the one being serviced. However, the procedures are correct for this printer (M433, M436, M437, M438, M439, M440, M442, M443, M42523, M42525, M42623, M42625). Always thoroughly read the instructions that accompany each figure.

This topic provides the procedures to remove and replace assemblies.

## Before performing service

#### Turn the printer power off

Disconnect the power cable.

WARNING! To avoid damage to the printer, turn the printer off, wait 30 seconds, and then remove the power cable before attempting to service the printer.

### **Required tools**

Some assemblies might require using a Phillips and/or flat-blade screwdriver. Read through the removal instructions to determine if any tools are needed to remove the assembly.

### After performing service

#### Turn the printer power on

- Connect the power cable.
- Use the power switch to turn the power on.

### Post service test

After replacing major assemblies (for example, the document feeder) or internal parts (for example, the formatter board), perform the following post service tests:

- When the power is turned on, listen for normal startup sounds.
- Check the control-panel display for error messages.
- Copy a page using the flat bed glass and/or the document feeder. Verify that the print quality meets customer expectations.

# Remove: SMPS (LVPS) board

1. Remove the rear cover after removing eight screws.

Figure 2-54 Remove screw from rear cover

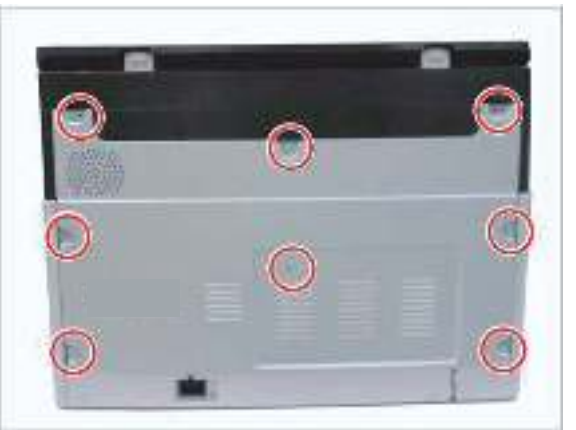

2. M437, M438, M439, M440, M442, M443, M42523, M42525, M42623, M42625 only: Remove the SMPS (LVPS fan).

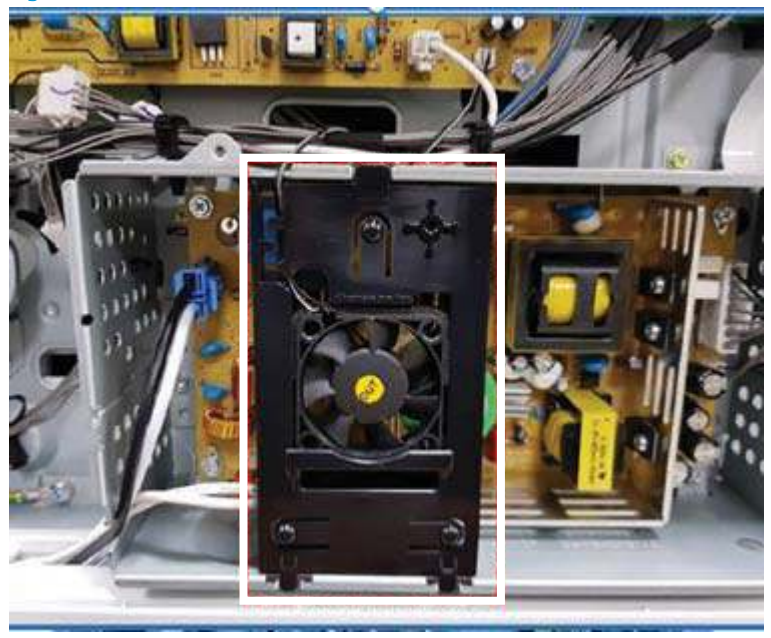

Figure 2-55 Remove the fan

3. Unplug all connectors on the SMPS (LVPS) board. Remove four screws. Remove the SMPS (LVPS) board.

Figure 2-56 SMPS (LVPS)

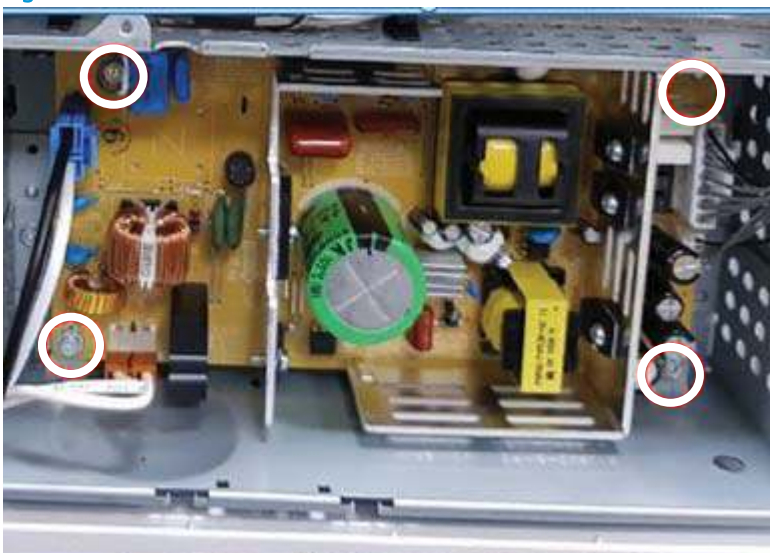

Figure 2-57 SMPS (LVPS) M433a only

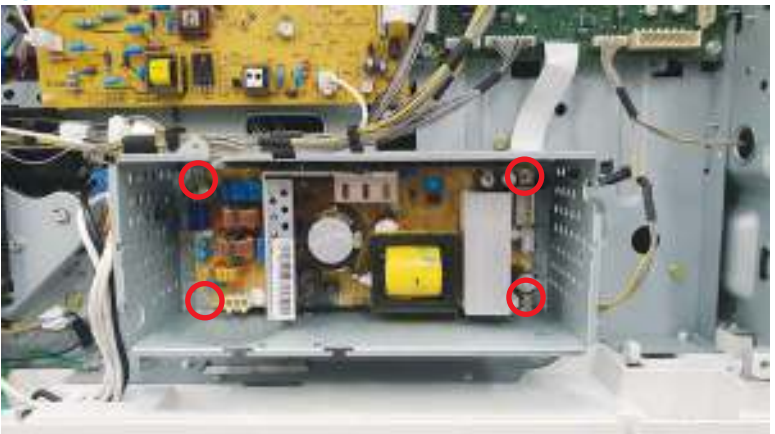

# Removal: Front cover open sensor

# Introduction

### **Overview**

NOTE: Some figures might show a printer that looks different than the one being serviced. However, the procedures are correct for this printer (M433, M436, M437, M438, M439, M440, M442, M443, M42523, M42525, M42623, M42625). Always thoroughly read the instructions that accompany each figure.

This topic provides the procedures to remove and replace assemblies.

## Before performing service

### Turn the printer power off

• Disconnect the power cable.

WARNING! To avoid damage to the printer, turn the printer off, wait 30 seconds, and then remove the power cable before attempting to service the printer.

### **Required tools**

Some assemblies might require using a Phillips and/or flat-blade screwdriver. Read through the removal instructions to determine if any tools are needed to remove the assembly.

## After performing service

#### Turn the printer power on

- Connect the power cable.
- Use the power switch to turn the power on.

### Post service test

After replacing major assemblies (for example, the document feeder) or internal parts (for example, the formatter board), perform the following post service tests:

- When the power is turned on, listen for normal startup sounds.
- Check the control-panel display for error messages.
- Copy a page using the flat bed glass and/or the document feeder. Verify that the print quality meets customer expectations.

### Remove: Front cover open sensor

1. Remove the front cover after removing seven screws (see <u>Removal: Front cover (M433/M436) on page 126</u> or <u>Removal: Front cover (M437/M438/M439/M440/M442/M443/M42523/M42525/M42623/M42625)</u> on page 128.

2. Remove the front cover-open sensor after removing one screw.

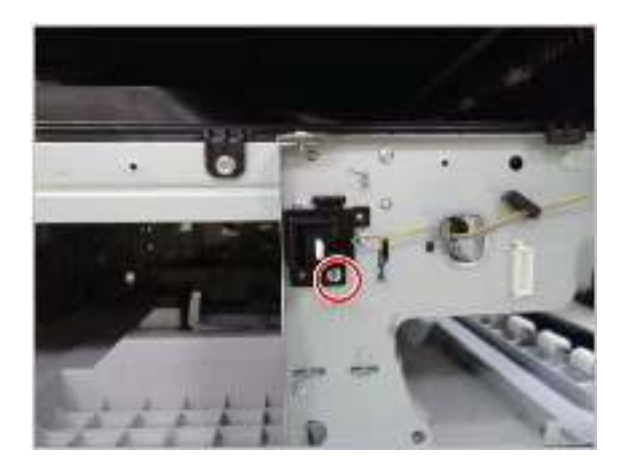

# Removal: Side unit

# Introduction

## **Overview**

NOTE: Some figures might show a printer that looks different than the one being serviced. However, the procedures are correct for this printer (M433, M436, M437, M438, M439, M440, M442, M443, M42523, M42525, M42623, M42625). Always thoroughly read the instructions that accompany each figure.

This topic provides the procedures to remove and replace assemblies.

# Before performing service

### Turn the printer power off

• Disconnect the power cable.

WARNING! To avoid damage to the printer, turn the printer off, wait 30 seconds, and then remove the power cable before attempting to service the printer.

### **Required tools**

Some assemblies might require using a Phillips and/or flat-blade screwdriver. Read through the removal instructions to determine if any tools are needed to remove the assembly.

## After performing service

#### Turn the printer power on

- Connect the power cable.
- Use the power switch to turn the power on.

### Post service test

After replacing major assemblies (for example, the document feeder) or internal parts (for example, the formatter board), perform the following post service tests:

- When the power is turned on, listen for normal startup sounds.
- Check the control-panel display for error messages.
- Copy a page using the flat bed glass and/or the document feeder. Verify that the print quality meets customer expectations.

# **Remove: Side unit**

1. Open the side cover.

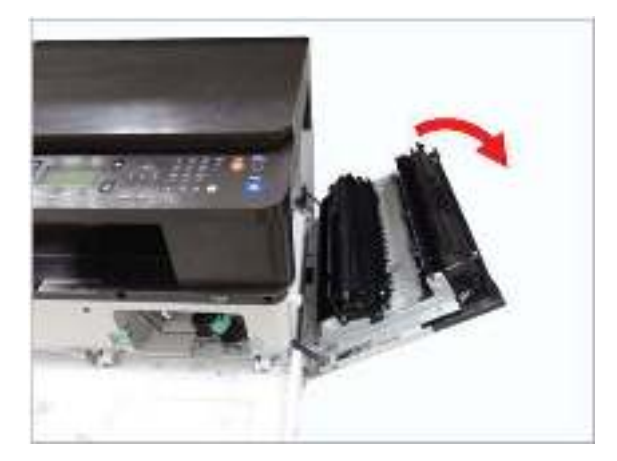

2. Remove two screws.

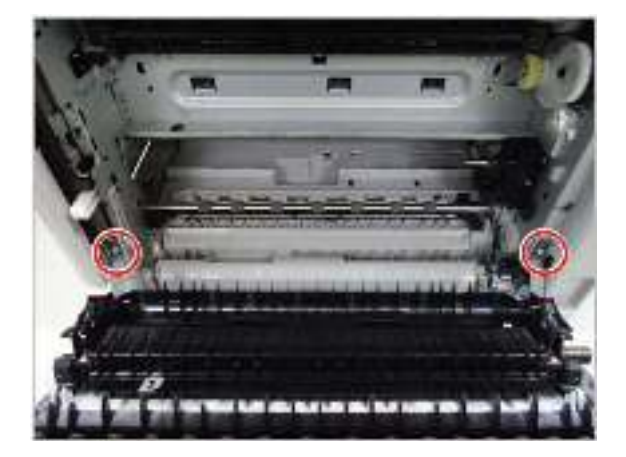

**3.** Release the side unit.

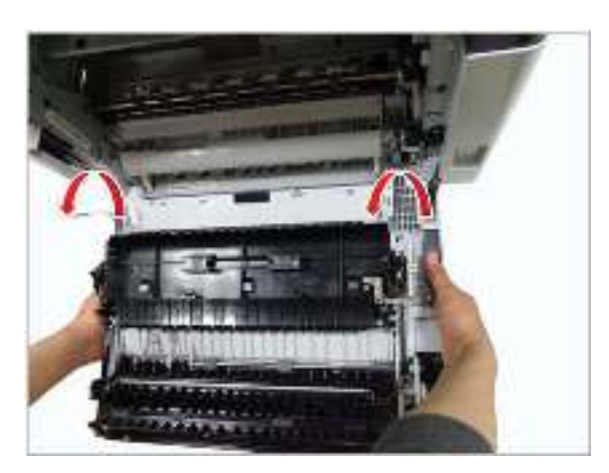

# Removal: Side cover-open sensor

# Introduction

### **Overview**

NOTE: Some figures might show a printer that looks different than the one being serviced. However, the procedures are correct for this printer (M433, M436, M437, M438, M439, M440, M442, M443, M42523, M42525, M42623, M42625). Always thoroughly read the instructions that accompany each figure.

This topic provides the procedures to remove and replace assemblies.

## Before performing service

### Turn the printer power off

• Disconnect the power cable.

WARNING! To avoid damage to the printer, turn the printer off, wait 30 seconds, and then remove the power cable before attempting to service the printer.

### **Required tools**

Some assemblies might require using a Phillips and/or flat-blade screwdriver. Read through the removal instructions to determine if any tools are needed to remove the assembly.

## After performing service

#### Turn the printer power on

- Connect the power cable.
- Use the power switch to turn the power on.

### Post service test

After replacing major assemblies (for example, the document feeder) or internal parts (for example, the formatter board), perform the following post service tests:

- When the power is turned on, listen for normal startup sounds.
- Check the control-panel display for error messages.
- Copy a page using the flat bed glass and/or the document feeder. Verify that the print quality meets customer expectations.

# Remove: Side cover-open sensor

1. Open the side cover.

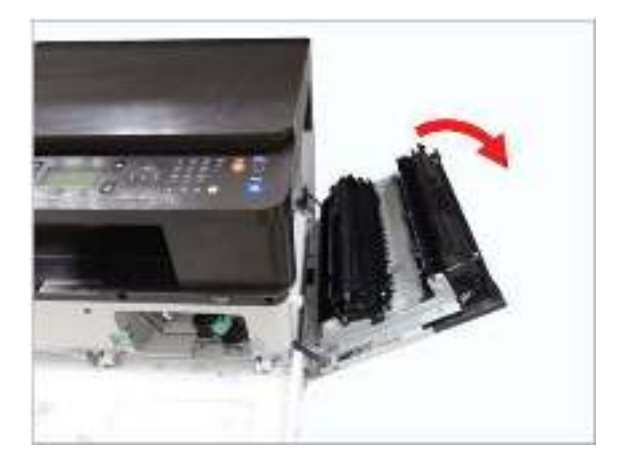

2. Remove one screw.

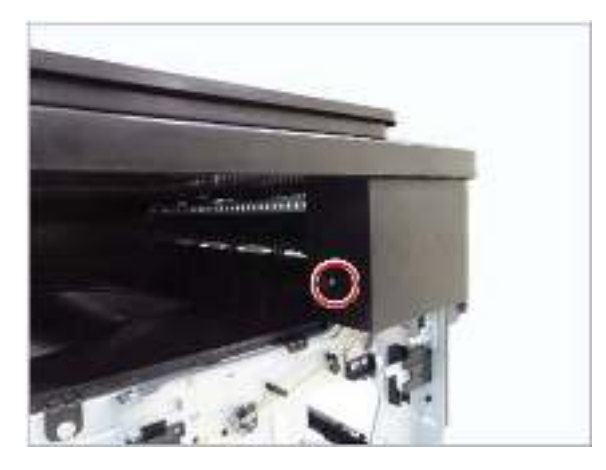

**3.** Remove the sensor cover.

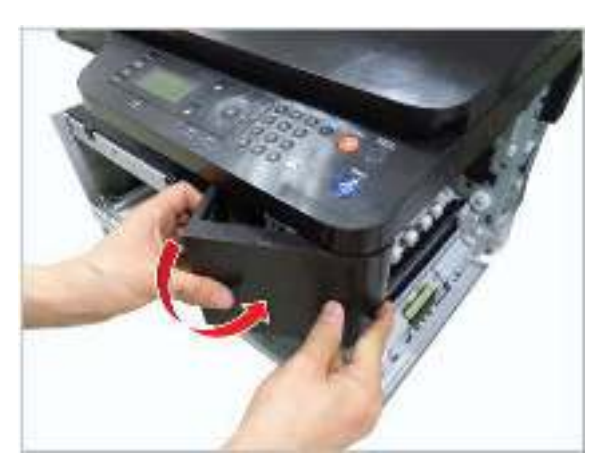

4. Remove the cover-open sensor after unplugging the connector. Remove the rubber pad from the back side of the sensor.

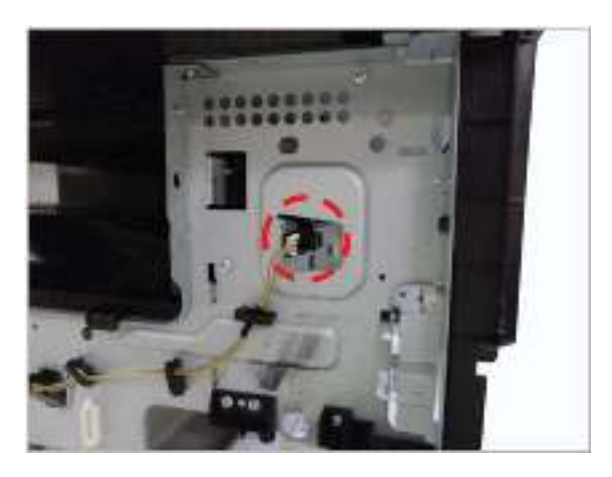

# Removal: Platen cover (a/n/dn models only)

# Introduction

### **Overview**

NOTE: Some figures might show a printer that looks different than the one being serviced. However, the procedures are correct for this printer (M433, M436, M437, M438, M439, M440, M442, M443, M42523, M42525, M42623, M42625). Always thoroughly read the instructions that accompany each figure.

This topic provides the procedures to remove and replace assemblies.

## Before performing service

#### Turn the printer power off

Disconnect the power cable.

WARNING! To avoid damage to the printer, turn the printer off, wait 30 seconds, and then remove the power cable before attempting to service the printer.

### **Required tools**

Some assemblies might require using a Phillips and/or flat-blade screwdriver. Read through the removal instructions to determine if any tools are needed to remove the assembly.

### After performing service

#### Turn the printer power on

- Connect the power cable.
- Use the power switch to turn the power on.

### Post service test

After replacing major assemblies (for example, the document feeder) or internal parts (for example, the formatter board), perform the following post service tests:

- When the power is turned on, listen for normal startup sounds.
- Check the control-panel display for error messages.
- Copy a page using the flat bed glass and/or the document feeder. Verify that the print quality meets customer expectations.

# Remove: Platen cover (a/n/dn models only)

A Pull up and release the platen cover.

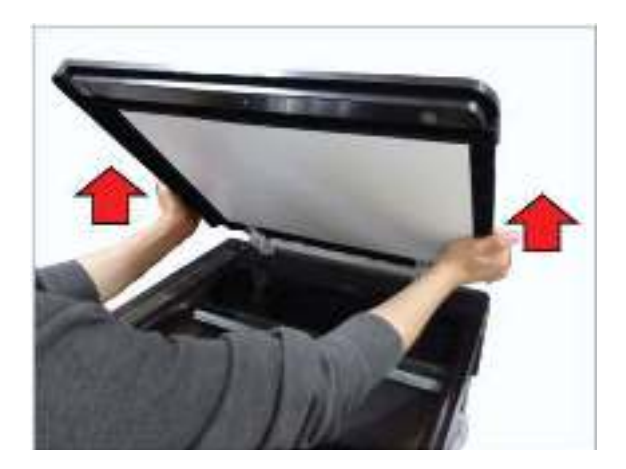

# Removal: Document feeder unit (optional)

# Introduction

### **Overview**

NOTE: Some figures might show a printer that looks different than the one being serviced. However, the procedures are correct for this printer (M433, M436, M437, M438, M439, M440, M442, M443, M42523, M42525, M42623, M42625). Always thoroughly read the instructions that accompany each figure.

This topic provides the procedures to remove and replace assemblies.

## Before performing service

#### Turn the printer power off

Disconnect the power cable.

WARNING! To avoid damage to the printer, turn the printer off, wait 30 seconds, and then remove the power cable before attempting to service the printer.

### **Required tools**

Some assemblies might require using a Phillips and/or flat-blade screwdriver. Read through the removal instructions to determine if any tools are needed to remove the assembly.

### After performing service

#### Turn the printer power on

- Connect the power cable.
- Use the power switch to turn the power on.

### Post service test

After replacing major assemblies (for example, the document feeder) or internal parts (for example, the formatter board), perform the following post service tests:

- When the power is turned on, listen for normal startup sounds.
- Check the control-panel display for error messages.
- Copy a page using the flat bed glass and/or the document feeder. Verify that the print quality meets customer expectations.

# Remove: Document feeder unit (optional)

1. Remove eight screws. Remove the rear cover.

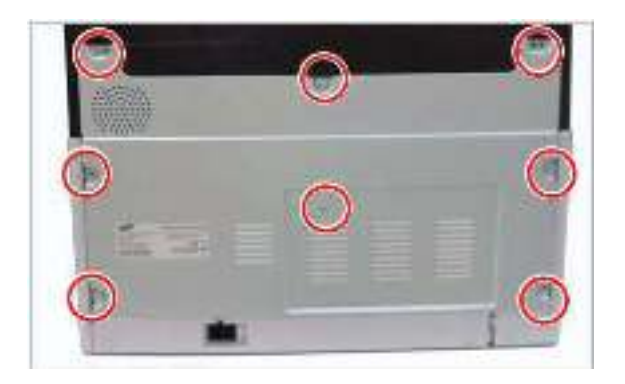

2. Open the document feeder unit. Remove six screw-caps, and then remove six screws.

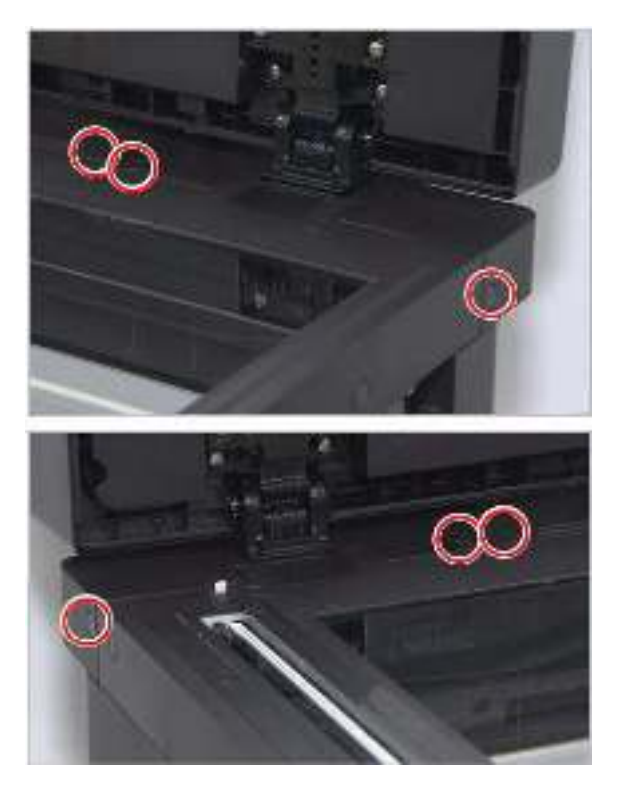

3. Remove the document feeder connector cover.

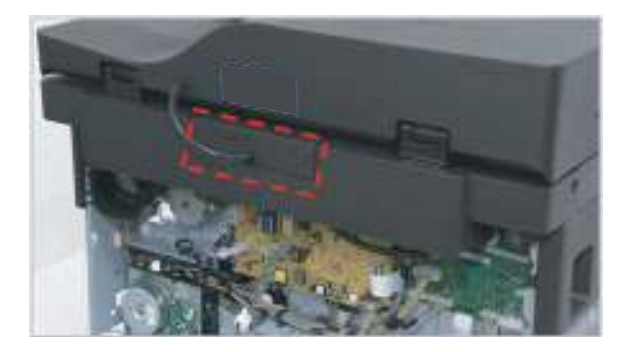

4. Remove the platen rear-cover.

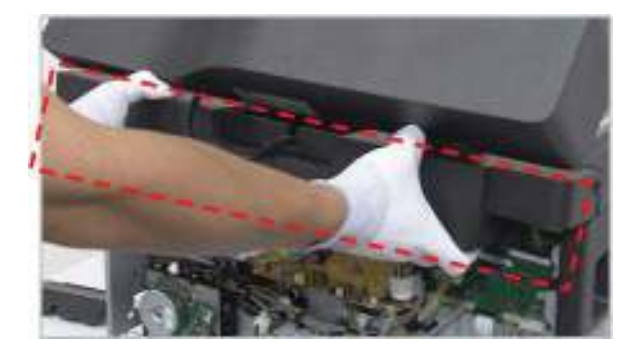

5. Remove one screw. Unplug the document feeder cable.

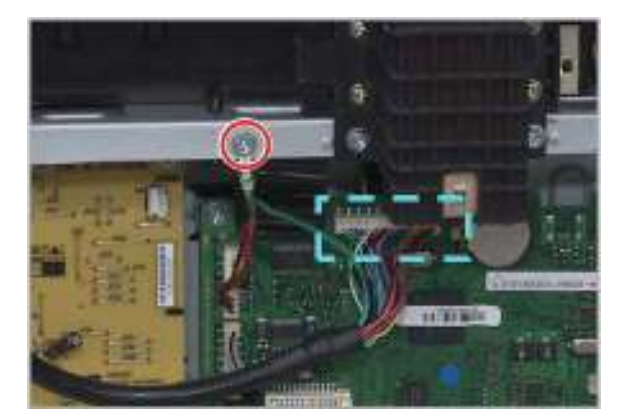

6. Lift up and release the document feeder unit.

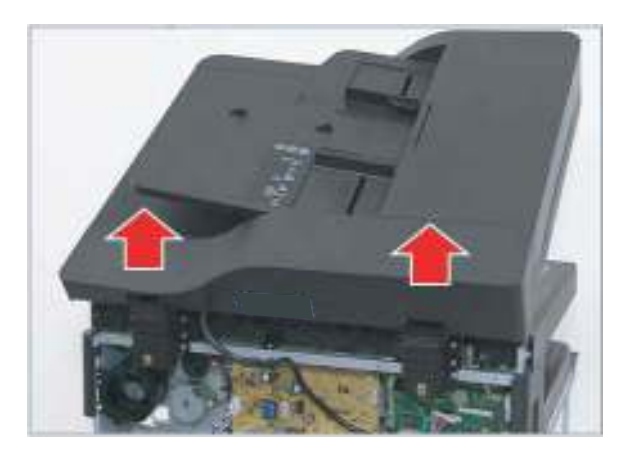

# Removal: Document feeder cover

# Introduction

### **Overview**

NOTE: Some figures might show a printer that looks different than the one being serviced. However, the procedures are correct for this printer (M433, M436, M437, M438, M439, M440, M442, M443, M42523, M42525, M42623, M42625). Always thoroughly read the instructions that accompany each figure.

This topic provides the procedures to remove and replace assemblies.

## Before performing service

### Turn the printer power off

• Disconnect the power cable.

WARNING! To avoid damage to the printer, turn the printer off, wait 30 seconds, and then remove the power cable before attempting to service the printer.

### **Required tools**

Some assemblies might require using a Phillips and/or flat-blade screwdriver. Read through the removal instructions to determine if any tools are needed to remove the assembly.

## After performing service

#### Turn the printer power on

- Connect the power cable.
- Use the power switch to turn the power on.

### Post service test

After replacing major assemblies (for example, the document feeder) or internal parts (for example, the formatter board), perform the following post service tests:

- When the power is turned on, listen for normal startup sounds.
- Check the control-panel display for error messages.
- Copy a page using the flat bed glass and/or the document feeder. Verify that the print quality meets customer expectations.

# Remove: Document feeder cover

1. Remove four screws from the bottom of the document feeder unit. Release the bottom hooks.

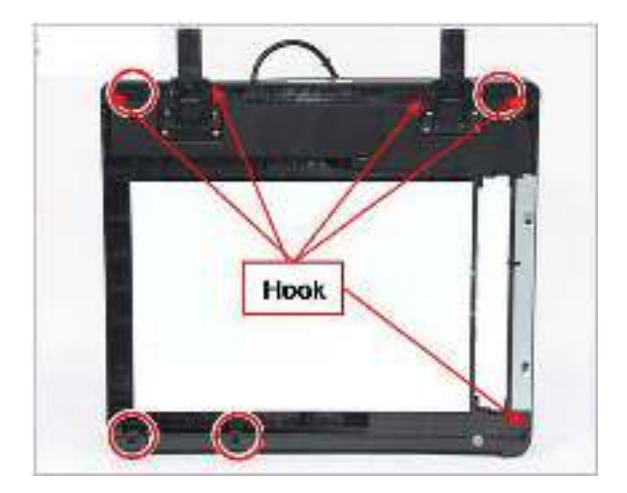

2. Open the document feeder cover. Remove two screws.

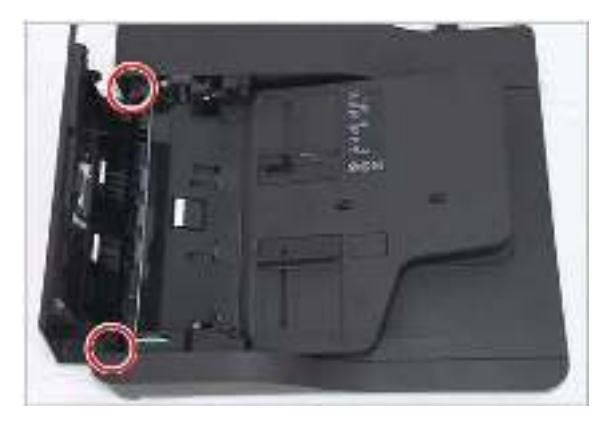

3. Push and release the stacker lock.

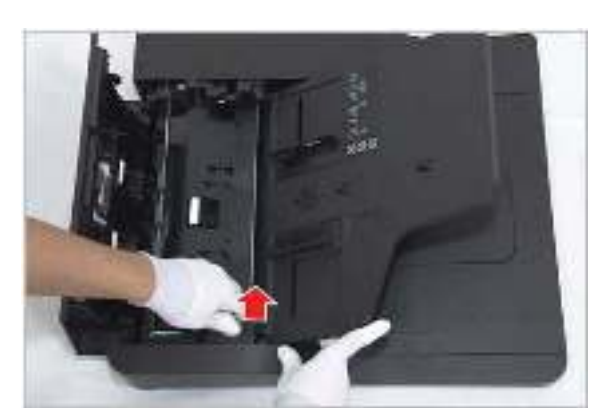

4. Remove two screws.

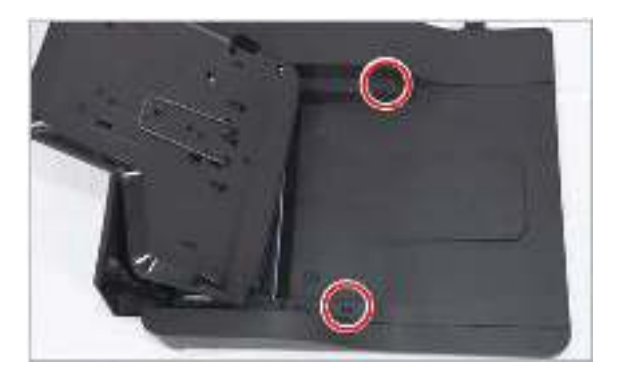

5. Remove the document feeder front cover.

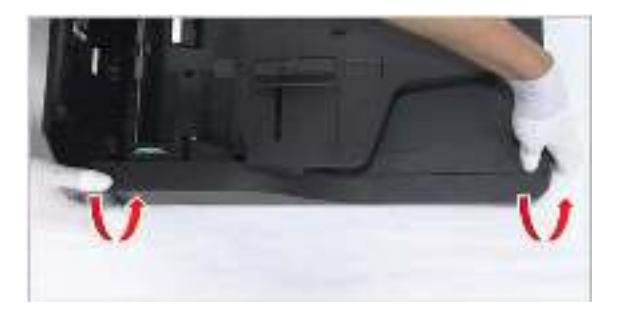

6. Remove the document feeder rear cover.

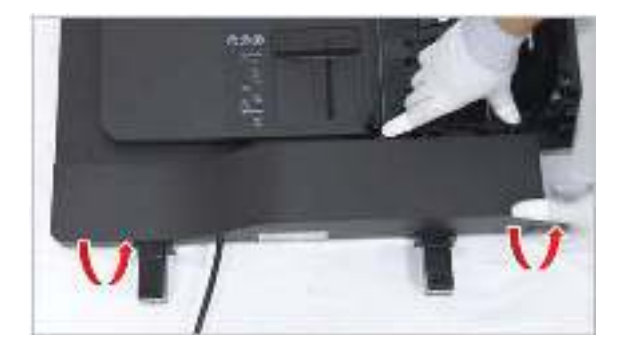

# Removal: Document feeder open cover

# Introduction

### **Overview**

NOTE: Some figures might show a printer that looks different than the one being serviced. However, the procedures are correct for this printer (M433, M436, M437, M438, M439, M440, M442, M443, M42523, M42525, M42623, M42625). Always thoroughly read the instructions that accompany each figure.

This topic provides the procedures to remove and replace assemblies.

## Before performing service

#### Turn the printer power off

Disconnect the power cable.

WARNING! To avoid damage to the printer, turn the printer off, wait 30 seconds, and then remove the power cable before attempting to service the printer.

### **Required tools**

Some assemblies might require using a Phillips and/or flat-blade screwdriver. Read through the removal instructions to determine if any tools are needed to remove the assembly.

### After performing service

#### Turn the printer power on

- Connect the power cable.
- Use the power switch to turn the power on.

### Post service test

After replacing major assemblies (for example, the document feeder) or internal parts (for example, the formatter board), perform the following post service tests:

- When the power is turned on, listen for normal startup sounds.
- Check the control-panel display for error messages.
- Copy a page using the flat bed glass and/or the document feeder. Verify that the print quality meets customer expectations.

# Remove: Document feeder open cover

1. Remove the document feeder front cover and rear cover.

2. Release the document feeder open cover by pushing it in the directions shown.

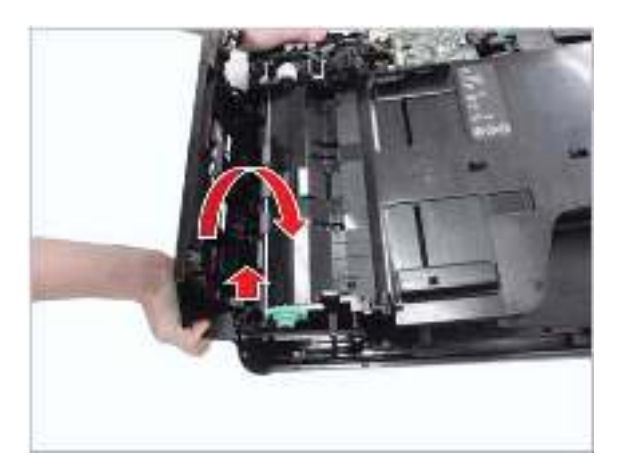

# Removal: Document feeder stacker

# Introduction

## **Overview**

NOTE: Some figures might show a printer that looks different than the one being serviced. However, the procedures are correct for this printer (M433, M436, M437, M438, M439, M440, M442, M443, M42523, M42525, M42623, M42625). Always thoroughly read the instructions that accompany each figure.

This topic provides the procedures to remove and replace assemblies.

# Before performing service

### Turn the printer power off

Disconnect the power cable.

WARNING! To avoid damage to the printer, turn the printer off, wait 30 seconds, and then remove the power cable before attempting to service the printer.

### **Required tools**

Some assemblies might require using a Phillips and/or flat-blade screwdriver. Read through the removal instructions to determine if any tools are needed to remove the assembly.

### After performing service

#### Turn the printer power on

- Connect the power cable.
- Use the power switch to turn the power on.

### Post service test

After replacing major assemblies (for example, the document feeder) or internal parts (for example, the formatter board), perform the following post service tests:

- When the power is turned on, listen for normal startup sounds.
- Check the control-panel display for error messages.
- Copy a page using the flat bed glass and/or the document feeder. Verify that the print quality meets customer expectations.

# Remove: Document feeder stacker

1. Remove the document feeder covers (see <u>Removal: Document feeder cover on page 150</u>.

2. Unplug the stacker connector from the document feeder board. Release the stacker unit.

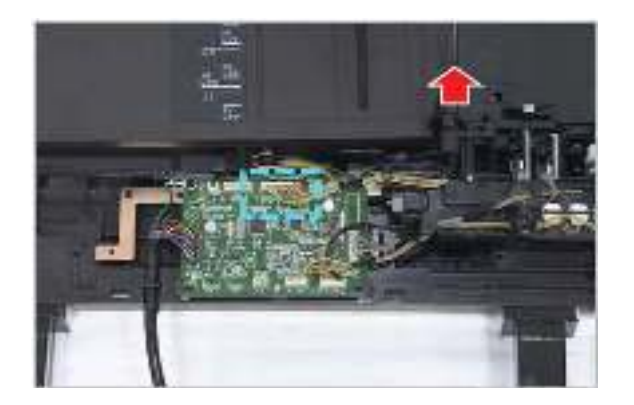

# Removal: Document feeder board

# Introduction

## **Overview**

NOTE: Some figures might show a printer that looks different than the one being serviced. However, the procedures are correct for this printer (M433, M436, M437, M438, M439, M440, M442, M443, M42523, M42525, M42623, M42625). Always thoroughly read the instructions that accompany each figure.

This topic provides the procedures to remove and replace assemblies.

# Before performing service

### Turn the printer power off

Disconnect the power cable.

WARNING! To avoid damage to the printer, turn the printer off, wait 30 seconds, and then remove the power cable before attempting to service the printer.

### **Required tools**

Some assemblies might require using a Phillips and/or flat-blade screwdriver. Read through the removal instructions to determine if any tools are needed to remove the assembly.

### After performing service

#### Turn the printer power on

- Connect the power cable.
- Use the power switch to turn the power on.

### Post service test

After replacing major assemblies (for example, the document feeder) or internal parts (for example, the formatter board), perform the following post service tests:

- When the power is turned on, listen for normal startup sounds.
- Check the control-panel display for error messages.
- Copy a page using the flat bed glass and/or the document feeder. Verify that the print quality meets customer expectations.

# Remove: Document feeder board

1. Remove the document feeder rear cover.

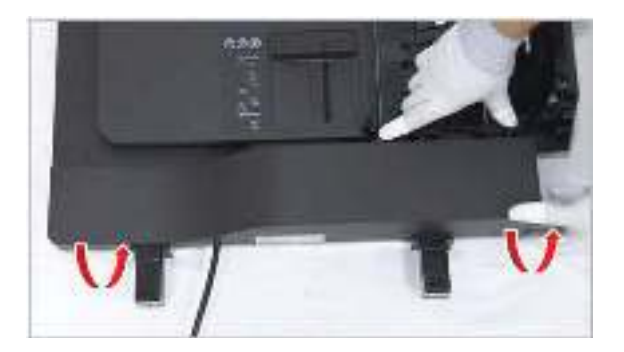

- 2. Unplug all connectors on the document feeder board.
- 3. Remove the document feeder board after removing two screws.

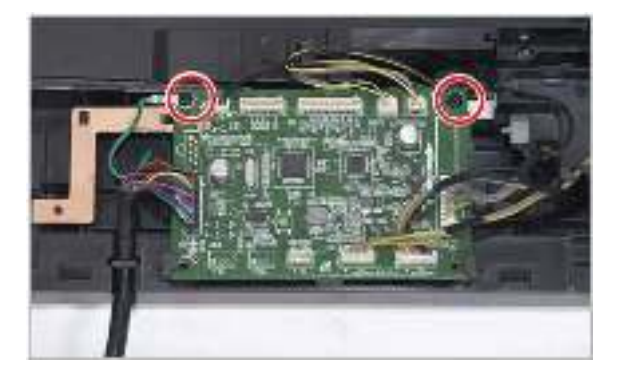
# Removal: Document feeder registration-cover-detect sensor

# Introduction

### **Overview**

NOTE: Some figures might show a printer that looks different than the one being serviced. However, the procedures are correct for this printer (M433, M436, M437, M438, M439, M440, M442, M443, M42523, M42525, M42623, M42625). Always thoroughly read the instructions that accompany each figure.

This topic provides the procedures to remove and replace assemblies.

#### Before performing service

#### Turn the printer power off

Disconnect the power cable.

WARNING! To avoid damage to the printer, turn the printer off, wait 30 seconds, and then remove the power cable before attempting to service the printer.

#### **Required tools**

Some assemblies might require using a Phillips and/or flat-blade screwdriver. Read through the removal instructions to determine if any tools are needed to remove the assembly.

#### After performing service

#### Turn the printer power on

- Connect the power cable.
- Use the power switch to turn the power on.

#### Post service test

After replacing major assemblies (for example, the document feeder) or internal parts (for example, the formatter board), perform the following post service tests:

- When the power is turned on, listen for normal startup sounds.
- Check the control-panel display for error messages.
- Copy a page using the flat bed glass and/or the document feeder. Verify that the print quality meets customer expectations.

# Remove: Document feeder registration-cover-detect sensor

- Release the corresponding sensor after unplugging connector.
  - Detect sensor
  - Cover sensor
  - Registration sensor

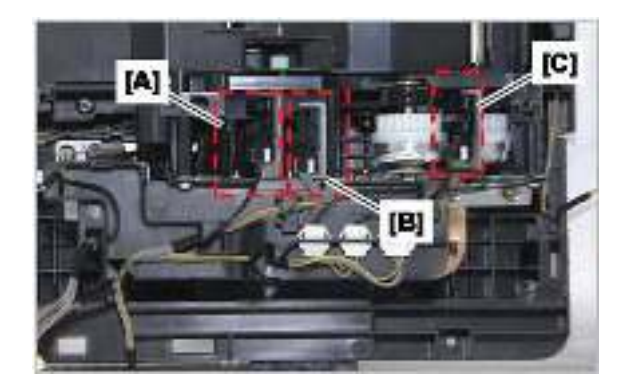

# Removal: Document feeder motor solenoid clutch

# Introduction

### **Overview**

NOTE: Some figures might show a printer that looks different than the one being serviced. However, the procedures are correct for this printer (M433, M436, M437, M438, M439, M440, M442, M443, M42523, M42525, M42623, M42625). Always thoroughly read the instructions that accompany each figure.

This topic provides the procedures to remove and replace assemblies.

## Before performing service

#### Turn the printer power off

Disconnect the power cable.

WARNING! To avoid damage to the printer, turn the printer off, wait 30 seconds, and then remove the power cable before attempting to service the printer.

#### **Required tools**

Some assemblies might require using a Phillips and/or flat-blade screwdriver. Read through the removal instructions to determine if any tools are needed to remove the assembly.

### After performing service

#### Turn the printer power on

- Connect the power cable.
- Use the power switch to turn the power on.

#### Post service test

After replacing major assemblies (for example, the document feeder) or internal parts (for example, the formatter board), perform the following post service tests:

- When the power is turned on, listen for normal startup sounds.
- Check the control-panel display for error messages.
- Copy a page using the flat bed glass and/or the document feeder. Verify that the print quality meets customer expectations.

# Remove: Document feeder motor solenoid clutch

1. Remove the document feeder covers.

2. Unplug all connectors on the document feeder board.

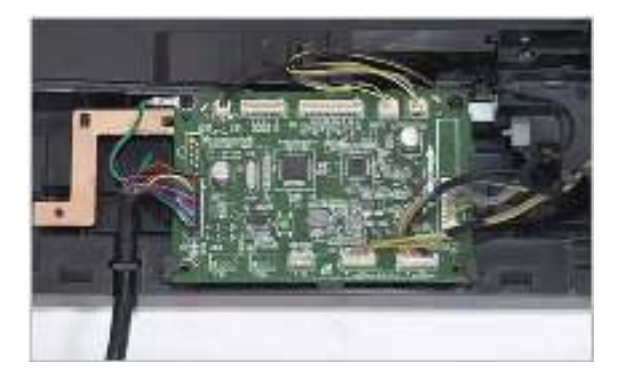

**3.** Remove four screws.

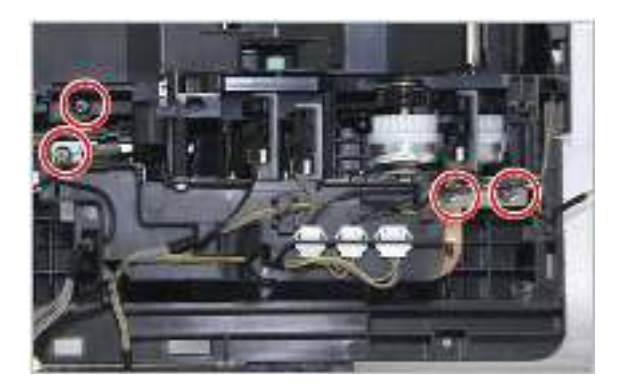

4. Remove two screws.

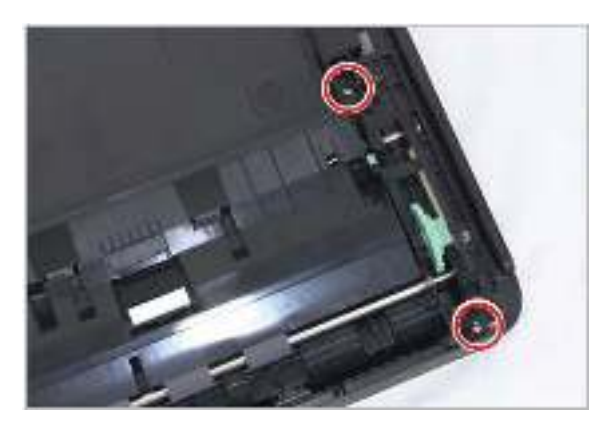

5. Lift up and release the document feeder main frame.

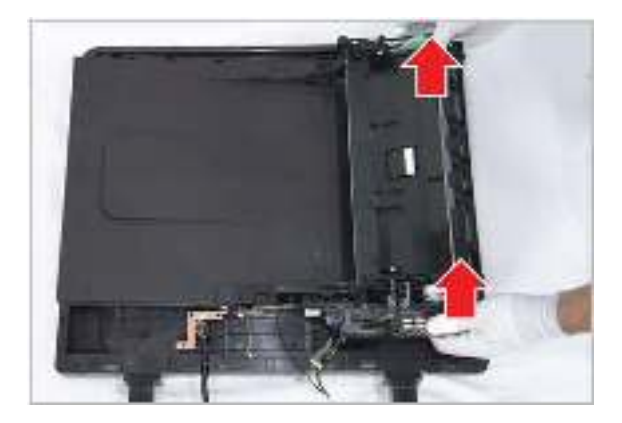

6. Release the harness holder after removing two screws.

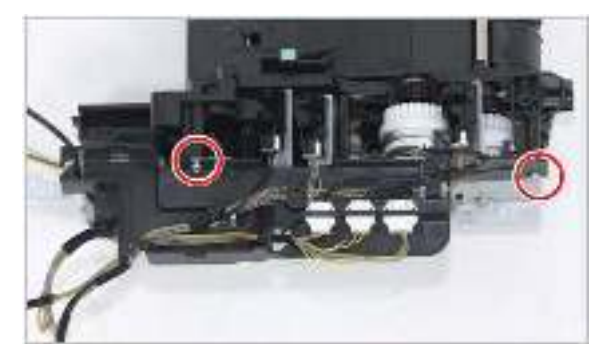

7. Unplug the connector. Remove four screws. Release the motor.

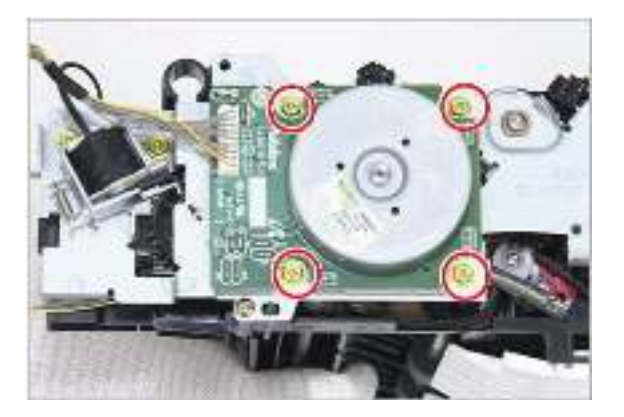

8. Release the solenoid after removing two screws.

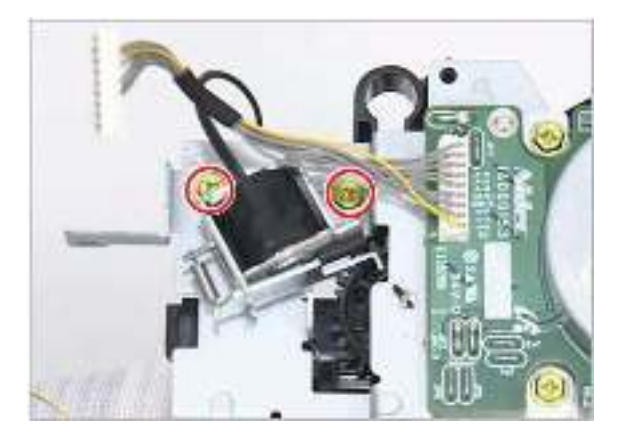

9. Remove two springs. Remove two screws. Release the bracket.

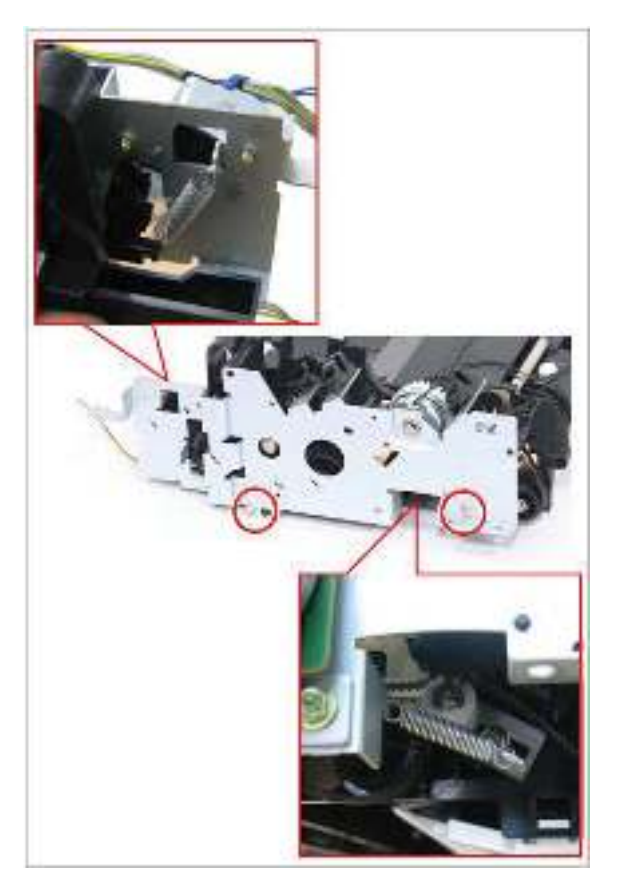

**10.** Remove the clutch after removing the e-ring.

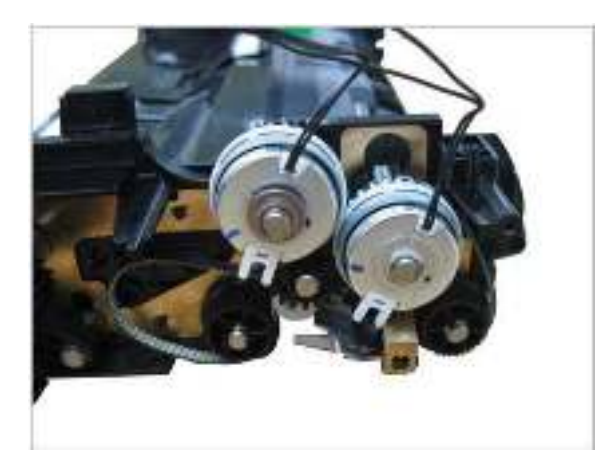

# Removal: Document feeder exit idle sensor

# Introduction

## **Overview**

NOTE: Some figures might show a printer that looks different than the one being serviced. However, the procedures are correct for this printer (M433, M436, M437, M438, M439, M440, M442, M443, M42523, M42525, M42623, M42625). Always thoroughly read the instructions that accompany each figure.

This topic provides the procedures to remove and replace assemblies.

# Before performing service

#### Turn the printer power off

• Disconnect the power cable.

WARNING! To avoid damage to the printer, turn the printer off, wait 30 seconds, and then remove the power cable before attempting to service the printer.

#### **Required tools**

Some assemblies might require using a Phillips and/or flat-blade screwdriver. Read through the removal instructions to determine if any tools are needed to remove the assembly.

## After performing service

#### Turn the printer power on

- Connect the power cable.
- Use the power switch to turn the power on.

#### Post service test

After replacing major assemblies (for example, the document feeder) or internal parts (for example, the formatter board), perform the following post service tests:

- When the power is turned on, listen for normal startup sounds.
- Check the control-panel display for error messages.
- Copy a page using the flat bed glass and/or the document feeder. Verify that the print quality meets customer expectations.

# Remove: Document feeder exit idle sensor

1. Remove the motor bracket.

2. Remove the sensor after unplugging the connector.

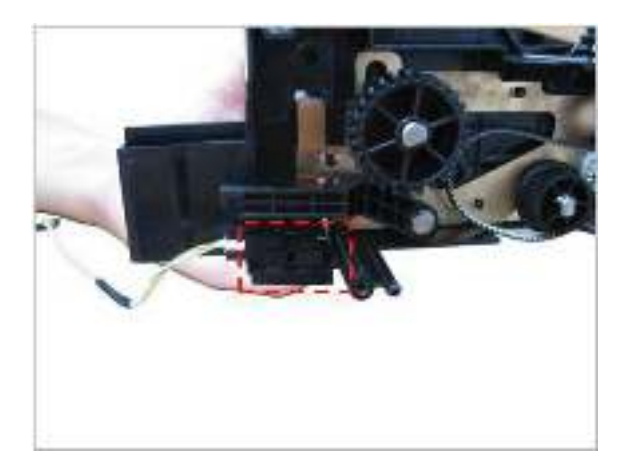

# Removal: Document feeder exit sensor

# Introduction

### **Overview**

NOTE: Some figures might show a printer that looks different than the one being serviced. However, the procedures are correct for this printer (M433, M436, M437, M438, M439, M440, M442, M443, M42523, M42525, M42623, M42625). Always thoroughly read the instructions that accompany each figure.

This topic provides the procedures to remove and replace assemblies.

## Before performing service

#### Turn the printer power off

• Disconnect the power cable.

WARNING! To avoid damage to the printer, turn the printer off, wait 30 seconds, and then remove the power cable before attempting to service the printer.

#### **Required tools**

Some assemblies might require using a Phillips and/or flat-blade screwdriver. Read through the removal instructions to determine if any tools are needed to remove the assembly.

## After performing service

#### Turn the printer power on

- Connect the power cable.
- Use the power switch to turn the power on.

#### Post service test

After replacing major assemblies (for example, the document feeder) or internal parts (for example, the formatter board), perform the following post service tests:

- When the power is turned on, listen for normal startup sounds.
- Check the control-panel display for error messages.
- Copy a page using the flat bed glass and/or the document feeder. Verify that the print quality meets customer expectations.

# Remove: Document feeder exit sensor

1. Remove the document feeder main frame.

2. Remove the sensor after unplugging the connector.

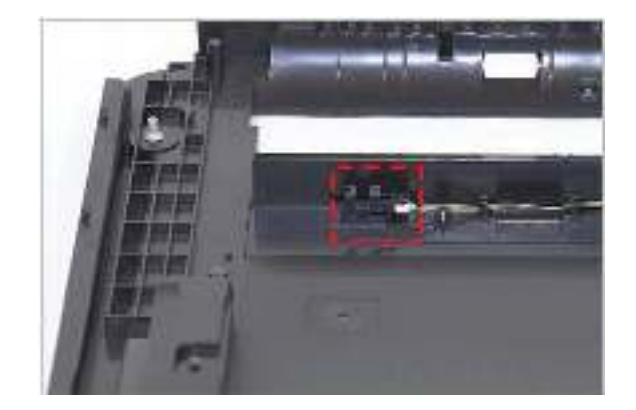

# Removal: Document feeder length-width sensor

# Introduction

## **Overview**

NOTE: Some figures might show a printer that looks different than the one being serviced. However, the procedures are correct for this printer (M433, M436, M437, M438, M439, M440, M442, M443, M42523, M42525, M42623, M42625). Always thoroughly read the instructions that accompany each figure.

This topic provides the procedures to remove and replace assemblies.

# Before performing service

#### Turn the printer power off

• Disconnect the power cable.

WARNING! To avoid damage to the printer, turn the printer off, wait 30 seconds, and then remove the power cable before attempting to service the printer.

#### **Required tools**

Some assemblies might require using a Phillips and/or flat-blade screwdriver. Read through the removal instructions to determine if any tools are needed to remove the assembly.

## After performing service

#### Turn the printer power on

- Connect the power cable.
- Use the power switch to turn the power on.

#### Post service test

After replacing major assemblies (for example, the document feeder) or internal parts (for example, the formatter board), perform the following post service tests:

- When the power is turned on, listen for normal startup sounds.
- Check the control-panel display for error messages.
- Copy a page using the flat bed glass and/or the document feeder. Verify that the print quality meets customer expectations.

# Remove: Document feeder length-width sensor

1. Remove the document feeder stacker.

2. Release the sensor cover after removing five screws.

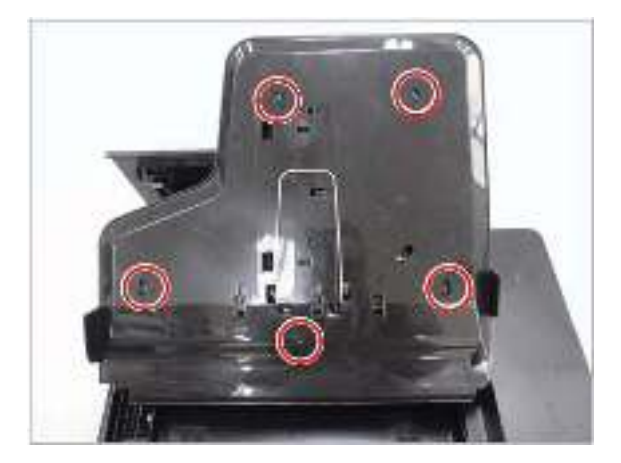

- **3.** Remove the defective sensor after unplugging the connector.
  - A, B: paper length sensor
  - C, D, E: paper width sensor

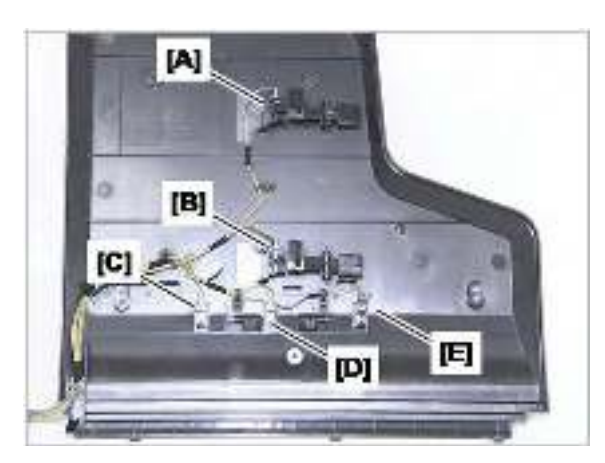

# Removal: OPE unit

# Introduction

### **Overview**

NOTE: Some figures might show a printer that looks different than the one being serviced. However, the procedures are correct for this printer (M433, M436, M437, M438, M439, M440, M442, M443, M42523, M42525, M42623, M42625). Always thoroughly read the instructions that accompany each figure.

This topic provides the procedures to remove and replace assemblies.

## Before performing service

#### Turn the printer power off

• Disconnect the power cable.

A WARNING! To avoid damage to the printer, turn the printer off, wait 30 seconds, and then remove the power cable before attempting to service the printer.

#### **Required tools**

Some assemblies might require using a Phillips and/or flat-blade screwdriver. Read through the removal instructions to determine if any tools are needed to remove the assembly.

## After performing service

#### Turn the printer power on

- Connect the power cable.
- Use the power switch to turn the power on.

#### Post service test

After replacing major assemblies (for example, the document feeder) or internal parts (for example, the formatter board), perform the following post service tests:

- When the power is turned on, listen for normal startup sounds.
- Check the control-panel display for error messages.
- Copy a page using the flat bed glass and/or the document feeder. Verify that the print quality meets customer expectations.

# **Remove: OPE unit**

1. Remove the platen cover or document feeder unit.

2. Remove the cap-hole and screw.

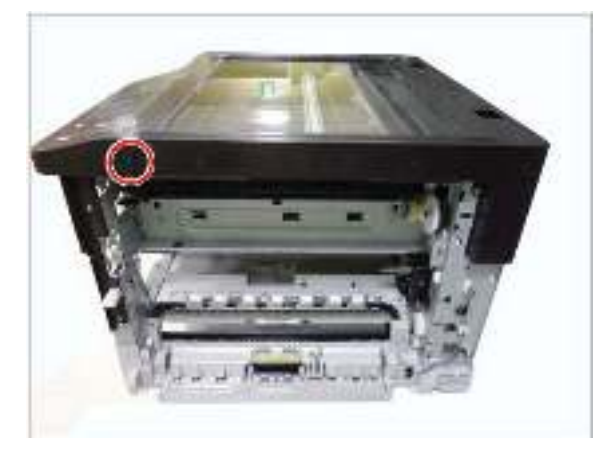

3. Release the left scan-cover after removing two screws.

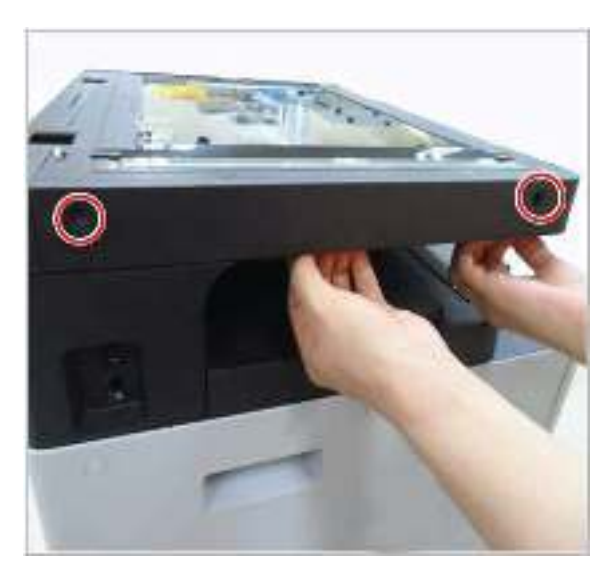

4. Pull up the front of the OPE unit.

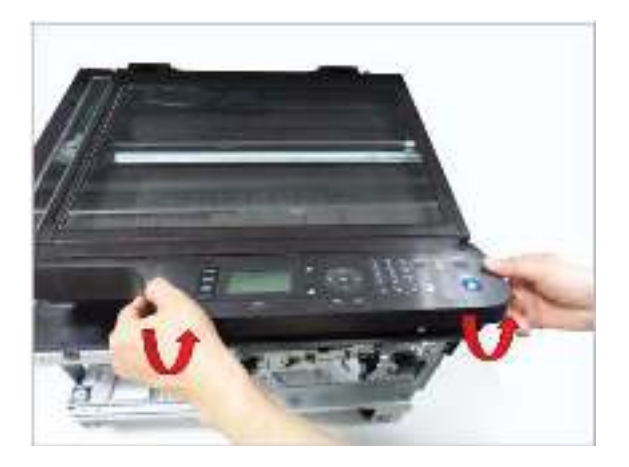

5. Release the OPE unit after unplugging the connector.

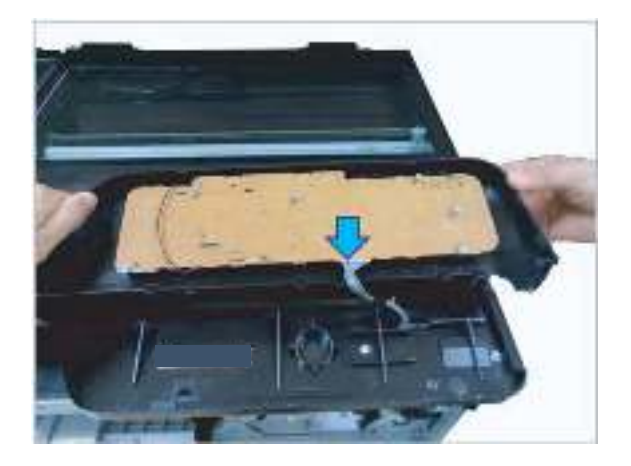

# Removal: Platen unit

# Introduction

## **Overview**

NOTE: Some figures might show a printer that looks different than the one being serviced. However, the procedures are correct for this printer (M433, M436, M437, M438, M439, M440, M442, M443, M42523, M42525, M42623, M42625). Always thoroughly read the instructions that accompany each figure.

This topic provides the procedures to remove and replace assemblies.

## Before performing service

#### Turn the printer power off

Disconnect the power cable.

WARNING! To avoid damage to the printer, turn the printer off, wait 30 seconds, and then remove the power cable before attempting to service the printer.

#### **Required tools**

Some assemblies might require using a Phillips and/or flat-blade screwdriver. Read through the removal instructions to determine if any tools are needed to remove the assembly.

### After performing service

#### Turn the printer power on

- Connect the power cable.
- Use the power switch to turn the power on.

#### Post service test

After replacing major assemblies (for example, the document feeder) or internal parts (for example, the formatter board), perform the following post service tests:

- When the power is turned on, listen for normal startup sounds.
- Check the control-panel display for error messages.
- Copy a page using the flat bed glass and/or the document feeder. Verify that the print quality meets customer expectations.

# **Remove: Platen unit**

- 1. Remove the rear cover.
- 2. Remove the platen cover or document feeder unit.
- 3. Remove the OPE unit.

4. Remove the two cap holes and two screws.

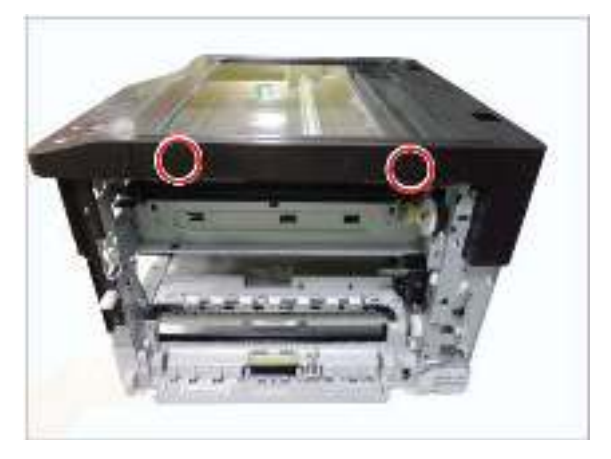

5. Remove the four cap holes and four screws. Remove the rear-platen cover.

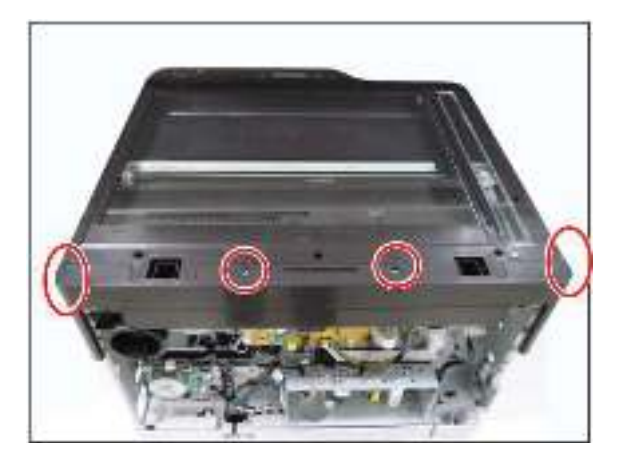

6. Remove the two cap holes and two screws. Pull up and release the left-platen cover.

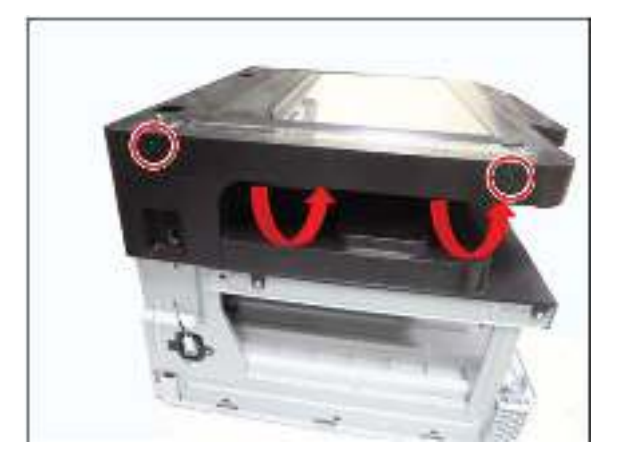

**7.** Remove three screws.

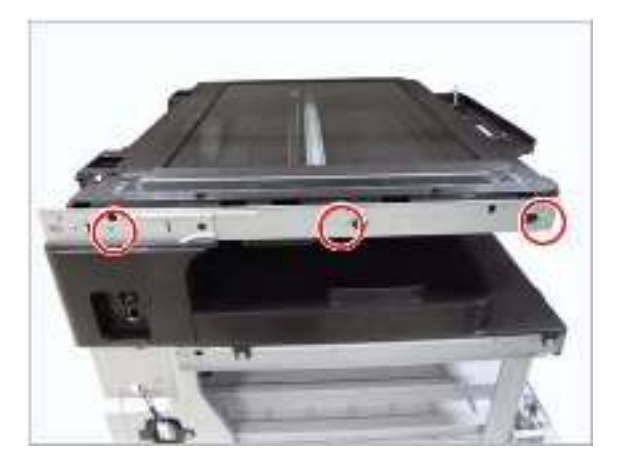

8. Remove four screws.

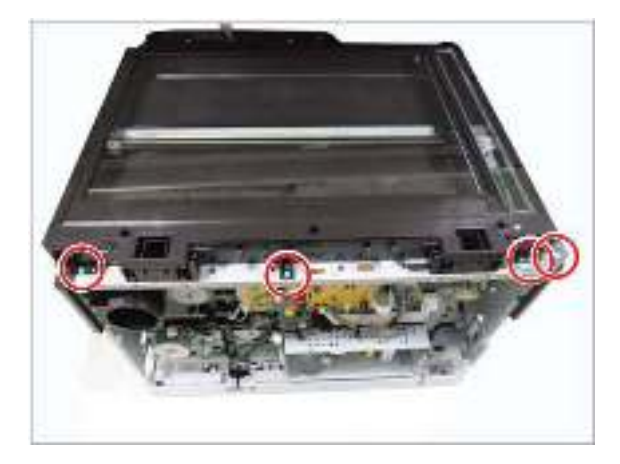

9. Remove two screws.

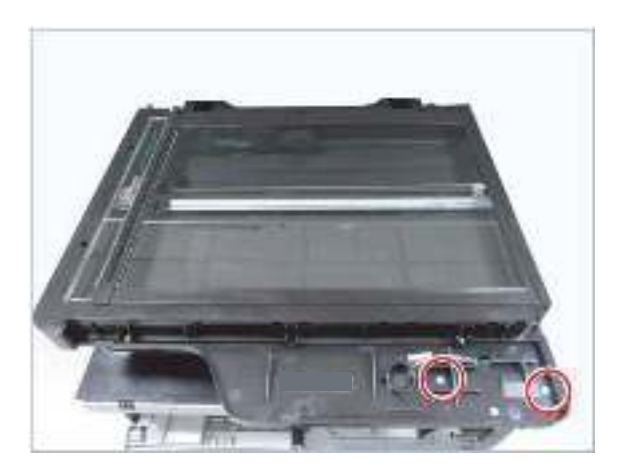

**10.** Unplug the scan cables from the main board.

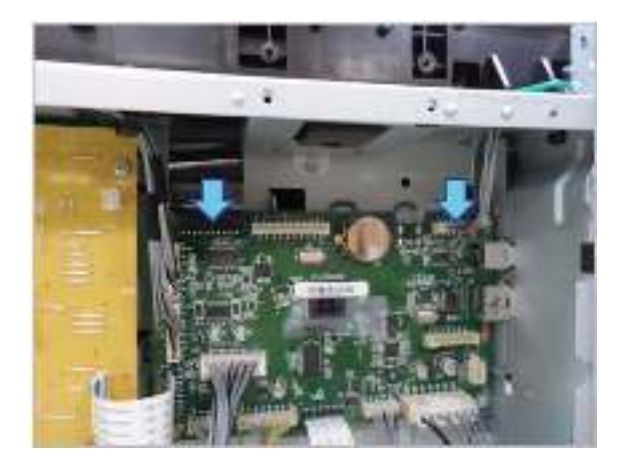

**11.** Lift up and release the platen unit.

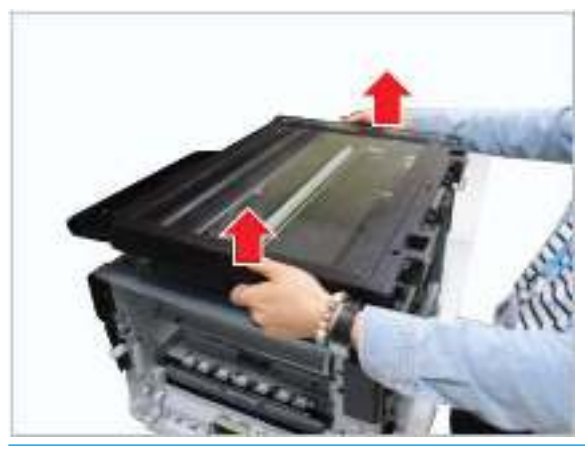

**NOTE:** When lifting up the platen unit, be careful with the flat cable and harness connector.

# Removal: Upper platen

# Introduction

## **Overview**

NOTE: Some figures might show a printer that looks different than the one being serviced. However, the procedures are correct for this printer (M433, M436, M437, M438, M439, M440, M442, M443, M42523, M42525, M42623, M42625). Always thoroughly read the instructions that accompany each figure.

This topic provides the procedures to remove and replace assemblies.

## Before performing service

#### Turn the printer power off

Disconnect the power cable.

WARNING! To avoid damage to the printer, turn the printer off, wait 30 seconds, and then remove the power cable before attempting to service the printer.

#### **Required tools**

Some assemblies might require using a Phillips and/or flat-blade screwdriver. Read through the removal instructions to determine if any tools are needed to remove the assembly.

### After performing service

#### Turn the printer power on

- Connect the power cable.
- Use the power switch to turn the power on.

#### Post service test

After replacing major assemblies (for example, the document feeder) or internal parts (for example, the formatter board), perform the following post service tests:

- When the power is turned on, listen for normal startup sounds.
- Check the control-panel display for error messages.
- Copy a page using the flat bed glass and/or the document feeder. Verify that the print quality meets customer expectations.

# **Remove: Upper platen**

- 1. Remove the rear cover.
- 2. Remove the platen cover or document feeder unit.
- 3. Remove the OPE unit.

4. Remove two cap holes and two screws.

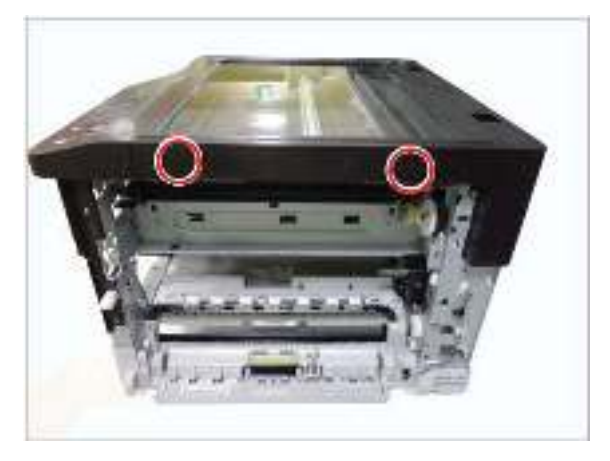

5. Remove four cap holes and four screws. Remove the rear platen cover.

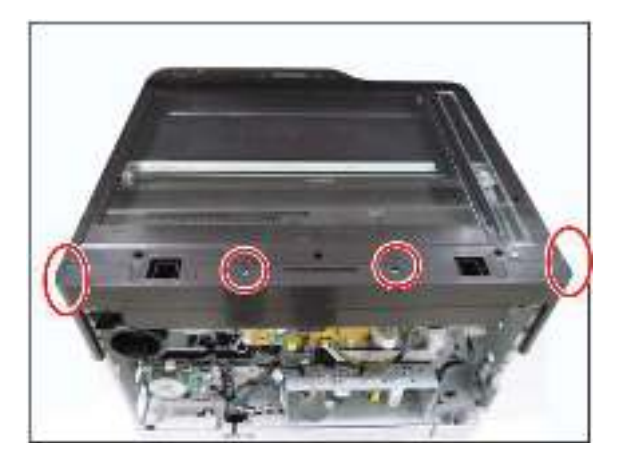

6. Remove seven screws.

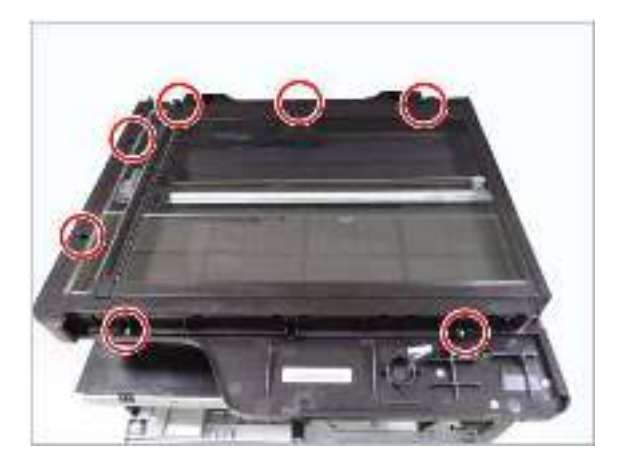

7. Lift up and release the upper platen.

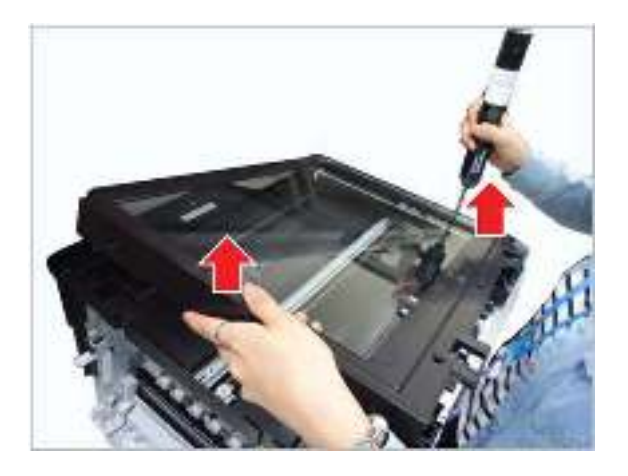

# Removal: CIS unit

# Introduction

## **Overview**

NOTE: Some figures might show a printer that looks different than the one being serviced. However, the procedures are correct for this printer (M433, M436, M437, M438, M439, M440, M442, M443, M42523, M42525, M42623, M42625). Always thoroughly read the instructions that accompany each figure.

This topic provides the procedures to remove and replace assemblies.

# Before performing service

#### Turn the printer power off

• Disconnect the power cable.

WARNING! To avoid damage to the printer, turn the printer off, wait 30 seconds, and then remove the power cable before attempting to service the printer.

#### **Required tools**

Some assemblies might require using a Phillips and/or flat-blade screwdriver. Read through the removal instructions to determine if any tools are needed to remove the assembly.

## After performing service

#### Turn the printer power on

- Connect the power cable.
- Use the power switch to turn the power on.

#### Post service test

After replacing major assemblies (for example, the document feeder) or internal parts (for example, the formatter board), perform the following post service tests:

- When the power is turned on, listen for normal startup sounds.
- Check the control-panel display for error messages.
- Copy a page using the flat bed glass and/or the document feeder. Verify that the print quality meets customer expectations.

# **Remove: CIS unit**

1. Remove the upper platen.

2. Unplug the CIS flat cable.

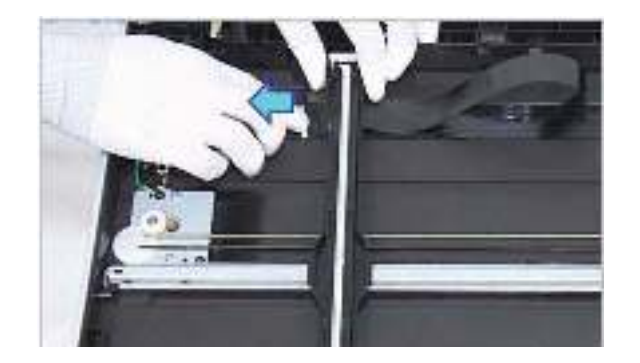

**3.** Release the CIS from its holder.

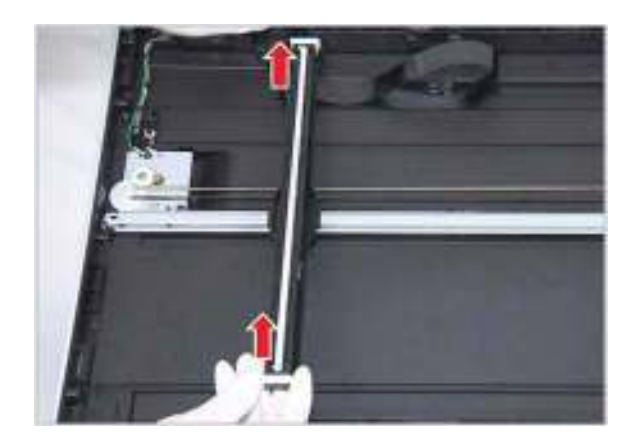

# Removal: Scan drive unit

# Introduction

## **Overview**

NOTE: Some figures might show a printer that looks different than the one being serviced. However, the procedures are correct for this printer (M433, M436, M437, M438, M439, M440, M442, M443, M42523, M42525, M42623, M42625). Always thoroughly read the instructions that accompany each figure.

This topic provides the procedures to remove and replace assemblies.

# Before performing service

#### Turn the printer power off

• Disconnect the power cable.

WARNING! To avoid damage to the printer, turn the printer off, wait 30 seconds, and then remove the power cable before attempting to service the printer.

#### **Required tools**

Some assemblies might require using a Phillips and/or flat-blade screwdriver. Read through the removal instructions to determine if any tools are needed to remove the assembly.

## After performing service

#### Turn the printer power on

- Connect the power cable.
- Use the power switch to turn the power on.

#### Post service test

After replacing major assemblies (for example, the document feeder) or internal parts (for example, the formatter board), perform the following post service tests:

- When the power is turned on, listen for normal startup sounds.
- Check the control-panel display for error messages.
- Copy a page using the flat bed glass and/or the document feeder. Verify that the print quality meets customer expectations.

# Remove: Scan drive unit

1. Remove the upper platen (see <u>Removal: Platen cover (a/n/dn models only) on page 145</u>).

2. Remove two screws. Lift up the scan drive unit.

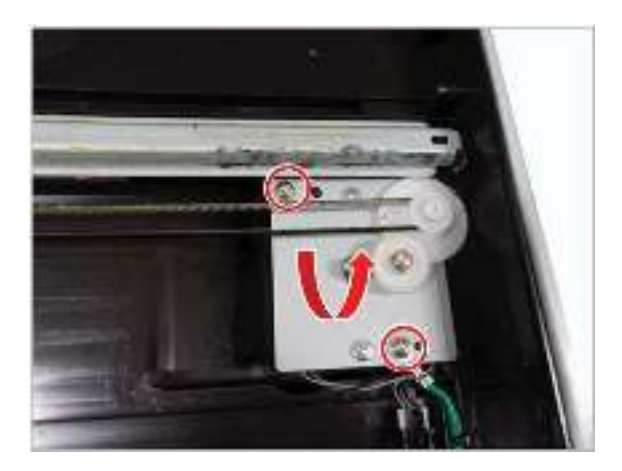

**3.** Unplug the motor connector.

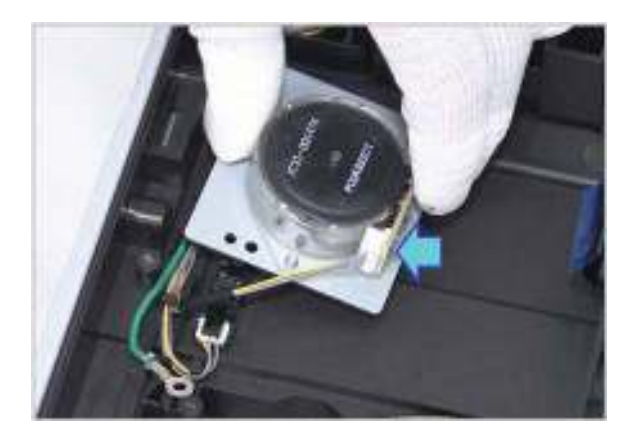

# Removal: Scan home-position sensor and cover-open sensor

# Introduction

#### **Overview**

NOTE: Some figures might show a printer that looks different than the one being serviced. However, the procedures are correct for this printer (M433, M436, M437, M438, M439, M440, M442, M443, M42523, M42525, M42623, M42625). Always thoroughly read the instructions that accompany each figure.

This topic provides the procedures to remove and replace assemblies.

## Before performing service

#### Turn the printer power off

• Disconnect the power cable.

WARNING! To avoid damage to the printer, turn the printer off, wait 30 seconds, and then remove the power cable before attempting to service the printer.

#### **Required tools**

Some assemblies might require using a Phillips and/or flat-blade screwdriver. Read through the removal instructions to determine if any tools are needed to remove the assembly.

### After performing service

#### Turn the printer power on

- Connect the power cable.
- Use the power switch to turn the power on.

#### Post service test

After replacing major assemblies (for example, the document feeder) or internal parts (for example, the formatter board), perform the following post service tests:

- When the power is turned on, listen for normal startup sounds.
- Check the control-panel display for error messages.
- Copy a page using the flat bed glass and/or the document feeder. Verify that the print quality meets customer expectations.

# Remove: Scan home-position sensor and cover-open sensor

- 1. Remove the upper platen.
- 2. Unplug the corresponding sensor connector. Remove the sensor.
  - A: Home position sensor
  - B: Cover-open sensor

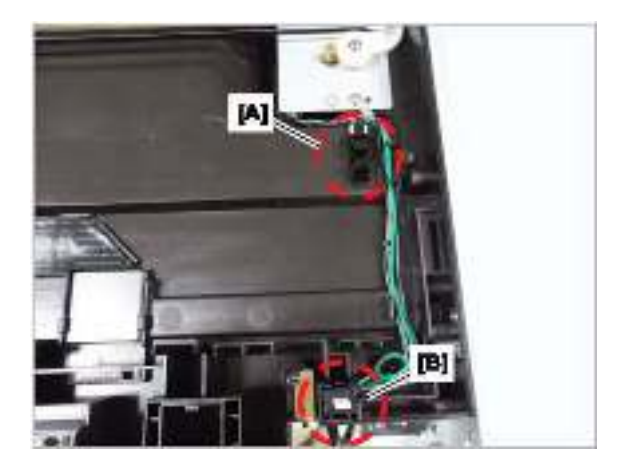

# Removal: Laser/scanner unit (LSU)

# Introduction

### **Overview**

NOTE: Some figures might show a printer that looks different than the one being serviced. However, the procedures are correct for this printer (M433, M436, M437, M438, M439, M440, M442, M443, M42523, M42525, M42623, M42625). Always thoroughly read the instructions that accompany each figure.

This topic provides the procedures to remove and replace assemblies.

## Before performing service

#### Turn the printer power off

• Disconnect the power cable.

WARNING! To avoid damage to the printer, turn the printer off, wait 30 seconds, and then remove the power cable before attempting to service the printer.

#### **Required tools**

Some assemblies might require using a Phillips and/or flat-blade screwdriver. Read through the removal instructions to determine if any tools are needed to remove the assembly.

## After performing service

#### Turn the printer power on

- Connect the power cable.
- Use the power switch to turn the power on.

#### Post service test

After replacing major assemblies (for example, the document feeder) or internal parts (for example, the formatter board), perform the following post service tests:

- When the power is turned on, listen for normal startup sounds.
- Check the control-panel display for error messages.
- Copy a page using the flat bed glass and/or the document feeder. Verify that the print quality meets customer expectations.

# Remove: Laser/scanner unit (LSU)

1. Remove the left cover and front cover.

2. Remove the exit cover after removing three screws.

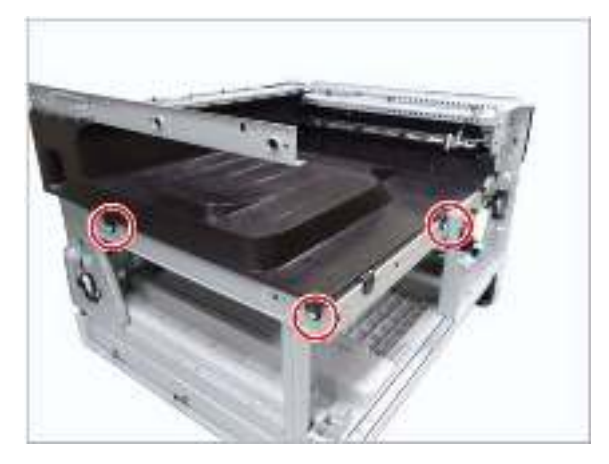

3. Unplug the flat cables. Remove three screws. Release the LSU.

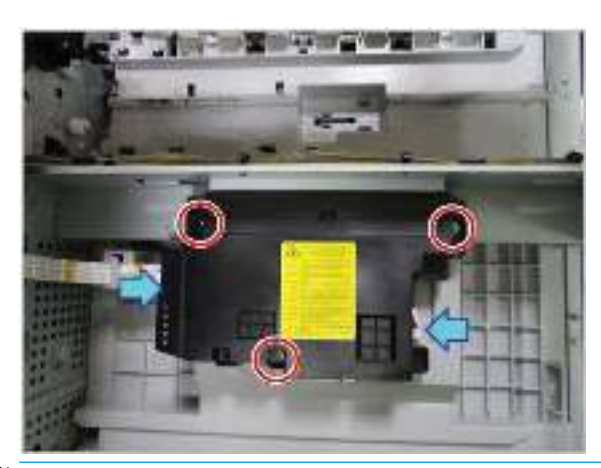

**NOTE:** When replacing the LSU, use a short screwdriver.

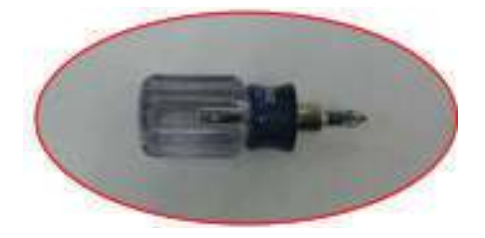

# Removal: Main drive motor

# Introduction

### **Overview**

NOTE: Some figures might show a printer that looks different than the one being serviced. However, the procedures are correct for this printer (M433, M436, M437, M438, M439, M440, M442, M443, M42523, M42525, M42623, M42625). Always thoroughly read the instructions that accompany each figure.

This topic provides the procedures to remove and replace assemblies.

### Before performing service

#### Turn the printer power off

• Disconnect the power cable.

WARNING! To avoid damage to the printer, turn the printer off, wait 30 seconds, and then remove the power cable before attempting to service the printer.

#### **Required tools**

Some assemblies might require using a Phillips and/or flat-blade screwdriver. Read through the removal instructions to determine if any tools are needed to remove the assembly.

#### After performing service

#### Turn the printer power on

- Connect the power cable.
- Use the power switch to turn the power on.

#### Post service test

After replacing major assemblies (for example, the document feeder) or internal parts (for example, the formatter board), perform the following post service tests:

- When the power is turned on, listen for normal startup sounds.
- Check the control-panel display for error messages.
- Copy a page using the flat bed glass and/or the document feeder. Verify that the print quality meets customer expectations.

# Remove: Main drive motor

1. Remove the rear cover after removing eight screws.

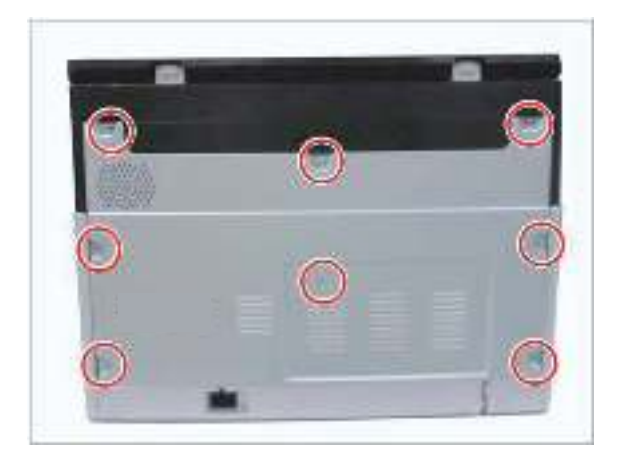

2. Unplug the motor connector. Remove four screws. Remove the main drive motor.

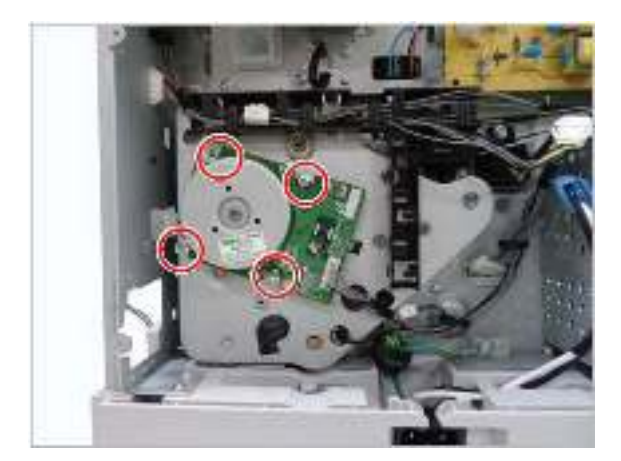

# Removal: Exit motor (MFP M436nda only)

# Introduction

### **Overview**

NOTE: Some figures might show a printer that looks different than the one being serviced. However, the procedures are correct for this printer (M433, M436, M437, M438, M439, M440, M442, M443, M42523, M42525, M42623, M42625). Always thoroughly read the instructions that accompany each figure.

This topic provides the procedures to remove and replace assemblies.

## Before performing service

#### Turn the printer power off

• Disconnect the power cable.

WARNING! To avoid damage to the printer, turn the printer off, wait 30 seconds, and then remove the power cable before attempting to service the printer.

#### **Required tools**

Some assemblies might require using a Phillips and/or flat-blade screwdriver. Read through the removal instructions to determine if any tools are needed to remove the assembly.

### After performing service

#### Turn the printer power on

- Connect the power cable.
- Use the power switch to turn the power on.

#### Post service test

After replacing major assemblies (for example, the document feeder) or internal parts (for example, the formatter board), perform the following post service tests:

- When the power is turned on, listen for normal startup sounds.
- Check the control-panel display for error messages.
- Copy a page using the flat bed glass and/or the document feeder. Verify that the print quality meets customer expectations.

# Remove: Exit motor (MFP M436nda only)

- 1. Remove the rear cover.
- 2. Remove the document feeder unit or platen cover.

3. Remove the platen-rear cover after removing four screws.

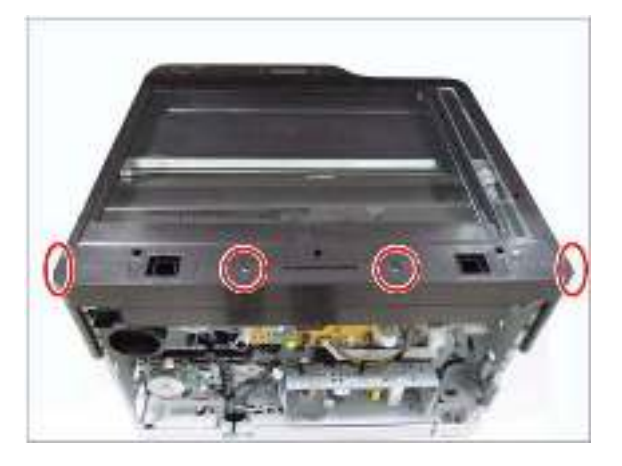

4. Unplug the connector. Remove two screws. Remove the exit motor.

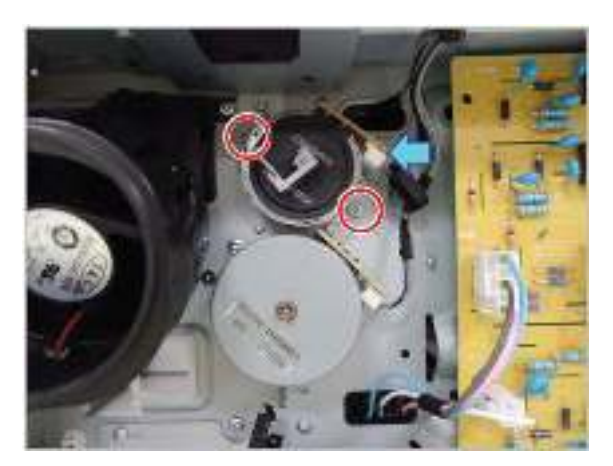

# Removal: Fuser motor

# Introduction

## **Overview**

NOTE: Some figures might show a printer that looks different than the one being serviced. However, the procedures are correct for this printer (M433, M436, M437, M438, M439, M440, M442, M443, M42523, M42525, M42623, M42625). Always thoroughly read the instructions that accompany each figure.

This topic provides the procedures to remove and replace assemblies.

# Before performing service

#### Turn the printer power off

• Disconnect the power cable.

WARNING! To avoid damage to the printer, turn the printer off, wait 30 seconds, and then remove the power cable before attempting to service the printer.

#### **Required tools**

Some assemblies might require using a Phillips and/or flat-blade screwdriver. Read through the removal instructions to determine if any tools are needed to remove the assembly.

## After performing service

#### Turn the printer power on

- Connect the power cable.
- Use the power switch to turn the power on.

#### Post service test

After replacing major assemblies (for example, the document feeder) or internal parts (for example, the formatter board), perform the following post service tests:

- When the power is turned on, listen for normal startup sounds.
- Check the control-panel display for error messages.
- Copy a page using the flat bed glass and/or the document feeder. Verify that the print quality meets customer expectations.

# **Remove: Fuser motor**

1. Remove the rear cover.
2. Unplug the connector. Remove two screws. Release the fuser motor.

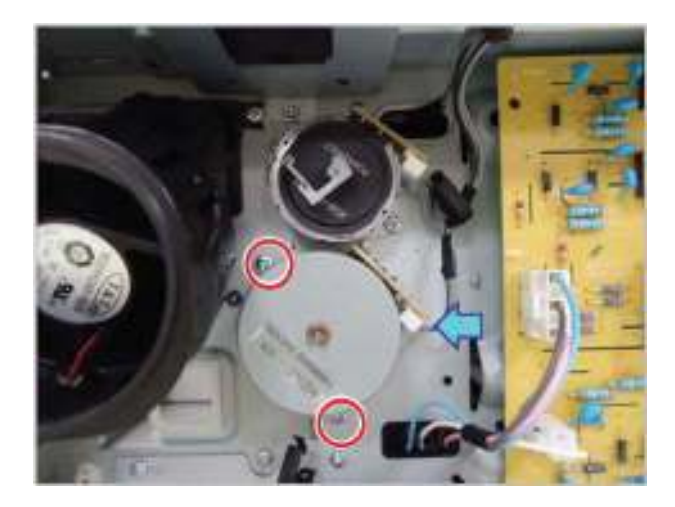

## Removal: Paper empty, registration, and MP sensor

## Introduction

#### **Overview**

NOTE: Some figures might show a printer that looks different than the one being serviced. However, the procedures are correct for this printer (M433, M436, M437, M438, M439, M440, M442, M443, M42523, M42525, M42623, M42625). Always thoroughly read the instructions that accompany each figure.

This topic provides the procedures to remove and replace assemblies.

#### Before performing service

#### Turn the printer power off

• Disconnect the power cable.

WARNING! To avoid damage to the printer, turn the printer off, wait 30 seconds, and then remove the power cable before attempting to service the printer.

#### **Required tools**

Some assemblies might require using a Phillips and/or flat-blade screwdriver. Read through the removal instructions to determine if any tools are needed to remove the assembly.

#### After performing service

#### Turn the printer power on

- Connect the power cable.
- Use the power switch to turn the power on.

#### Post service test

After replacing major assemblies (for example, the document feeder) or internal parts (for example, the formatter board), perform the following post service tests:

- When the power is turned on, listen for normal startup sounds.
- Check the control-panel display for error messages.
- Copy a page using the flat bed glass and/or the document feeder. Verify that the print quality meets customer expectations.

### Remove: Paper empty, registration, and MP sensor

1. Remove the cassette.

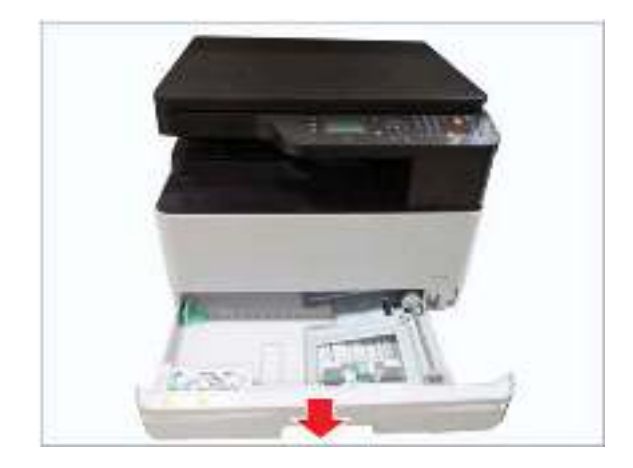

2. Open the front cover.

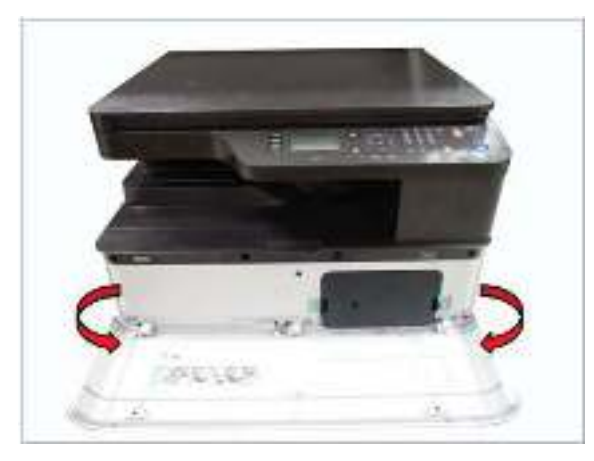

**3.** Open the side cover.

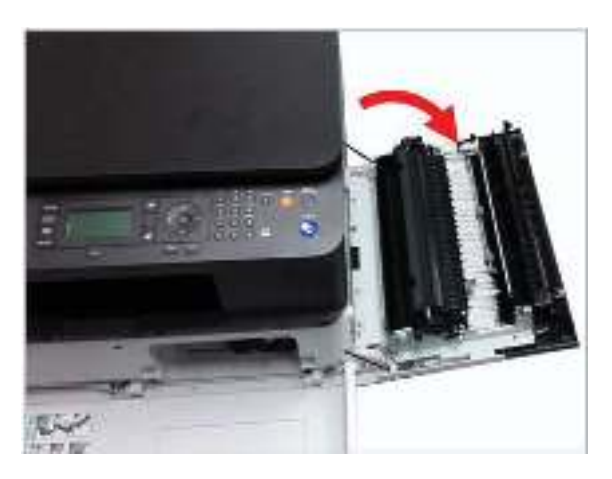

4. Remove the toner cartridge while pushing both hooks.

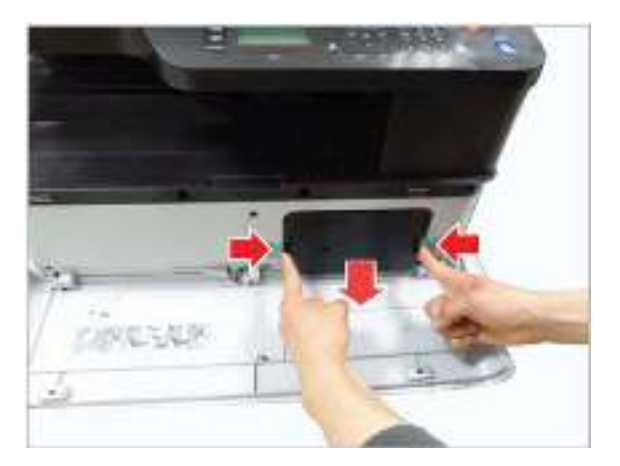

5. Unplug the connector. Remove two screws. Remove the imaging unit.

**CAUTION:** Do not turn the imaging unit upside down. Toner will spill out.

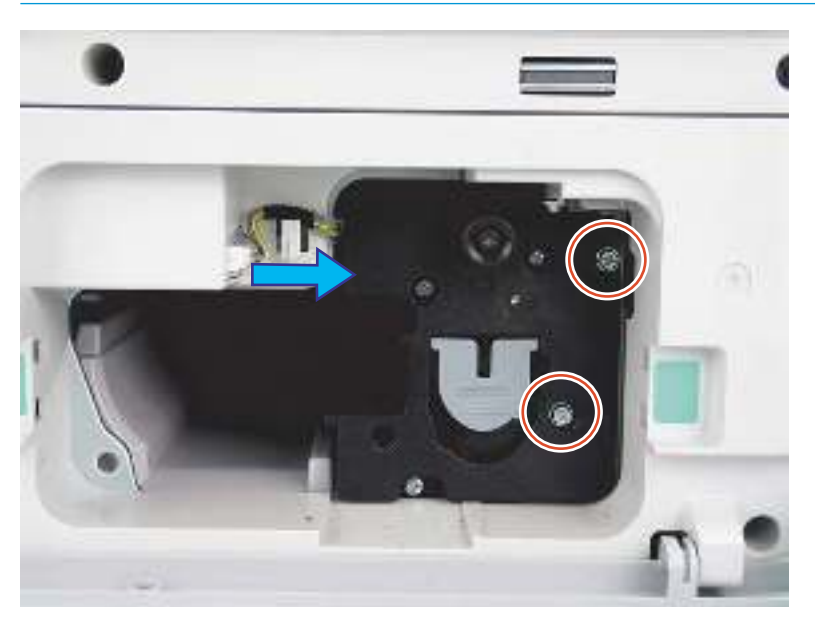

6. Turn the printer on its side to access the bottom side.

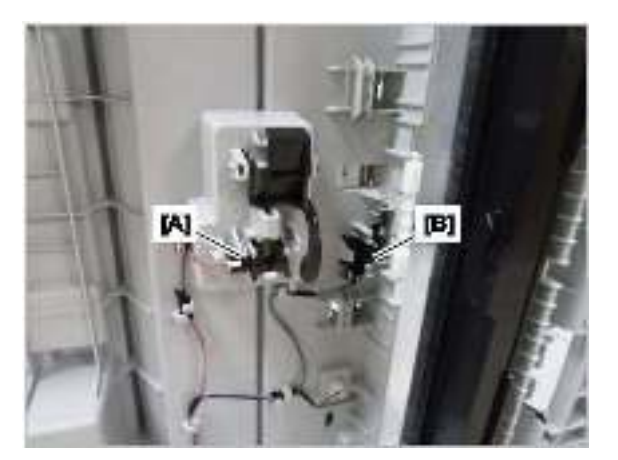

- 7. Release the empty sensor (callout A). Unplug the connector.
- 8. Release the registration sensor (callout B). Unplug the connector.
- 9. Release the MP sensor (callout C). Unplug the connector.

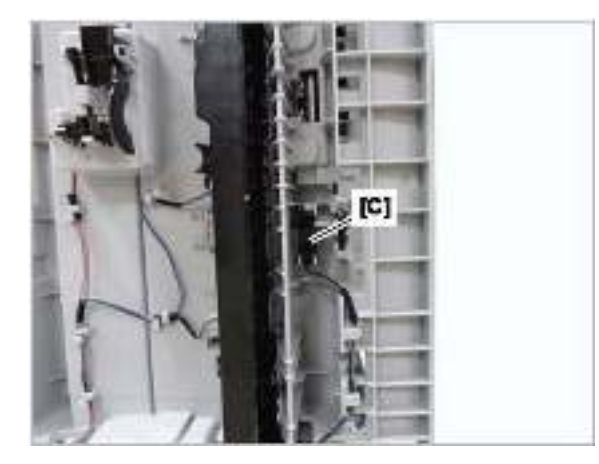

## Removal: MP clutch

## Introduction

#### **Overview**

NOTE: Some figures might show a printer that looks different than the one being serviced. However, the procedures are correct for this printer (M433, M436, M437, M438, M439, M440, M442, M443, M42523, M42525, M42623, M42625). Always thoroughly read the instructions that accompany each figure.

This topic provides the procedures to remove and replace assemblies.

#### Before performing service

#### Turn the printer power off

• Disconnect the power cable.

WARNING! To avoid damage to the printer, turn the printer off, wait 30 seconds, and then remove the power cable before attempting to service the printer.

#### **Required tools**

Some assemblies might require using a Phillips and/or flat-blade screwdriver. Read through the removal instructions to determine if any tools are needed to remove the assembly.

#### After performing service

#### Turn the printer power on

- Connect the power cable.
- Use the power switch to turn the power on.

#### Post service test

After replacing major assemblies (for example, the document feeder) or internal parts (for example, the formatter board), perform the following post service tests:

- When the power is turned on, listen for normal startup sounds.
- Check the control-panel display for error messages.
- Copy a page using the flat bed glass and/or the document feeder. Verify that the print quality meets customer expectations.

#### **Remove: MP clutch**

1. Remove the MP shaft assembly.

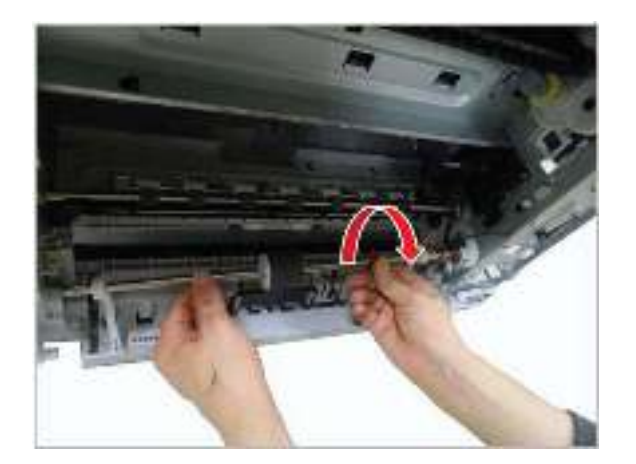

2. Remove the e-ring. Remove the MP clutch.

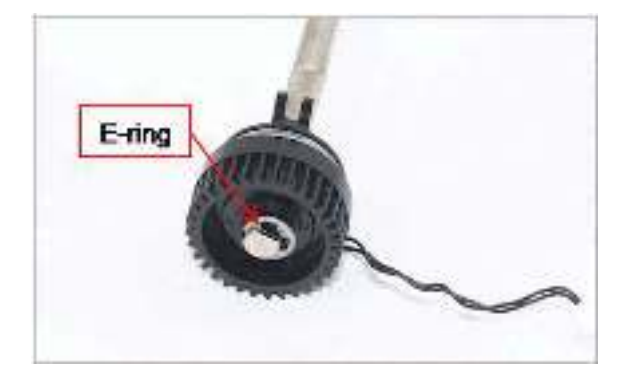

## Removal: Registration clutch

## Introduction

#### **Overview**

NOTE: Some figures might show a printer that looks different than the one being serviced. However, the procedures are correct for this printer (M433, M436, M437, M438, M439, M440, M442, M443, M42523, M42525, M42623, M42625). Always thoroughly read the instructions that accompany each figure.

This topic provides the procedures to remove and replace assemblies.

#### Before performing service

#### Turn the printer power off

• Disconnect the power cable.

WARNING! To avoid damage to the printer, turn the printer off, wait 30 seconds, and then remove the power cable before attempting to service the printer.

#### **Required tools**

Some assemblies might require using a Phillips and/or flat-blade screwdriver. Read through the removal instructions to determine if any tools are needed to remove the assembly.

#### After performing service

#### Turn the printer power on

- Connect the power cable.
- Use the power switch to turn the power on.

#### Post service test

After replacing major assemblies (for example, the document feeder) or internal parts (for example, the formatter board), perform the following post service tests:

- When the power is turned on, listen for normal startup sounds.
- Check the control-panel display for error messages.
- Copy a page using the flat bed glass and/or the document feeder. Verify that the print quality meets customer expectations.

#### **Remove: Registration clutch**

- 1. Remove the toner cartridge and imaging unit.
- 2. Open the side cover.

3. Remove the e-ring from the left of registration shaft.

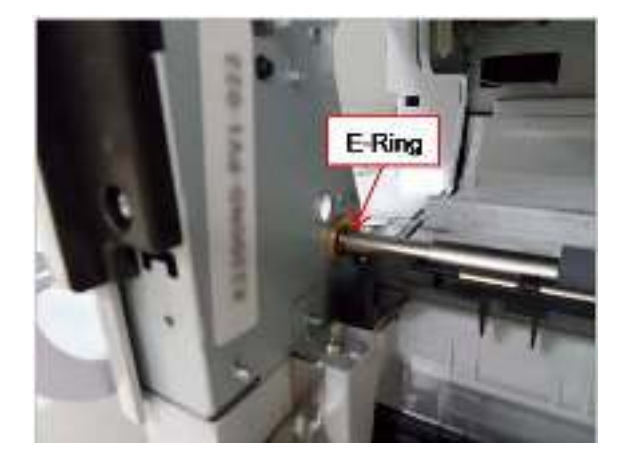

4. Remove the bushing from the front.

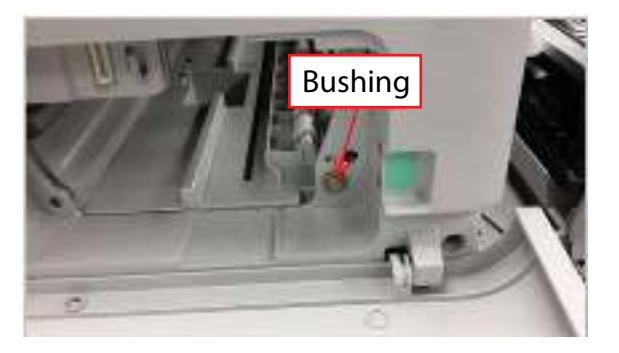

5. Unplug the registration clutch connector.

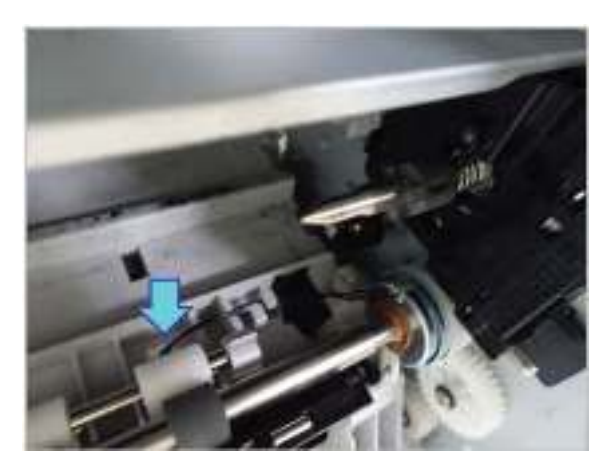

6. Remove the registration shaft assembly by pulling it to the left, then out (callouts 1 and 2).

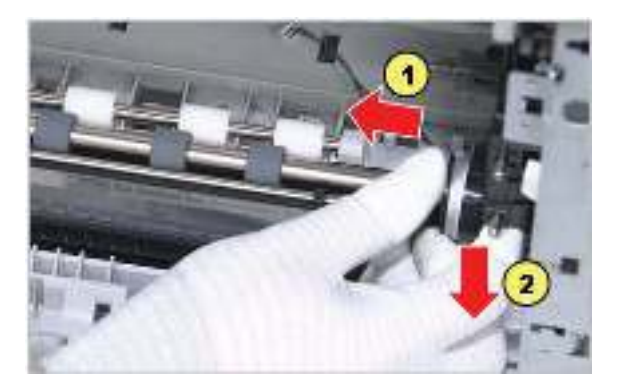

7. Remove the e-ring. Remove the clutch.

## Removal: Fuser fan

### Introduction

#### **Overview**

NOTE: Some figures might show a printer that looks different than the one being serviced. However, the procedures are correct for this printer (M433, M436, M437, M438, M439, M440, M442, M443, M42523, M42525, M42623, M42625). Always thoroughly read the instructions that accompany each figure.

This topic provides the procedures to remove and replace assemblies.

#### Before performing service

#### Turn the printer power off

Disconnect the power cable.

WARNING! To avoid damage to the printer, turn the printer off, wait 30 seconds, and then remove the power cable before attempting to service the printer.

#### **Required tools**

Some assemblies might require using a Phillips and/or flat-blade screwdriver. Read through the removal instructions to determine if any tools are needed to remove the assembly.

#### After performing service

#### Turn the printer power on

- Connect the power cable.
- Use the power switch to turn the power on.

#### Post service test

After replacing major assemblies (for example, the document feeder) or internal parts (for example, the formatter board), perform the following post service tests:

- When the power is turned on, listen for normal startup sounds.
- Check the control-panel display for error messages.
- Copy a page using the flat bed glass and/or the document feeder. Verify that the print quality meets customer expectations.

### **Remove: Fuser fan**

1. Remove the rear cover after removing eight screws.

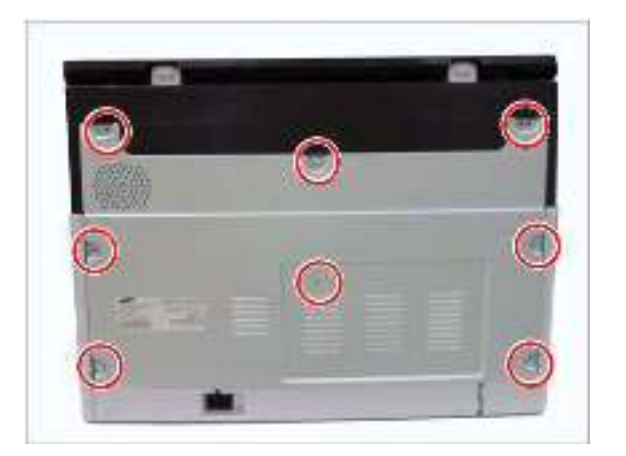

- 2. Remove the document feeder unit or platen cover.
- 3. Remove the rear platen cover after removing four screws.

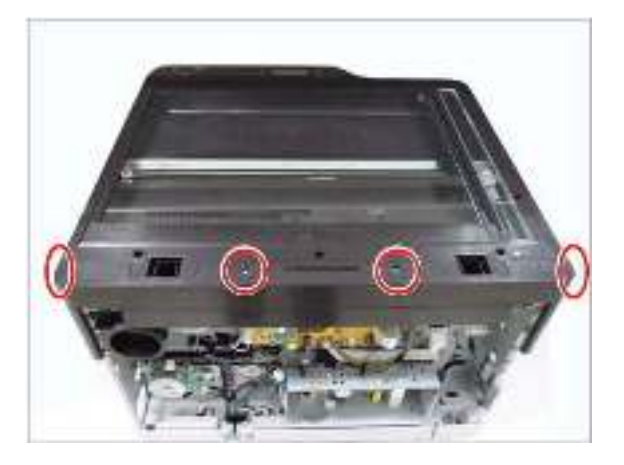

4. Remove the fuser fan after removing two screws.

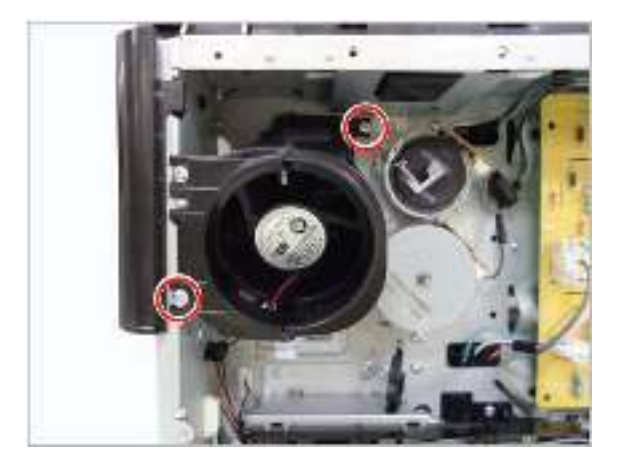

## Removal: HVPS board

### Introduction

#### **Overview**

NOTE: Some figures might show a printer that looks different than the one being serviced. However, the procedures are correct for this printer (M433, M436, M437, M438, M439, M440, M442, M443, M42523, M42525, M42623, M42625). Always thoroughly read the instructions that accompany each figure.

This topic provides the procedures to remove and replace assemblies.

#### Before performing service

#### Turn the printer power off

Disconnect the power cable.

WARNING! To avoid damage to the printer, turn the printer off, wait 30 seconds, and then remove the power cable before attempting to service the printer.

#### **Required tools**

Some assemblies might require using a Phillips and/or flat-blade screwdriver. Read through the removal instructions to determine if any tools are needed to remove the assembly.

#### After performing service

#### Turn the printer power on

- Connect the power cable.
- Use the power switch to turn the power on.

#### Post service test

After replacing major assemblies (for example, the document feeder) or internal parts (for example, the formatter board), perform the following post service tests:

- When the power is turned on, listen for normal startup sounds.
- Check the control-panel display for error messages.
- Copy a page using the flat bed glass and/or the document feeder. Verify that the print quality meets customer expectations.

### Remove: HVPS board

1. Remove the rear cover after removing eight screws.

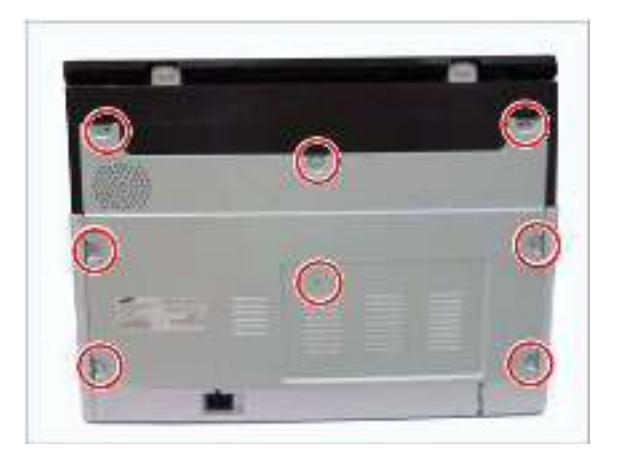

- 2. Remove the document feeder unit or platen cover.
- **3.** Remove the rear platen cover after removing four screws.

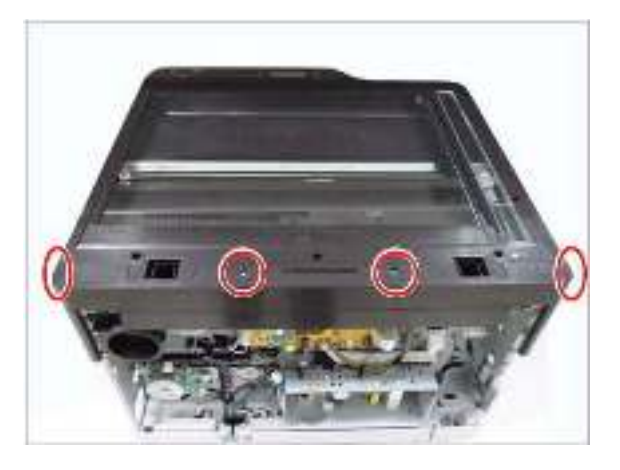

4. Remove two screws. Release the support hooks. Remove the HVPS board.

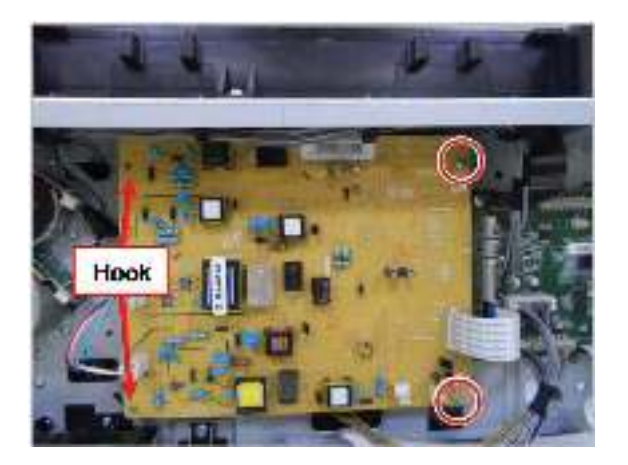

## Removal: Temperature humidity sensor

## Introduction

#### **Overview**

NOTE: Some figures might show a printer that looks different than the one being serviced. However, the procedures are correct for this printer (M433, M436, M437, M438, M439, M440, M442, M443, M42523, M42525, M42623, M42625). Always thoroughly read the instructions that accompany each figure.

This topic provides the procedures to remove and replace assemblies.

#### Before performing service

#### Turn the printer power off

Disconnect the power cable.

WARNING! To avoid damage to the printer, turn the printer off, wait 30 seconds, and then remove the power cable before attempting to service the printer.

#### **Required tools**

Some assemblies might require using a Phillips and/or flat-blade screwdriver. Read through the removal instructions to determine if any tools are needed to remove the assembly.

#### After performing service

#### Turn the printer power on

- Connect the power cable.
- Use the power switch to turn the power on.

#### Post service test

After replacing major assemblies (for example, the document feeder) or internal parts (for example, the formatter board), perform the following post service tests:

- When the power is turned on, listen for normal startup sounds.
- Check the control-panel display for error messages.
- Copy a page using the flat bed glass and/or the document feeder. Verify that the print quality meets customer expectations.

### Remove: Temperature humidity sensor

1. Remove two screws securing the rear cover.

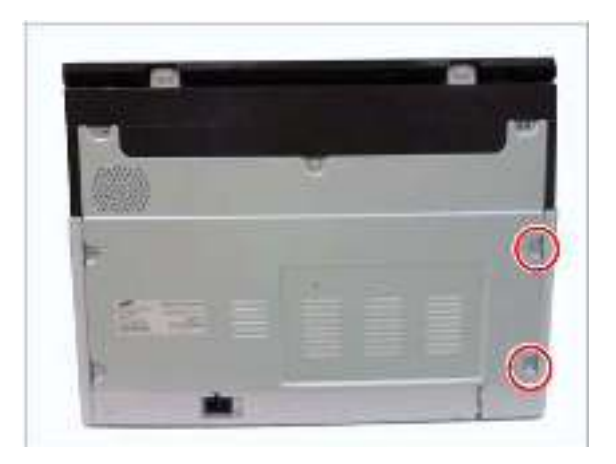

2. Remove the left cover after removing the six cap holes and screws.

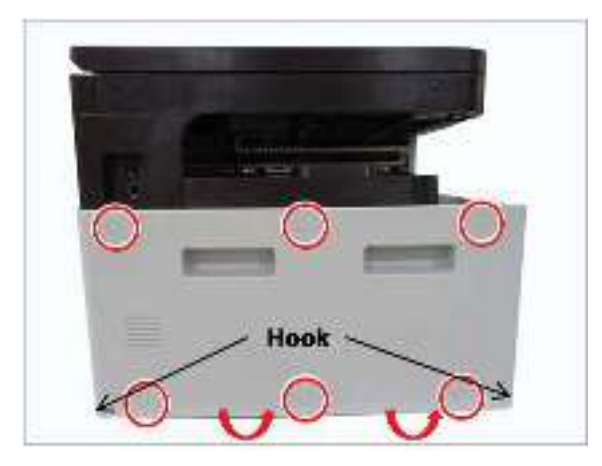

**3.** Release the sensor hook.

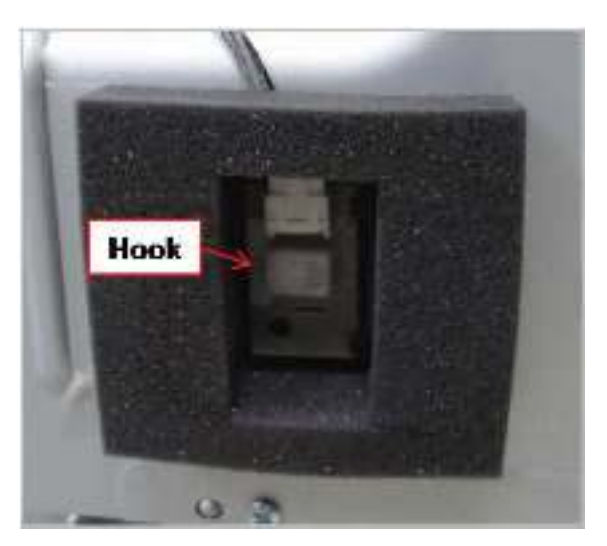

4. Unplug the sensor connector.

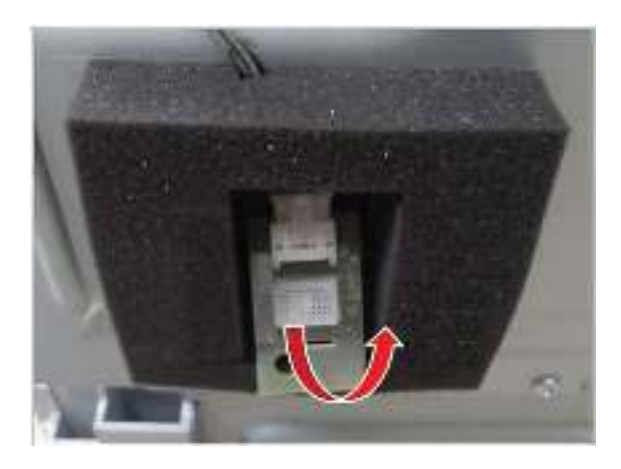

## Removal: Developer unit

## Introduction

#### **Overview**

NOTE: Some figures might show a printer that looks different than the one being serviced. However, the procedures are correct for this printer (M433, M436, M437, M438, M439, M440, M442, M443, M42523, M42525, M42623, M42625). Always thoroughly read the instructions that accompany each figure.

This topic provides the procedures to remove and replace assemblies.

#### Before performing service

#### Turn the printer power off

• Disconnect the power cable.

A WARNING! To avoid damage to the printer, turn the printer off, wait 30 seconds, and then remove the power cable before attempting to service the printer.

#### **Required tools**

Some assemblies might require using a Phillips and/or flat-blade screwdriver. Read through the removal instructions to determine if any tools are needed to remove the assembly.

#### After performing service

#### Turn the printer power on

- Connect the power cable.
- Use the power switch to turn the power on.

#### Post service test

After replacing major assemblies (for example, the document feeder) or internal parts (for example, the formatter board), perform the following post service tests:

- When the power is turned on, listen for normal startup sounds.
- Check the control-panel display for error messages.
- Copy a page using the flat bed glass and/or the document feeder. Verify that the print quality meets customer expectations.

### Remove: Developer unit

1. Open the side cover and front cover, and then remove the toner cartridge.

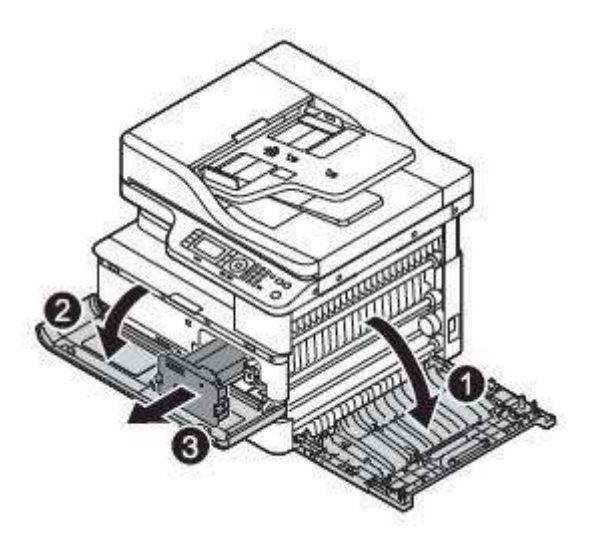

2. Open the cable clamp, unplug the connector, and then remove two screws.

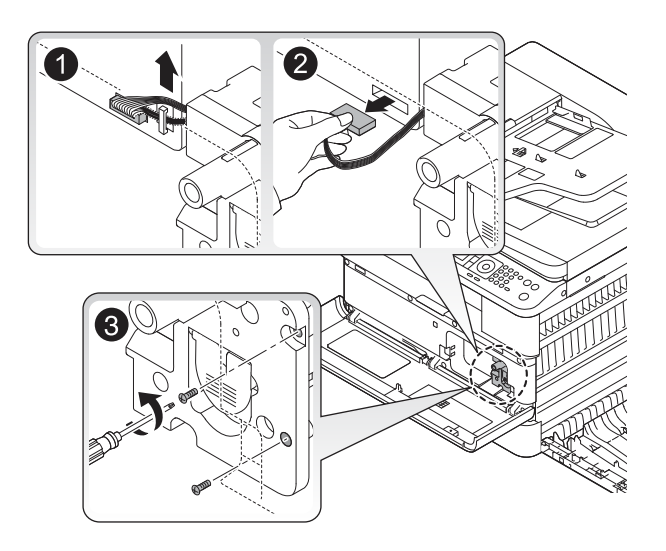

**3**. Take off the imaging unit while holding the lever.

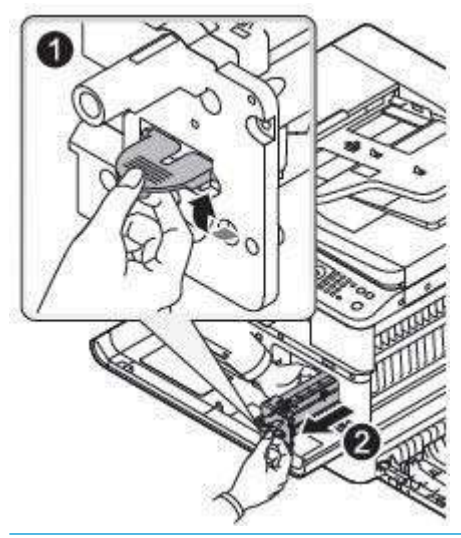

**CAUTION:** Place imaging unit on a flat surface to prevent toner from spilling.

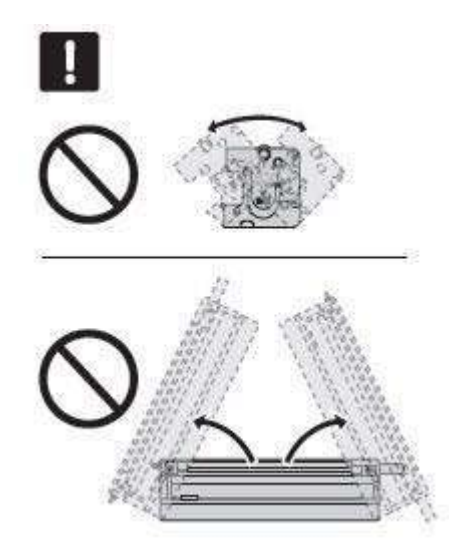

4. Remove eight screws securing both side covers.

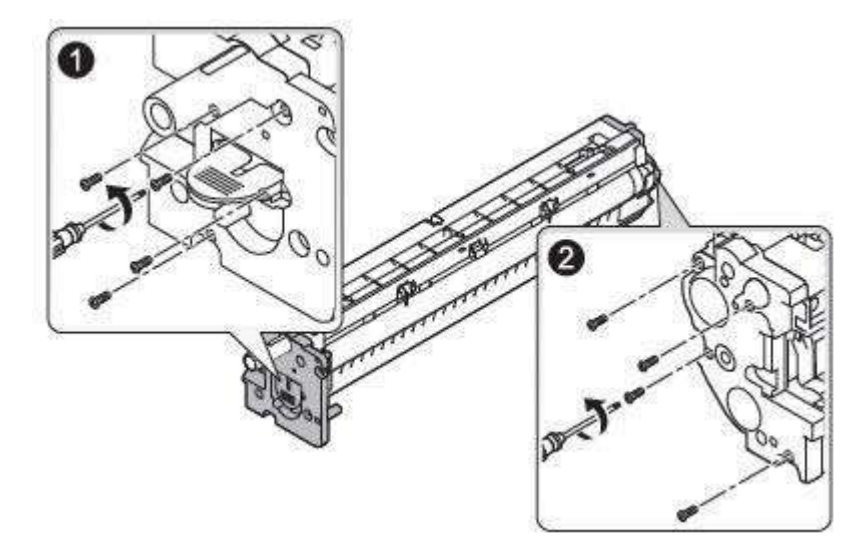

5. Remove the left and right cover of the imaging unit.

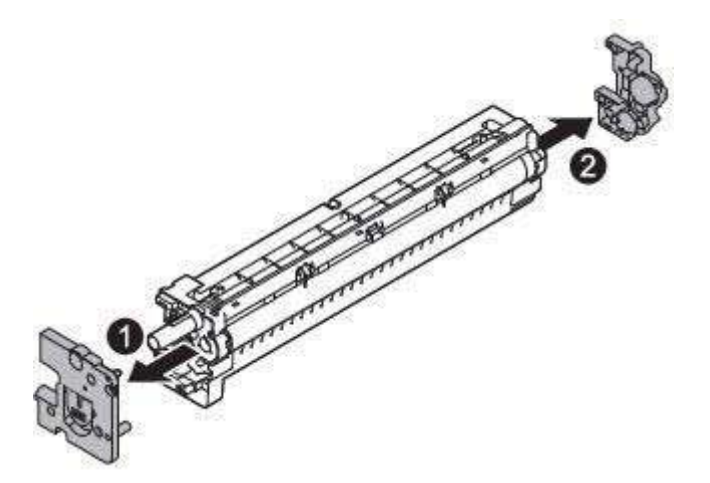

6. Unplug the connector.

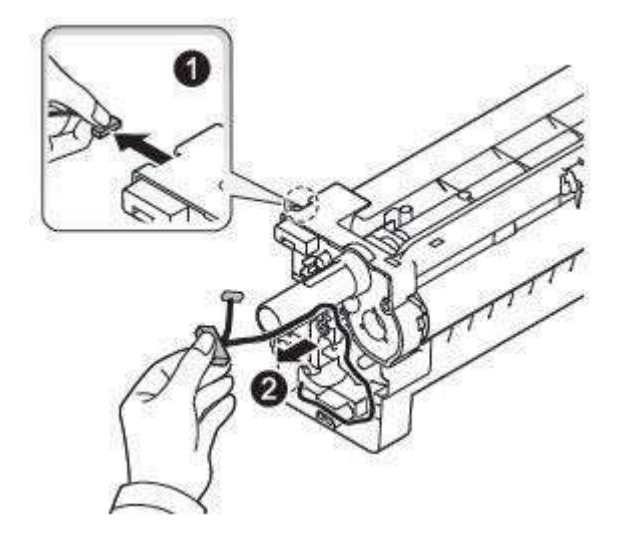

7. Separate the drum unit from the developer unit.

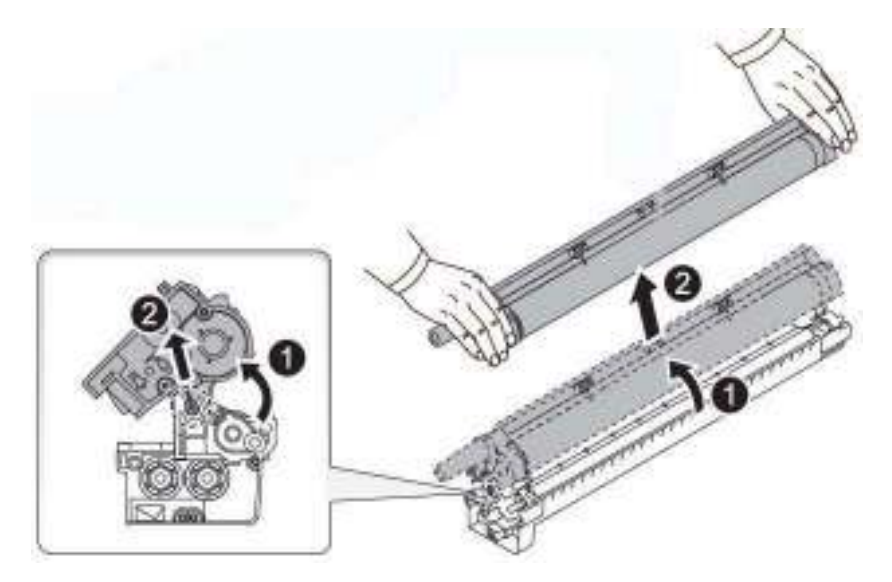

8. Unpack the new developer unit.

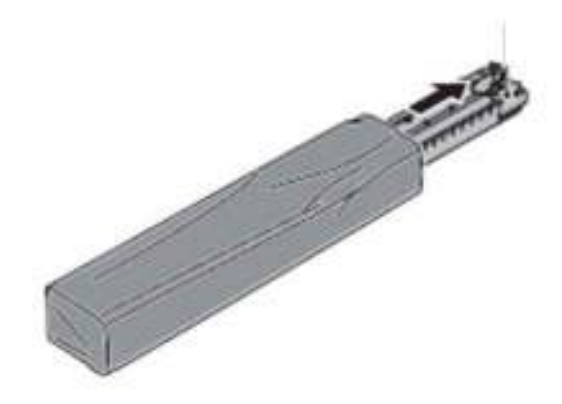

9. Remove two screws.

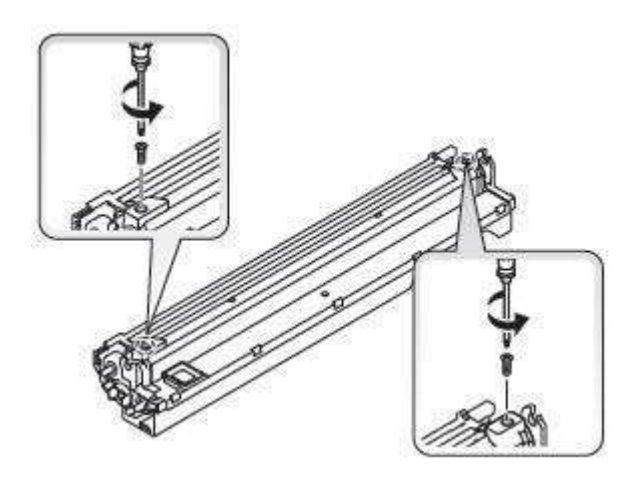

**10.** Unlock the hook.

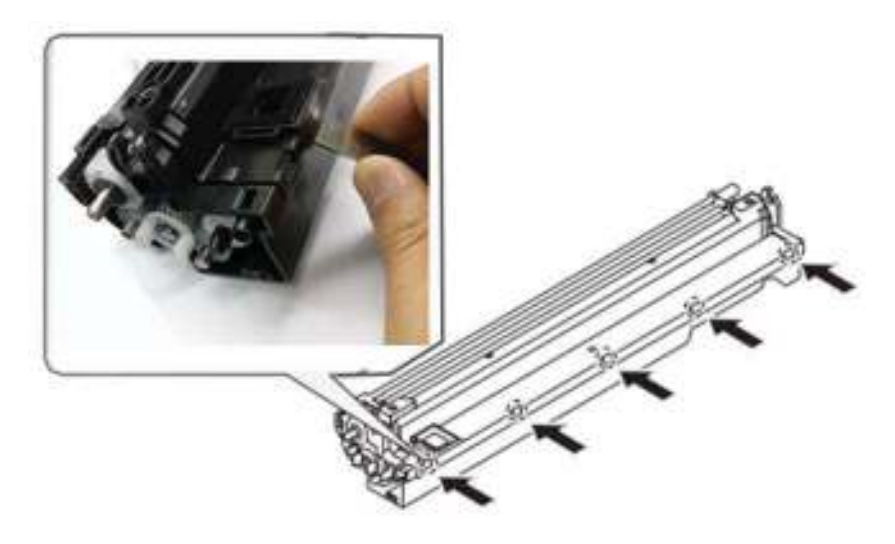

**11.** Lift up and release the developer cover.

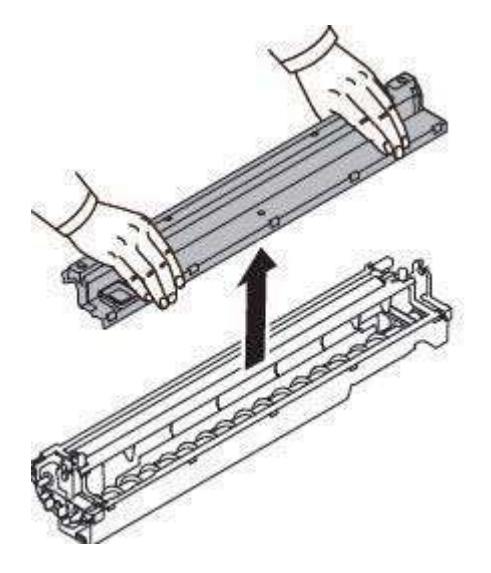

**12.** Pour the toner into the developer unit evenly.

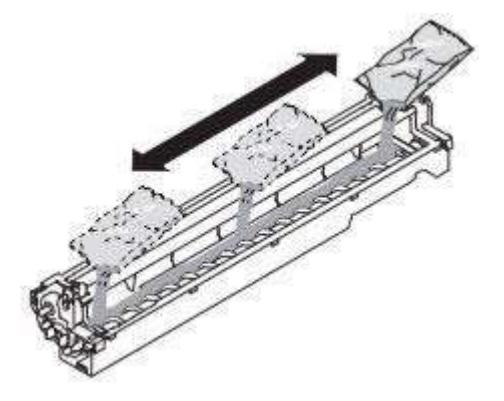

**13.** Close the developer cover.

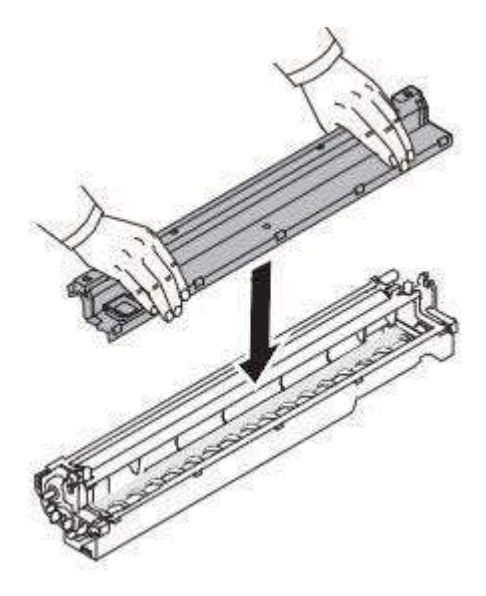

14. Check the locking.

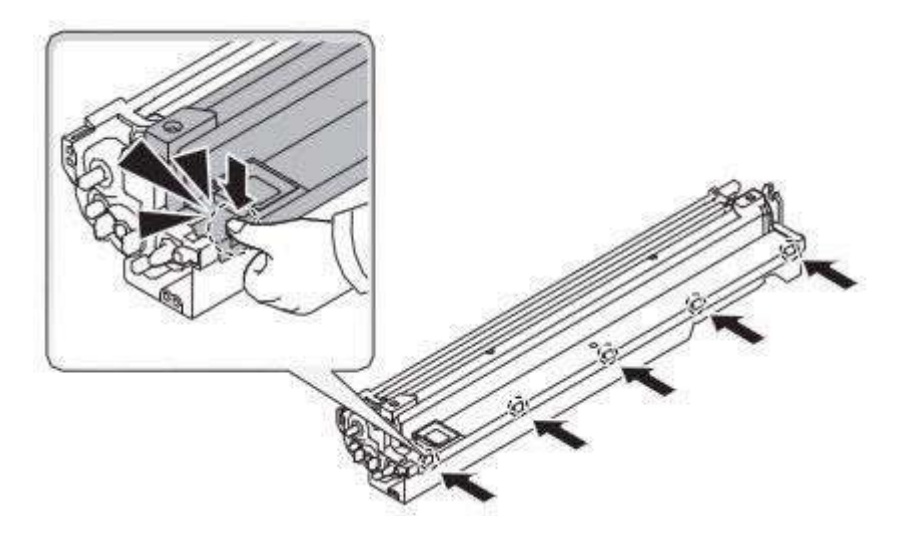

**15.** Tighten two screws.

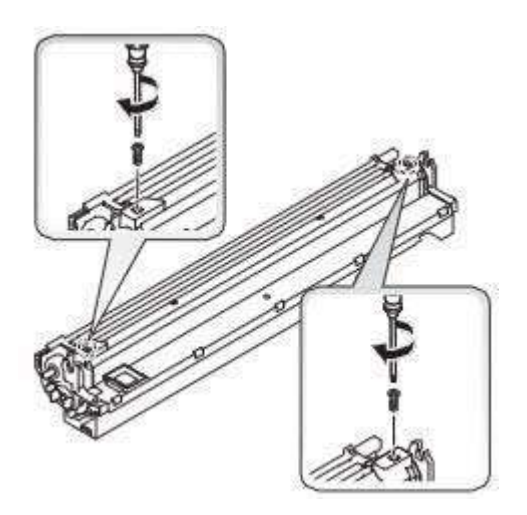

**16.** Assemble the drum unit with the developer unit.

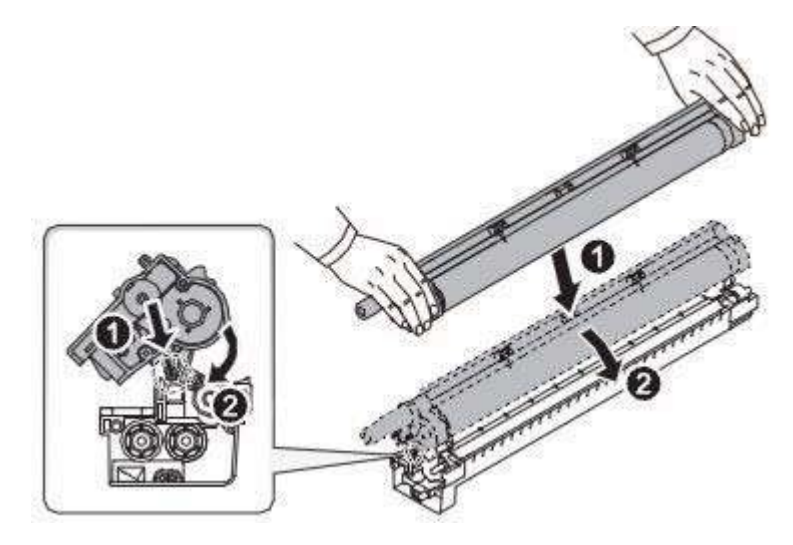

**17.** Connect the cable.

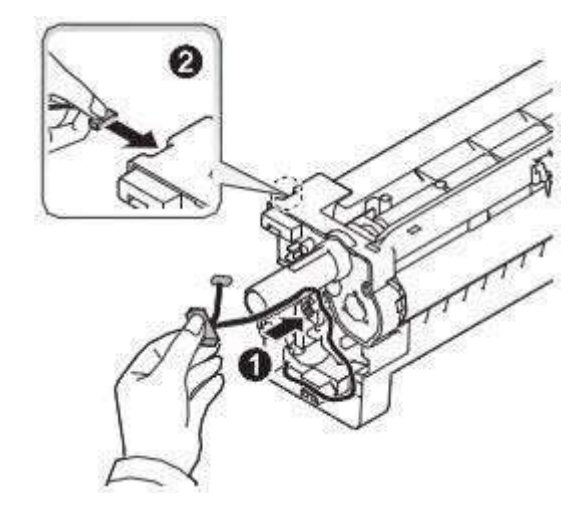

**18.** Assemble the left cover and right cover.

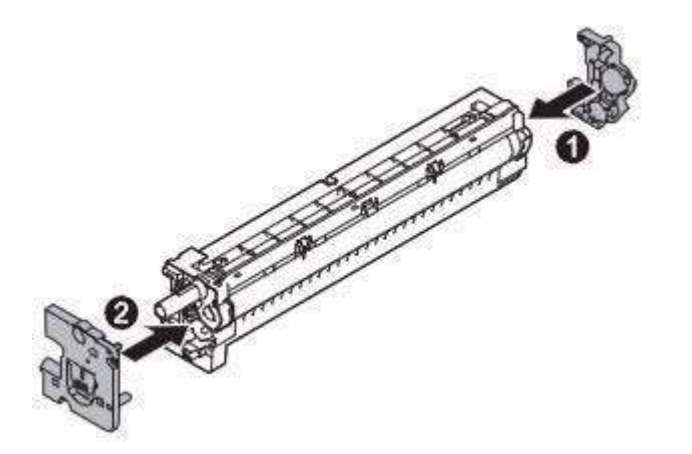

**19.** Tighten eight screws.

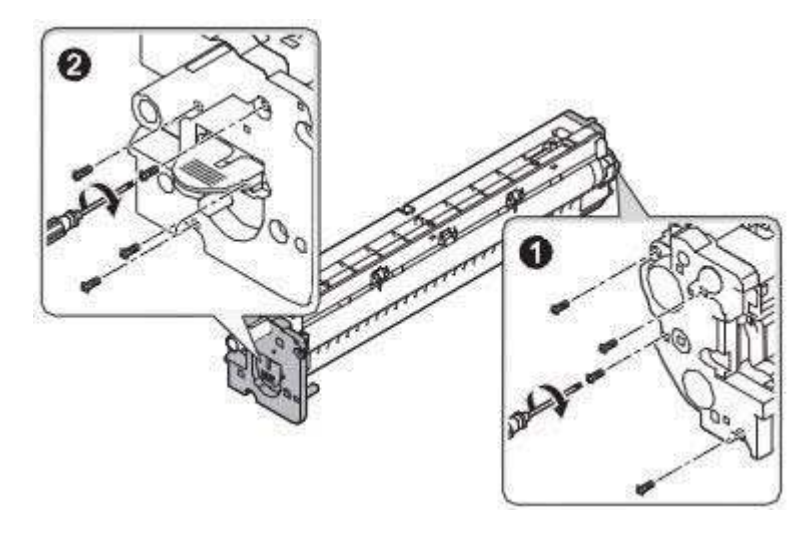

**20.** Install the imaging unit.

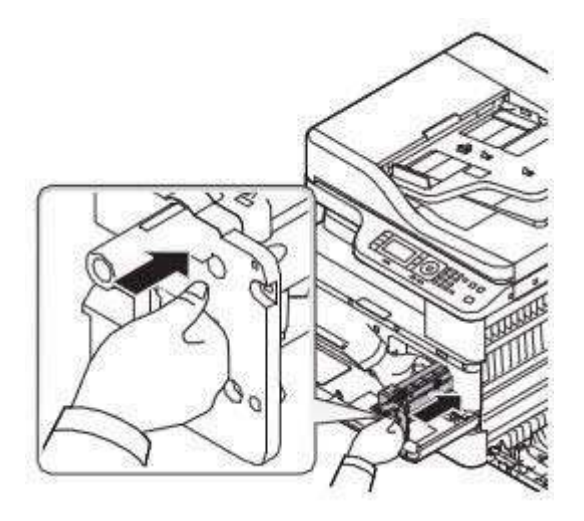

**21.** Connect the cable, close the cable clamp, and then tighten two screws.

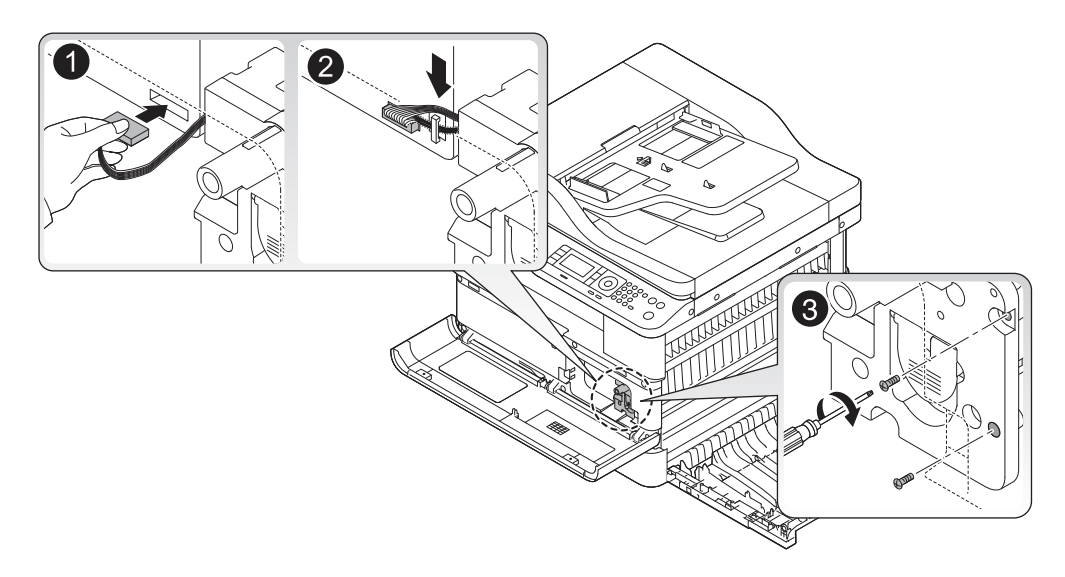

- **22.** Install the toner cartridge.
- 23. Turn the printer power on, wait for the printer to reach the **Ready** state, and then do the following.
  - **a.** At the printer control panel, access the service Tech Menu.
    - **1.** Press Menu, #, 1, 0, 0, 4, 3, 6, 1, 6, Menu in sequence.
    - 2. When Tech Menu displays, press the OK button.
  - **b.** Scroll to, and then select Service Function.
  - **c.** Scroll to, and then select TC Unit.
  - **d.** Close the front and side covers.
  - **e.** The message Calibrating Image Density appears on the control-panel display while the printer distributes and mixes the replacement developer beads.
  - f. When the printer returns to the **Ready** state, it is ready for normal operation.

## Removal: SCF (optional Tray 3)

## Introduction

#### **Overview**

NOTE: Some figures might show a printer that looks different than the one being serviced. However, the procedures are correct for this printer (M433, M436, M437, M438, M439, M440, M442, M443, M42523, M42525, M42623, M42625). Always thoroughly read the instructions that accompany each figure.

This topic provides the procedures to remove and replace assemblies.

#### Before performing service

#### Turn the printer power off

• Disconnect the power cable.

WARNING! To avoid damage to the printer, turn the printer off, wait 30 seconds, and then remove the power cable before attempting to service the printer.

#### **Required tools**

Some assemblies might require using a Phillips and/or flat-blade screwdriver. Read through the removal instructions to determine if any tools are needed to remove the assembly.

#### After performing service

#### Turn the printer power on

- Connect the power cable.
- Use the power switch to turn the power on.

#### Post service test

After replacing major assemblies (for example, the document feeder) or internal parts (for example, the formatter board), perform the following post service tests:

- When the power is turned on, listen for normal startup sounds.
- Check the control-panel display for error messages.
- Copy a page using the flat bed glass and/or the document feeder. Verify that the print quality meets customer expectations.

## Remove: SCF board

1. Remove two screw-caps.

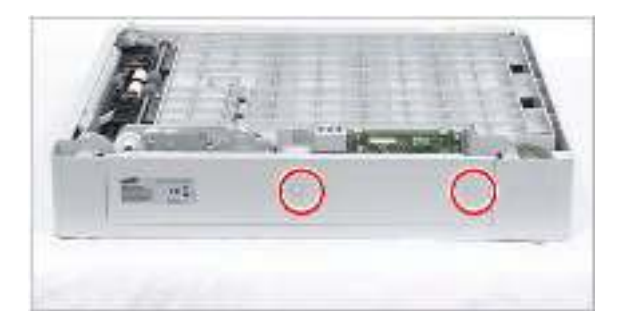

2. Remove two screws.

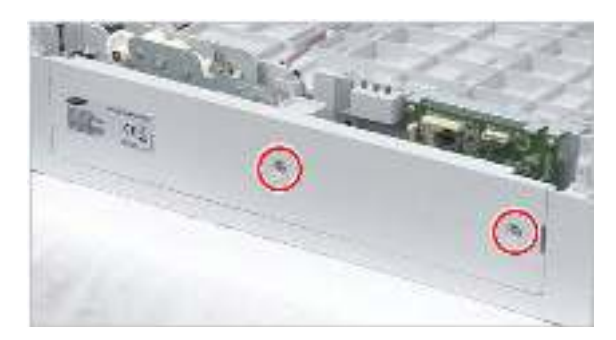

**3.** Remove the side cover.

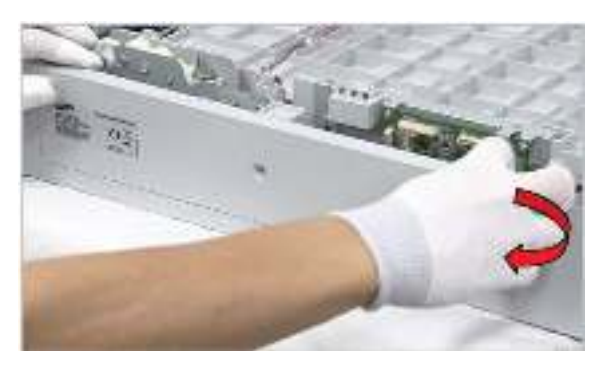

4. Unplug all connectors from the SCF board. Remove four screws. Release the SCF board.

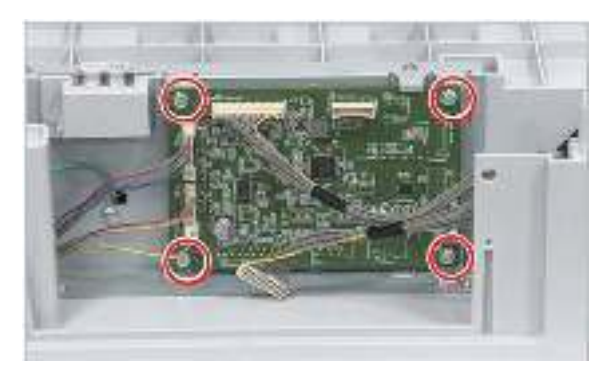

## Remove: SCF drive unit

1. Remove two screw caps.

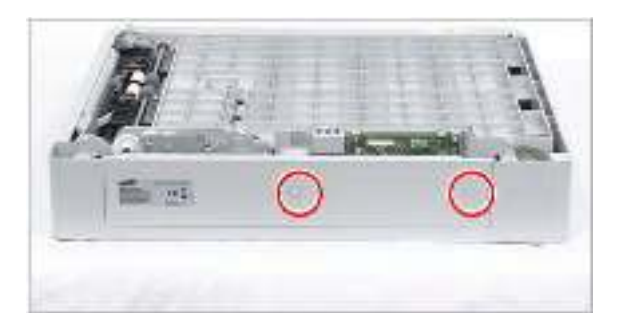

2. Remove two screws.

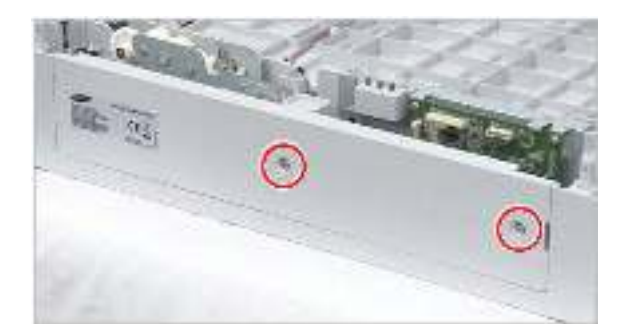

**3.** Remove the side cover.

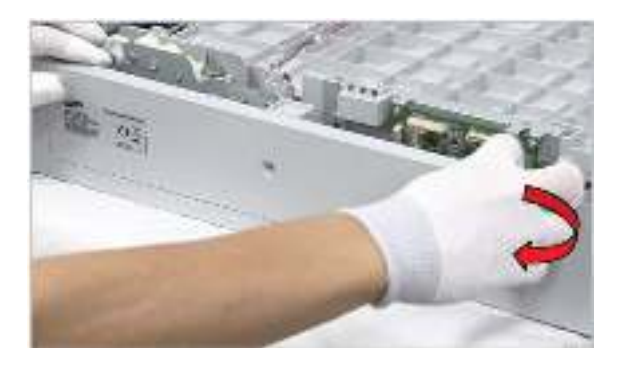

4. Remove the e-ring. Release the pickup idle gear.

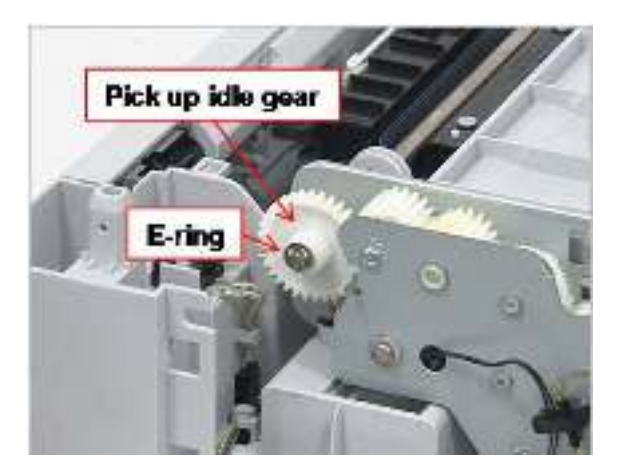

5. Remove the e-ring. Release the bushing.

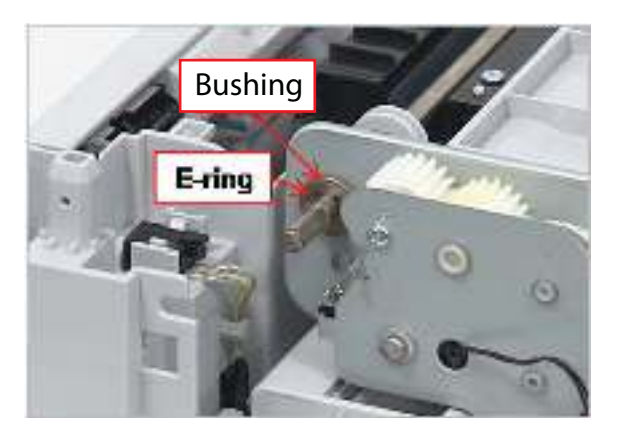

6. Open the clamp. Unplug connectors. Remove five screws. Release the drive unit.

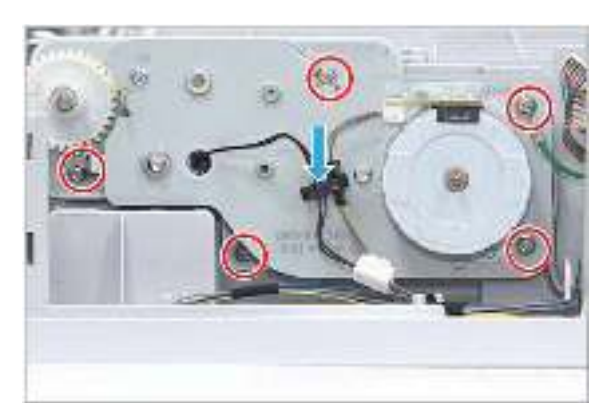

## Remove: SCF feed roller

- 1. Remove the e-ring.
- 2. Pull the feed roller to the right. Lift up and release it.

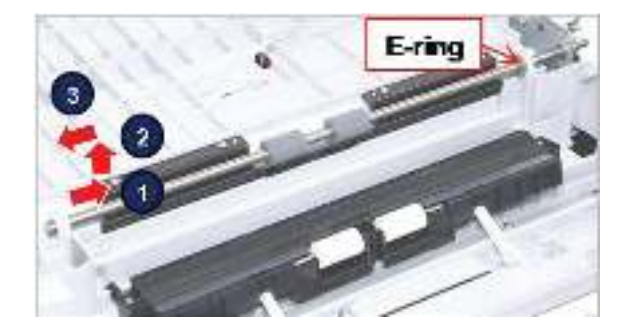

# 3 Troubleshooting

- <u>Control panel</u>
- <u>Understanding the status LED</u>
- <u>Clearing jams</u>
- <u>Firmware upgrades</u>
- <u>Tech Mode</u>
- <u>Control-Panel Error Messages</u>
- <u>Printing quality problems</u>
- Adjusting the document feeder skew
- <u>Other errors</u>
- <u>System diagram</u>

## Control panel

| 1  | ID Сору        | Allows you to copy both sides of an ID card like a driver's license on a single side of paper.                                                                                                    |
|----|----------------|----------------------------------------------------------------------------------------------------|
| 2  | Reduce/Enlarge | You can reduce or enlarge the size of a copied image from 25% to 400% when you copy original documents from the scanner glass.                                                                                                    |
| 3  | Display screen | Shows the current status and prompts during an operation.<br>Touch the Reset button to clear changes, release the printer from a paused state,<br>reset the copy count field, display hidden errors, and restore the default settings<br>(including the language and keyboard layout). |
| 4  | Сору<br>😂      | Switches to Copy mode.                                                                                                    |
| 5  | Arrows         | Scroll through the options available in the selected menu, and increase or decrease values.                                                                                                    |
| 6  | ОК             | Confirms the selection on the screen.                                                                                                    |
| 7  | Numeric keypad | Enter the number of copies.                                                                                                    |
| 8  | Clear          | Reset the number of copies.                                                                                                    |
| 9  | Stop           | Stops current operation.                                                                                                    |
| 10 | Power/Wake Up  | Turns the power on or off, or wakes up the printer from the power save mode. If you need to turn the printer off, press this button for more than three seconds.                                                                                                    |
| 11 | Start          | Begins a copying job.                                                                                                    |
| 12 | Reset          | Reset the copy settings to default values.                                                                                                    |

| 13 | Back         | Sends you back to the upper menu level.                                                                                    |
|----|--------------|----------------------------------------------------------------------------------------------------|
|    | $\bigcirc$   |                                                                                                    |
| 14 | Menu         | Enters Menu mode and scrolls through the available menus.                                                                  |
|    | $\bigcirc$   |                                                                                                    |
| 15 | Scan         | Switches to Scan mode.                                                                                                    |
|    |              |                                                                                                    |
| 16 | Status LED   | Indicates the status of your machine.                                                                                      |
| 17 | Paper Select | Select the tray you want from the display screen.                                                                          |
| 18 | Darkness     | Adjusts the brightness level to make a copy for easier reading, when the original contains faint markings and dark images. |

## Understanding the status LED

| LED               | Status |          | Description                                                                                                    |
|-------------------|--------|----------|----------------------------------------------------------------------------------------------------|
| Status            | Off    |          | • The printer is off-line.                                                                                                    |
|                   |        |          | • The printer is in power save mode.                                                                                                    |
|                   | Green  | Blinking | When the backlight blinks, the printer is receiving or printing data.                                                                                                    |
|                   |        | On       | The printer is on-line and can be used.                                                                                                    |
|                   | Red    | Blinking | <ul> <li>A minor error has occurred and the printer is waiting for the error to be cleared. Check the display message. When the problem is cleared, the printer resumes.</li> <li>Small amount of toner is left in the cartridge. The estimated cartridge life of toner is close. Prepare a new cartridge for replacement. You may temporarily increase the printing quality by redistributing the toner.</li> </ul>                                                                                   |
|                   |        | On       | <ul> <li>A toner cartridge has almost reached its estimated cartridge life. It is recommended to replace the toner cartridge.</li> <li>The cover is opened. Close the cover.</li> <li>There is no paper in the tray. Load paper in the tray.</li> <li>The printer has stopped due to a major error. Check the display message.</li> <li>A paper jam has occurred.</li> <li>An imaging unit has almost reached its estimated cartridge life. It is recommended its replace the imaging unit.</li> </ul> |
| Power/<br>Wake Up | Blue   | On       | The printer is in power save mode.                                                                                                    |
|                   |        | Off      | The printer is in ready mode or printer's power is off.                                                                                                    |

The color of the LED indicates the printer's current status.
### NOTE:

- Estimated cartridge life means the expected or estimated toner cartridge life, which indicates the average capacity of print-outs and is designed pursuant to ISO/IEC 19752. The number of pages may be affected by operating environment, percentage of image area, printing interval, graphics, media and media size. Some amount of toner may remain in the cartridge even when red LED is on and the printer stops printing.
- Some LEDs may not be available depending on model or country/region.
- When the imaging unit has reached its end of life, the printer will stop printing. In this case, you can choose to stop or continue printing from the SyncThru<sup>™</sup>Web Service (Settings > Machine Settings > System > Setup > Supplies Management> Imaging unit Stop). Turning off this option and continuing to print may damage the device's system.

# Clearing jams

## Introduction

The following topics describe how to clear paper jams in several locations inside the printer and the scanner.

**WOTE:** To avoid tearing the paper, pull the jammed paper out slowly and gently.

Illustrations on this user's guide may differ from your printer depending on its model or optional goods.

- <u>Tray 2</u>
- In optional Tray 3
- In Multi-purpose Tray 1
- <u>Inside the printer</u>
- In the exit area
- In the duplex unit area
- <u>Clearing original document jams</u>

## Tray 2

1. Pull out the tray.

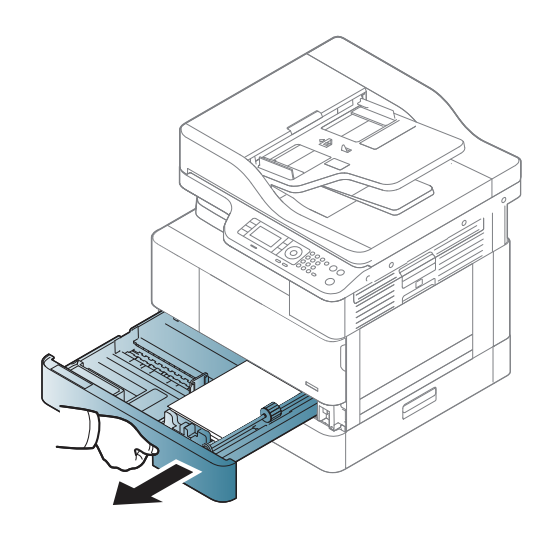

2. Remove the jammed paper by gently pulling it straight out.

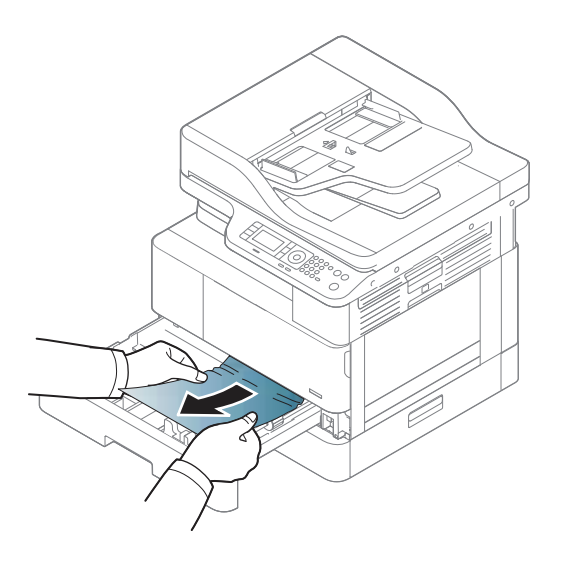

3. Insert the tray back into the printer until it snaps into place.

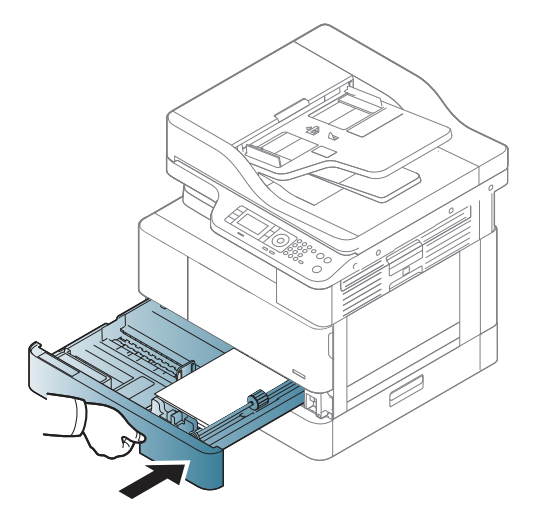

# In optional Tray 3

1. Pull out optional tray.

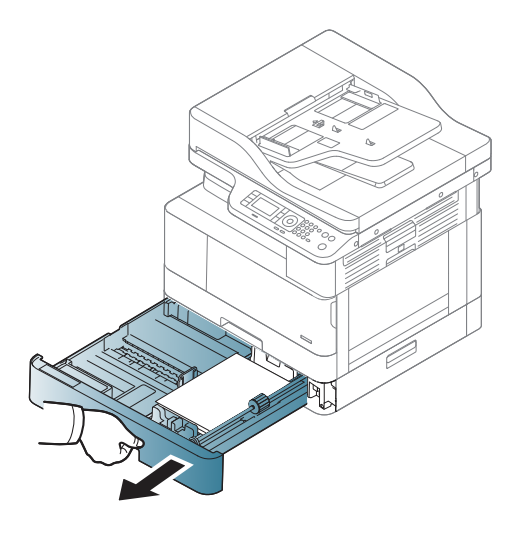

2. Remove the jammed paper by gently pulling it straight out.

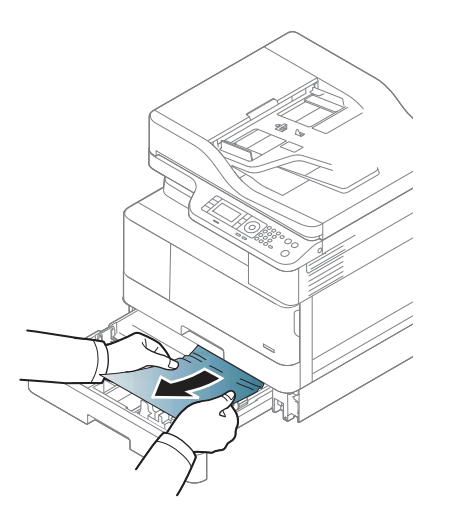

3. Insert tray back into the printer until it snaps into place.

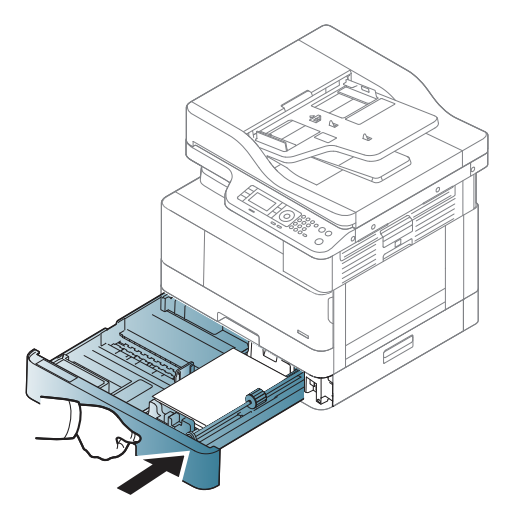

If you do not see the paper in this area, stop and go to next step:

**4.** Open the SCF jam cover.

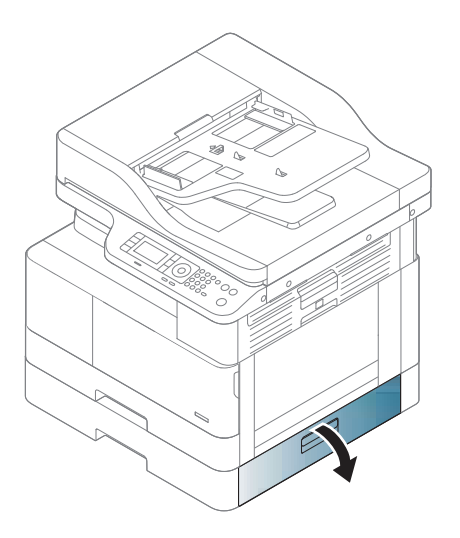

5. Remove the jammed paper by gently pulling it straight out.

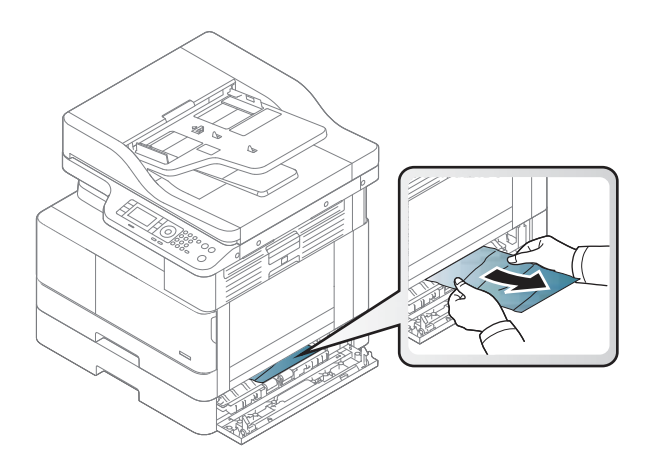

6. Close the SCF jam cover.

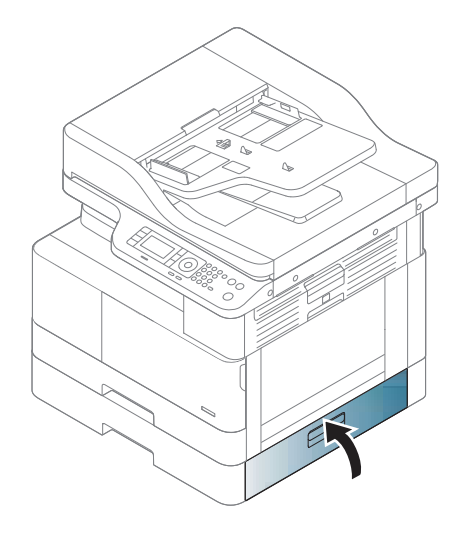

# In Multi-purpose Tray 1

• Remove the jammed paper by gently pulling it straight out.

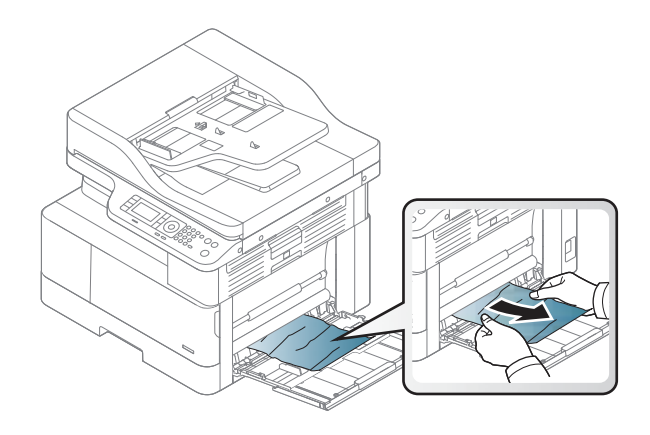

# Inside the printer

1. Open the side cover.

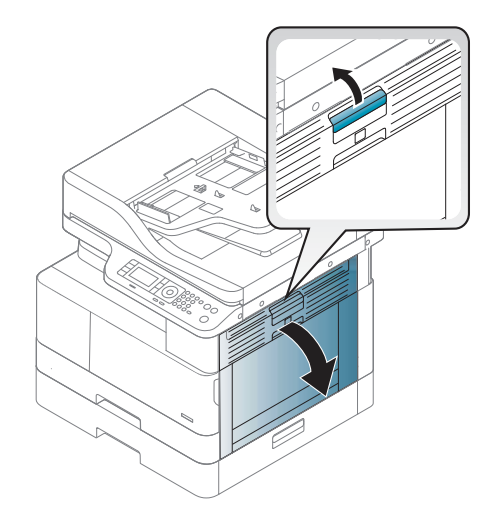

2. Open the jam guide and remove the jammed paper.

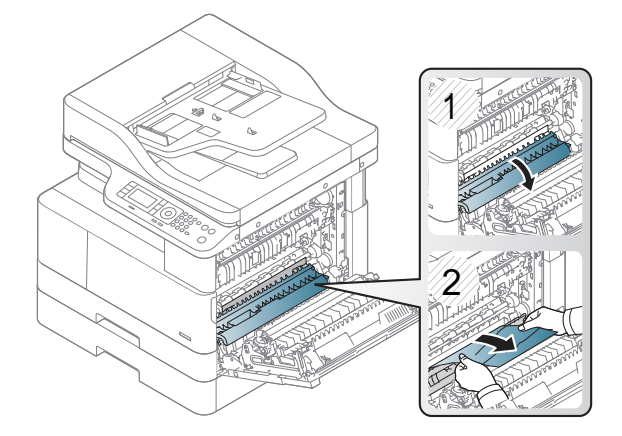

3. Open the fuser jam cover and remove the jammed paper.

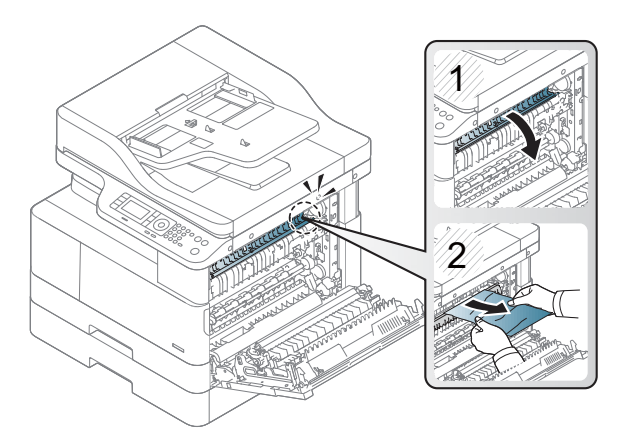

4. Close the side cover.

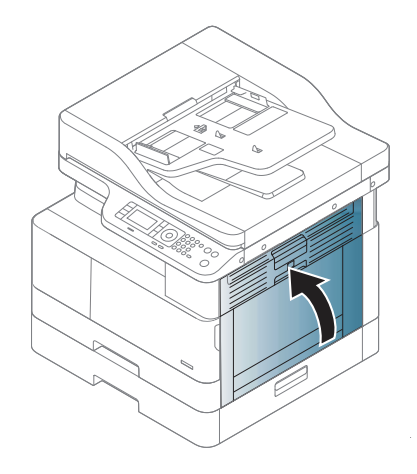

# In the exit area

 $\triangle$  CAUTION: The fuser area is hot. Take care when removing paper from the printer.

1. Remove the jammed paper by gently pulling it straight out.

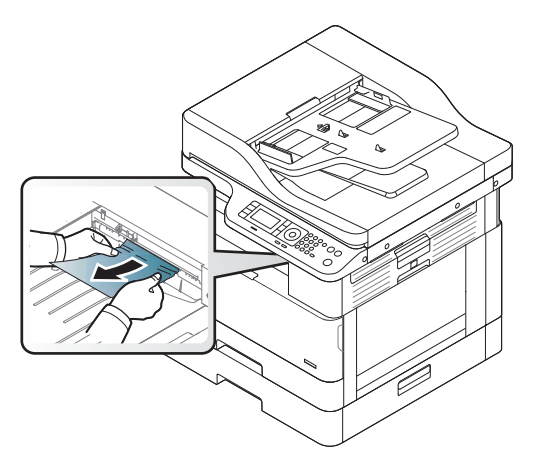

If you do not see the paper in this area, stop and go to next step:

2. Open the side cover.

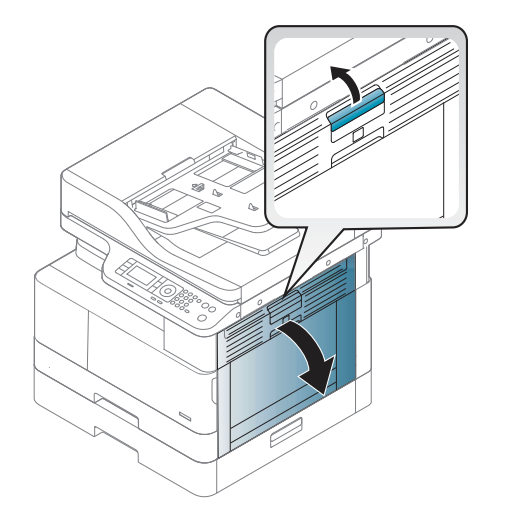

3. Remove the jammed paper from the exit unit or fuser unit.

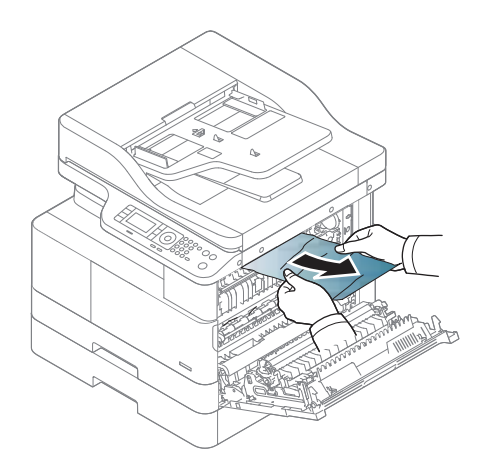

4. Close the side cover.

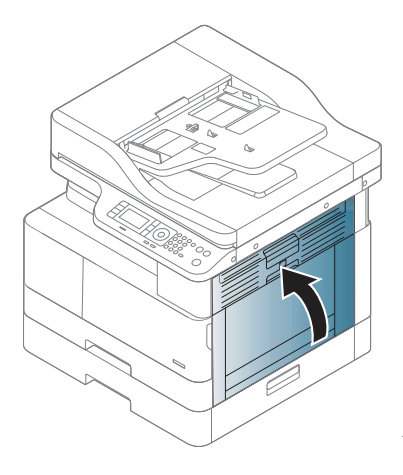

# In the duplex unit area

1. Open the side cover.

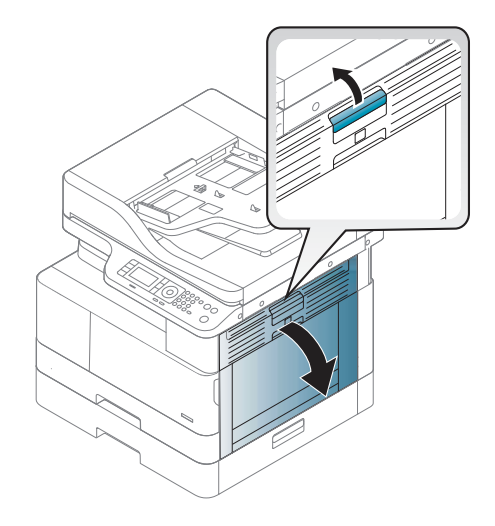

2. Remove the jammed paper from the transfer roller assembly.

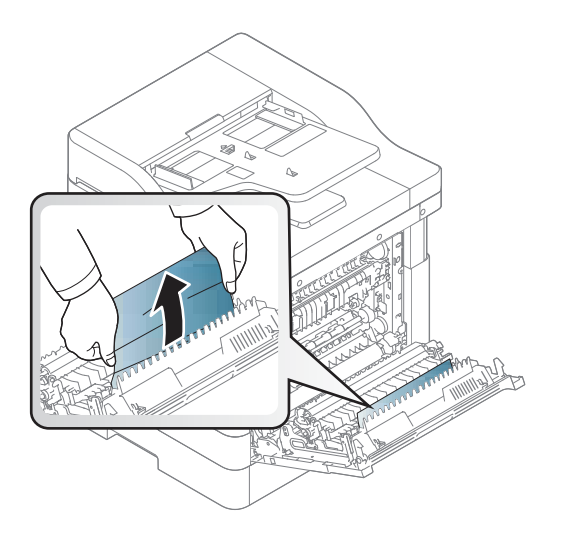

3. Release the transfer roller assembly and remove the jammed paper.

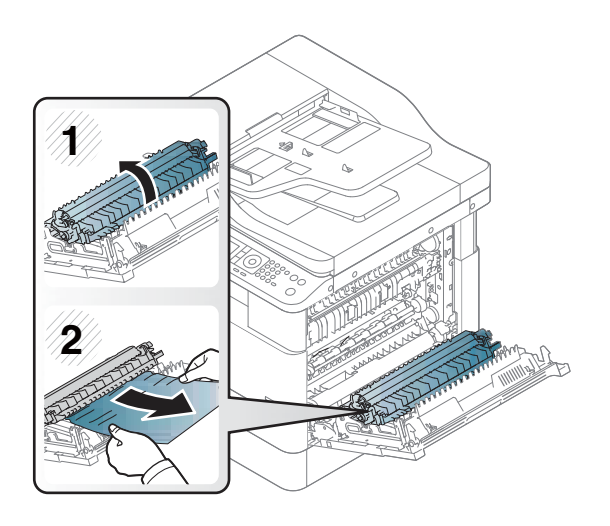

4. Close the side cover.

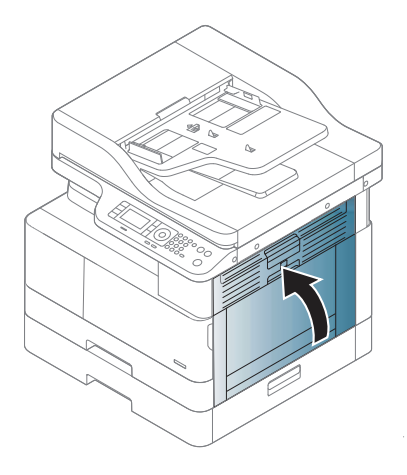

## Clearing original document jams

- **NOTE:** To prevent document jams, use the scanner glass for thick, thin or mixed paper originals.
- **CAUTION:** To avoid tearing the document, remove the jammed document slowly and carefully.

### Original paper jam in front of scanner

1. Open the document feeder cover.

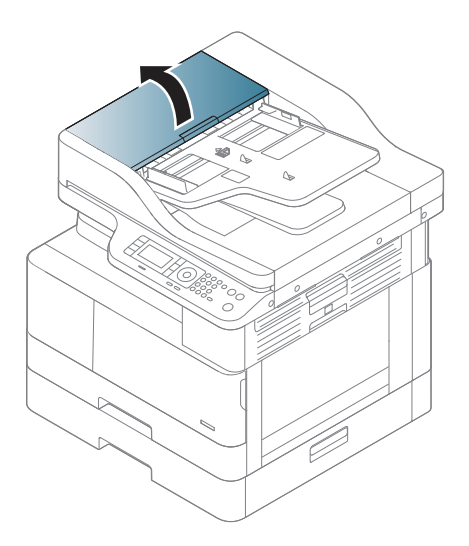

2. Gently remove the original carefully from the document feeder.

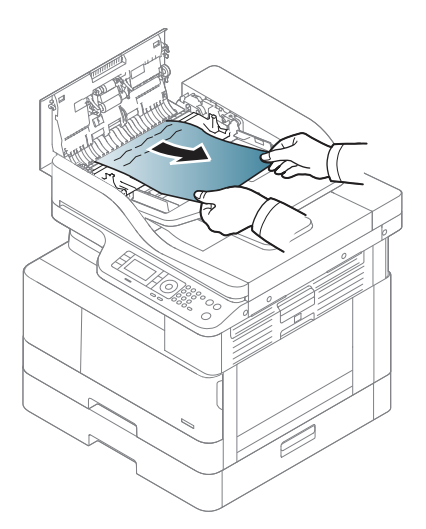

**3.** Close the document feeder cover.

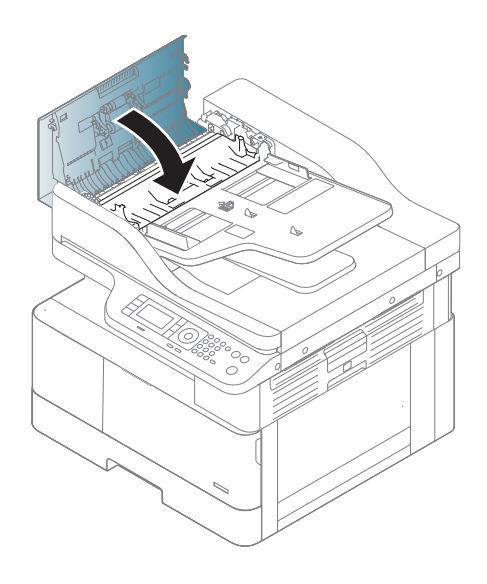

### Original paper jam inside of scanner

1. Open the document feeder cover.

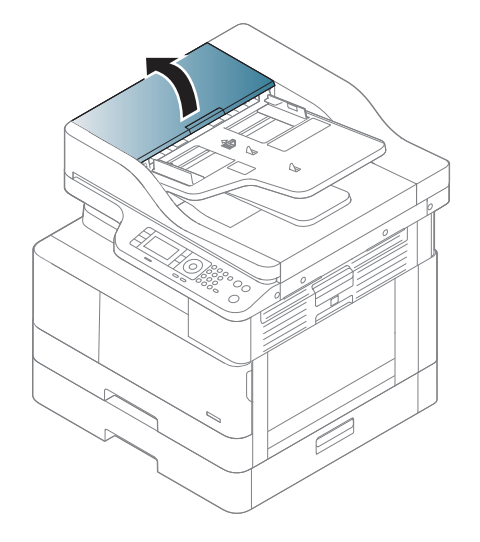

2. Gently remove the original carefully from the document feeder.

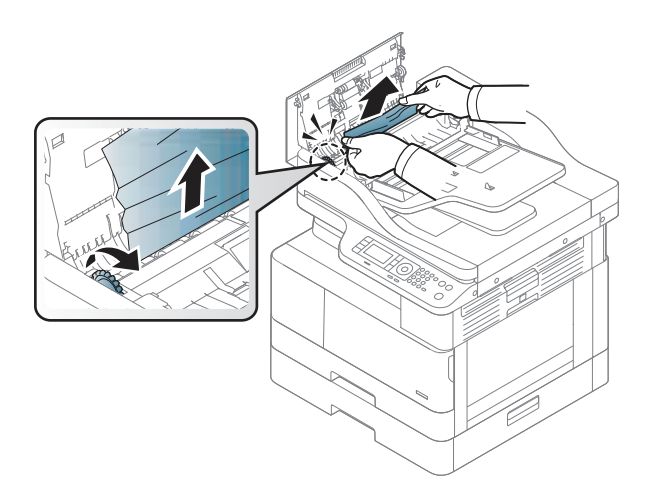

If you do not see the paper in this area, stop and go to next step:

**3.** Open the scanner lid.

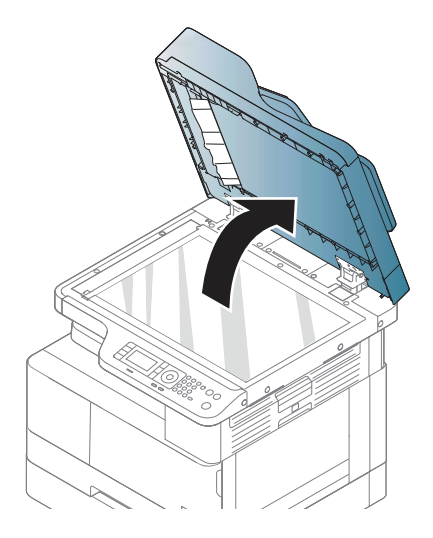

4. Grasp the misfeed original, and remove the paper from the feed area by carefully pulling it.

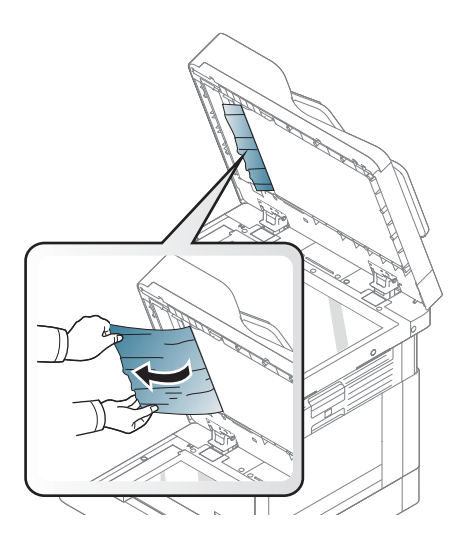

5. Close the scanner lid.

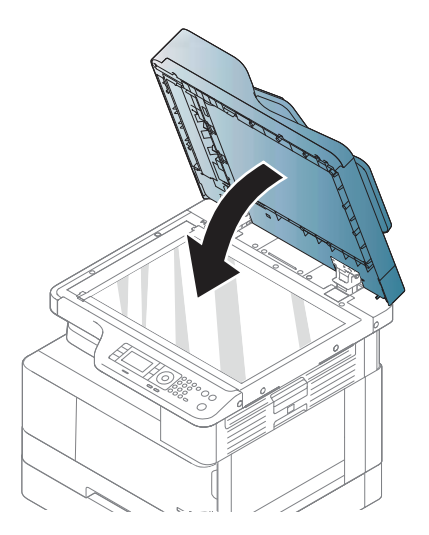

6. Close the document feeder cover.

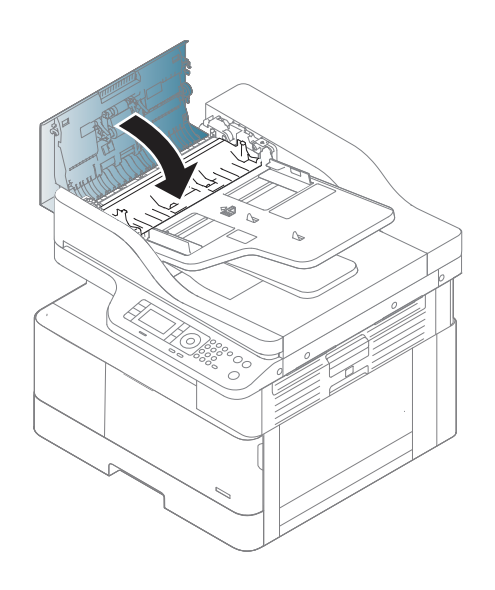

### Original paper jam in exit area of scanner

1. Open the Cover-Open and lift up the stacker.

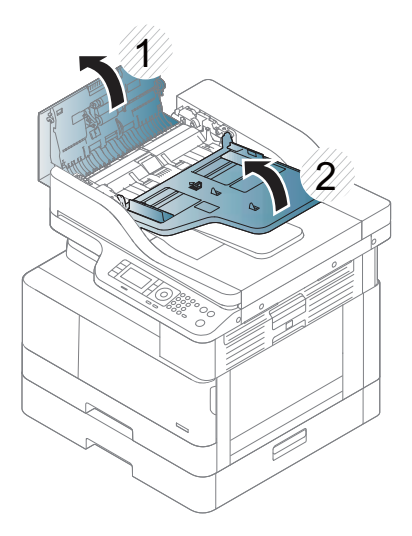

2. Gently remove the original carefully from the document feeder.

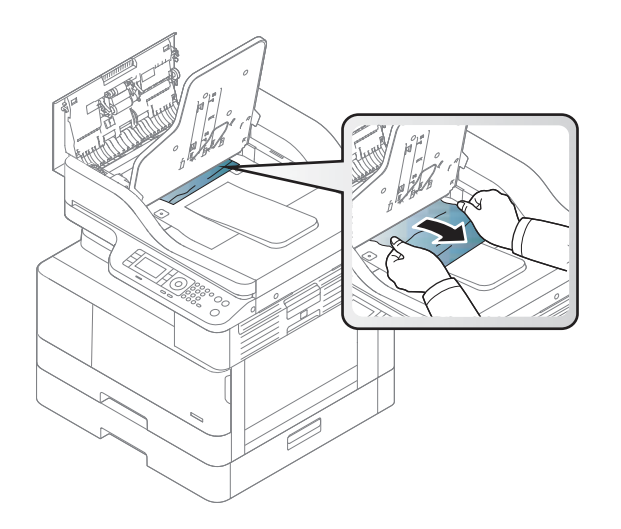

3. Close the Cover-Open and pull down the stacker.

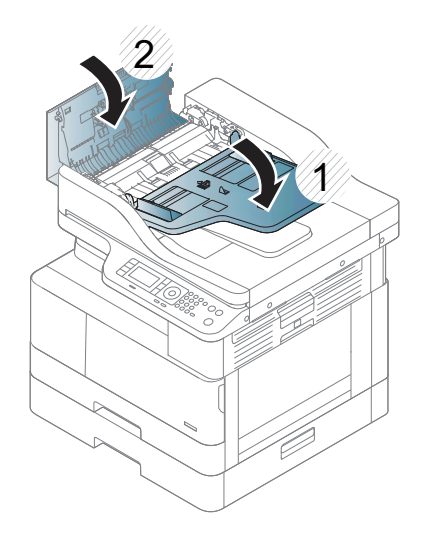

### Original paper jam in scanner duplex path

1. Open the document feeder cover.

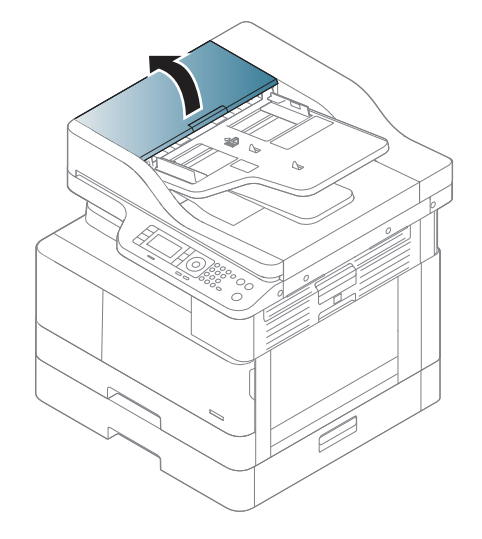

2. Open the duplex jam cover. Pull the original document gently out of the document feeder.

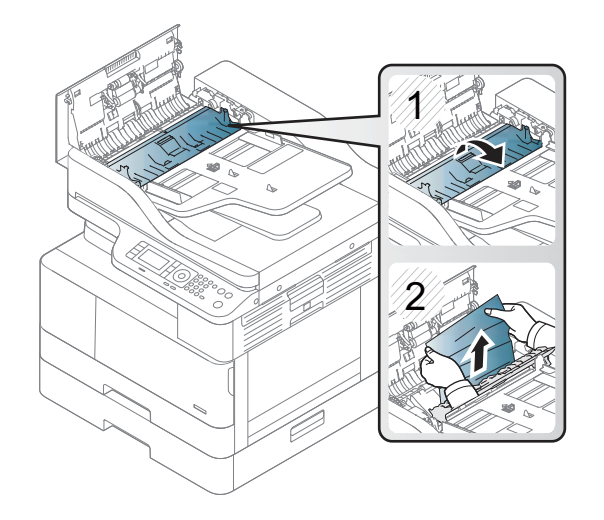

3. Close the duplex jam cover and document feeder cover.

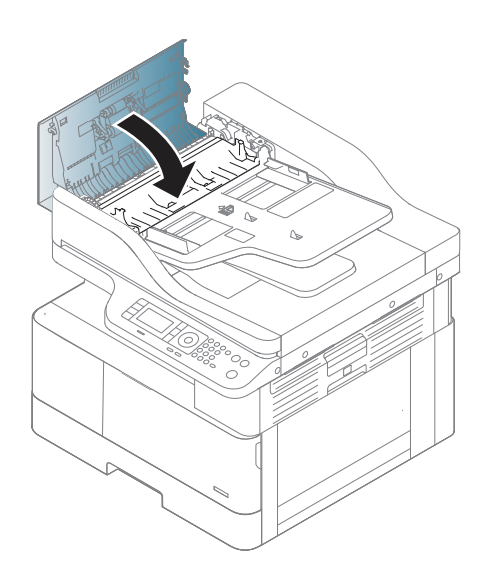

# Firmware upgrades

To download the most recent firmware upgrade for the product, go to:

- In the US, go to www.hp.com/support/ljM433MFP or www.hp.com/support/ljM436MFP or www.hp.com/support/ljM437MFPor www.hp.com/support/ljM438MFP or www.hp.com/support/ljM439MFP or www.hp.com/support/ljM440MFP or www.hp.com/support/ljM42523MFP or www.hp.com/support/ljM42525MFP or www.hp.com/support/ljM42623MFP or www.hp.com/support/ljM42625MFP.
  - a. Select Get drivers, Software, and Firmware, and then select the appropriate product by name.
    - NOTE: More than one product model might be listed. Make sure to select the correct model so that the upgraded firmware supports all of the product functions.
  - **b.** Select the driver language and operating system.
  - c. Locate the firmware download, and then select **Download**.
- Outside the U.S., go to <u>www.hp.com/support</u>.
  - **a.** Select your country/region.
  - b. Select Drivers & Downloads.
  - c. Enter the product name in the **Find my product** dialogue box, and then select **Go**.
    - \* TIP: Click on the **How do I find my product name/number?** link to see a short video on identifying the printer name and number.
  - **d.** Select the appropriate product by name.
    - NOTE: More than one product model might be listed. Make sure to select the correct model so that the upgraded firmware supports all of the product functions.
  - e. Select the driver language and operating system.
  - f. Locate the firmware download, and then select **Download**.
- <u>Determine the installed version of firmware</u>
- <u>Perform a firmware upgrade</u>

# Determine the installed version of firmware

**NOTE:** Print a configuration page to determine the installed revision of firmware.

#### Print the configuration page from an LCD control panel

- 1. From the Ready to Copy screen on the product control panel, open the following menus:
  - Menu
  - System Setup
  - Report
  - Configuration
- 2. Touch Yes to print.

### Perform a firmware upgrade

The firmware bundle is a .bdl file. This file requires an interactive upgrade method. The traditional FTP, LPR or Port 9100 methods of upgrading are not available. Use one of the following methods to upgrade the firmware for this product.

#### HP Embedded Web Server

**NOTE:** The product should be at the **Ready** state.

The firmware update might take 10 minutes or longer based on the input/output (I/O) transfer rates and the time it takes for the product to reinitialize.

- 1. Open an Internet browser window.
- 2. Enter the product IP address in the URL line.
- 3. Sign in using the Admin User name and password: admin/admin.
- 4. Select the **Maintenance** tab.
- 5. Click **Upgrade Wizard**.
- 6. Click **Browse** and browse to the location where the firmware upgrade file was downloaded to, and then select the firmware file—the file has an .hd file extension. Click the Next button to verify the firmware file. Click the Next button to perform the upgrade.
- NOTE: Do not close the browser window OR interrupt communication until the HP Embedded Web Server (EWS) displays the confirmation page.
- 7. After the product reinitializes, return to the **Maintenance** tab to verify the updated firmware version or print a configuration page and verify that the latest firmware version has been installed.

#### USB Firmware Upgrade

- 1. Download the usblist2.exe tool from the same location used to download the firmware from hp.com.
- 2. Connect a computer to the product with a USB cable.
- **3.** Turn the product off.
- 4. Press the Stop key on the control panel and turn on the product while still pressing the Stop key until the **Download Mode Press Stop or Cancel Key** message displays.
- 5. Press the Stop key until the text **Wait Image...** displays on the control panel.
- 6. From a command prompt on your computer, browse to the folder containing the usblist2.exe tool and the firmware you are upgrading.
- 7. At the command prompt type usblist2 <firmware filename>, and then press enter.
- 8. The product automatically turns off and then turns back on as part of the upgrade process.
- **9.** After the product reinitializes, open the **Maintenance** tab on the EWS or print a configuration page and verify that the latest firmware version is installed.

# Tech Mode

### **Overview**

In service (Tech) mode, the technician can check the printer and perform various tests to isolate the cause of a malfunction. While in Tech mode, the printer still performs all normal operations.

### **Entering Tech mode**

#### To enter Tech mode (Passcode)

- 1. Press Menu, #, 1, 0, 0, 4, 3, 6, 1, 6, Menu in sequence.
- 2. When Tech Menu displays, press the OK button.

### Tech mode menu

NOTE: Some menu items may not appear on the display depending on the options or models.

| Depth1             | Depth2       | Depth3                               | Depth4                     |
|--------------------|--------------|--------------------------------------|----------------------------|
| Information        | Report       | Configuration                        |                            |
|                    |              | Supplies Information                 |                            |
|                    |              | Usage Counter                        |                            |
|                    |              | Error Information                    |                            |
| Maintenance Counts | Clear Counts | Enter Passcode                       | Document feeder Scan       |
|                    |              | <b>NOTE:</b> Press Menu, #, 1, 0, 0, | Platen scan                |
|                    |              | 4, 3 , 6, 1, 6, Menu in sequence     | Developer                  |
|                    |              |                                      | Fuser                      |
|                    |              |                                      | Transfer Roller            |
|                    |              |                                      | MP Tray 1 Roller           |
|                    |              |                                      | MP Tray 1 Friction Pad     |
|                    |              |                                      | Tray 3 Roller              |
|                    |              |                                      | Tray 3 Friction Pad        |
|                    |              |                                      | MP Roller                  |
|                    |              |                                      | MP Friction Pad            |
|                    |              |                                      | Document feeder roller     |
|                    |              |                                      | Document feeder rubber pad |
| Diagnostics        | Engine       | NVM Initialize                       |                            |
|                    |              | NVM Read/Write                       |                            |
|                    |              | Test Routines                        |                            |
|                    | Scanner      | NVM Read/Write                       |                            |

| Depth1            | Depth2                 | Depth3               | Depth4               |
|-------------------|------------------------|----------------------|----------------------|
|                   |                        | Test Routines        |                      |
|                   |                        | Shading Test         | Shading&Print        |
|                   |                        |                      | Print                |
|                   |                        | Scan Aging           |                      |
|                   | Adjustment             | Print Adjustment     | Image Position       |
|                   |                        |                      | Print Test Pattern   |
|                   |                        | Scan Area Adjustment | Automatic Adjustment |
|                   |                        |                      | Manual Adjustment    |
|                   |                        | RADF                 | Automatic Adjustment |
|                   |                        |                      | Manual Adjustment    |
|                   |                        | Adjustment Report    | Print?               |
|                   |                        | Clear Settings       | Clear?               |
|                   | System                 | Switch Test          |                      |
| Service Functions | Clear All Memory       |                      |                      |
|                   | Clear Admin Password   | Yes/No               |                      |
|                   | Engine Footer          | Off                  |                      |
|                   |                        | On                   |                      |
|                   | F/W Upgrade            | Off                  |                      |
|                   |                        | On                   |                      |
|                   | Part Replacement Alert | OPC unit             | Off                  |
|                   |                        |                      | On                   |
|                   |                        | Fuser                | Off                  |
|                   |                        |                      | On                   |
|                   | EIUL                   | Off                  |                      |
|                   |                        | On                   |                      |
|                   | TC Init.               | Initialize Now?      |                      |
|                   | Low Alert Level        | Toner                | [1-30]%              |
|                   |                        | OPC unit             | [1-30]%              |
|                   | Count of Large Page    | 1 Count Up           |                      |
|                   |                        | 2 Count Up           |                      |
|                   | AJR                    | Off                  |                      |
|                   |                        | On                   |                      |
|                   | SFE                    | 5                    | Off                  |
|                   |                        |                      | On                   |

| Depth1       | Depth2       | Depth3                     | Depth4 |
|--------------|--------------|----------------------------|--------|
| LetterGothic | LetterGothic | ThickOn                    |        |
|              |              | ThickOff                   |        |
|              | Set SN       | Alphanumeric 10 characters |        |

### Tech Mode Menu description

#### Information > Report

#### Configuration

Displays the current printer status for software version, hardware version, paper setting, etc.

#### Supplies Info

Displays consumable unit life status and toner usage status.

#### Usage Counter

Contains the total number of pages printed.

#### Error info

Displays various kinds of errors which can occur in printer. It also stores a historical error count of how many errors occurred.

#### Maintenance

#### Clear Counts

This function resets the count information for the selected item.

After replacing the corresponding maintenance part, execute this menu (use Passcode Menu, #, 1, 0, 0, 4, 3, 6, 1, 6, Menu in sequence).

#### **Diagnostics > Engine**

#### • NVM Initialize

This function resets the count information for the selected item.

#### NVRAM Read/Write

This menu can change a configuration value for engine firmware.

#### Table 3-1 NVRAM Read/Write

| Code     | LCD                       | Meaning                                         |
|----------|---------------------------|-------------------------------------------------|
| 103-0031 | 0031-Registration Curl On | Buckle Control:Registration On Curl             |
| 103-0032 | 0032-Dup Curl On1         | Buckle Control:Duplex Registration On Curl (x1) |
| 105-0030 | 0030-MHV DC K             | Charger HV Black DC Duty                        |
| 106-0030 | 0030-Deve DC K            | Deve DC Black                                   |

#### Table 3-1 NVRAM Read/Write (continued)

| Code     | LCD               | Meaning                             |
|----------|-------------------|-------------------------------------|
| 106-0070 | 0070-Deve VPP K   | Deve VPP Black                      |
| 107-0030 | 0030-THV K        | Transfer1 HV Black Duty             |
| 107-0120 | 0120-Saw Plate    | Saw Plate Duty                      |
| 109-0010 | 0010-Print Temp   | Target Temperature during run mode. |
| 110-0070 | 0070-LD Power K   | Black LD Power at Normal Speed      |
| 111-0030 | 0030-Toner Vcon K | Toner Vcon Black                    |
| 111-0170 | 0170-Toner Tgt K  | Black target TC sensor value        |

#### • Test Routines

This menu can perform the operation test for the main components.

| Code     | LCD                 | Meaning                                                          | State Displayed |
|----------|---------------------|------------------------------------------------------------------|-----------------|
| 100-0000 | 0000-Main BLDC      | Main BLDC Motor is On/Off                                        | On[Off]         |
| 100-0001 | 0001-Main Slow      | Main BLDC Motor Slow On/Off                                      | On[Off]         |
| 100-0010 | 0010-Main BLDC Rdy  | Detect if Main BLDC Motor<br>runs at normal speed                | High[Low]       |
| 100-0120 | 0120-Exit Mot Fwd   | Exit Motor Forward Fast<br>On/Off                                | On[Off]         |
| 100-0130 | 0130-Exit Mot Slow  | Exit Motor Forward Slow<br>On/Off                                | On[Off]         |
| 100-0131 | 0131-Exit Mot Bwd   | Exit Motor Forward Backward<br>On/Off                            | On[Off]         |
| 100-0132 | 0132-Exit Bwd Slow  | Exit Motor Forward Backward<br>Slow On/Off                       | On[Off]         |
| 100-0260 | 0260-SMPS Fan       | Start/Stop SMPS. Fan run                                         | On[Off]         |
| 101-0000 | 0000-MP Feed Clutch | Engages drive to pickup a<br>paper from bypass Tray(MP<br>Tray). | On[Off]         |
| 101-0010 | 0010-Tray 2 Pickup  | Engages drive to pickup a<br>paper from Multipurpose<br>Tray1.   | On[Off]         |
| 101-0020 | 0020-Tray 3 Pickup  | Engages drive to pickup a paper from tray2. (Optional)           | On[Off]         |
| 101-0050 | 0050-Registration   | Engages drive to registration rolls.                             | On[Off]         |
| 101-0130 | 0130-T3 Feed Mot    | T3 Feed Motor On/Off                                             | On[Off]         |
| 101-0131 | 0131-T3 Feed Slow   | T3 Feed Motor Slow On/Off                                        | On[Off]         |
| 102-0010 | 0010-Tray 2 Empty   | Detect when paper is in Tray 2.                                  | High[Low]       |
| 102-0080 | 0080-Tray 3 Empty   | Detect when paper is in tray2.                                   | High[Low]       |

| Code     | LCD                    | Meaning                                                 | State Displayed  |
|----------|------------------------|---------------------------------------------------------|------------------|
| 102-0280 | 0280-MP Empty          | Detect when paper is in<br>Bypass Tray (MP Tray).       | High[Low]        |
| 102-0300 | 0300-T3 Feed Sens      | Detect when a paper is at T3<br>Feed sensor. (optional) | High[Low]        |
| 102-0310 | 0310-Tray 3 Door       | Detect when T3 is closed.                               | Closed[Opened]   |
| 102-0360 | 0360-Registration Sens | Detect when a paper is at registration. sensor.         | High[Low]        |
| 102-0370 | 0370-Exit Sens         | Detect when a paper is at Exit.<br>sensor.              | High[Low]        |
| 105-0030 | 0030-K MHV Bias        | Black MHV bias voltage on at normal drive level         | On[Off]          |
| 105-0070 | 0070-K MHV Bias R      | Black Detect what the MHV value is on the MHV Roller    | Numeric 3 digits |
| 106-0030 | 0030-K Dev Bias        | Black Dev bias voltage on at<br>normal drive level      | On[Off]          |
| 107-0030 | 0030-K THV Bias        | Black THV bias voltage on at<br>normal drive level      | On[Off]          |
| 107-0031 | 0031-K THV- Bias       | Black THV bias voltage on at normal drive level         | On[Off]          |
| 107-0070 | 0070-K THV Bias R      | Detect what the THV value is on the THV Roller          | Numeric 3 digits |
| 107-0110 | 0110-Detach Bias       | Detach bias voltage on at<br>normal drive level         | On[Off]          |
| 107-0160 | 0160-Erase Lamp        | Erase Lamp 1                                            | On[Off]          |
| 109-0000 | 0000-Temp A            | Detect what the temperature<br>A is on fuser.           | Numeric 3 digits |
| 109-0010 | 0010-Temp B            | Detect what the temperature<br>B is on fuser.           | Numeric 3 digits |
| 109-0013 | 0013-Outer Temp        | Outer Temperature                                       | Numeric 3 digits |
| 109-0014 | 0014-Humidity          | Humidity                                                | Numeric 3 digits |
| 109-0030 | 0030-Fuser Mot Fwd     | Fuser Motor Forward On/Off                              | On[Off]          |
| 109-0032 | 0032-Fuser Fwd Slow    | Fuser Motor Forward Slow<br>On/Off                      | On[Off]          |
| 109-0040 | 0040-Fuser Fan Run     | Fuser Fan Motor On/Off                                  | On[Off]          |
| 110-0000 | 0000-LSU Mot1 Rdy      | Detect if LSU motor1 runs at normal speed.              | High[Low]        |
| 110-0060 | 0060-LSU Mot1 Run      | LSU Motor1 On/Off                                       | On[Off]          |
| 110-0110 | 0110-LD Power4         | LSU LD4 Power On/Off (black)                            | On[Off]          |
| 110-0170 | 0170-LSU HSync4        | Detect LSU HSync4 (black)                               | High[Low]        |

| Code     | LCD               | Meaning                                | State Displayed  |
|----------|-------------------|----------------------------------------|------------------|
| 111-0030 | 0030-Supply Mot K | Toner Dispense(Supply) Motor<br>On/Off | On[Off]          |
| 111-0070 | 0070-K Tnr Sensor | TC sensor in developer tank.           | Numeric 3 digits |

#### Diagnostics > Scanner

#### • NVRAM Read/Write

05-Document > 0000-Pick up Count: This menu shows a document feeder pickup roller lift count.

#### • Test Routines

This menu can perform the operation test for the scan components.

| Depth1      | Depth2                   | Meaning                                             | Related Error or Trouble                      |
|-------------|--------------------------|-----------------------------------------------------|-----------------------------------------------|
| 05-Document | 0000-Length Sen1         | Document feeder Document<br>Length Sensor 1 Test    | Original Paper Size Detection<br>Trouble      |
|             | 0001-Length Sen2         | Document feeder Document<br>Length Sensor 2 Test    | Original Paper Size Detection<br>Trouble      |
|             | 0020-Cov open Sen        | Document feeder cover open<br>Sensor Test           | U3-4210, cover open/Close<br>Trouble          |
|             | 0040-Detect Sen          | Document feeder Document<br>Detect Sensor Test      | Paper Detection Trouble                       |
|             | 0060-Sim. RegiSen        | Document feeder Simplex<br>Registration Sensor Test | U3-3211, U3-3213, U3-3214,<br>Doc Jam Trouble |
|             | 0070-Scan Sen            | Document feeder Scan Position<br>Sensor Test        | U3-3311, U3-3313, U3-3314,<br>Doc Jam Trouble |
|             | 0080-Exit Sen            | Document feeder Exit Sensor<br>Test                 | U3-3711, U3-3713, U3-3714,<br>Doc Jam Trouble |
|             | 0081-Exit IDLE Sen       | Document feeder Exit Idle<br>Sensor Test            | U3-3711, U3-3713, U3-3714,<br>Doc Jam Trouble |
|             | 0090-Pick up Clutch      | Document feeder Pick up Clutch<br>Test              | U3-3211, U3-3213, U3-3214,<br>Doc Jam Trouble |
|             | 0100-Registration Clutch | Document feeder Registration<br>Clutch Test         | U3-3211, U3-3213, U3-3214,<br>Doc Jam Trouble |
|             | 0110-Mot Fwd             | Document feeder Motor Forward<br>Test               | BLDC Motor Trouble                            |
|             | 0111-Mot Bwd             | Document feeder Motor<br>Backward Test              | BLDC Motor Trouble                            |
|             | 0120-Width Sen1          | Document feeder Width Sensor<br>1 Test              | Original Paper Size Detection<br>Trouble      |
|             | 0121-Width Sen2          | Document feeder Width Sensor<br>2 Test              | Original Paper Size Detection<br>Trouble      |
|             | 0122-Width Sen3          | Document feeder Width Sensor<br>3 Test              | Original Paper Size Detection<br>Trouble      |

| Depth1     | Depth2             | Meaning                                          | Related Error or Trouble                                                                    |
|------------|--------------------|--------------------------------------------------|---------------------------------------------------------------------------------------------|
|            | 0210-Jig Low Sim.  | Document feeder Jig Test (Low<br>Speed/Simplex)  | Paper Path Trouble                                                                          |
|            | 0220-Jig Low Dup.  | Document feeder Jig Test (Low<br>Speed/Duplex)   | Paper Path Trouble                                                                          |
|            | 0230-Jig High Sim. | Document feeder Jig Test (High<br>Speed/Simplex) | Paper Path Trouble                                                                          |
|            | 0240-Jig High Dup. | Document feeder Jig Test (High<br>Speed/Duplex)  | Paper Path Trouble                                                                          |
| 06-Scanner | 0000-Org Det Sen1  | Flatbed Original Size Detect<br>Sensor 1 Test    | Menu exists, but not working (not<br>supported in HP LaserJet MFP<br>M436n/M436dn printers) |
|            | 0001-Org Det Sen2  | Flatbed Original Size Detect<br>Sensor 2 Test    | Menu exists, but not working (not<br>supported in HP LaserJet MFP<br>M436n/M436dn printers) |
|            | 0010-Cov open Sen1 | Flatbed cover open Sensor 1<br>Test              | Cover open/close trouble                                                                    |
|            | 0011-Cov open Sen2 | Flatbed cover open Sensor 2<br>Test              | Menu exists, but not working (not<br>Supported in HP LaserJet MFP<br>M436n/M436dn printers) |
|            | 0020-Plat Mot Fwd  | Flatbed Motor Forward Test                       | S3-3122, Scan Motor Trouble                                                                 |
|            | 0030-Plat Mot Bwd  | Flatbed Motor Backward Test                      | S3-3122, Scan Motor Trouble                                                                 |

#### • Shading Test

The function is to get the optimum scan quality by the specific character of the CIS (Contact Image Sensor). If the copy image quality is poor, perform this function to check the condition CIS unit.

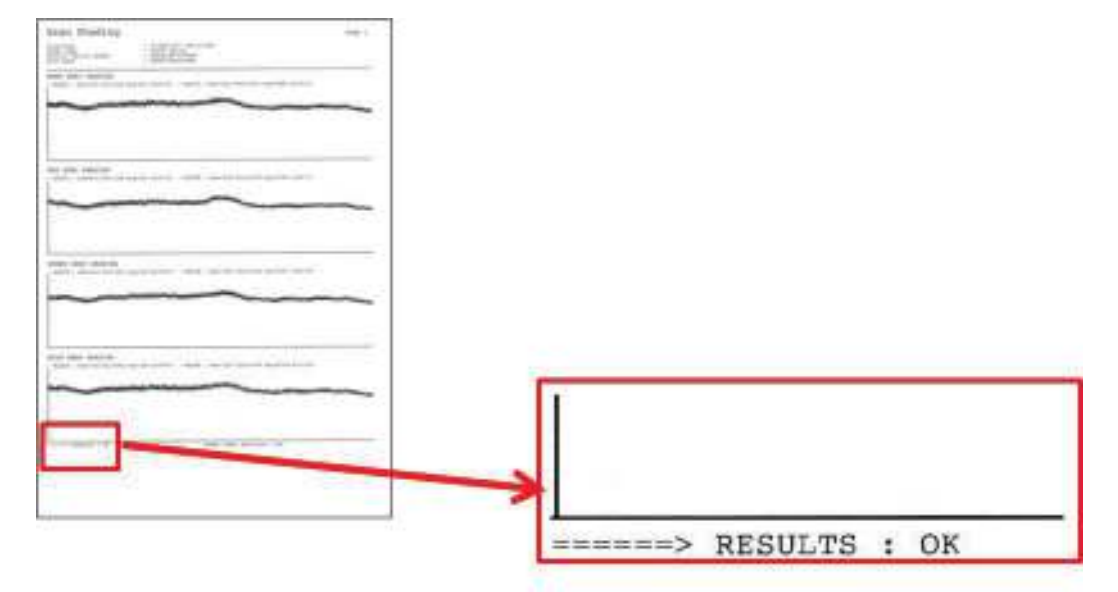

If "RESULTS" is not OK, check the scanner unit. If the scanner unit has a defective part, replace it or the platen unit.

#### Adjustment > Print Adjustment > Image Position

This menu adjusts the printed image position on paper in print engine manually.

- Leading Edge: Top margin, As the value increases, the image moves from top to bottom down.
- Side Edge: Left margin, As the value increases, the image moves from left to right.

#### How to adjust :

- 1. Enter "Print Test Patterns" menu, choose the paper size and print the pattern.
- 2. Set the amount of image position you want to adjust.
- 3. Enter Print Test Patterns menu, choose the paper size and print the pattern again and compare with the previously printed output should make sure that the adjustment well.

| Tray   | Adjustment item      | Value range (unit: 0.1 mm) |
|--------|----------------------|----------------------------|
| All    | Simplex Leading Edge | [-5~5]mm                   |
|        | Simplex Side Edge    | [-5~5]mm                   |
|        | Duplex Leading Edge  | [-5~5]mm                   |
|        | Duplex Side Edge     | [-5~5]mm                   |
| Tray 1 | Simplex Leading Edge | [-5~5]mm                   |
|        | Simplex Side Edge    | [-5~5]mm                   |
|        | Duplex Leading Edge  | [-5~5]mm                   |
|        | Duplex Side Edge     | [-5~5]mm                   |
| Tray 2 | Simplex Leading Edge | [-5~5]mm                   |
|        | Simplex Side Edge    | [-5~5]mm                   |
|        | Duplex Leading Edge  | [-5~5]mm                   |
|        | Duplex Side Edge     | [-5~5]mm                   |
| Tray 3 | Simplex Leading Edge | [-5~5]mm                   |
|        | Simplex Side Edge    | [-5~5]mm                   |
|        | Duplex Leading Edge  | [-5~5]mm                   |
|        | Duplex Side Edge     | [-5~5]mm                   |

#### Adjustment > Print Adjustment > Print Test Patterns

This menu prints the test pattern for A3, A4, Ledger, Letter.

#### Scan Area Adjustment

#### • Automatic Adjustment

This menu executes the scan area adjustment automatically.

#### Manual Adjustment

This menu executes the scan area adjustment manually.

- Image Position: This menu moves the leading edge or side edge of the image. [Range: -6.0~6.0 mm/ unit: 0.1 mm]
- Magnification: This menu adjusts the image size to vertical direction. [Range: 98.5~101.5%]

#### Document feeder area adjustment

#### • Automatic Adjustment

This menu executes the scan area adjustment automatically.

Manual Adjustment

This menu executes the scan area adjustment manually.

- Image Position: This menu moves the leading edge or side edge of the image. [Range: -6.0~6.0 mm/ unit: 0.1 mm]
- Magnification: This menu adjusts the image size to vertical direction. [Range: 98.5~101.5%]

#### Diagnostics > System

Switch Test

Use this feature to test all keys on the operation control panel. The result is displayed on the LCD window each time you press a key.

#### **Service Function**

#### Clear All Mem

The function resets the system to factory default settings. This function is used to reset the system to the initial value when the product is functioning abnormally. All the values are returned to the default values, and all the information, which was set by the user, will be erased.

| ltems                                   | Setting Value Clear |
|-----------------------------------------|---------------------|
| Copy Setup                              | 0                   |
| Print Setup                             | 0                   |
| System Setup                            | 0                   |
| Network                                 | X                   |
| Usage Count                             | X                   |
| Error Information                       | X                   |
| Scan/Copy/Print Adjustment in Tech Mode | X                   |
| Country/Region Change                   | 0                   |
| Service Functions in Tech Mode          | 0                   |

# NOTE: Always perform a memory clear after replacing the main board. Otherwise, the system may not operate properly.

#### Clear Admin Password

This menu resets the Admin password.

#### Engine Footer

This function is for monitoring of the engine status. If you perform this function, at printing, the setting value for engine is shown on the bottom of the printed page.

#### F/W Upgrade

The function is to upgrade the firmware by using "usblist.exe" file. Before updating firmware, you must select "On" for this menu.

#### EIUL (End of Image unit Life)

The function is to set the printer hard stop when the drum life is expired.

- Off: No printer stop @ end of drum life
- On: Machine stop @ end of drum life
- TC Init.
  - Initialize Now?
- Low Alert Level
  - Toner

The function is to set up the time to inform toner low status. This function can provide user convenience for replacing the toner cartridge.

#### OPC unit

The function is to set up the time to inform imaging unit low status. This function can provide user convenience for replacing the imaging unit.

#### • Count of Large Page

This function sets count of large page, such as A3 and ledger size, to 1 count or 2 count of the total count. For example, the total use of 100 A4 impressions and 100 A3 impressions will become 200 impressions if the configuration is set to "1 Count Up" while the total will be 300 impressions if the configuration is set to "2 Count Up."

#### • AJR (ADF jam recovery)

Use this item for document feeder jam recovery. Usually, if a document jam occurrs the job is canceled. When AJR is enabled, the prompts Continue or Cancel appear. Select Continue to retry scanning without canceling the job.

#### • SFE

Basically the printer rotates the image so that the user views the printed page in a portrait orientation when the printed page is picked up. However, this printing method takes a considerably long time. If customers are dissatisfied with long print times, try using SFE to solve the problem. When SFE is enabled, the image does not rotate and print speed (output) increases.

#### • LetterGothic

Use this item to control the thickness of printed characters.

#### Set SN

Use this item to enter a new serial number after installing a replacement formatter board.
## **Control-Panel Error Messages**

Messages appear on the control panel display to indicate the printer's status or errors.

**NOTE:** Some messages may not appear on the display depending on the options or models.

## 11-2T11, Paper mismatch Tray 2 Load [A4] [Plain] Continue 💿 Cancel X

#### Description

Paper in tray 2 is not proper.

#### Recommended action

If you want to print the current paper, press "OK". If not, select "X" and change the paper.

## 11-2T21, Paper mismatch Tray 3 Load [A4] [Plain] Continue ⊙ Cancel X

#### Description

Paper in tray 3 is not proper.

#### **Recommended** action

If you want to print the current paper, press "OK". If not, select "X" and change the paper.

## 11–2T61, Paper mismatch Tray 1Load [A4] [Plain] Continue ⊙ Cancel X

#### Description

Paper in tray 1 is not proper.

#### Recommended action

If you want to print the current paper, press "OK". If not, select "X" and change the paper.

## A1–1110, Error: #A1–1110 / Motor Failure: #A1–1110. Turn off then on. Call for service if the problem persists

#### Description

The Main Motor, its harness, or the Main Board PBA is defective.

- **1.** Turn the printer off then on.
- 2. If the error persists, send an on-site technician to perform the remaining steps.
- 3. Turn the printer off.
- 4. Remove the rear cover.
- 5. Check the connection the motor connector on main board is connected properly. Reconnect the harness.

6. If the connection is OK, replace the Main Motor (HP Part #: JC31-00145B).

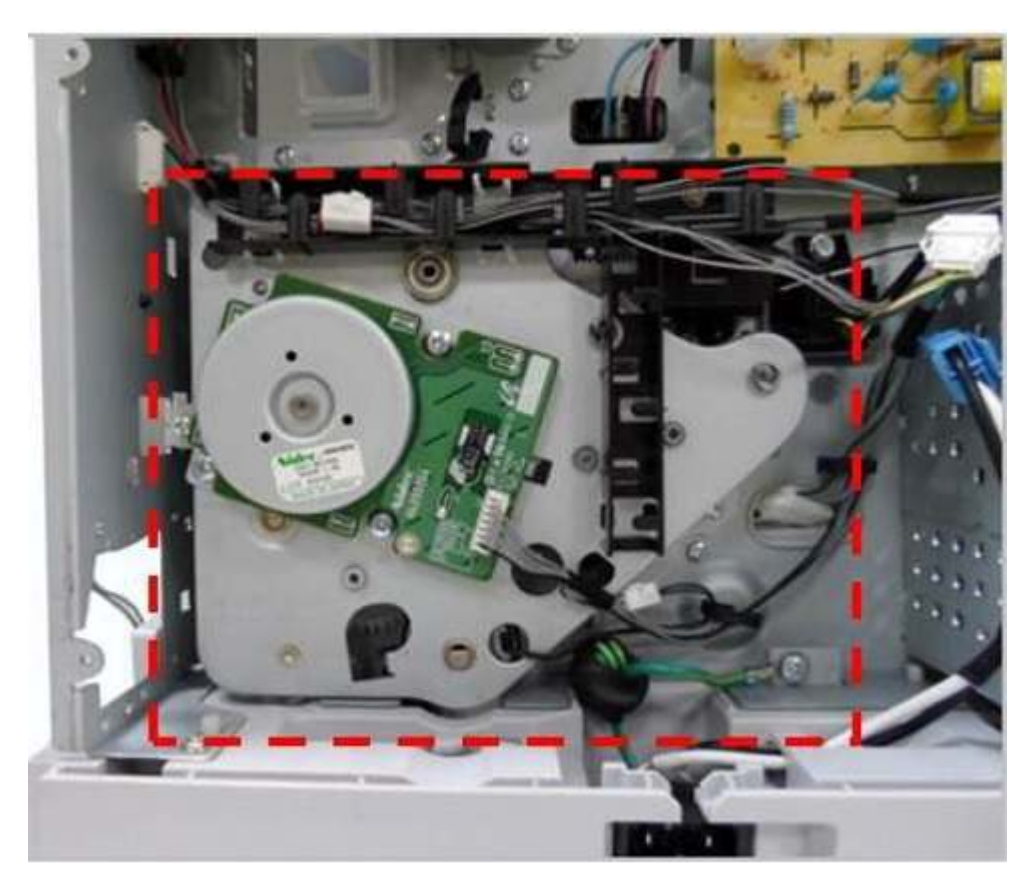

7. If the problem persists, replace the Main Board PBA:

| Model        | Main Board PBA, HP Part # | Model    | Main Board PBA, HP Part # |
|--------------|---------------------------|----------|---------------------------|
| M433a        | JC92-02607K               | M440dn   | 8AF47-60001               |
| M436n/M436dn | JC92-02607G               | M440nda  | 8AF48-60001               |
| M436nda      | JC92-02607H               | M442dn   | 8AF71-60001               |
| M437n        | 7ZB19-60001               | M443nda  | 8AF72-60001               |
| M437dn       | 7ZB20-60001               | M42523n  | 7ZB25-60001               |
| M437nda      | 7ZB21-60001               | M42523dn | 7ZB26-60001               |
| M438n        | 8AF43-60001               | M42525n  | 7ZB27-60001               |
| M438dn       | 8AF44-60001               | M42525dn | 7ZB28-60001               |
| M438nda      | 8AF45-60001               | M42623n  | 8AF49-60001               |
| M439n        | 7ZB22-60001               | M42623dn | 8AF50-60001               |
| M439dn       | 7ZB23-60001               | M42625n  | 8AF51-60001               |
| M439nda      | 7ZB24-60001               | M42625dn | 8AF52-60001               |
| M440n        | 8AF46-60001               |          |                           |

## A1–5513, Error: #A1–5513 / Motor Failure: #A1-1110. Turn off then on. Call for service if the problem persists

#### Description

The motor related to toner supply has a problem.

#### Recommended action

- **1.** Turn the printer off then on.
- 2. If the error persists, send an on-site technician to perform the remaining steps.
- 3. Open the front cover. If the toner pipe is blocked, open it.
- 4. Check the seal is removed on toner and cartridge drum.
- 5. Turn the printer off then on. If the error persists, check the following steps.
- **6.** From the control panel, enter Tech Mode and select the toner supply motor test:

Menu > # > 10043616 > Menu > Tech Menu > Diagnostics > Engine Diagnostics > Engine Test Routines > 111–0030

7. If the motor does not operate, measure the motor power with DVM.

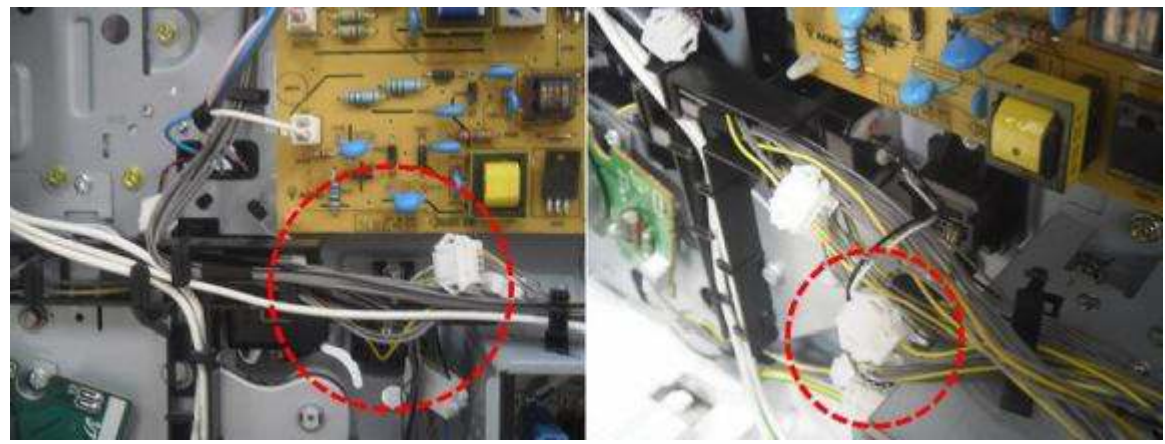

- **a.** If 24V power is supplied, replace the Toner Drive Motor (HP Part #: JC31-00078A).
- b. If 24V power is not supplied, check the LVPS-SMPS Power Supply and Main Board PBA.
- c. If 24V power is not generated, replace the LVPS-SMPS Power Supply AND Main Board PBA:

| Model                | LVPS (SMPS), HP Part # |
|----------------------|------------------------|
| M433a                | JC44-00090H            |
| M436n/M436dn/M436nda | JC44-00223A            |
| All others           | JC44-00223G            |

Figure 3-1 LVPS connector

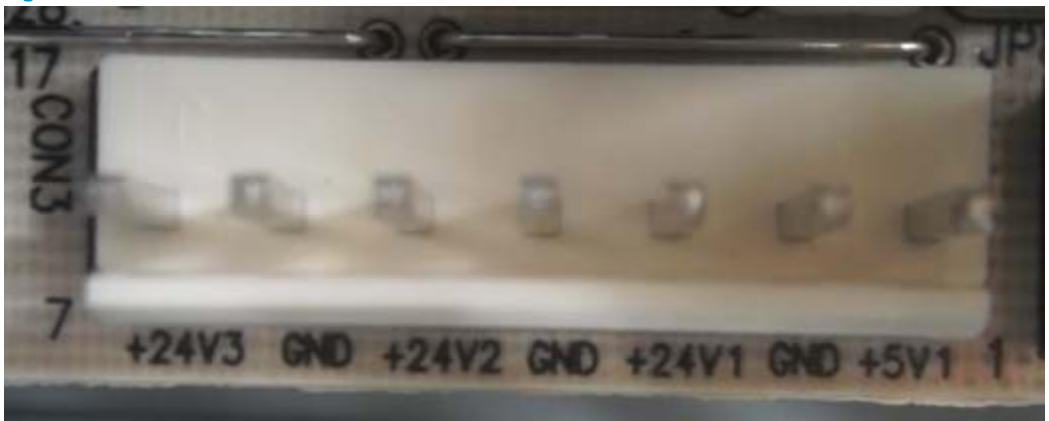

Figure 3-2 LVPS M433a connector

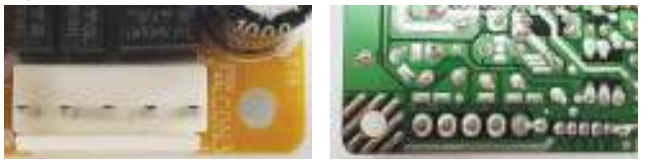

**d.** If the control signal is abnormal, replace the Main Board PBA:

| Model        | Main Board PBA, HP Part # | Model    | Main Board PBA, HP Part # |
|--------------|---------------------------|----------|---------------------------|
| M433a        | JC92-02607K               | M440dn   | 8AF47-60001               |
| M436n/M436dn | JC92-02607G               | M440nda  | 8AF48-60001               |
| M436nda      | JC92-02607H               | M442dn   | 8AF71-60001               |
| M437n        | 7ZB19-60001               | M443nda  | 8AF72-60001               |
| M437dn       | 7ZB20-60001               | M42523n  | 7ZB25-60001               |
| M437nda      | 7ZB21-60001               | M42523dn | 7ZB26-60001               |
| M438n        | 8AF43-60001               | M42525n  | 7ZB27-60001               |
| M438dn       | 8AF44-60001               | M42525dn | 7ZB28-60001               |
| M438nda      | 8AF45-60001               | M42623n  | 8AF49-60001               |
| M439n        | 7ZB22-60001               | M42623dn | 8AF50-60001               |
| M439dn       | 7ZB23-60001               | M42625n  | 8AF51-60001               |
| M439nda      | 7ZB24-60001               | M42625dn | 8AF52-60001               |
| M440n        | 8AF46-60001               |          |                           |

# A2-1210, Error: #A2-1210 / Fan Failure: #A2-1210. Turn off then on. Call for service if the problem persists

#### Description

SMPS fan does not operate.

#### Recommended action

- **1.** Turn the printer off then on.
- 2. If the error persists, send an on-site technician to perform the remaining steps.
- **3.** Turn the printer off.
- 4. Check if the SMPS fan connector is connected to the main board correctly.
- 5. If the connection is OK, replace the SMPS Fan (HP Part #: JC31-00152B).

## A2-2110, Error: #A2-2110 / Fan Failure: #A2-2110. Turn off then on. Call for service if the problem persists

#### Description

Fuser fan does not operate.

- **1.** Turn the printer off then on.
- 2. If the error persists, send an on-site technician to perform the remaining steps.
- **3.** Turn the printer off.
- 4. Remove the rear cover.
- 5. Check if the fuser fan connector is connected to the main board correctly.

6. If the connection is OK, replace the Fuser Fan (HP Part #: JC31-00160A).

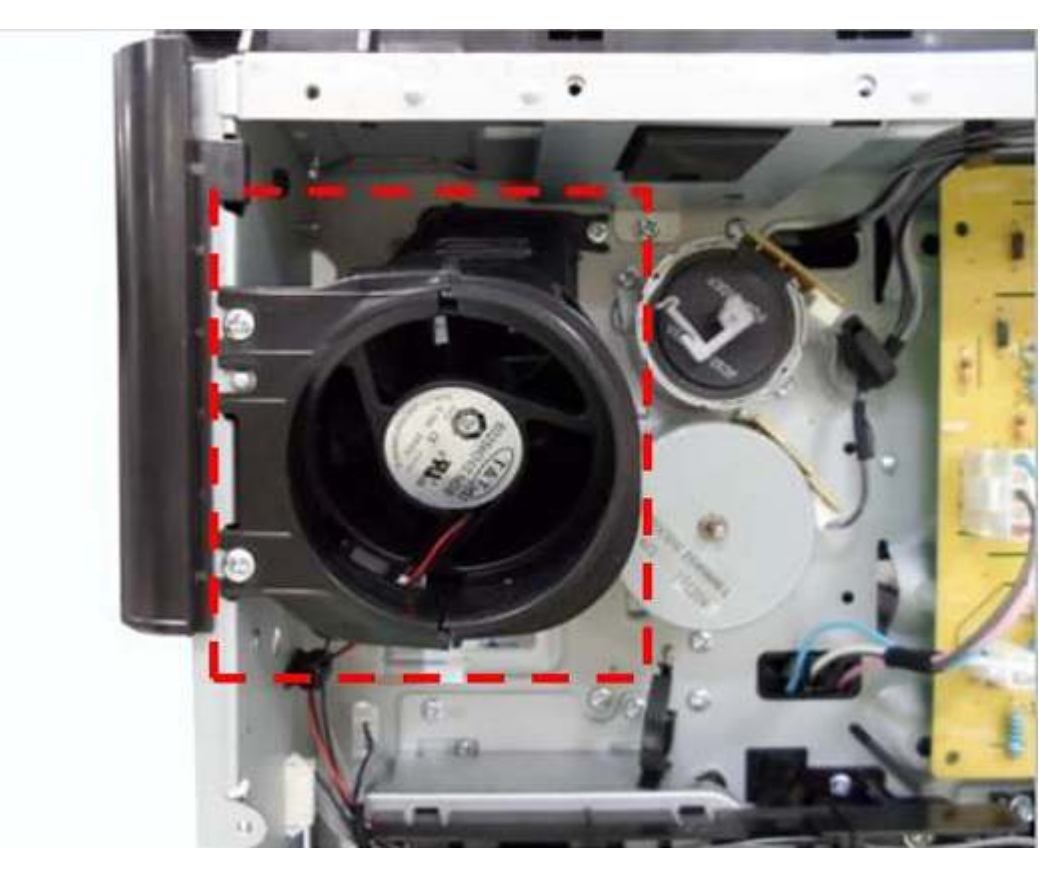

## A3-3311, A3-3312, A3-3320, A3-3411, A3-3412 Sensor errors

#### Description

- A3-3311, Error: #A3-3311 / Sensor Failure: #A3-3311. Turn off then on. Call for service if the problem persists
- A3-3312, Error: #A3-3312 / Sensor Failure: #A3-3312. Turn off then on. Call for service if the problem
  persists
- A3-3320, Not proper Room Temp / The room temperature is not suitable for this set use. Please adjust room temperature
- A3-3411, Error: #A3-3411 / Sensor Failure: #A3-3411. Turn off then on. Call for service if the problem
  persists
- A3-3412, Error: #A3-3412 / Sensor Failure: #A3-3412. Turn off then on. Call for service if the problem
  persists

Temperature/Humidity sensor is defective.

- **1.** Turn the printer off then on.
- 2. If the error persists, send an on-site technician to perform the remaining steps.
- 3. Remove the left cover.

- 4. Measure the resistance value of the connector at both ends.
  - If the values is not in  $10K\Omega \pm 1\%$  (@ 25 °C), replace the Temp./humidity Sensor (HP Part #: JC66-03969A).

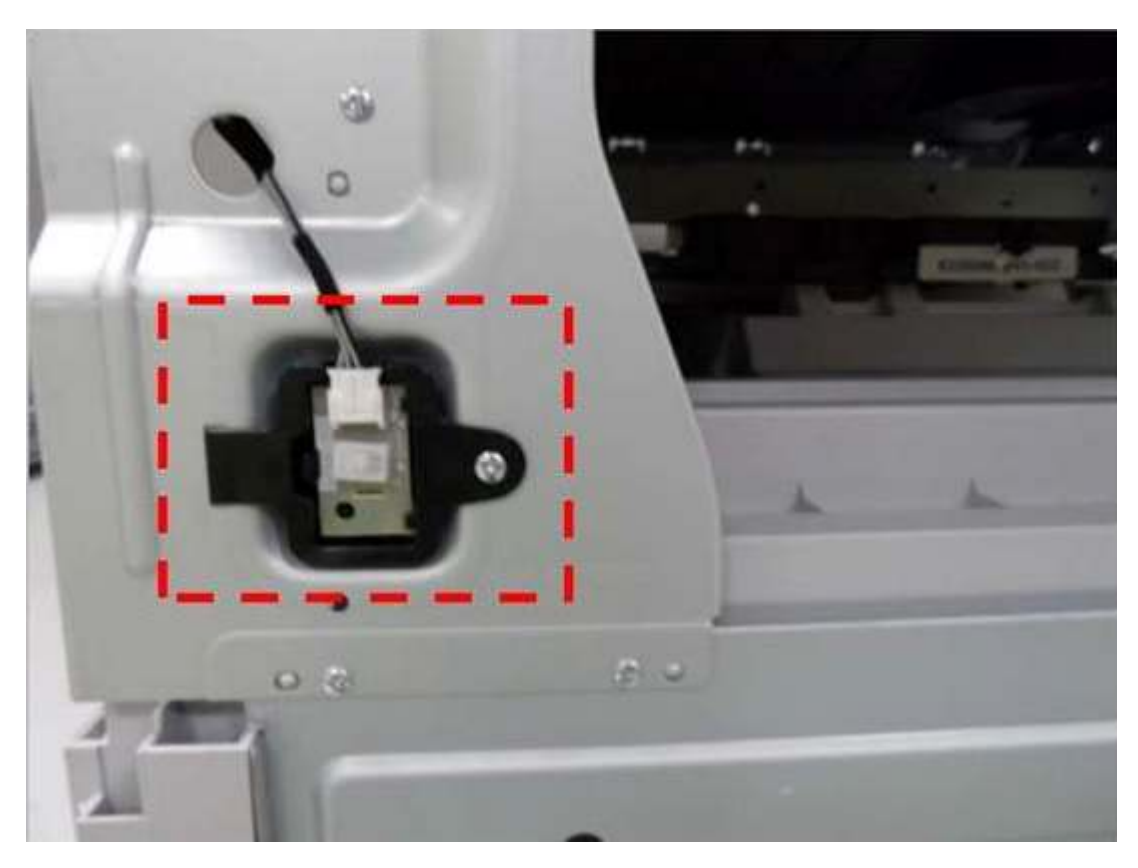

5. If the sensor is normal, replace the Main Board PBA:

| Model        | Main Board PBA, HP Part # | Model    | Main Board PBA, HP Part # |
|--------------|---------------------------|----------|---------------------------|
| M433a        | JC92-02607K               | M440dn   | 8AF47-60001               |
| M436n/M436dn | JC92-02607G               | M440nda  | 8AF48-60001               |
| M436nda      | JC92-02607H               | M442dn   | 8AF71-60001               |
| M437n        | 7ZB19-60001               | M443nda  | 8AF72-60001               |
| M437dn       | 7ZB20-60001               | M42523n  | 7ZB25-60001               |
| M437nda      | 7ZB21-60001               | M42523dn | 7ZB26-60001               |
| M438n        | 8AF43-60001               | M42525n  | 7ZB27-60001               |
| M438dn       | 8AF44-60001               | M42525dn | 7ZB28-60001               |
| M438nda      | 8AF45-60001               | M42623n  | 8AF49-60001               |
| M439n        | 7ZB22-60001               | M42623dn | 8AF50-60001               |
| M439dn       | 7ZB23-60001               | M42625n  | 8AF51-60001               |
| M439nda      | 7ZB24-60001               | M42625dn | 8AF52-60001               |
| M440n        | 8AF46-60001               |          |                           |

## C1-1110, C1-111A Toner errors

#### Description

- C1-1110, Prepare new toner. / Prepare new toner cartridge
- C1-111A, Shake toner cart. / Shake toner cartridge and then install. Replace toner cartridge if the problem persists

Toner remaining is 5 ~ 30% of its life.

#### Recommended action

- 1. Check the life remaining of the toner cartridge.
- **2.** Open the front cover.
- **3.** Take out the toner cartridge.

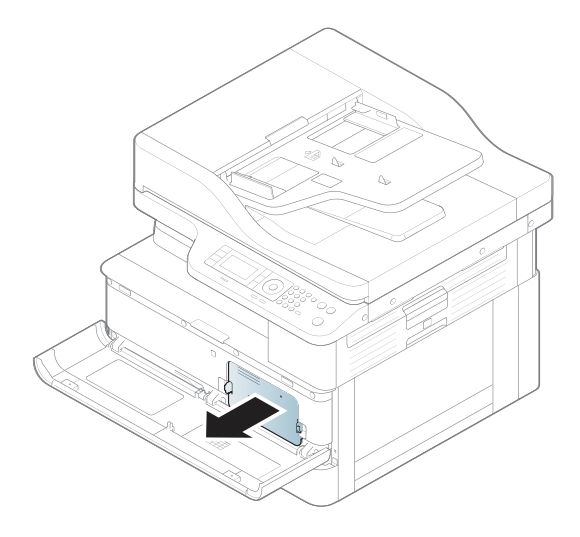

4. Shake the toner cartridge horizontally to distribute the toner evenly inside the cartridge.

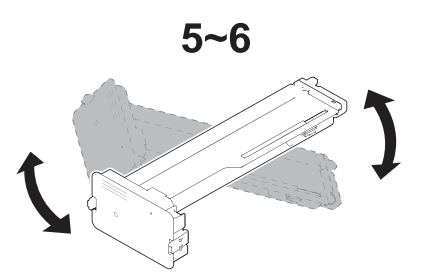

- **5.** Reinstall the toner cartridge.
- 6. If the toner cartridge yield is expired, have the customer purchase a new toner cartridge.

## C1-1140, C1-1160, C1-1170 Toner errors

#### Description

- C1-1140, Replace new toner. / End of life, Replace with new toner cartridge
- C1-1160, Replace new toner. / Replace with new toner cartridge
- C1-1170, Replace new toner. / End of life, Replace with new toner cartridge

The toner cartridge is at the end of its life.

#### **Recommended** action

- 1. Check the life remaining of the toner cartridge.
- 2. If the toner cartridge yield is expired, have the customer purchase a new toner cartridge.

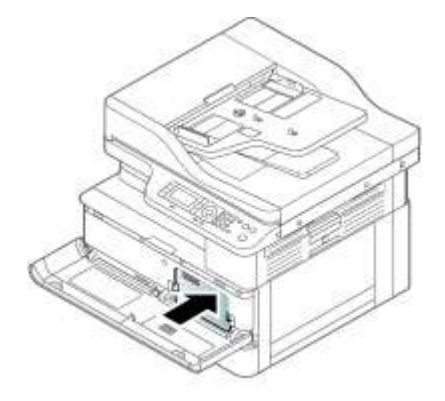

## C1-1313, C1-1314 Errors

#### Description

- **C1-1313**, Shake toner cart. / Shake toner cartridge and then install. Call for service if the problem persists
- C1-1314, Remove seal tape / Did not supply enough toner. Remove seal tape of toner cartridge or shake it.
   Call for service if the problem persists

Toner supply is inefficient or abnormal.

- **1.** Turn the printer off.
- 2. Open the front cover.

**3.** Take out the toner cartridge.

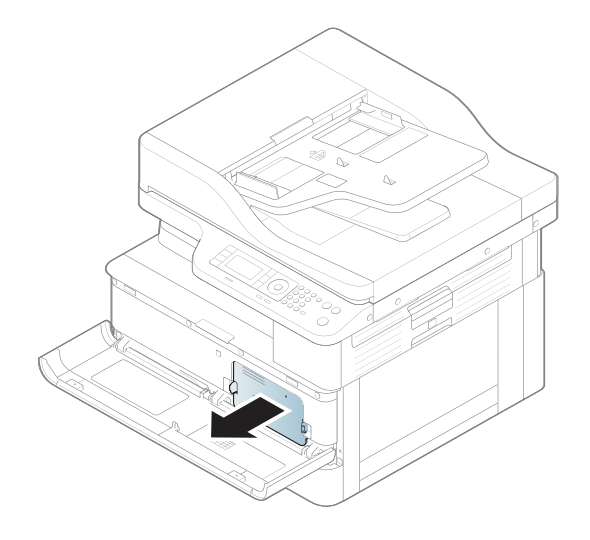

4. Shake the toner cartridge horizontally to distribute the toner evenly inside the cartridge.

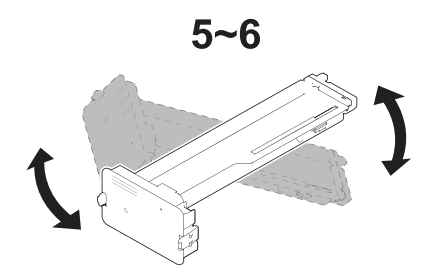

5. Check if the seal tape is removed. If not, remove it.

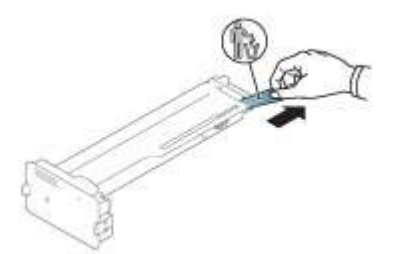

- 6. If the error persists, send an on-site technician to perform the remaining steps.
- 7. Remove the rear cover.
- 8. From the control panel, enter Tech Mode and run the toner drive motor test:

Menu > # > 10043616 > Menu > Tech Menu > Diagnostics > Engine > Test Routines > 111–Toner > 0030– Supply Mot K

▲ If the test fails, replace the Toner Drive Motor (HP Part #: JC31-00078A).

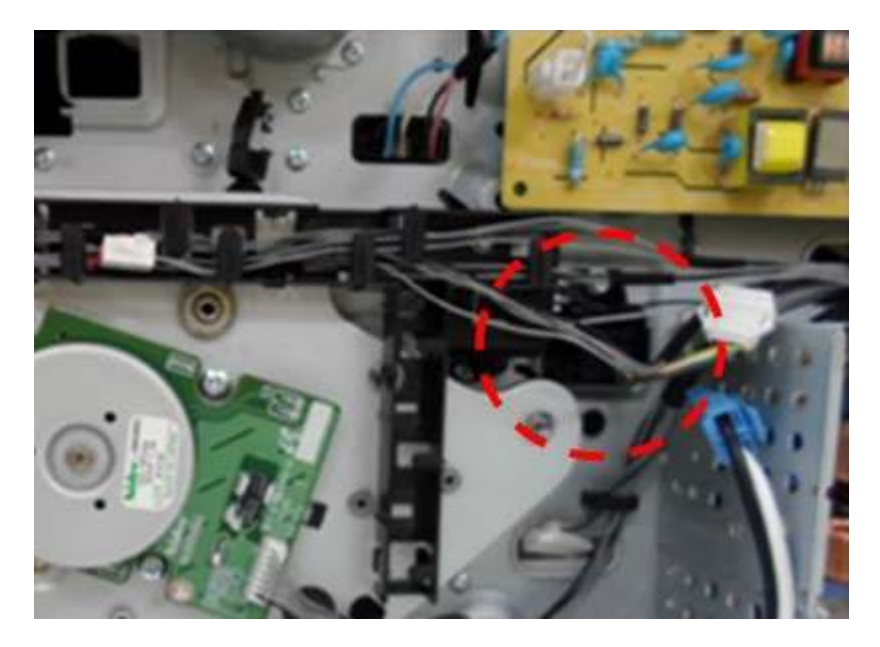

**9.** If the problem persists, replace the toner cartridge.

## C1-1411 Toner Not Installed / Toner cartridge is not installed. Install it

#### Description

The toner cartridge is not installed or not detected.

#### Recommended action

- 1. Open the front cover. Check if the toner cartridge is installed.
- 2. Remove and reinstall the toner cartridge.
- 3. If the error persists, check if the toner cartridge modular jack is contaminated or deformed.
  - ▲ If the jack is damaged, replace the cartridge.

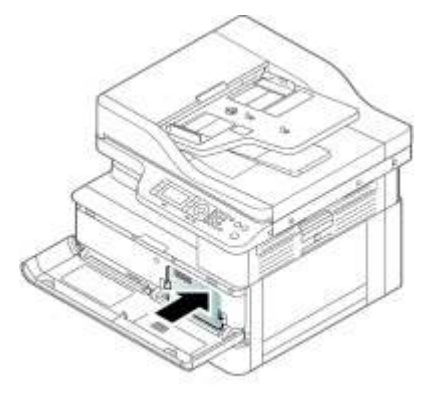

**4.** Replace the toner cartridge with a new one.

## C1-1512, Toner Not Compatible / Toner cartridge is not compatible. Check guide

#### Description

Toner cartridge is not compatible.

#### Recommended action

- 1. Open the front cover. Check if the toner cartridge is installed.
- 2. Remove the toner cartridge and re-install.
- **3.** If the error persists, remove the toner cartridge.
- 4. If the toner cartridge is not HP genuine, have the customer purchase a new toner cartridge.

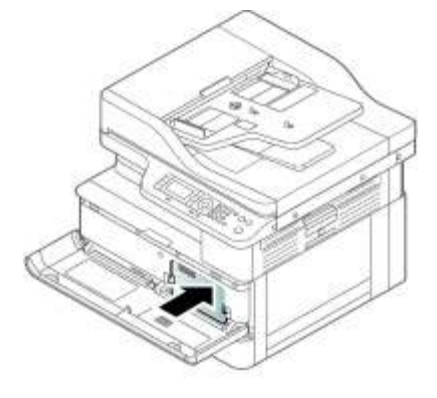

## C1-1711, C1-1712 Errors

#### Description

- **C1-1711**, Error: #C1-1711 / Toner Cart Failure: #C1-1711. Call for service
- C1-1712, Error: #C1-1712 / Toner Cart Failure: #C1-1712. Call for service

The toner cartridge is not installed or not detected.

- 1. Open the front cover. Check if the toner cartridge is installed.
- 2. Remove the toner cartridge and re-install.
- 3. If the error persists, check if the toner cartridge modular jack is contaminated or deformed.
  - ▲ If the jack is damaged, replace the cartridge.

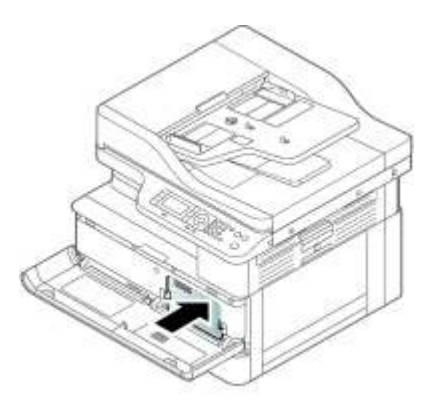

## C3-1110, Prepare IMG. Unit / Prepare new imaging unit

#### Description

Imaging unit remaining is 5 ~ 30% of its life.

#### Recommended action

- 1. Check the life remaining of the drum unit.
- 2. If its life is at the end, turn the printer off and open the front cover.
- **3.** Remove the toner cartridge.
- 4. Have the customer purchase a new Imaging Unit (HP Part #: CF257A).

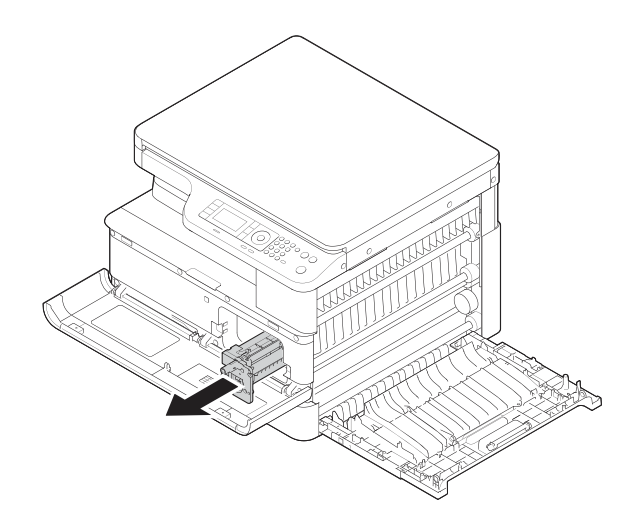

## C3-1140, C3-1150, C3-1170 Imaging unit errors

#### Description

- C3-1140, Replace IMG. Unit / End of life, Replace with new imaging unit
- C3-1150, Replace IMG. Unit / Replace with new imaging unit
- **C3-1170**, Replace IMG. Unit / End of life, Replace with new imaging unit

The imaging unit has almost reached the end of its life.

#### Recommended action

- 1. Check the life remaining of the Imaging Unit.
- **NOTE:** The life of the Imaging Unit is approximately 80k pages.
- 2. If its life is at the end, have the customer purchase a new Imaging Unit (HP Part #: CF257A).

## C3-1312, C3-1411, C3-1414 Imaging unit errors

#### Description

- C3-1312, Error: #C3-1312 / Imaging Unit Failure: #C3-1312. Install IMG. Unit
- C3-1411, IMG. Not Installed / Imaging unit is not installed. Install the unit
- C3-1414, Error: #C3-1414 / Imaging Unit Failure: #C3-1414. Install imaging unit again

The imaging unit is not installed, not detected, or non-genuine HP toner is used (C3-1414).

NOTE: For the non-genuine HP toner (C3-1414) error, the organic photo conductor (OPC) drum is not rotating smoothly because toner powder is caked inside the OPC unit. Using non-genuine toner is causing the caked toner powder. The caked toner powder causes the cleaning blade to overturn and the waste agitator to break, resulting in the imaging unit error.

#### Recommended action

**IMPORTANT:** For HP non-genuine toner C3-1414 errors: Explain to the customer that using HP non-genuine toner caused the problem. Service or repair resulting from HP non-genuine toner use is not covered under the printer warranty.

The Imaging Unit (HP Part #: CF257-67901) must be replaced.

- 1. Open the front cover. Check if the imaging unit is installed.
- 2. Remove and reinstall the imaging unit.
- 3. If the error persists, check if the Imaging Unit connector is contaminated or deformed.
  - ▲ If the connector is damaged, replace the Imaging Unit (HP Part #: CF257A-67902).

4. If the error persists, replace the Imaging Unit (HP Part #: CF257A-67902).

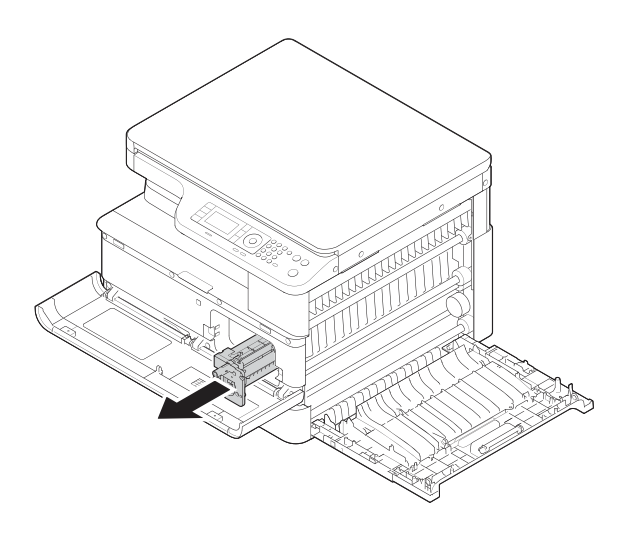

## C3-1512, IMG. Not compatible / Imaging unit is not compatible. Check guide

#### Description

The imaging unit is not installed or not detected.

- 1. Open the front cover. Remove the toner cartridge.
- 2. Remove and reinstall the Imaging Unit.
- **3.** Install the toner cartridge and close the front cover<sup>·</sup>.
- 4. Check the part # of the installed Imaging Unit. (HP part numbers are CF257A and CF257A-67902.)
  - ▲ If the Imaging Unit is not HP genuine, have the customer purchase a new Imaging Unit (HP Part #: CF257A).

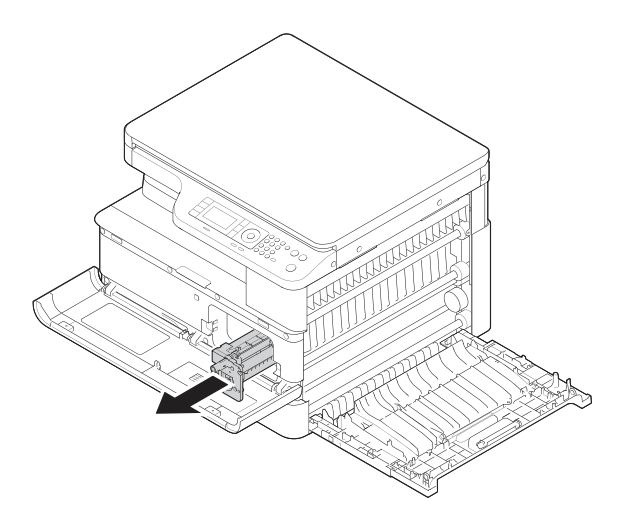

## C3-1711, C3-1712 Imaging unit errors

#### Description

- C3-1711, Error: #C3-1711 / Imaging Unit Failure: #C3-1711. Call for service
- **C3-1712**, Error: #C3-1712 / Imaging Unit Failure: #C3-1712. Call for service

The imaging unit is not installed or not detected.

#### Recommended action

- 1. Open the front cover. Check if the imaging unit is installed.
- 2. Remove and reinstall the Imaging Unit.
- 3. If the error persists, check if the Imaging Unit connector is contaminated or deformed.
  - ▲ If the connector is damaged, replace the Imaging Unit (HP Part #: CF257A-67902).
- 4. If the error persists, replace the Imaging Unit (HP Part #: CF257A-67902).

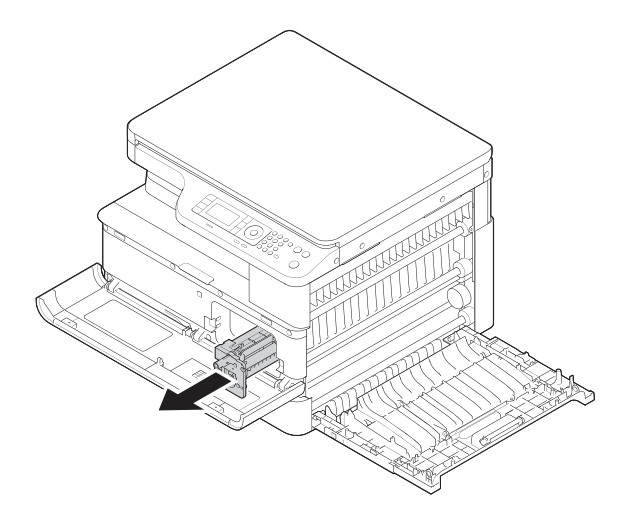

## C9-2110, C9-2120, Prepare TR. Roller / Prepare with new transfer roller

#### Description

Transfer roller is at the end of its life.

#### **Recommended** action

1. Open the side cover.

2. Have the customer purchase a new Transfer Roller Kit (HP Part #: W7U01-67901).

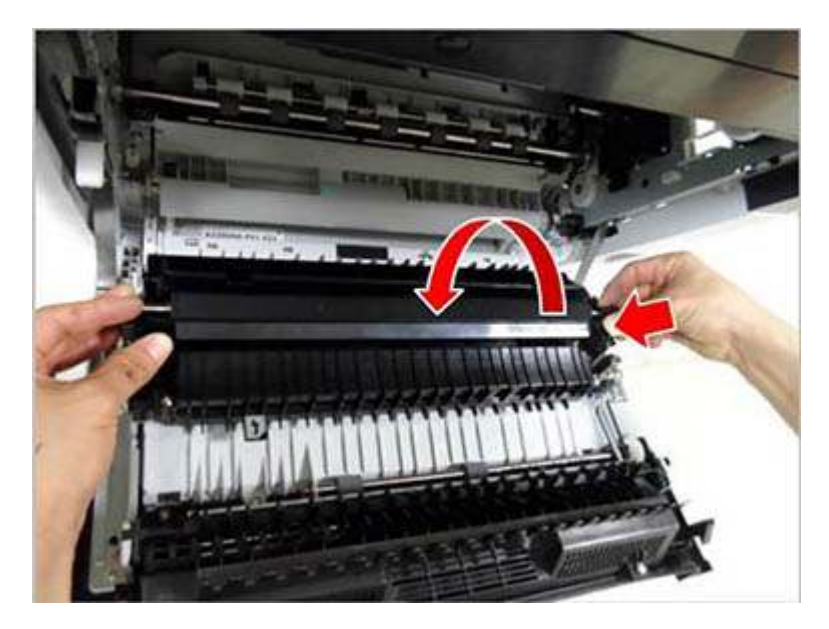

## C9-2220, Error: #C9-2220 / TR Failure: #C9-2220. Install TR roller again

#### Description

Transfer roller is at the end of its life.

- 1. Open the side cover.
- 2. Have the customer purchase a new Transfer Roller Kit (HP Part #: W7U01-67901).

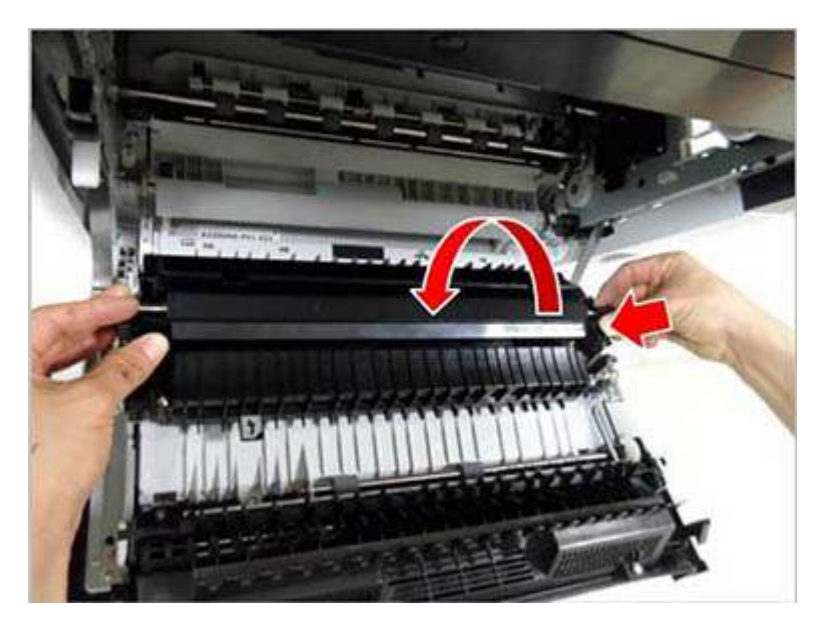

3. If the error persists, send an on-site technician to replace the HVPS Board (HP Part #: JC44-00229A).

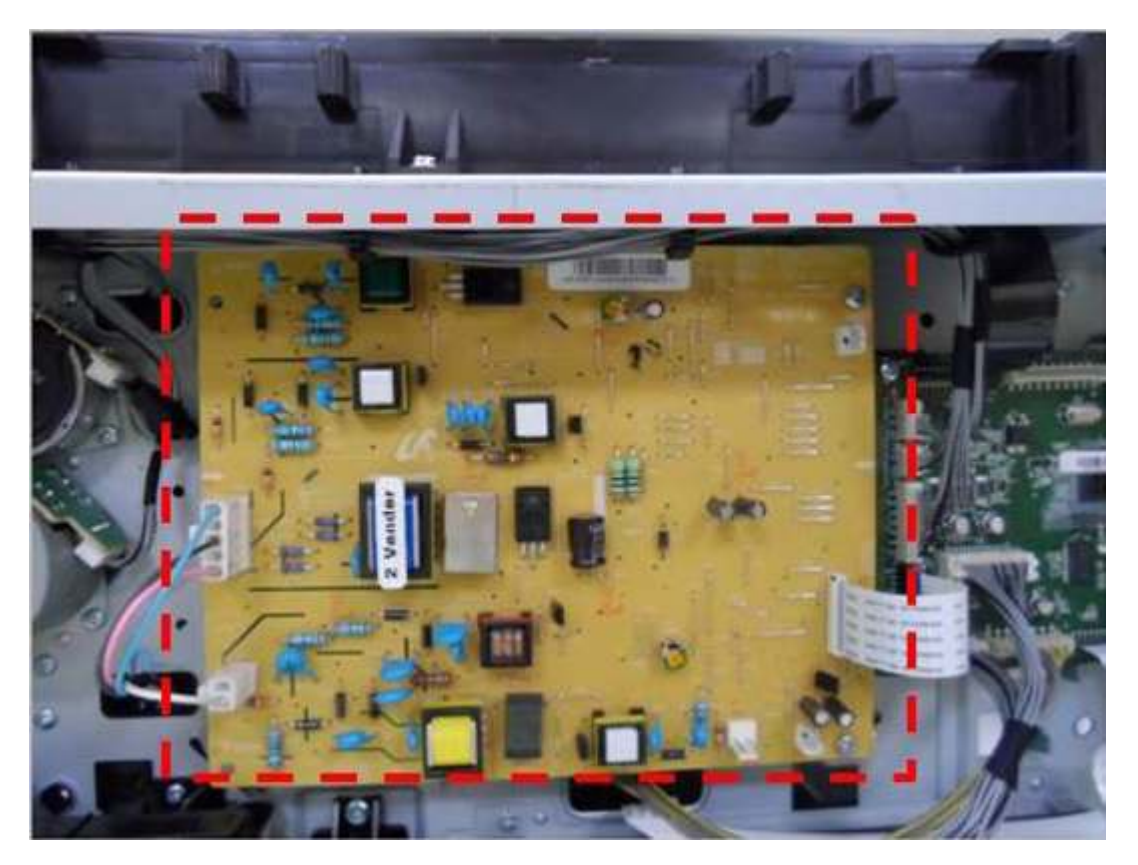

## H1-1210, Paper jam in tray 3

#### Description

Paper jam has occurred in tray 3. (Pickup roller is worn out.)

#### Recommended action

- 1. Open the SCF right cover. Remove the jammed paper.
- 2. Remove tray 3. Remove the jammed paper.
- 3. Check if the pickup roller is worn out or contaminated.
- 4. Clean the pickup roller with a lint free cloth and water only.
- 5. If the error persists, send an on-site technician to replace the Pickup Roller and Friction Pad Kit (HP Part #: W7U01-67903).

## H1-1220 Tray 3 door is open. Close it

#### Description

Tray 3 cassette is pulled out. Insert it properly.

#### Recommended action

- 1. Remove and insert tray 3 correctly.
- 2. If the message persists, send an on-site technician to perform the remaining steps.
- **3.** Replace the tray 3 Photo Sensor (HP Part # 0604-01393).
- 4. If the message persists, replace the PBA Board, Secondary Cassette Feed (HP Part #: JC92-02511C).

## H1-1230, Error: #H1-1230 / Input System Failure: #H1-1230. Check tray 3 connection

#### Description

Communication error has occurred between the copier and SCF.

#### **Recommended** action

- **1.** Turn the printer off then on.
- 2. If the error persists, send an on-site technician to perform the remaining steps.
- **3.** Disassemble the SCF unit.
- **4.** Check if the interface cable on SCF main board is connected correctly.
- 5. If the error persists, replace the PBA Board, Secondary Cassette Feed (HP Part #: JC92-02511C).
- **6.** Install the copier on the SCF unit.

### H1-1252, H1-1254, Paper is empty in tray 3 / Paper is empty in tray 3. Load paper

#### Description

Paper in tray 3 is empty or near empty. / The photo sensor is defective.

#### **Recommended** action

- 1. Remove tray 3 and load the paper.
- **2.** If the message persists, send an on-site technician to replace the SCF Cassette Tray (HP Part #: JC90-01226B).

## M1-1110, Paper jam in tray 2

#### Description

Paper jam has occurred in tray 2.

- 1. Open the side cover and check if a foreign substance or paper is jammed inside the unit.
- 2. Remove tray 2 and remove the jammed paper.

**3.** If the jam error occurs frequently, send an on-site technician to replace the Pickup Roller and Friction Pad Kit (HP Part #: W7U01-67903).

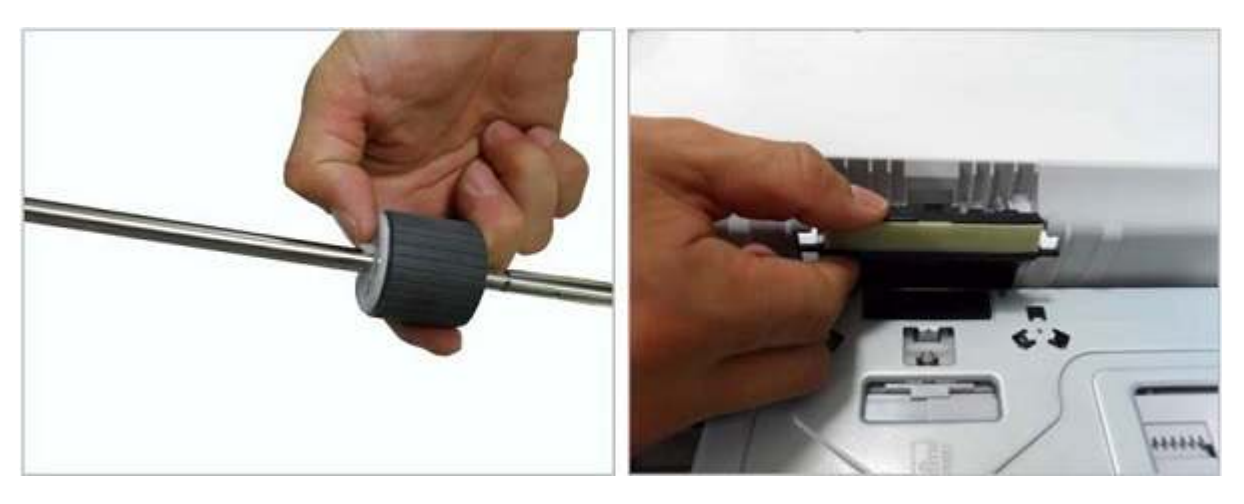

## M1-1610, Paper jam in tray 1

#### Description

Paper jam has occurred in tray 1.

- 1. Open the side cover and check if a foreign substance or paper is jammed inside the unit.
- 2. Remove the jammed paper from tray 1.
- **3.** If the jam error occurs frequently, send an on-site technician to replace the Pickup Roller and Friction Pad Kit (HP Part #: W7U01-67903).

4. If the error persists, replace the Clutch (HP Part #: JC66-03983A).

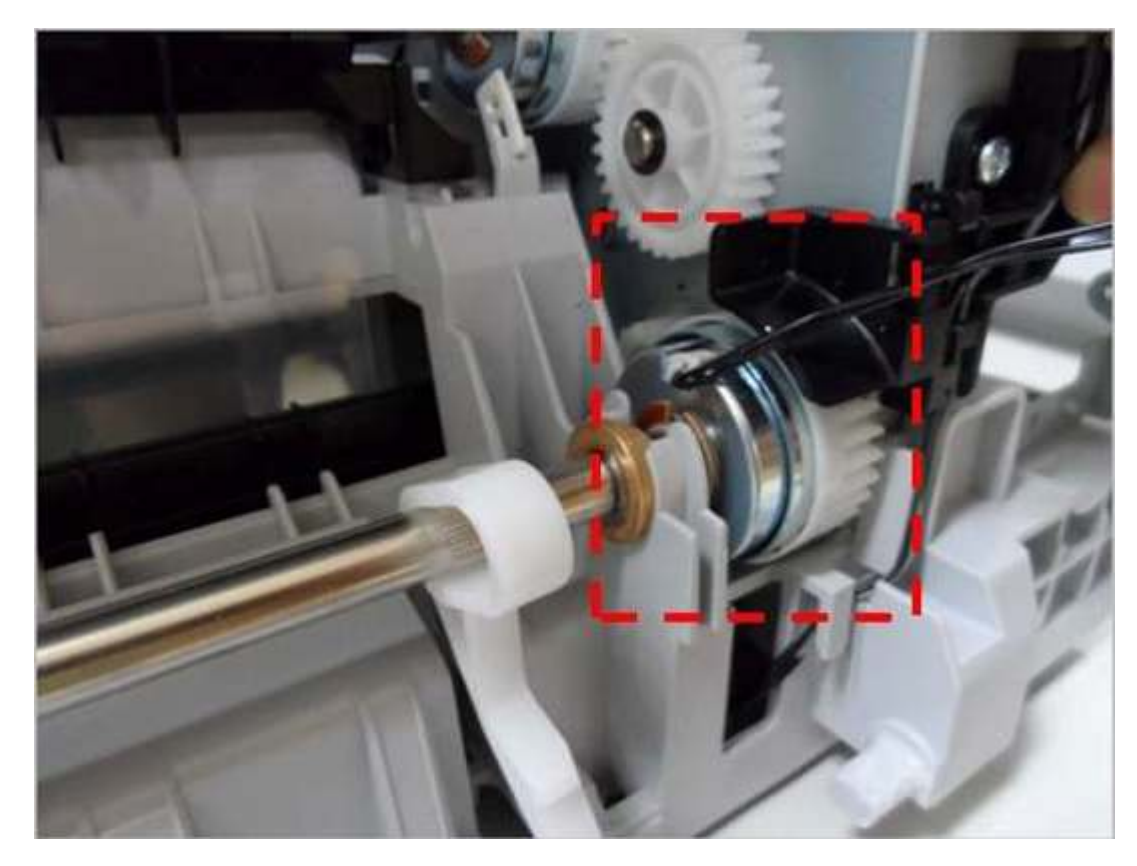

## M1-5112, M1-5113, Paper empty in tray 2 / Paper is empty in tray 2. Load paper

#### Description

Paper in tray 2 is empty or almost empty. / The photo sensor is defective.

- MPORTANT: Before following the instructions below, remove the toner cartridge and imaging unit. If not, toner will pour inside the printer.
  - 1. Remove tray 2 and load paper.
  - 2. If the message persists, send an on-site technician to perform the remaining steps.
  - **3.** Remove the tray 2 and stand the copier on its left side to see the bottom.

**4.** Actuate the Empty Sensor to see if it moves freely. Replace the Empty Sensor if needed (HP Part #: 0604-001393).

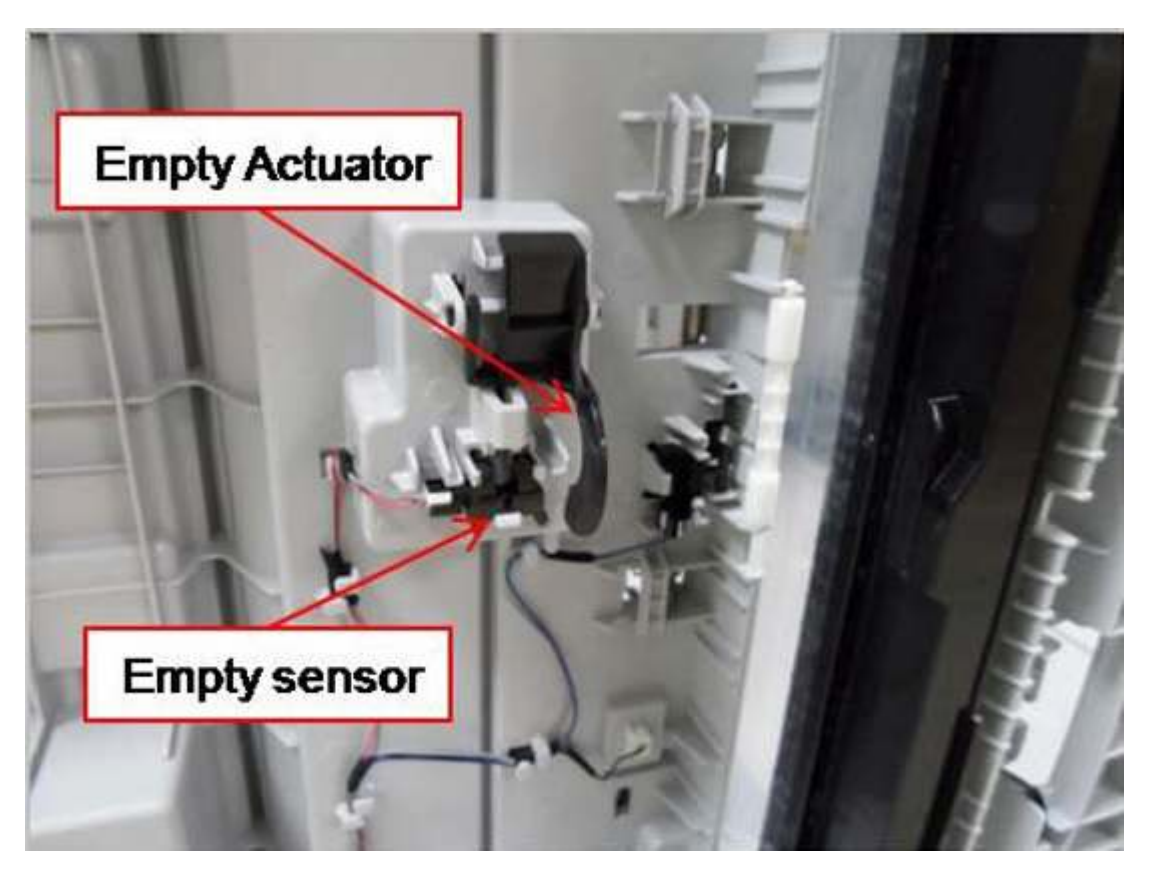

5. Check if the Empty Actuator is assembled correctly. If the actuator is defective, replace it (HP Part #: JC61-01350A).

## M1-5120, All Trays Empty / Paper is empty in all trays. Load paper

#### Description

Paper in all trays is empty or near empty. / The photo sensor is defective.

#### Recommended action

Refer to "H1-1252, M1-5112, M1-5612" troubleshooting.

## M1-5610, Paper Normal in Tray 1

#### Description

Paper in tray 1 is normal.

#### **Recommended action**

This message shows the printer can print the page from Tray 1 normally.

## M1-5612, Paper empty in Tray 1. Load paper

#### Description

Paper in tray 1 is empty or almost empty. / The photo sensor is defective.

#### **Recommended** action

- **1.** Load paper in tray 1.
- 2. If the message persists, send an on-site technician to perform the remaining steps.
- **3.** Remove the toner cartridge and Imaging Unit.
- 4. Stand the copier on end to see the bottom.
- **IMPORTANT:** Before doing this, remove the toner cartridge and imaging unit. If not, toner will pour inside the printer.
- 5. Check if the Tray 1 Empty Sensor works normally. If needed, replace it (HP Part #: 0604-001393).
- 6. Check if the Tray 1 Empty Actuator is assembled correctly. If needed, replace it (HP Part #: JC66-03969A).

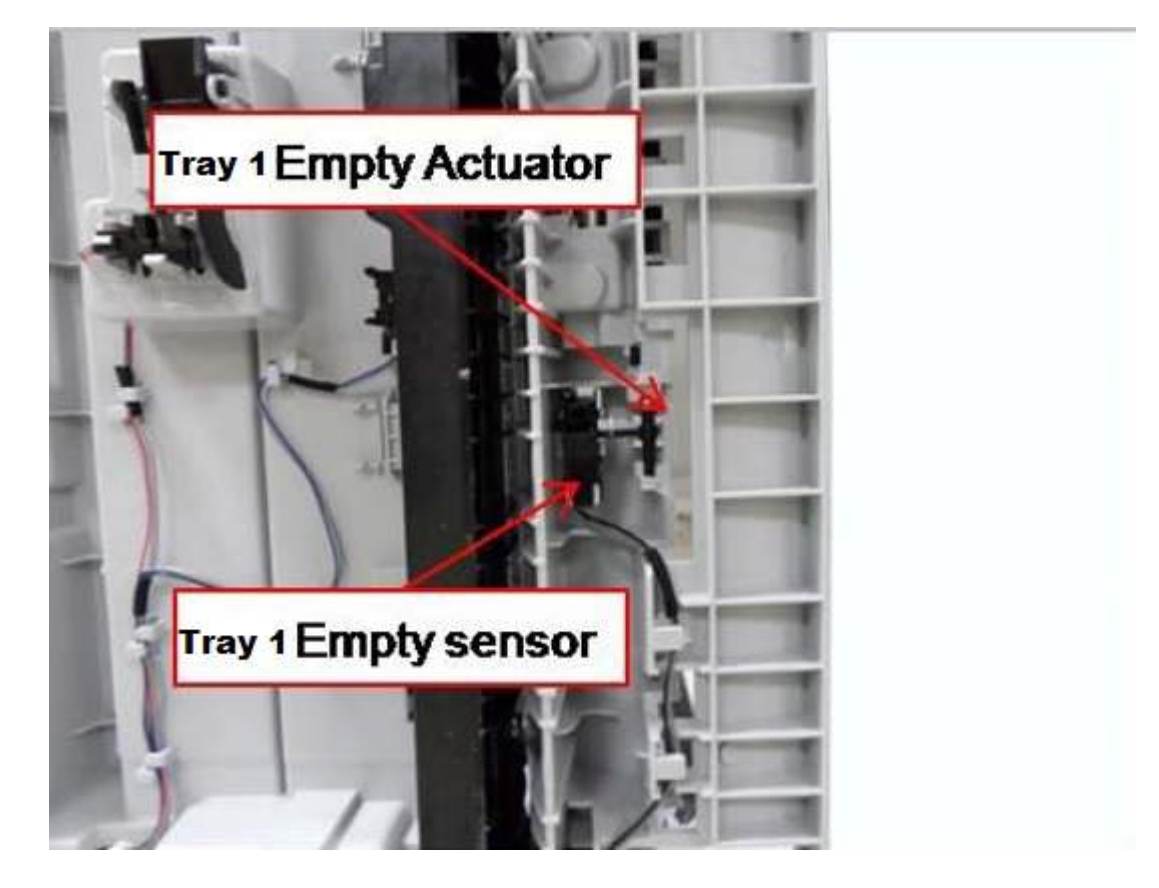

## M2-1110, M2-2210 Jam inside errors

#### Description

- M2-1110, Jam inside printer
- M2-2210, Jam inside of duplex

Paper jam has occurred inside the printer.

#### Recommended action

- 1. Open the side cover. Remove the jammed paper.
- 2. If the error persists, send an on-site technician to perform the remaining steps.
- 3. If jammed paper occurs continually, check the following.
  - **a.** Check if there is any obstacle or contamination on paper path. Remove and clean it.
  - **b.** From the control panel, enter Tech Mode and execute the main motor tests:

Menu > # > 10043616 > Menu > Tech Menu > Diagnostics > Engine Diagnostics > Engine Test Routines > 100 – Motor > 0000 – Main Motor & 0001 — Main Slow

- c. If the motor operation has a problem, turn the printer off.
- d. Remove the rear cover.
- e. Check if the main motor cable is connected correctly. Reconnect the cable.
- f. If the connection is OK, replace the Main Motor (HP Part #: JC31-00145B).

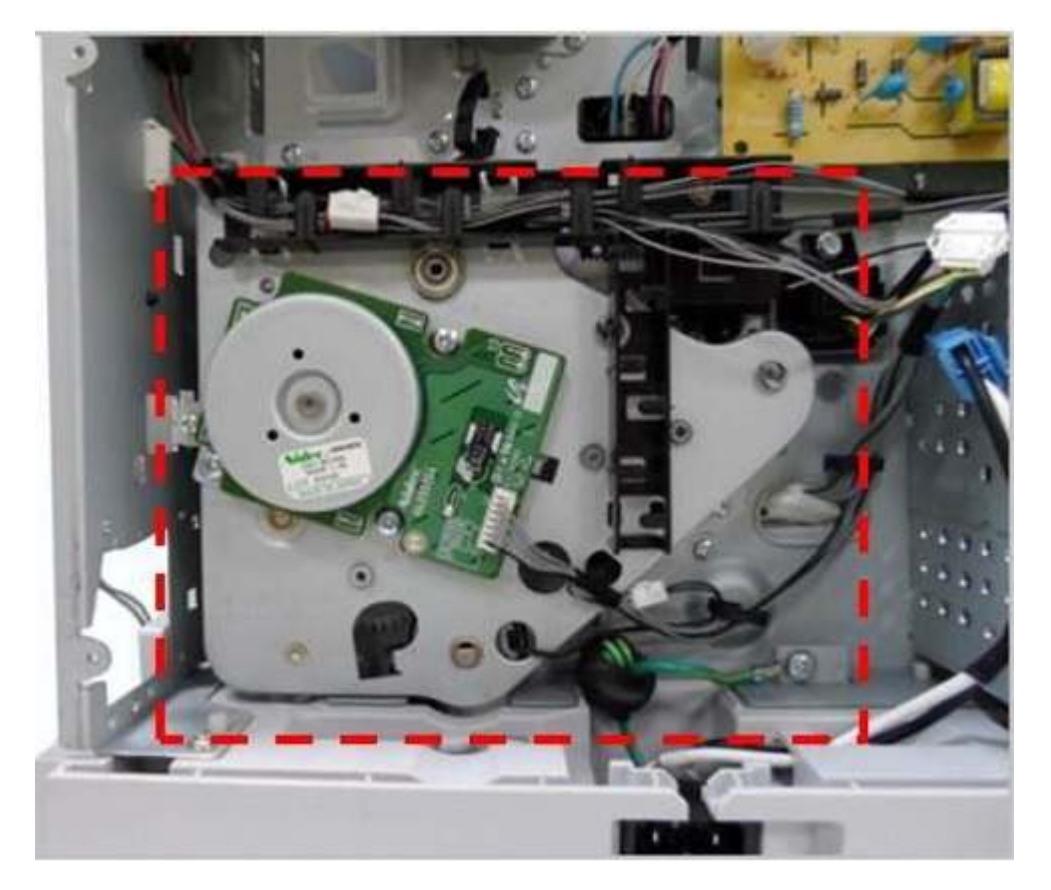

g. Check if the Regi Sensor connector is connected correctly.

h. If the error persists, replace the Regi Sensor (HP Part # 0604-001393).

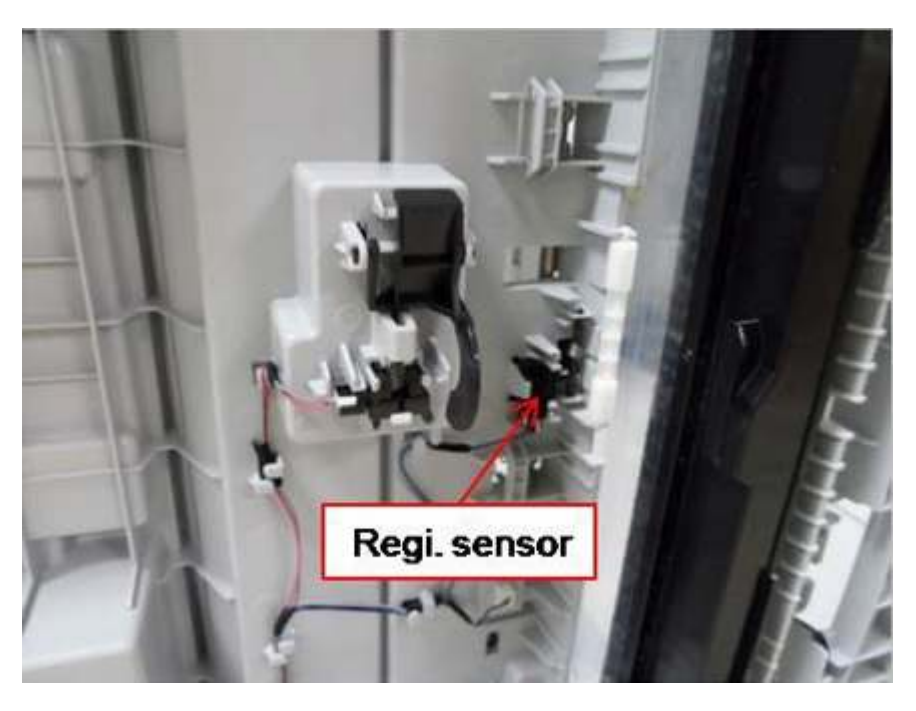

## M3-1110, Jam in exit area

#### Description

Paper jam has occurred in the exit area.

- 1. Remove any jammed paper from the output tray.
- 2. If the message persists, send an on-site technician to perform the remaining steps.
- **3.** Turn the printer off.
- 4. Remove the Exit Unit. If there are any defective parts, replace the Exit Unit (HP Part #: JC9-01221B).
- 5. Check if the Exit Motor works normally.
  - ▲ Unplug and reconnect the motor cable. If the connection is OK, replace the Exit Motor (HP Part #: JC93-00452D).

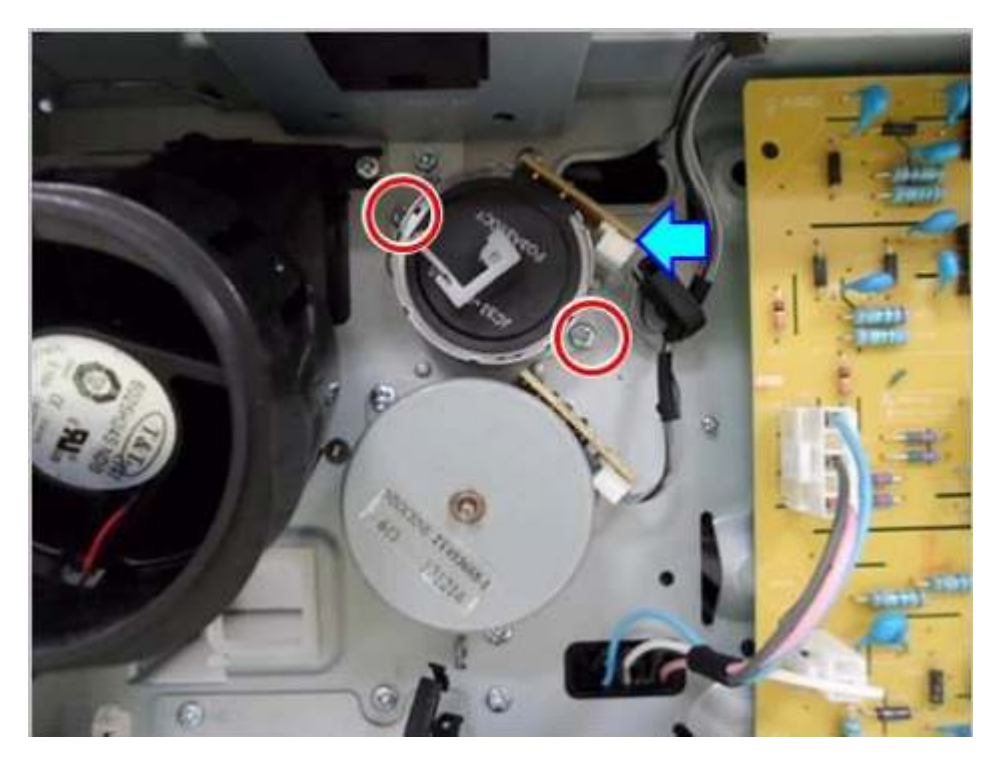

6. If the message continually displays, replace the Fuser Unit (HP Part #: JC91-01217A).

## S2-331D, Waiting for low temp / Waiting delay time for lower fixing temperature...

#### Description

The printer is stopped because the temperature of the Fuser Unit is in an abnormal state.

#### **Recommended** action

Please wait. This error will disappear.

## S2-3321, Supplying Toner / Supplying and mixing toner to developer unit. Please wait...

#### Description

Toner is supplying.

#### Recommended action

Please wait. This error will disappear.

## S2-3421, Calibrating density / Calibrating image density. Please wait...

#### Description

The printer is calibrating.

#### **Recommended** action

Please wait. This error will disappear.

## S2-4210, Front door is open. Close it

#### Description

Front cover is open or the cover open sensor is defective.

#### Recommended action

- 1. Check if the front cover is closed correctly.
- 2. If the message persists, send an on-site technician to perform the remaining steps.
- 3. Check if the cover open sensor connector is connected properly. Reconnect it.
- **4.** If the sensor is defective, replace it (HP Part #: 0604-01393).

## S2-4410, Right door is open. Close it

#### Description

Side cover is open or the cover open sensor is defective.

#### Recommended action

- 1. Check if the side cover is closed correctly.
- 2. If the message persists, send an on-site technician to perform the remaining steps.
- 3. Check if the cover open sensor connector is connected properly. Reconnect it.
- 4. If the sensor is defective, replace it (HP Part #: 0604-01393).

## S3-3122, Scanner Locked / Scanner is locked. Press Stop button

#### Description

Scanner lock error has occurred. Scanner Imaging Bar (SIB) does not move.

#### Recommended action

- **1.** Turn the printer off then on.
- 2. If the error persists, send an on-site technician to perform the remaining steps.
- 3. Check if the Scanner Imaging Bar (SIB) unit is moving when powering on.
- **4.** Check if the flat cable is connected to the SIB unit properly. Reconnect or replace the flat flexible cable (HP Part # JC39-02518A).
- 5. If the SIB is defective, replace it.

HP Part #

- o 0605-001508 (M433,M436)
- o 0605-001255 (M437, M438, M439, M440, M442, M443, M42523, M42525, M42623, M42625)
- 6. Check if there is any defective part in the scanner unit. (Belt, Motor etc.)
  - o Belt

#### • Scan Motor

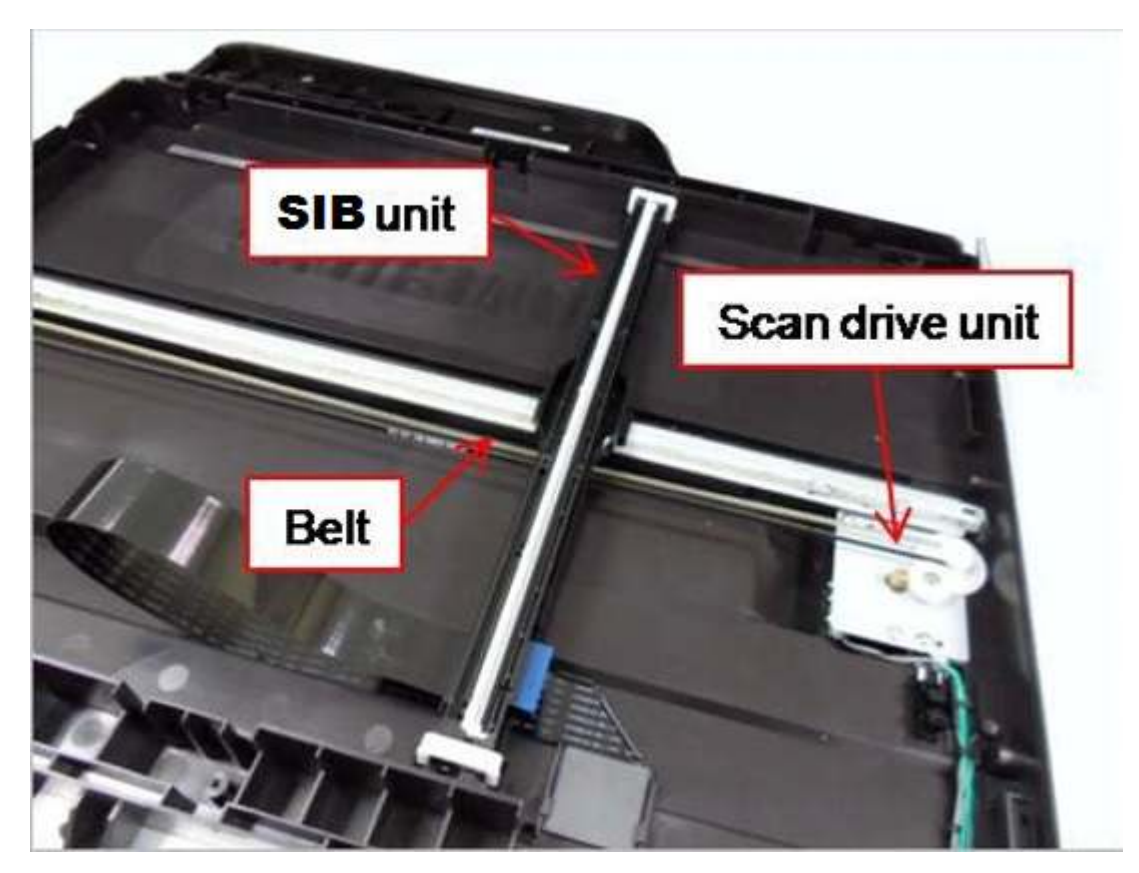

7. If the error persists, replace the Main Board PBA:

| Model        | Main Board PBA, HP Part # | Model    | Main Board PBA, HP Part # |
|--------------|---------------------------|----------|---------------------------|
| M433a        | JC92-02607K               | M440dn   | 8AF47-60001               |
| M436n/M436dn | JC92-02607G               | M440nda  | 8AF48-60001               |
| M436nda      | JC92-02607H               | M442dn   | 8AF71-60001               |
| M437n        | 7ZB19-60001               | M443nda  | 8AF72-60001               |
| M437dn       | 7ZB20-60001               | M42523n  | 7ZB25-60001               |
| M437nda      | 7ZB21-60001               | M42523dn | 7ZB26-60001               |
| M438n        | 8AF43-60001               | M42525n  | 7ZB27-60001               |
| M438dn       | 8AF44-60001               | M42525dn | 7ZB28-60001               |
| M438nda      | 8AF45-60001               | M42623n  | 8AF49-60001               |
| M439n        | 7ZB22-60001               | M42623dn | 8AF50-60001               |
| M439dn       | 7ZB23-60001               | M42625n  | 8AF51-60001               |
| M439nda      | 7ZB24-60001               | M42625dn | 8AF52-60001               |
| M440n        | 8AF46-60001               |          |                           |

## S3-3211, ADF connection error

#### Description

Opening and closing the document feeder can cause interference between the wire harness and the harness socket causing a poor or broken connection.

#### Recommended action

- 1. Disconnect the harness, and then reconnect it.
- 2. If the error persists, replace the wire harness (HP Part #: JC39-01978A)

**NOTE:** HP is redesigning this wire harness to prevent this error.

## S6-3123, IP Conflict / This IP address conflicts with that of other system

#### Description

IP address conflicts with that of other system. / There is no response when checking the ping test.

#### **Recommended** action

Change the printer's IP address.

- Set-up the IP address in this order, Network -> TCP/IP (IPv4) -> STATIC.
- In case of DHCP or Bootp, reboot the printer to receive a new IP address.

## U1-2132, U1-2315, U1-2320, U1-2330, U1-2334, U1-2340, U1-234H Fuser unit failure errors

#### Description

- U1-2132, Error: #U1-2132 / Fuser Unit Failure: #U1-2132. Turn off then on. Call for service if the problem persists
- U1-2315, Error: #U1-2315 / Fuser Unit Failure: #U1-2315. Turn off then on. Call for service if the problem persists
- U1-2320, Error: #U1-2320 / Fuser Unit Failure: #U1-2320. Turn off then on. Call for service if the problem persists
- U1-2330, Error: #U1-2330 / Fuser Unit Failure: #U1-2330. Turn off then on. Call for service if the problem persists
- U1-2334, Error: #U1-2334 / Fuser Unit Failure: #U1-2334. Turn off then on. Call for service if the problem persists
- U1-2340, Error: #U1-2340 / Fuser Unit Failure: #U1-2340. Turn off then on. Call for service if the problem persists
- U1-234H, Error: #U1-234H / Fuser Unit Failure: #U1-234H. Turn off then on. Call for service if the problem persists

The temperature control of the Fuser Unit is abnormal.

#### Recommended action

- **1.** Turn the printer off then on.
- 2. If the error persists, send an on-site technician to perform the remaining steps.
- 3. Turn the printer off, remove, then re-install the Fuser Unit.
- **4.** If the error persists. Turn the printer off and remove the Fuser Unit.
  - **a.** Check the fuser connector for bent or broken pins.
  - **b.** Check if the input voltage is normal.
  - c. Check if the thermistor is twisted or contaminated; and is in contact with the Heat Roller.
- 5. After confirming continuity in the fuser connector and the error still exists; replace the below parts in order:
  - Fuser Unit (HP Part #: JC91-01217A)
  - LVPS-SMPS Power Supply

HP Part #:

- JC44-00090H (M433a)
- JC44-00223A (M436n/M436dn/M436nda)
- JC44-00223G (others)
- HVPS (HP Part #: JC44-00229A)

## U2-1111, U2-1112, U2-1113, U2-1114 LSU failure errors

#### Description

- U2-1111, Error: #U2-1111 / LSU Failure: #U2-1111. Turn off then on. Call for service if the problem persists
- U2-1112, Error: #U2-1112 / LSU Failure: #U2-1112. Turn off then on. Call for service if the problem persists
- U2-1113, Error: #U2-1113 / LSU Failure: #U2-1113. Turn off then on. Call for service if the problem persists
- U2-1114, Error: #U2-1114 / LSU Failure: #U2-1114. Turn off then on. Call for service if the problem persists

The Laser Scanner Unit (LSU) has experienced an error.

#### Recommended action

- **1.** Turn the printer off then on.
- 2. If the error persists, send an on-site technician to perform the remaining steps.
- 3. From the control panel, enter Tech Mode and execute the LSU motor tests:

Menu > # > 10043616 > Menu > Tech Menu > Diagnostics > Engine > Test Routines > 110 – LSU > 0000 – LSU Mot 1Rdy & 00602 – LSU Mot 1Run

- **4.** If there is no sound, remove the platen unit. Check if the LSU harness is connected on the main board properly.
- 5. If it is OK, remove the top cover. Check if the LSU harness is connected on the LSU board properly.
- 6. Check if the LSU harness is defective. If needed replace it (HP Part #: JC39-01996A).
- 7. Reconnect the LSU harness and then execute the LSU motor test again.
- **8.** If the error persists, replace the LSU (HP Part #: JC97-04301A).

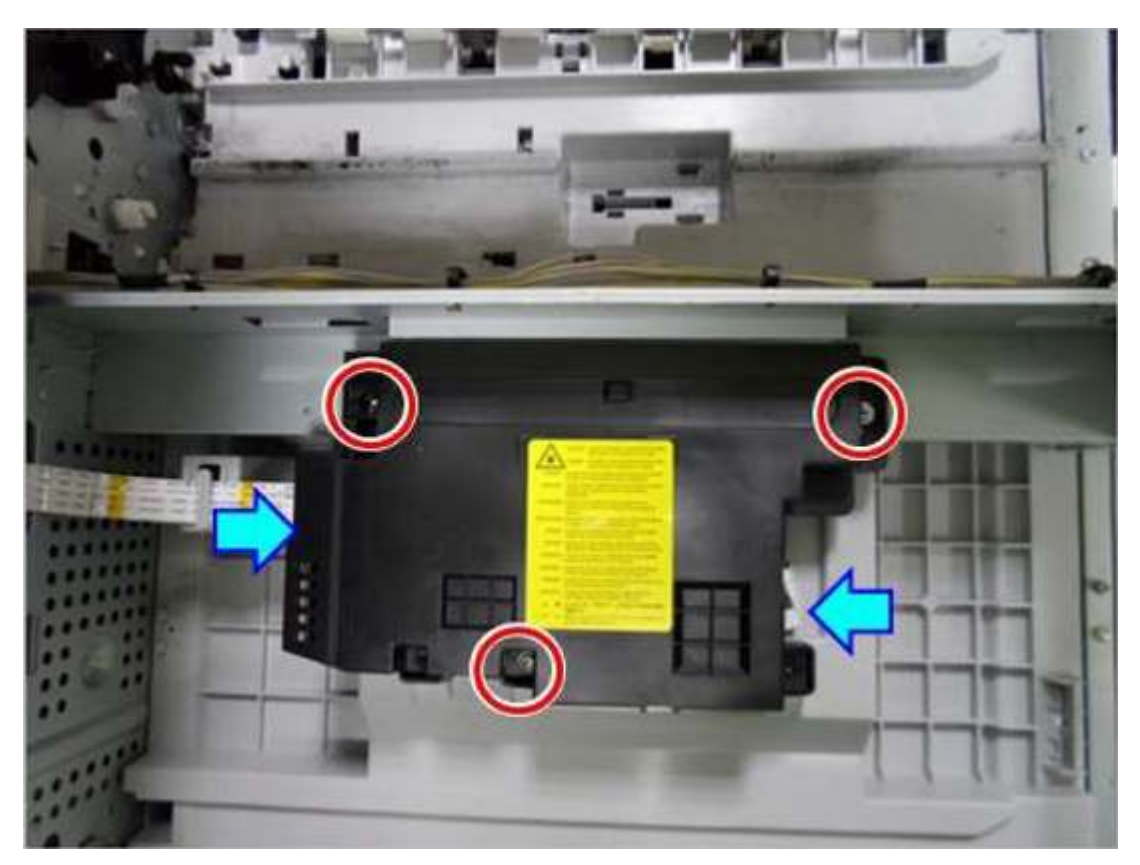

**9.** If the error persists after replacing the LSU, replace the Main Board PBA:

| Model        | Main Board PBA, HP Part # | Model    | Main Board PBA, HP Part # |
|--------------|---------------------------|----------|---------------------------|
| M433a        | JC92-02607K               | M440dn   | 8AF47-60001               |
| M436n/M436dn | JC92-02607G               | M440nda  | 8AF48-60001               |
| M436nda      | JC92-02607H               | M442dn   | 8AF71-60001               |
| M437n        | 7ZB19-60001               | M443nda  | 8AF72-60001               |
| M437dn       | 7ZB20-60001               | M42523n  | 7ZB25-60001               |
| M437nda      | 7ZB21-60001               | M42523dn | 7ZB26-60001               |
| M438n        | 8AF43-60001               | M42525n  | 7ZB27-60001               |
| M438dn       | 8AF44-60001               | M42525dn | 7ZB28-60001               |
| M438nda      | 8AF45-60001               | M42623n  | 8AF49-60001               |

| Model   | Main Board PBA, HP Part # | Model    | Main Board PBA, HP Part # |
|---------|---------------------------|----------|---------------------------|
| M439n   | 7ZB22-60001               | M42623dn | 8AF50-60001               |
| M439dn  | 7ZB23-60001               | M42625n  | 8AF51-60001               |
| M439nda | 7ZB24-60001               | M42625dn | 8AF52-60001               |
| M440n   | 8AF46-60001               |          |                           |

## U3-3211, U3-3213, U3-3214, U3-3311, U3-3313, U3-3314 Original paper jam / Original paper jam inside of scanner. Remove jam

#### Description

Jam has occurred inside the ADF unit.

- 1. Open the ADF cover. If there is jammed paper, remove it.
- 2. If the error persists, send an on-site technician to perform the remaining steps.
- **3.** If this error continually displays, check the Actuator Registration and ADF Registration Photo Sensor. If their operation is abnormal, replace the defective part.

| Part                          | HP Part #   |
|-------------------------------|-------------|
| Actuator Registration         | JC66-03148A |
| ADF Registration Photo Sensor | 0604-001393 |

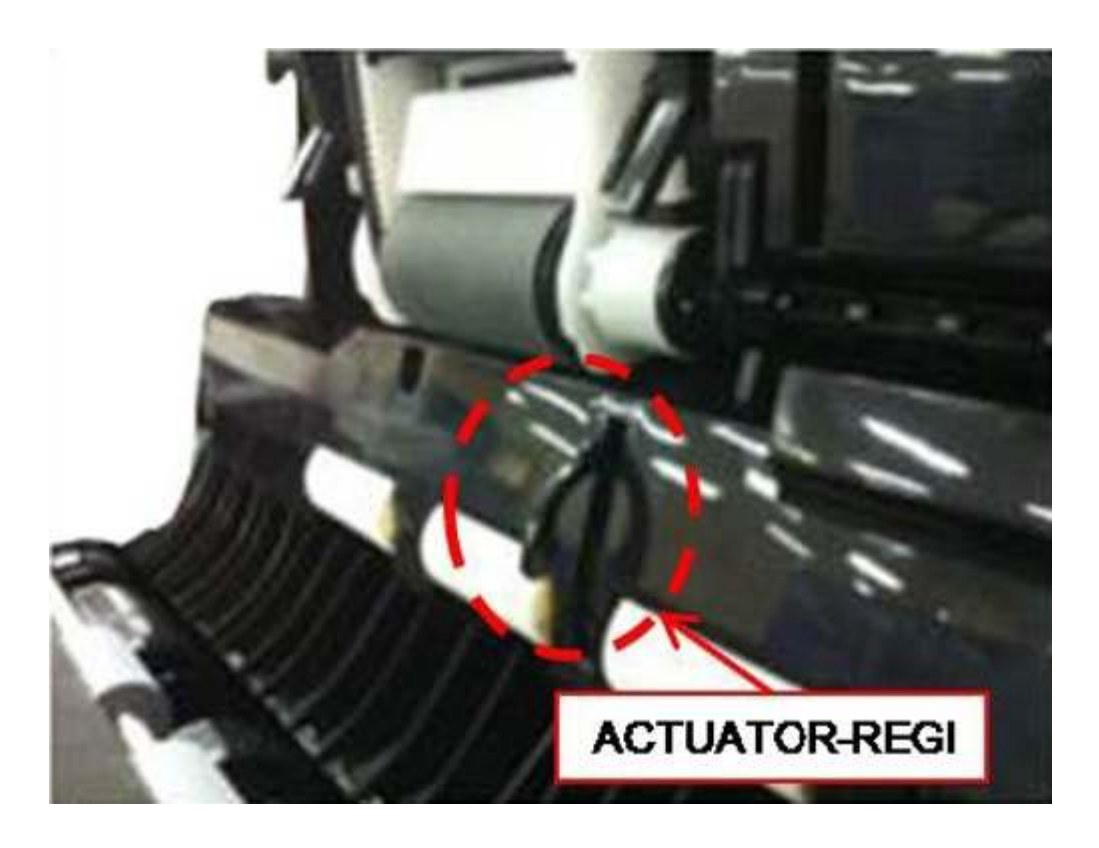

**4.** If the ADF Registration Photo Sensor is OK, check the Scan Actuator and Actuator Scan Photo Sensor . If their operation is abnormal, replace the defective part.

| Model                      | HP Part #   |
|----------------------------|-------------|
| Scan Actuator              | JC66-03210A |
| Actuator Scan Photo Sensor | 0604-001393 |

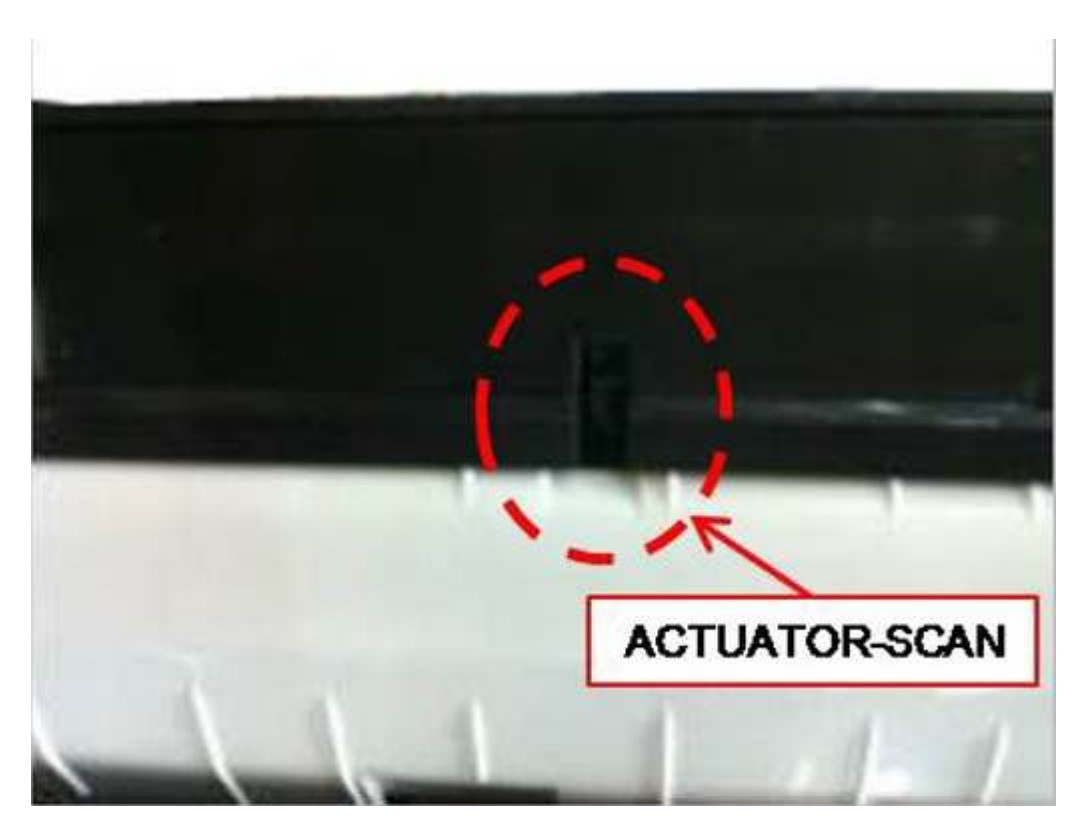

**5.** Check if the Registration Clutch operates normally. Check if the clutch cable is connected correctly. If the clutch is defective, replace it (HP Part #: JC47-00033G).

### U3-3411, U3-3413, U3-3414 Original paper jam / Original paper jam inside of scanner. Remove jam

#### Description

Jam has occurred inside the ADF unit.

- 1. Open the ADF cover. If there is jammed paper, remove it.
- 2. If the error persists, send an on-site technician to perform the remaining steps.

3. Check if the Actuator Registration operates normally. If needed, replace it (HP Part #: JC66-03148A).

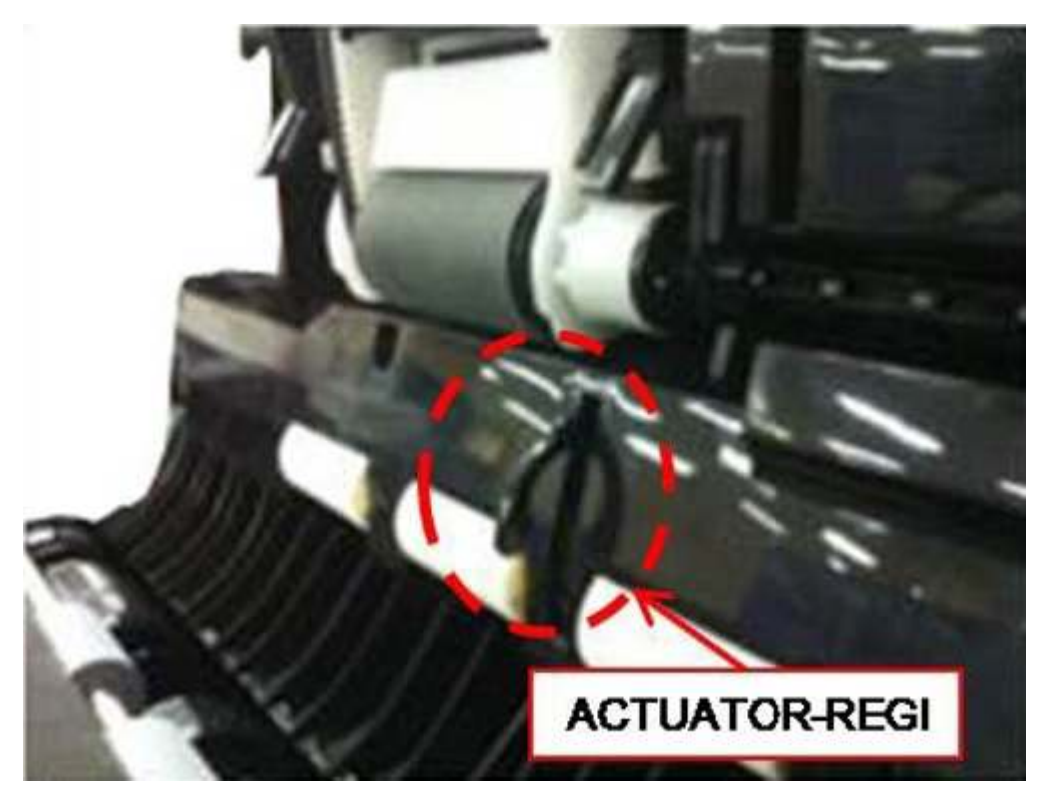

- **4.** Re-seat the Actuator Registration Photo Sensor cable.
- 5. If the error persists, replace the Actuator Registration Photo Sensor (HP Part #: 0604-001393).

## U3-3511, U3-3513, U3-3514 Original paper jam / Original paper jam inside of scanner. Remove jam

#### Description

Jam has occurred inside the ADF unit.

- 1. Open the ADF cover. If there is jammed paper, remove it.
- 2. If the error persists, send an on-site technician to perform the remaining steps.

3. Check if the Scan Actuator operates normally. If needed, replace it (HP Part #: JC66-03210A).

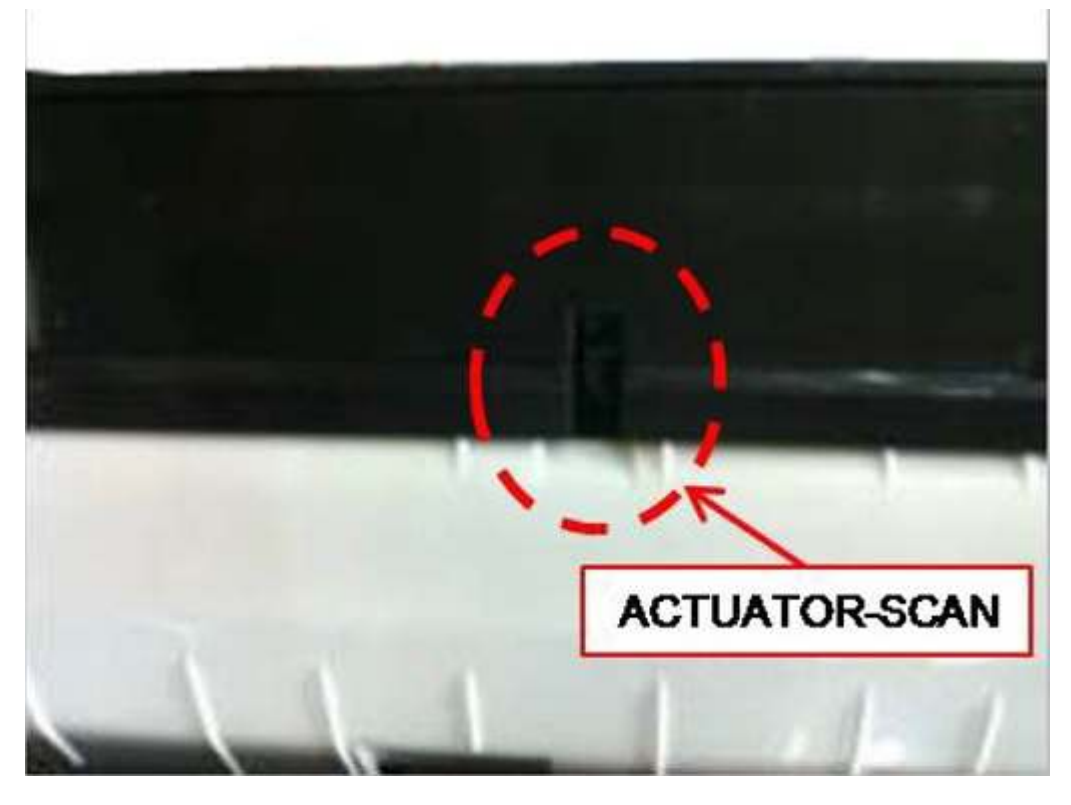

- **4.** Re-seat the San Actuator Photo Sensor cable.
- 5. If the error persists, replace the San Actuator Photo Sensor (HP Part #: 0604-001393).

## U3-3711, U3-3713, U3-3714 Original paper jam / Original paper jam inside of scanner. Remove jam

#### Description

Jam has occurred inside the ADF unit.

- 1. Open the ADF cover. If there is jammed paper, remove it.
- 2. If the error persists, send an on-site technician to perform the remaining steps.

**3.** Check if the Exit Actuator operates normally. If needed, replace it (HP Part #: JC66-B3184A).

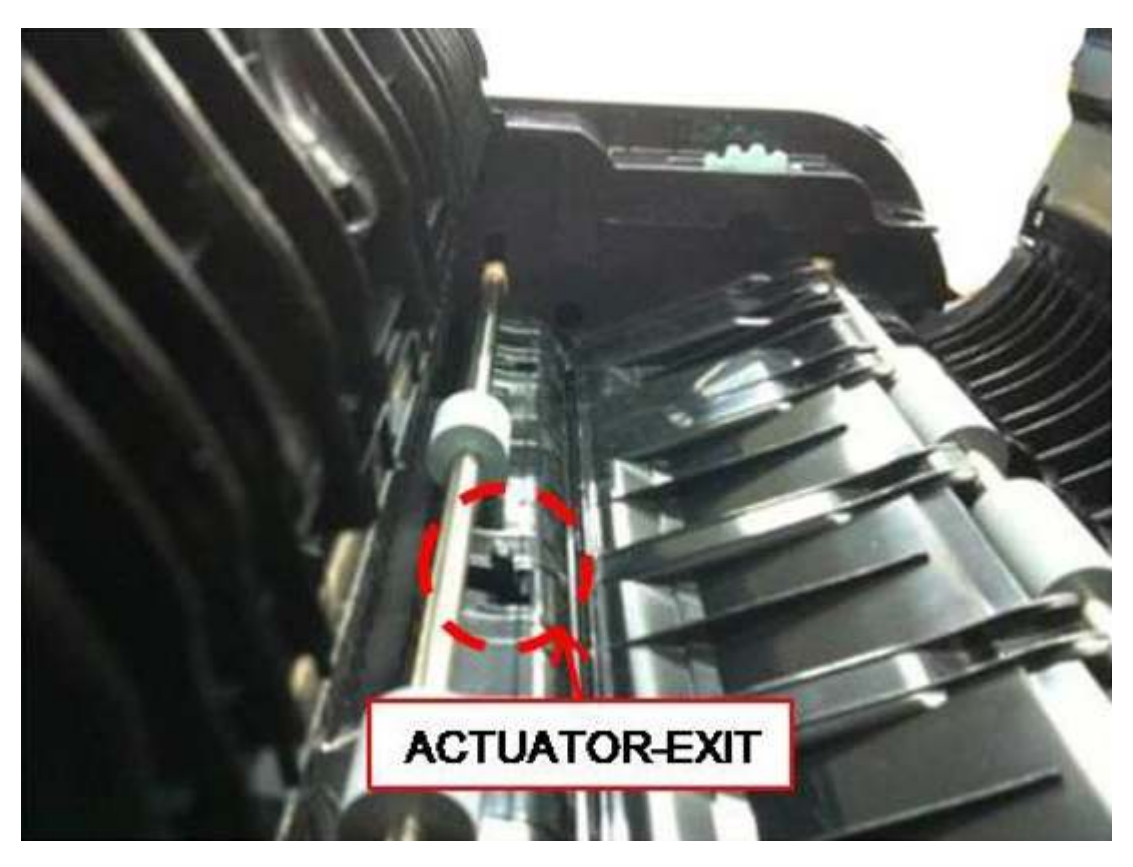

- 4. Re-seat the Exit Actuator Photo Sensor cable.
- 5. If the error persists, replace the Exit Actuator Photo Sensor (HP Part #: 0604-001393).

## U3-4210 Scanner door open / Top door of scanner is open. Close the door

#### Description

ADF cover is open.

- **1.** Close the ADF cover properly.
- 2. If the message persists, send an on-site technician to perform the remaining steps.
- **3.** Check the ADF Cover Open Photo Sensor and its cable. If needed, replace it (HP Part #: 0604-001393).
- **4.** Check for damaged ribs or broken parts on the underside of the ADF Cover. If needed, replace it (HP Part #: JC97-04754A).
## Printing quality problems

| Condition                                  | Example                                        | Suggested solutions                                                                                                    |  |
|--------------------------------------------|------------------------------------------------|----------------------------------------------------------------------------------------------------|--|
| Haze/light print                           | AaBbCc<br>AaBbCc                               | Perform an OPC Cleaning procedure.                                                                                                    |  |
|                                            |                                                | OPC Cleaning                                                                                                    |  |
|                                            | AaBbCc                                         | 1. Open the following menus:                                                                                                    |  |
|                                            | AaBbCc                                         | System Setup                                                                                                    |  |
|                                            | AaBbCc                                         | Machine Setup                                                                                                    |  |
|                                            |                                                | OPC Cleaning                                                                                                    |  |
|                                            |                                                | 2. Select Execute Now, and then press the OK button.                                                                                                    |  |
|                                            |                                                | <b>3.</b> After the OPC Cleaning procedure is complete, select the Off item before exiting the menus.                                                                                                    |  |
|                                            |                                                | <b>NOTE:</b> When using Century Star media, it may contaminate the OPC surface. Select Automatic from, the OPC cleaning menu to initiate a cleaning every 1,000 pages. Cleaning will take up to 5 minutes each time.                        |  |
| Light or faded print                       | AaBbCc                                         | <ul> <li>If a vertical white streak or faded area appears on the page,<br/>the toner supply is low. Install a new toner cartridge.</li> </ul>                                                                                               |  |
|                                            | AaBbCc<br>AaBbCc<br>AaBbCc<br>AaBbCc<br>AaBbCc | • The paper may not meet paper specifications; for example, the paper may be too moist or rough.                                                                                                    |  |
|                                            |                                                | <ul> <li>If the entire page is light, the print resolution setting is too low<br/>or the toner save mode is on. Adjust the print resolution and<br/>turn the toner save mode off. See the help screen of the<br/>printer driver.</li> </ul> |  |
|                                            |                                                | <ul> <li>A combination of faded or smeared defects may indicate that<br/>the toner cartridge needs cleaning. Clean the inside of your<br/>printer.</li> </ul>                                                                               |  |
|                                            |                                                | • The surface of the LSU part inside the printer may be dirty.<br>Clean the inside of your printer. If these steps do not correct<br>the problem, contact a service representative.                                                         |  |
| The top half of the paper is               | AaBbCo                                         | The toner might not adhere properly to this type of paper.                                                                                                    |  |
| printed lighter than the rest of the paper | AaBbCc<br>AaBbCc<br>AaBbCc<br>AaBbCc           | <ul> <li>Change the printer option and try again. Go to Printing<br/>Preferences, click the Paper tab, and set the paper type to<br/>Recycled.</li> </ul>                                                                                   |  |
|                                            |                                                |                                                                                                    |  |
| Toner specks                               | ABC c                                          | <ul> <li>The paper may not meet specifications; for example, the<br/>paper may be too moist or rough.</li> </ul>                                                                                                    |  |
|                                            | A & C c                                        | The transfer roller may be dirty. Clean the inside of your                                                                                                    |  |
|                                            | A & C C                                        | printer.                                                                                                    |  |
|                                            |                                                | • The paper path may need cleaning. If these steps do not correct the problem, contact a service representative.                                                                                                    |  |

| Condition                 | Example                                                                    | Suggested solutions                                                                                                    |  |
|---------------------------|----------------------------------------------------------------------------|----------------------------------------------------------------------------------------------------|--|
| Dropouts                  | A a B b C<br>A a B b C<br>A a B b C<br>A a B b C<br>A a B b C<br>A a B b C | <ul> <li>If faded areas, generally rounded, occur randomly on the page:</li> <li>A single sheet of paper may be defective. Try reprinting the job.</li> <li>The moisture content of the paper is uneven or the paper has moist spots on its surface. Try a different brand of paper.</li> <li>The paper lot is bad. The manufacturing processes can cause some areas to reject toner. Try a different kind or brand of paper.</li> <li>Change the printer option and try again. Go to <b>Printing Preferences</b>, click the <b>Paper</b>, and set type to <b>Thick</b>.</li> <li>If these steps do not correct the problem, contact a service representative.</li> </ul> |  |
| White Spots               |                                                                            | <ul> <li>If white spots appear on the page:</li> <li>The paper is too rough and a lot of dirt from paper falls to the inner components within the printer, so the transfer roller may be dirty. Clean the inside of your printer.</li> <li>The paper path may need cleaning. Clean the inside of your printer.</li> <li>If these steps do not correct the problem, contact a service representative.</li> </ul>                                                                                                    |  |
| Vertical lines            | AaBbC¢<br>AaBbC¢<br>AaBbC¢<br>AaBbC¢<br>AaBbC¢<br>AaBbC¢                   | <ul> <li>If black vertical streaks appear on the page:</li> <li>The surface (drum part) of the cartridge inside the printer has probably been scratched. Remove the cartridge and install a new one.</li> <li>If white vertical streaks appear on the page:</li> <li>The surface of the LSU part inside the printer may be dirty. Clean the inside of your printer. If these steps do not correct the problem, contact a service representative.</li> </ul>                                                                                                    |  |
| Black or color background | AaBbCc<br>AaBbCc<br>AaBbCc<br>AaBbCc<br>AaBbCc                             | <ul> <li>Change to a lighter weight paper.</li> <li>Check the environmental conditions: very dry conditions or a high level of humidity (higher than 80% RH) can increase the amount of background shading.</li> <li>Remove the old toner cartridge and install a new one.</li> <li>Thoroughly redistribute the toner.</li> </ul>                                                                                                    |  |
| Toner smear               | AaBbCc<br>AaBbCc<br>AaBbCc<br>AaBbCc<br>AaBbCc<br>AaBbCc                   | <ul><li>Clean the inside of the printer.</li><li>Check the paper type and quality.</li><li>Remove the toner cartridge and install a new one.</li></ul>                                                                                                    |  |

| Condition                                                                         | Example                                                                                               | Suggested solutions                                                                                                    |  |
|-----------------------------------------------------------------------------------|----------------------------------------------------------------------------------------------------|----------------------------------------------------------------------------------------------------|--|
| Vertical repetitive defects                                                       | A a B b C c<br>A a B b C c<br>A a B b C c<br>A a B b C c<br>A a B b C c<br>A a B b C c                | <ul> <li>If marks repeatedly appear on the printed side of the page at even intervals:</li> <li>The toner cartridge may be damaged. If you still have the same problem, remove the toner cartridge and, install a new one.</li> <li>Parts of the printer may have toner on them. If the defects occur on the back of the page, the problem will likely correct itself after a few more pages.</li> <li>The fusing assembly may be damaged. Contact a service representative.</li> </ul>                                                                                                    |  |
| Background scatter                                                                |                                                                                                    | <ul> <li>Background scatter results from bits of toner randomly distributed on the printed page.</li> <li>The paper may be too damp. Try printing with a different batch of paper. Do not open packages of paper until necessary so that the paper does not absorb too much moisture.</li> <li>Select Thick from the Printing Preferences window.</li> <li>If background scatter covers the entire surface area of a printed page, adjust the print resolution through your software application or in Printing Preferences. Ensure the correct paper type is selected. For example: If Thicker Paper is selected, but Plain Paper actually used, an overcharging can occur causing this copy quality problem.</li> <li>If you are using a new toner cartridge, redistribute the toner first.</li> </ul> |  |
| Toner particles are around bold<br>characters or pictures<br>Misformed characters | AaBbCc       AaBbCc       AaBbCc       AaBbCc                                                         | <ul> <li>The toner might not adhere properly to this type of paper.</li> <li>Change the printer option and try again. Go to <b>Printing Preferences</b>, click the <b>Paper tab</b>, and set the paper type to <b>Recycled</b>. </li> <li>Ensure the correct paper type is selected. For example: If Thicker Paper is selected, but Plain Paper actually used, an overcharging can occur causing this copy quality problem. </li> <li>If characters are improperly formed and producing hollow images, the paper stock may be too slick. Try different paper.</li></ul>                                                                                                    |  |
| Page skew                                                                         | AaBbCc<br>AaBbCc<br>AaBbCc<br>AaBbCc<br>A a B b C<br>A a B b C<br>A a B b C<br>A a B b C<br>A a B b C | <ul> <li>Ensure that the paper is loaded properly.</li> <li>Check the paper type and quality.</li> <li>Ensure that the guides are not too tight or too loose against the paper stack.</li> </ul>                                                                                                    |  |

| Condition                   | Example                                                  | Suggested solutions                                                                          |  |
|-----------------------------|----------------------------------------------------------|----------------------------------------------------------------------------------------------|--|
| Curl or wave                | AabbCC<br>AabbCC<br>AabbCC<br>AabbCC<br>AabbCC<br>AabbCC | Ensure that the paper is loaded properly.                                                    |  |
|                             |                                                          | • Check the paper type and quality. Both high temperature and humidity can cause paper curl. |  |
|                             |                                                          | • Turn the stack of paper over in the tray. Also try rotating the paper 180° in the tray.    |  |
| Wrinkles or creases         | AakhCa                                                   | • Ensure that the paper is loaded properly.                                                  |  |
|                             | AabbCc                                                   | • Check the paper type and quality.                                                          |  |
|                             | AaBbCc<br>AaBbCc<br>AaBbCc                               | • Turn the stack of paper over in the tray. Also try rotating the paper 180° in the tray.    |  |
| Back of printouts are dirty |                                                          | • Check for leaking toner. Clean the inside of the printer.                                  |  |
|                             | AaBbCc                                                   |                                                                                              |  |
|                             | AaBbCc<br>AaBbCc<br>IBbCc                                |                                                                                              |  |
| Solid color or black pages  |                                                          | • The toner cartridge may not be installed properly. Remove the cartridge and reinsert it.   |  |
|                             |                                                          | • The toner cartridge may be defective. Remove the toner cartridge and install a new one.    |  |
|                             |                                                          | • The printer may require repairing. Contact a service representative.                       |  |
| Loose toner                 |                                                          | Clean the inside of the printer.                                                             |  |
|                             | AaBbCc<br>AaBbCc<br>AaBbCc                               | • Check the paper type, thickness, and quality.                                              |  |
|                             |                                                          | • Remove the toner cartridge and then, install a new one.                                    |  |
|                             | A: CC<br>Aa                                              | If the problem persists, the printer may require repair. Contact a service representative.   |  |

| Condition                                                                         | Example | Suggested solutions                                                                                                    |  |
|-----------------------------------------------------------------------------------|---------|----------------------------------------------------------------------------------------------------|--|
| Character voids                                                                   |         | Character voids are white areas within parts of characters that should be solid black:                                                                                  |  |
|                                                                                   |         | • You may be printing on the wrong surface of the paper.<br>Remove the paper and turn it around.                                                                        |  |
|                                                                                   |         | • The paper may not meet paper specifications.                                                                                                    |  |
| Horizontal stripes                                                                | AaBhC   | If horizontally aligned black streaks or smears appear:                                                                                                    |  |
|                                                                                   | AaBbC   | <ul> <li>The toner cartridge may be installed improperly. Remove th<br/>cartridge and reinsert it.</li> </ul>                                                           |  |
|                                                                                   | AaBbC   | • The toner cartridge may be defective. Remove the toner cartridge and install a new one.                                                                               |  |
|                                                                                   | AaBbC   | If the problem persists, the printer may require repairing. Contact service representative.                                                                             |  |
| Curl                                                                              | AaBhCc  | If the printed paper is curled or paper does not feed into the print                                                                                                    |  |
|                                                                                   | AaBbCc  | <ul> <li>Turn the stack of paper over in the tray. Also try rotating the<br/>paper 180° in the tray.</li> </ul>                                                         |  |
|                                                                                   |         | <ul> <li>Change the printer's paper option and try again. Go to Printi<br/>Preferences, click the Paper tab, and set type to Thin.</li> </ul>                           |  |
| <ul> <li>An unknown image<br/>repetitively appears on a<br/>few sheets</li> </ul> |         | Your printer is probably being used at an altitude of 1,000 m (3,28 ft) or above. The high altitude may affect the print quality, such as loose toner or light imaging. |  |
| Loose toner                                                                       |         |                                                                                                    |  |
| Light print or     contamination occurs                                           |         |                                                                                                    |  |
| Vertical Streaks                                                                  |         | Use the control panel to initiate OPC Cleaning mode.                                                                                                    |  |
| When using Century Star media,<br>it may contaminate the OPC                      |         | <ol> <li>On the control panel, press Menu &gt; System Setup =<br/>Machine Setup &gt; OPC Cleaning.</li> </ol>                                                           |  |
| vertical streaks during printing                                                  |         | 2. Select <b>Automatic</b> to initiate a cleaning every 1,000 pages.                                                                                                    |  |
|                                                                                   |         | <b>NOTE:</b> The OPC cleaning takes approximately 5 minutes to complete.                                                                                                |  |

## Adjusting the document feeder skew

1. Lift the document feeder cover. Slightly loosen four screws securing the right hinge unit.

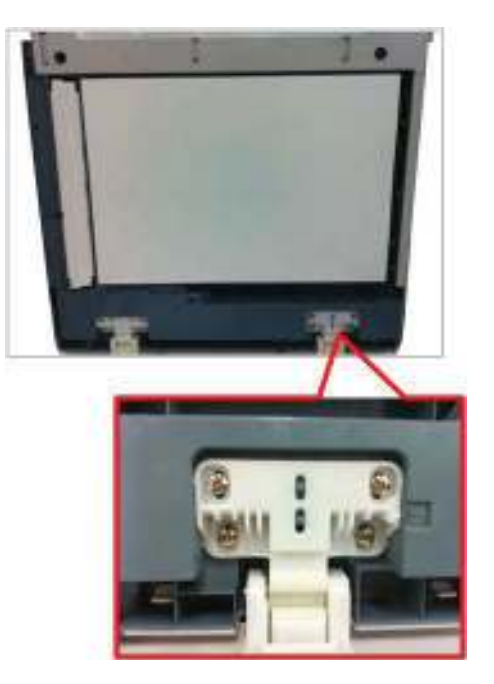

- 2. Adjust the position of the document feeder hinge as the skew status.
  - Adjust the hinge unit down. (1 scale => 0.9 mm skew adjustment)

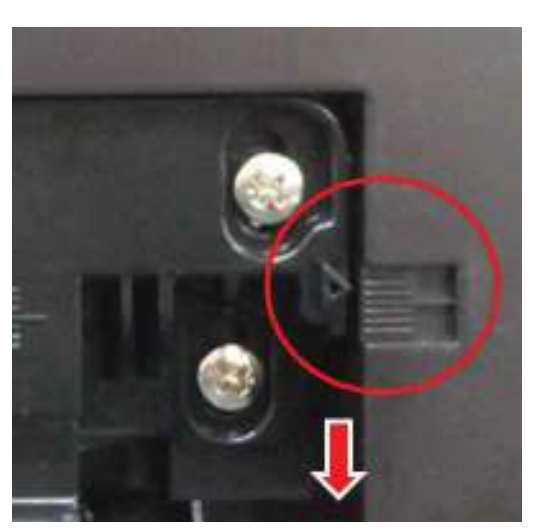

**3.** Detach the document feeder sponge after adjusting the skew. Place the document feeder sponge on platen glass. And then close the document feeder unit to stick the sponge.

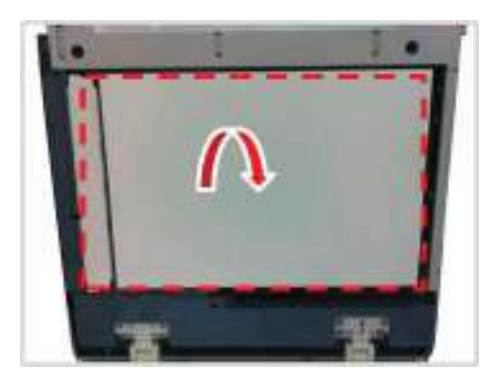

## Other errors

### Multi-feeding

• Description: Multiple sheet of paper are fed at once.

| Check and cause                                                  | Solution                                            |
|------------------------------------------------------------------|-----------------------------------------------------|
| MP Pick up clutch or registration clutch does not work properly. | Replace the defective clutch if necessary.          |
| Pick up roller or friction pad is worn out or contaminated.      | Clean or replace the pickup roller or friction pad. |

#### **No-Power**

• Description: When system power is turned on, LED and LCD on the control panel do not come on.

| Check and cause                                         | Solution                          |
|---------------------------------------------------------|-----------------------------------|
| The connection between main board and OPE board is bad. | Reconnect or replace the harness. |
| HVPS/SMPS output is abnormal.                           | Replace the HVPS/SMPS board.      |

## System diagram

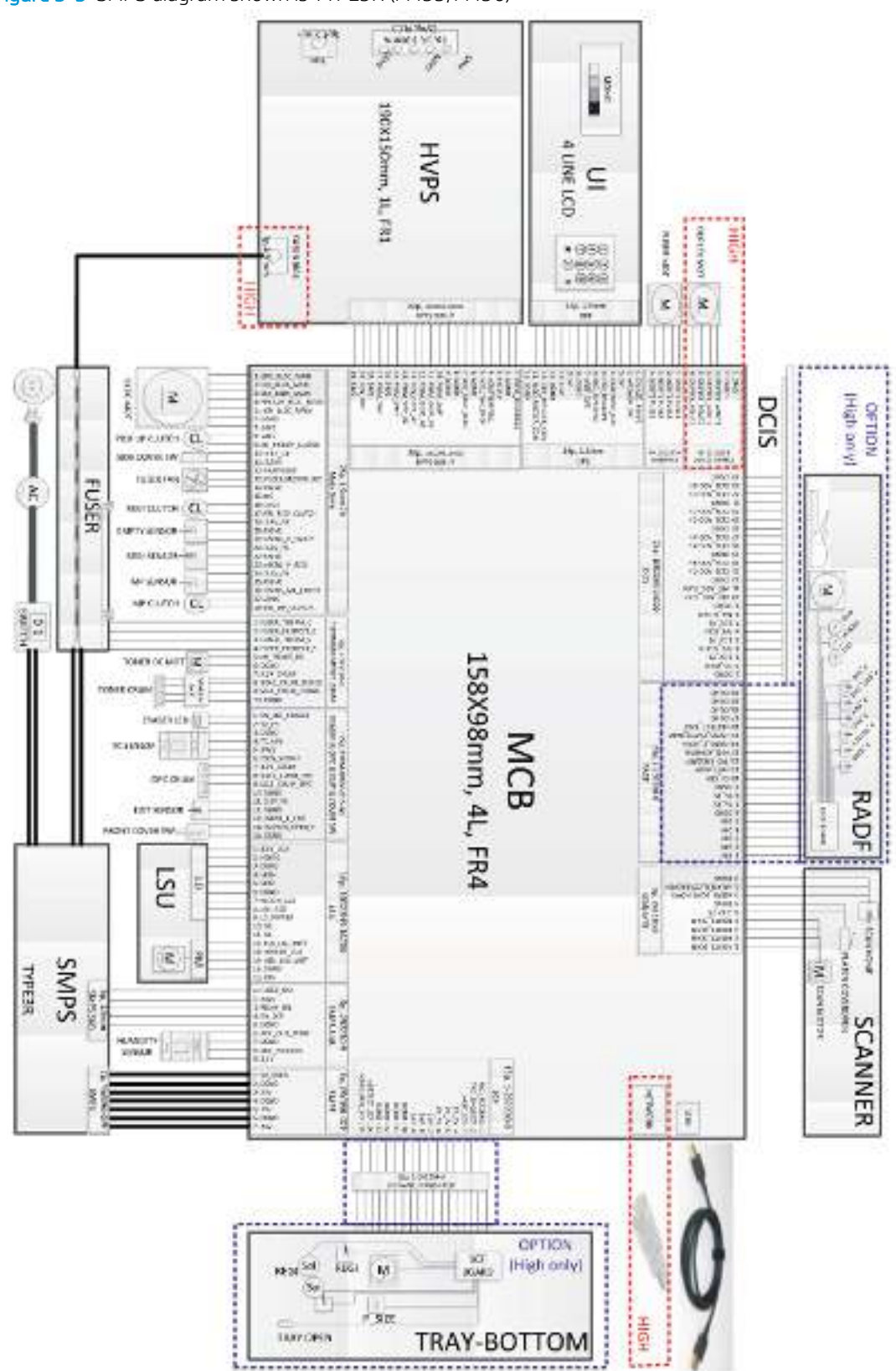

Figure 3-3 SMPS diagram shown is TYPE3R (M433/M436)

312 Chapter 3 Troubleshooting

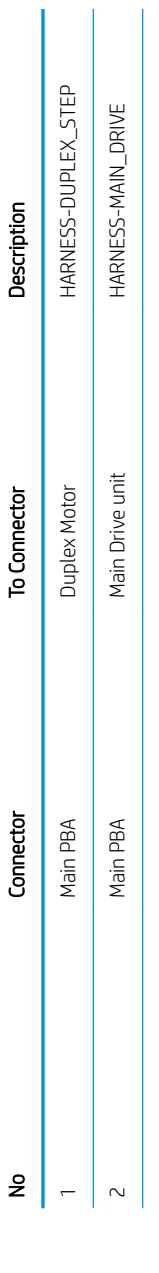

Table 3-2 System diagram

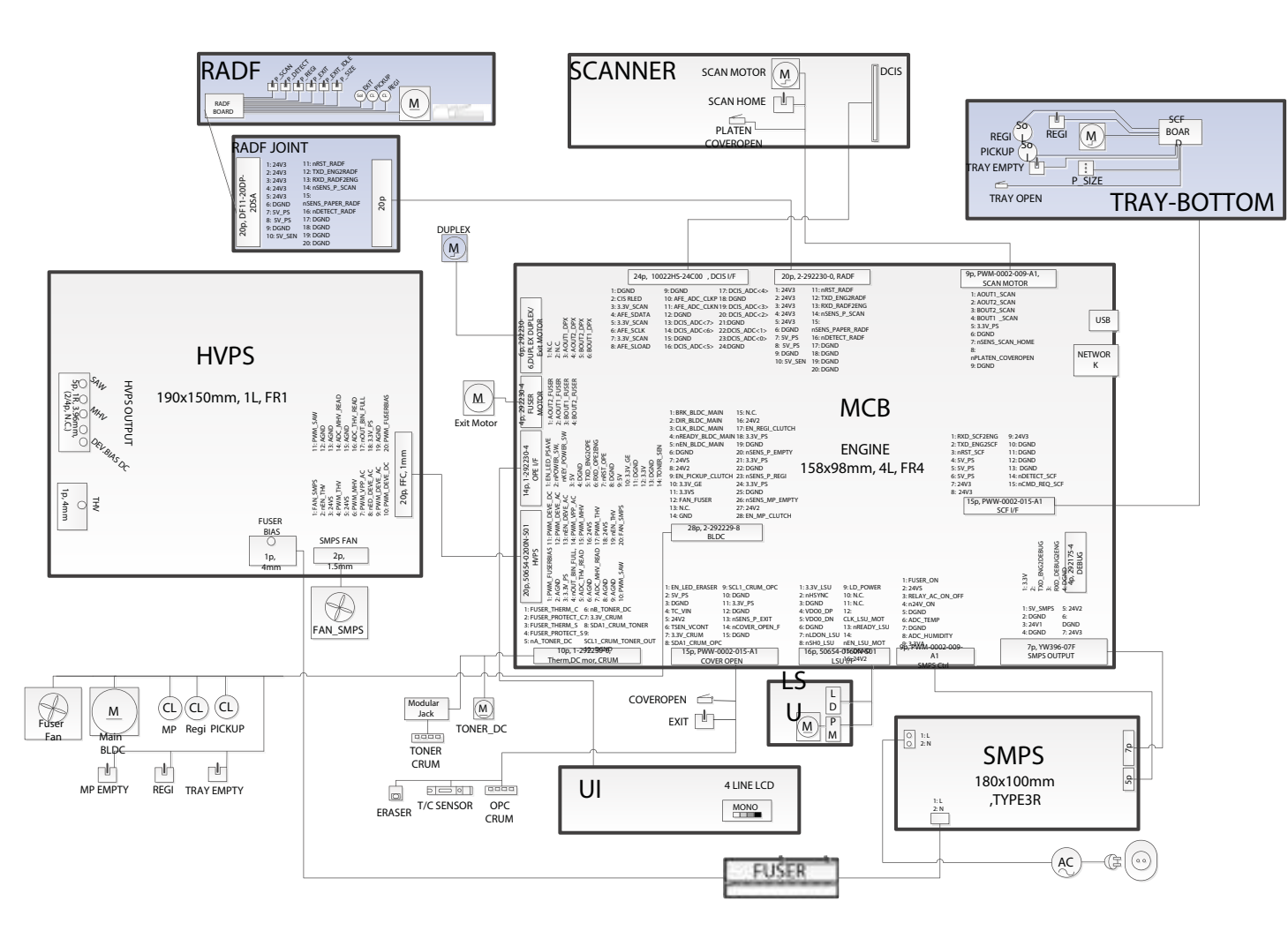

System Diagram (M437/M438/M439/M440/M442/M443/M42523/M42525/M42623/M42625) Figure 3-4

| Table 3-2 | System diagram | (continued) |
|-----------|----------------|-------------|
|-----------|----------------|-------------|

| No | Connector | To Connector                                            | Description                                                               |
|----|-----------|---------------------------------------------------------|---------------------------------------------------------------------------|
| 3  | Main PBA  | Thermistor(Fuser)_Toner DC<br>motor_Toner CRUM Joint    | HARNESS-THERMISTOR_TONER<br>DC_CRUM                                       |
| 4  | Main PBA  | OPC CRUM_TC<br>sensor_Eraser_Exit Sensor                | HARNESS-OPC CRUM_TC<br>SEN_ERASER_EXIT SEN                                |
| 5  | Main PBA  | Fuser Motor                                             | HARNESS-FUSER STEP                                                        |
| 6  | Main PBA  | OPE PBA                                                 | HARNESS-OPE                                                               |
| 7  | Main PBA  | Registration Clutch_Empty<br>Sensor_Registration Sensor | HARNESS-REGI_CL_EMPTY<br>SEN_REGI_SEN                                     |
| 8  | Main PBA  | MP Sensor                                               | HARNESS-MP_SEN_MP_CL                                                      |
| 9  | Main PBA  | Scan Motor_Scan Home<br>Sensor_platen cover open        | HARNESS-SCAN                                                              |
| 10 | Main PBA  | SMPS                                                    | HARNESS SMPS / PSPN-TYPE3R<br>(7-7 pin) (M436n/M436dn/<br>M436nda models) |
| 10 | Main PBA  | SMPS                                                    | HARNESS SMPS/PSPN2-TYPE3<br>(M433a models) (5-7 pin)                      |
| 11 | Main PBA  | SMPS                                                    | HARNESS-SMPS_SUB                                                          |
| 12 | Main PBA  | LSU                                                     | CBF FLAT CABLE-FFC_LSU                                                    |
| 13 | Main PBA  | DCIS                                                    | CBF FLAT CABLE-FFC_DCIS                                                   |
| 14 | Main PBA  | HVPS                                                    | CBF FLAT CABLE-HVPS I/F                                                   |

# Index

## Α

after-service checklist 77

## С

cautions iii Channel partners support HP Channel Services Network (CSN) 75 checklists after-service 77 preservice 77 CIS unit removing and replacing 182 conventions, document iii

## D

determine the installed version of firmware 254 developer unit developer unit 212 removing and replacing 212 document conventions iii document feeder board removing and replacing 157 document feeder cover removing and replacing 150 document feeder exit idle sensor removing and replacing 166 document feeder exit sensor removing and replacing 168 document feeder friction pad removing and replacing 122 document feeder length-width sensor removing and replacing 170 document feeder motor solenoid clutch removing and replacing 161 document feeder open cover

removing and replacing 153

document feeder pickup roller assembly removing and replacing 119 document feeder registration-coverdetect sensor removing and replacing 159 document feeder stacker removing and replacing 155 document feeder unit (optional) removing and replacing 147 document revisions v

## Е

electrostatic discharge (ESD) 76 embedded web server 255 ESD (electrostatic discharge) precaution during parts removal 76 exit motor (MFP M436nda only) removing and replacing 192

## F

firmware, downloading new 253 formatter board removing and replacing 133 front cover (M433/M436) removing and replacing 126 front cover (M437/M438/M439/M440/ M442/M443/M42523/M42525/ M42623/M42625) removing and replacing 128 front cover open sensor removing and replacing 138 fuser fan fuser fan 205 removing and replacing 205 fuser motor removing and replacing 194

fuser unit removing and replacing 85

## Н

history, revisions v HP Channel Services Network (CSN) Channel partners support 75 HVPS board HVPS board 207 removing and replacing 207

## L

imaging unit removing and replacing 88

## L

laser/scanner unit (LSU) removing and replacing 188 left cover removing and replacing 131

## Μ

main drive motor removing and replacing 190 MP clutch paper MP clutch 200 removing and replacing 200 MP pickup roller and friction pad removing and replacing 114

## Ν

notes iii

## 0

OPE unit removing and replacing 172

#### Ρ

paper empty, registration, and MP sensor paper empty, registration, and MP sensor 196 removing and replacing 196 parts screws 77 pickup roller and friction pad removing and replacing 111 platen cover (a/n/dn models only) removing and replacing 145 platen unit removing and replacing 175 pliers, required 77 post-service tests 78 preservice checklist 77 print quality test 78

## R

rear cover removing and replacing 124 registration clutch registration clutch 202 removing and replacing 202 removing parts cautions for 76 checklists 77 CIS unit 182 document feeder board 157 document feeder cover 150 document feeder exit idle sensor 166 document feeder exit sensor 168 document feeder friction pad 122 document feeder length-width sensor 170 document feeder motor solenoid clutch 161 document feeder open cover 153 document feeder pickup roller assembly 119 document feeder registrationcover-detect sensor 159 document feeder stacker 155 document feeder unit (optional) 147

exit motor (MFP M436nda only) 192 formatter board 133 front cover (M433/M436) 126 front cover (M437/M438/M439/ M440/M442/M443/M42523/ M42525/M42623/M42625) 128 front cover open sensor 138 fuser motor 194 fuser unit 85 imaging unit 88 laser/scanner unit (LSU) 188 left cover 131 main drive motor 190 MP pickup roller and friction pad 114 OPE unit 172 pickup roller and friction pad 111 platen cover (a/n/dn models only) 145 platen unit 175 rear cover 124 scan drive unit 184 scan home-position sensor and cover-open sensor 186 side cover-open sensor 142 side unit 140 SMPS (LVPS) board 135 toner cartridge 79 tools, required 77 transfer roller 83 upper platen 179 replacing parts 76 replacing parts CIS unit 182 developer unit 212 document feeder board 157 document feeder cover 150 document feeder exit idle sensor 166 document feeder exit sensor 168 document feeder friction pad 122 document feeder length-width sensor 170 document feeder motor solenoid clutch 161 document feeder open cover 153 document feeder pickup roller assembly 119 document feeder registrationcover-detect sensor 159 document feeder stacker 155 document feeder unit (optional) 147 exit motor (MFP M436nda only) 192 formatter board 133 front cover (M433/M436) 126 front cover (M437/M438/M439/ M440/M442/M443/M42523/ M42525/M42623/M42625) 128 front cover open sensor 138 fuser fan 205 fuser motor 194 fuser unit 85 HVPS board 207 imaging unit 88 laser/scanner unit (LSU) 188 left cover 131 main drive motor 190 MP clutch 200 MP pickup roller and friction pad 114 OPE unit 172 paper empty, registration, and MP sensor 196 pickup roller and friction pad 111 platen cover (a/n/dn models onlyy) 145 platen unit 175 rear cover 124 registration clutch 202 scan drive unit 184 scan home-position sensor and cover-open sensor 186 SCF (optional Tray 3) 222 SCF board 223 SCF drive unit 224 SCF feed roller 226 side cover-open sensor 142 side unit 140 SMPS (LVPS) board 135 temperature humidity sensor 209 toner cartridge 79

transfer roller 83 upper platen 179 revision history, document v

## S

scan drive unit removing and replacing 184 scan home-position sensor and coveropen sensor removing and replacing 186 SCF (optional Tray 3) removing and replacing 222 SCF (optional Tray 3) 222 SCF board removing and replacing 223 SCF board 223 SCF board, removing and replacing 223 SCF drive unit removing and replacing 224 SCF drive unit 224 SCF drive unit, removing and replacing 224 SCF feed roller removing and replacing 226 SCF feed roller 226 SCF feed roller, removing and replacing 226 screwdrivers, required 77 screws replacing 76 service tools, required 77 service and support information WISE and CSN 75 side cover-open sensor removing and replacing 142 side unit removing and replacing 140 SMPS (LVPS) board removing and replacing 135 static precautions 76

#### Т

temperature humidity sensor removing and replacing 209 temperature humidity sensor 209 tests post-service 78 print-quality 78 tips iii toner cartridge removing and replacing 79 tools, required 77 transfer roller removing and replacing 83

#### U

upgrade firmware 255 upgrades, downloading product firmware 253 upper platen removing and replacing 179

#### W

warnings iii Web-based Interactive Search Engine WISE 75 WISE Web-based Interactive Search Engine 75